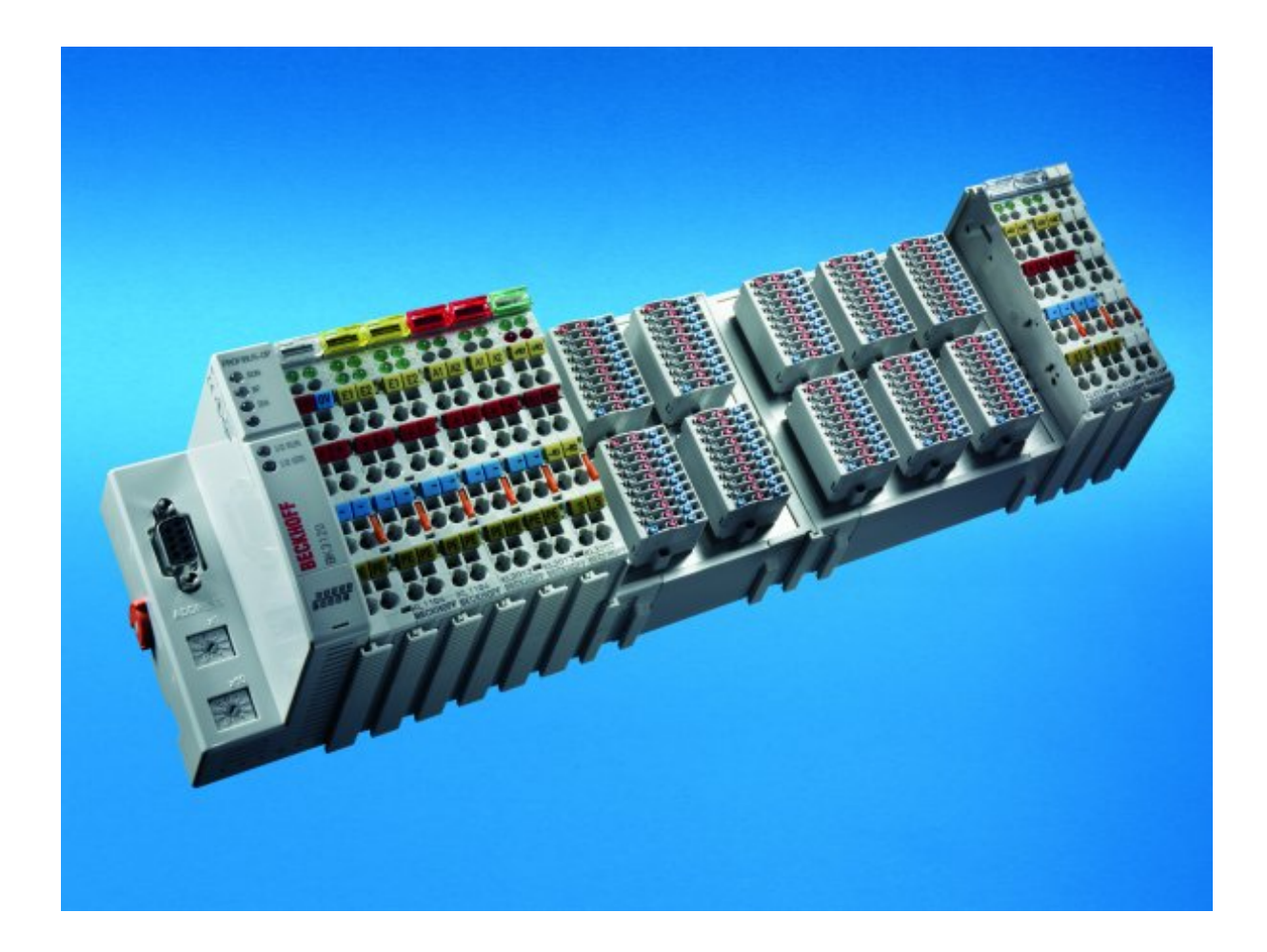

Documentation

# EM7004

4 Axis Interface, 16 Digital Inputs, 16 Digital Outputs, 4 Analog Outputs, 4 Encoder Inputs

Version: 2.0 Date: 2016-09-21

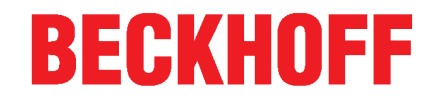

# Table of contents

| 1 | Fore | eword 4                                                           |          |  |  |
|---|------|-------------------------------------------------------------------|----------|--|--|
|   | 1.1  | Notes on the documentation                                        | 4        |  |  |
|   | 1.2  | Safety instructions                                               | 5        |  |  |
|   | 1.3  | Documentation issue status                                        | 6        |  |  |
|   | 1.4  | Version identification of EtherCAT devices                        | 6        |  |  |
| 2 | Proc | duct overview                                                     | 10       |  |  |
|   | 2.1  | Terminal Modules – System Overview                                | 10       |  |  |
|   | 2.2  | Introduction                                                      | 13       |  |  |
|   | 2.3  | Technical data                                                    | 14       |  |  |
|   | 2.4  | Basic function principles                                         | 14<br>15 |  |  |
|   |      | 2.4.2 Process data equations                                      | 15       |  |  |
| 3 | Mou  | unting and wiring                                                 | 19       |  |  |
|   | 3.1  | Recommended mounting rails                                        | 19       |  |  |
|   | 3.2  | Dimensions                                                        | 19       |  |  |
|   | 3.3  | Mounting and demounting - terminals with traction lever unlocking | 19       |  |  |
|   | 3.4  | Installation positions                                            | 21       |  |  |
|   | 3.5  | Wiring                                                            | 24       |  |  |
|   | 3.6  | Connection technology                                             | 28       |  |  |
| 4 | Con  | nmissioning                                                       | 30       |  |  |
| - | 4.1  | TwinCAT Quick Start                                               | 30       |  |  |
|   |      | 4.1.1 TwinCAT 2                                                   | 32       |  |  |
|   |      | 4.1.2 TwinCAT 3                                                   | 42       |  |  |
|   | 4.2  | TwinCAT Development Environment                                   | 54<br>54 |  |  |
|   |      | 4.2.2 Notes regarding ESI device description                      | 60       |  |  |
|   |      | 4.2.3 TwinCAT ESI Updater                                         | 64       |  |  |
|   |      | 4.2.4 Distinction between Online and Offline                      | 64<br>65 |  |  |
|   |      | 4.2.6 ONLINE configuration creation                               | 70       |  |  |
|   |      | 4.2.7 EtherCAT subscriber configuration                           | 78       |  |  |
|   | 4.3  | General Notes - EtherCAT Slave Application                        | 88       |  |  |
| 5 | Obje | ect description and parameterization                              | 96       |  |  |
|   | 5.1  | Objects for commissioning                                         | 97       |  |  |
|   | 5.2  | Objects for regular operation                                     | 98       |  |  |
|   | 5.3  | Standard objects (0x1000-0x1FF)                                   | 98       |  |  |
|   | 5.4  | Profile-specific objects (0x6000-0xFFF) 1                         | 07       |  |  |
| 6 | Арр  | endix 1                                                           | 13       |  |  |
|   | 6.1  | Ordering information for EM7004 modules and EM/KM connectors 1    | 13       |  |  |
|   | 6.2  | EtherCAT AL Status Codes 1                                        | 14       |  |  |
|   | 6.3  | Firmware compatibility 1                                          | 14       |  |  |
|   | 6.4  | Firmware Update EL/ES/EM/EPxxxx 1                                 | 14       |  |  |
|   | 6.5  | Restoring the delivery state 1                                    | 25       |  |  |
|   | 6.6  | Support and Service 1                                             | 26       |  |  |

# 1 Foreword

### **1.1** Notes on the documentation

#### Intended audience

This description is only intended for the use of trained specialists in control and automation engineering who are familiar with the applicable national standards.

It is essential that the following notes and explanations are followed when installing and commissioning these components.

The responsible staff must ensure that the application or use of the products described satisfy all the requirements for safety, including all the relevant laws, regulations, guidelines and standards.

#### Disclaimer

The documentation has been prepared with care. The products described are, however, constantly under development. For that reason the documentation is not in every case checked for consistency with performance data, standards or other characteristics. In the event that it contains technical or editorial errors, we retain the right to make alterations at any time and without warning. No claims for the modification of products that have already been supplied may be made on the basis of the data, diagrams and descriptions in this documentation.

#### Trademarks

Beckhoff<sup>®</sup>, TwinCAT<sup>®</sup>, EtherCAT<sup>®</sup>, Safety over EtherCAT<sup>®</sup>, TwinSAFE<sup>®</sup>, XFC<sup>®</sup> and XTS<sup>®</sup> are registered trademarks of and licensed by Beckhoff Automation GmbH.

Other designations used in this publication may be trademarks whose use by third parties for their own purposes could violate the rights of the owners.

### **Patent Pending**

The EtherCAT Technology is covered, including but not limited to the following patent applications and patents: EP1590927, EP1789857, DE102004044764, DE102007017835 with corresponding applications or registrations in various other countries.

The TwinCAT Technology is covered, including but not limited to the following patent applications and patents: EP0851348, US6167425 with corresponding applications or registrations in various other countries.

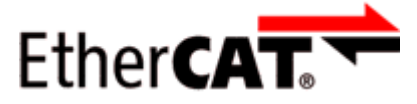

EtherCAT<sup>®</sup> is registered trademark and patented technology, licensed by Beckhoff Automation GmbH, Germany

### Copyright

© Beckhoff Automation GmbH & Co. KG, Germany.

The reproduction, distribution and utilization of this document as well as the communication of its contents to others without express authorization are prohibited.

Offenders will be held liable for the payment of damages. All rights reserved in the event of the grant of a patent, utility model or design.

### 1.2 Safety instructions

### Safety regulations

Please note the following safety instructions and explanations! Product-specific safety instructions can be found on following pages or in the areas mounting, wiring, commissioning etc.

### **Exclusion of liability**

All the components are supplied in particular hardware and software configurations appropriate for the application. Modifications to hardware or software configurations other than those described in the documentation are not permitted, and nullify the liability of Beckhoff Automation GmbH & Co. KG.

#### **Personnel qualification**

This description is only intended for trained specialists in control, automation and drive engineering who are familiar with the applicable national standards.

#### **Description of symbols**

In this documentation the following symbols are used with an accompanying safety instruction or note. The safety instructions must be read carefully and followed without fail!

| DANGER           | Serious risk of injury!<br>Failure to follow the safety instructions associated with this symbol directly endangers the<br>life and health of persons.            |
|------------------|----------------------------------------------------------------------------------------------------|
| WARNING          | <b>Risk of injury!</b><br>Failure to follow the safety instructions associated with this symbol endangers the life and health of persons.                         |
|                  | <b>Personal injuries!</b><br>Failure to follow the safety instructions associated with this symbol can lead to injuries to persons.                               |
| Attention        | <b>Damage to the environment or devices</b><br>Failure to follow the instructions associated with this symbol can lead to damage to the environment or equipment. |
| <b>I</b><br>Note | <b>Tip or pointer</b><br>This symbol indicates information that contributes to better understanding.                                                              |

### **1.3** Documentation issue status

| Version         | Comment                                                          |  |
|-----------------|------------------------------------------------------------------|--|
| 2.0 • Migration |                                                                  |  |
|                 | Update structure                                                 |  |
| 1.9             | <ul> <li>Update chapter "Basic function principles"</li> </ul>   |  |
| 1.8             | Update chapter "Wiring"                                          |  |
| 1.7             | Update chapter "Firmware"                                        |  |
| 1.6             | <ul> <li>New safety and trademark notes added</li> </ul>         |  |
| 1.5             | Object description added                                         |  |
| 1.4             | Technical data added                                             |  |
| 1.3             | Correction wiring description                                    |  |
| 1.2             | Update description added                                         |  |
| 1.1             | Technical data added                                             |  |
| 1.0             | <ul> <li>Object description added, PLS function added</li> </ul> |  |
| 0.2             | Object description added                                         |  |
| 0.1             | <ul> <li>First preliminary documentation for EM7004</li> </ul>   |  |

### **1.4 Version identification of EtherCAT devices**

### Designation

A Beckhoff EtherCAT device has a 14-digit designation, made up of

- family key
- type
- version
- revision

| Example              | Family                                                        | Туре                                         | Version                           | Revision |
|----------------------|---------------------------------------------------------------|----------------------------------------------|-----------------------------------|----------|
| EL3314-0000-0016     | EL terminal<br>(12 mm, non-<br>pluggable<br>connection level) | 3314 (4-channel<br>thermocouple<br>terminal) | 0000 (basic type)                 | 0016     |
| CU2008-0000-000<br>0 | CU device                                                     | 2008 (8-port fast ethernet switch)           | 0000 (basic type)                 | 0000     |
| ES3602-0010-0017     | ES terminal<br>(12 mm, pluggable<br>connection level)         | 3602 (2-channel<br>voltage<br>measurement)   | 0010 (high-<br>precision version) | 0017     |

#### Notes

- The elements mentioned above result in the **technical designation**. EL3314-0000-0016 is used in the example below.
- EL3314-0000 is the order identifier, in the case of "-0000" usually abbreviated to EL3314. "-0016" is the EtherCAT revision.
- The order identifier is made up of
- family key (EL, EP, CU, ES, KL, CX, etc.)
- type (3314)
- version (-0000)
- The **revision** -0016 shows the technical progress, such as the extension of features with regard to the EtherCAT communication, and is managed by Beckhoff. In principle, a device with a higher revision can replace a device with a lower revision, unless specified

In principle, a device with a higher revision can replace a device with a lower revision, unless specified otherwise, e.g. in the documentation.

Associated and synonymous with each revision there is usually a description (ESI, EtherCAT Slave Information) in the form of an XML file, which is available for download from the Beckhoff website. From 2014/01 the revision is shown on the outside of the IP20 terminals, see Fig. *"EL5021 EL terminal, standard IP20 IO device with batch number and revision ID (since 2014/01)"*.

• The type, version and revision are read as decimal numbers, even if they are technically saved in hexadecimal.

#### Identification number

Beckhoff EtherCAT devices from the different lines have different kinds of identification numbers:

#### Production lot/batch number/serial number/date code/D number

The serial number for Beckhoff IO devices is usually the 8-digit number printed on the device or on a sticker. The serial number indicates the configuration in delivery state and therefore refers to a whole production batch, without distinguishing the individual modules of a batch.

Structure of the serial number: KK YY FF HH

KK - week of production (CW, calendar week) YY - year of production FF - firmware version HH - hardware version

Example with Ser. no.: 12063A02: 12 - production week 12 06 - production year 2006 3A - firmware version 3A 02 hardware version 02

Exceptions can occur in the **IP67 area**, where the following syntax can be used (see respective device documentation):

Syntax: D ww yy x y z u

D - prefix designation ww - calendar week yy - year x - firmware version of the bus PCB y - hardware version of the bus PCB z - firmware version of the I/O PCB u - hardware version of the I/O PCB

Example: D.22081501 calendar week 22 of the year 2008 firmware version of bus PCB: 1 hardware version of bus PCB: 5 firmware version of I/O PCB: 0 (no firmware necessary for this PCB) hardware version of I/O PCB: 1

#### Unique serial number/ID, ID number

In addition, in some series each individual module has its own unique serial number.

See also the further documentation in the area

- IP67: <u>EtherCAT Box</u>
- Safety: <u>TwinSafe</u>
- Terminals with factory calibration certificate and other measuring terminals

### Examples of markings:

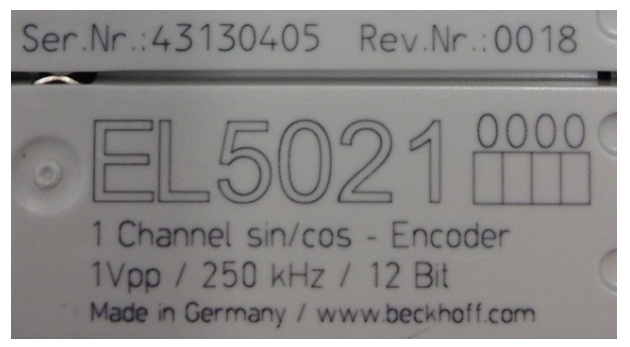

Fig. 1: EL5021 EL terminal, standard IP20 IO device with batch number and revision ID (since 2014/01)

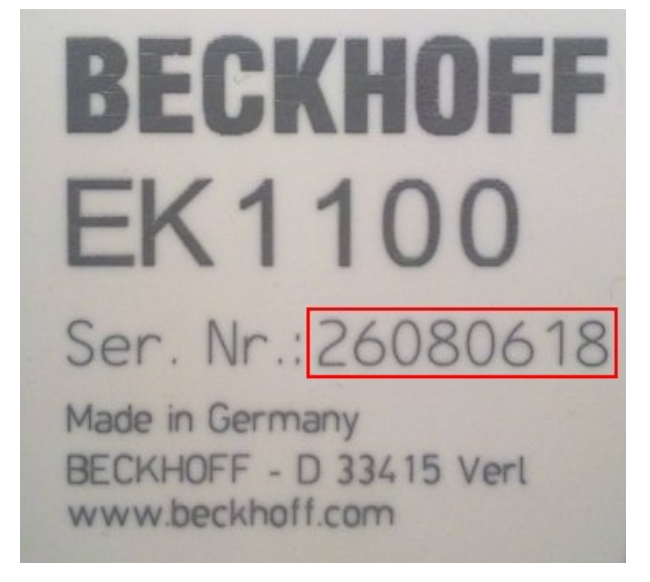

Fig. 2: EK1100 EtherCAT coupler, standard IP20 IO device with batch number

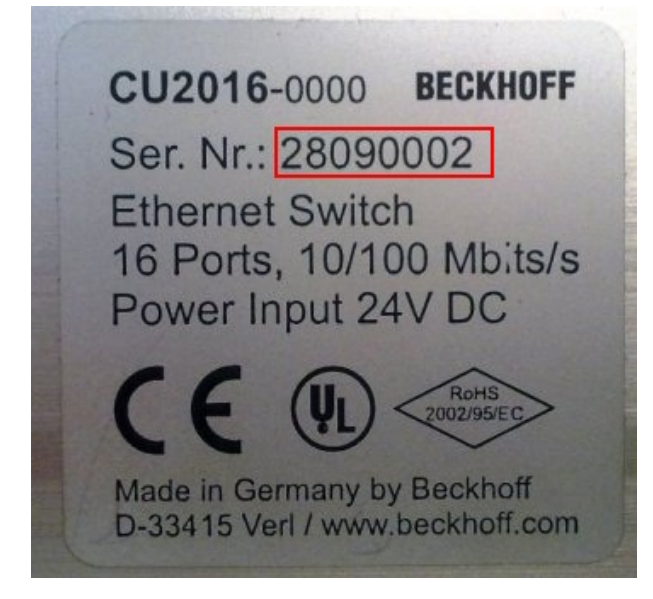

Fig. 3: CU2016 switch with batch number

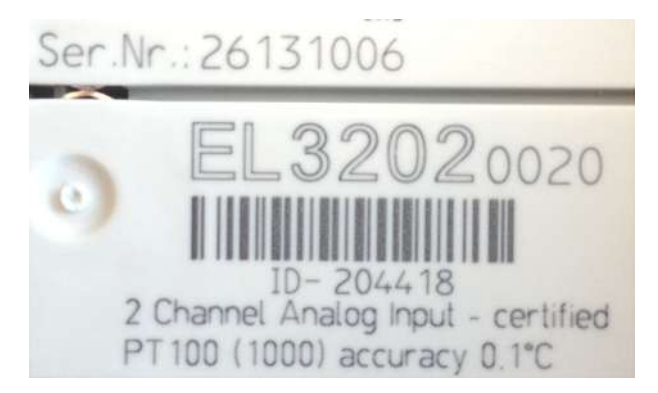

Fig. 4: EL3202-0020 with batch numbers 26131006 and unique ID-number 204418

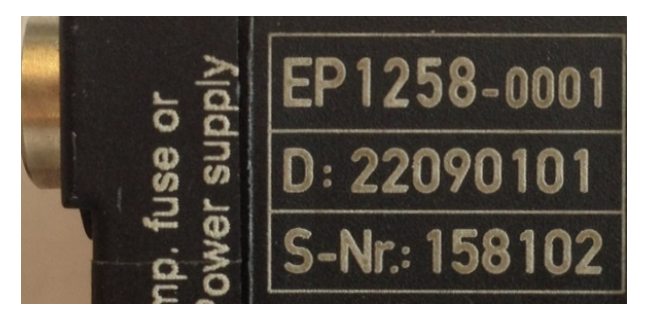

Fig. 5: EP1258-00001 IP67 EtherCAT Box with batch number 22090101 and unique serial number 158102

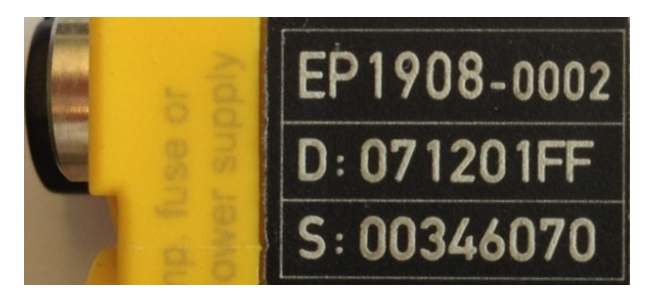

Fig. 6: *EP1908-0002 IP76 EtherCAT Safety Box with batch number 071201FF and unique serial number 00346070* 

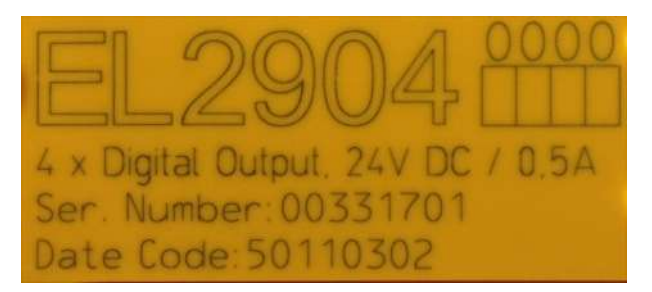

Fig. 7: *EL2904 IP20 safety terminal with batch number/date code 50110302 and unique serial number 00331701* 

# 2 **Product overview**

### 2.1 Terminal Modules – System Overview

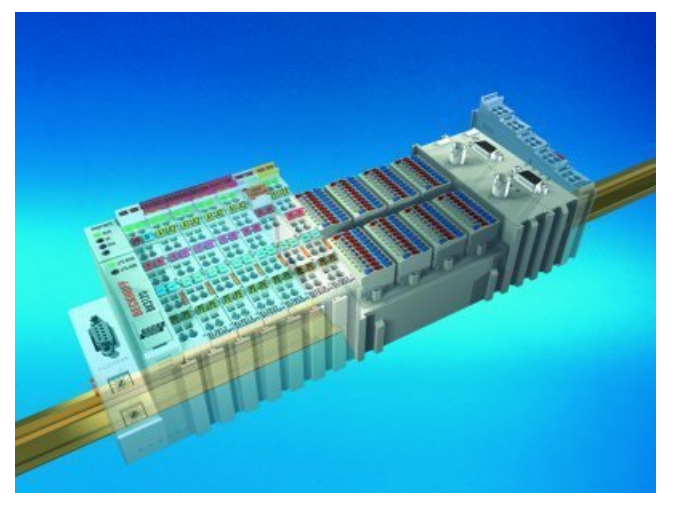

Fig. 8: Terminal Modules - System Overview

Better sensor and actuator functionality makes machines and systems more and more powerful. The Bus Terminal reliably meets increased requirements for I/O signals through its modularity and compact design. The existing Beckhoff Bus Terminal system is complemented by the new version of the EMxxxx / KMxxxx Terminal Modules with increased packing density. In many areas of application, cost benefits can be realized through lower overall installed size and application-specific signal mix.

The new Terminal Modules are fully system-compatible. Like the Bus Terminals, they are bus-neutral and can therefore be operated with any Beckhoff Bus Coupler and Bus Terminal Controller. Like the standard Bus Terminals, the EM / KM modules are integrated in the I/O system and connected with the internal terminal bus (K-bus). Bus Terminals and terminal modules can be combined without restriction.

### Connector

Like for the Bus Terminals, no tools are required for the wiring. Spring-loaded technology is used, however the connection layer is pluggable (fixed wiring).

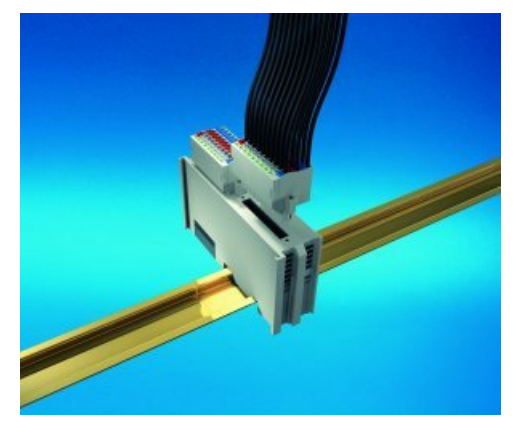

Fig. 9: Terminal modules - pluggable connection

### **Connection technology**

Plug connectors are available for single and triple conductor connection methods.

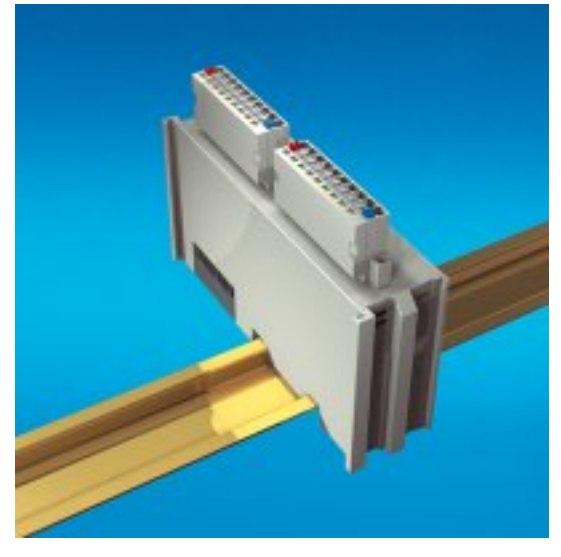

Fig. 10: Terminal module with plug connector for single conductor connection method (ZS2001-0002)

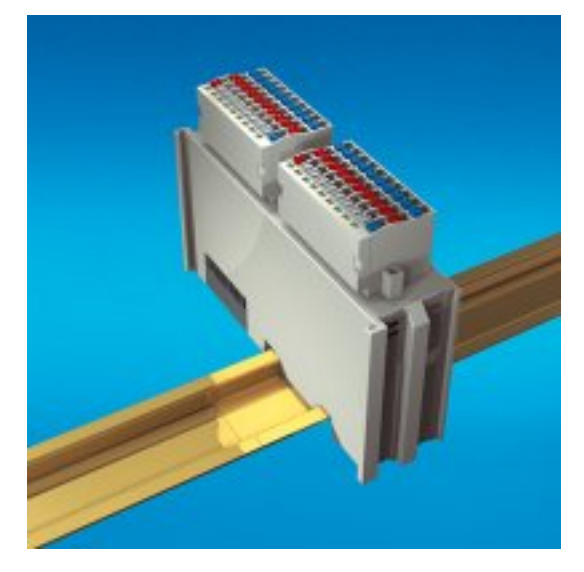

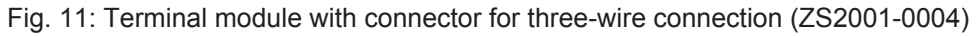

### **Packing density**

The Terminal Modules combine 16, 32 or 64 digital inputs or outputs on a very small area. This compact and slimline design enables very high packing densities, leading to smaller control cabinets and terminal boxes.

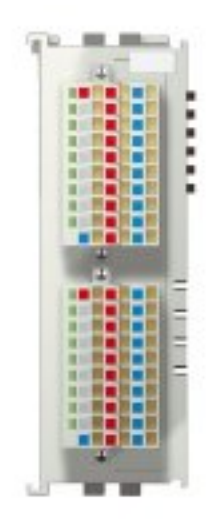

Fig. 12: Terminal module with 16 channels

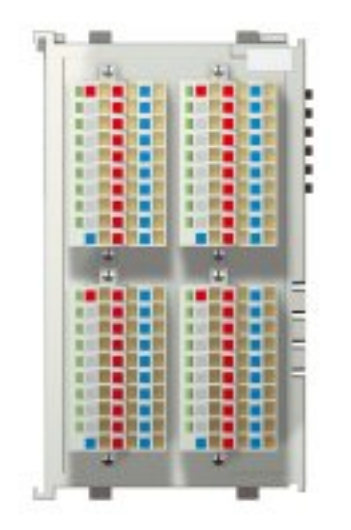

Fig. 13: Terminal module with 32 channels

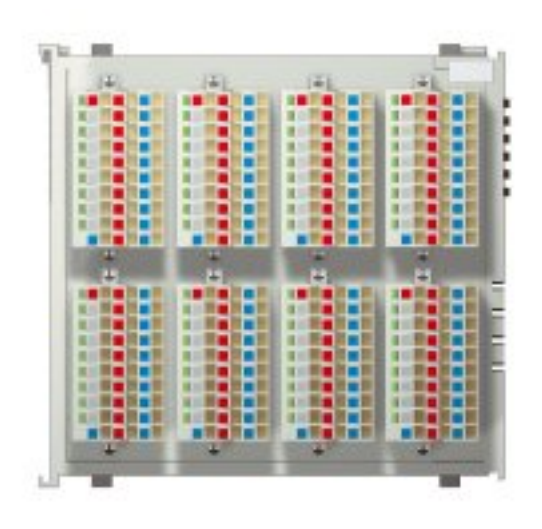

Fig. 14: Terminal module with 64 channels

### 2.2 Introduction

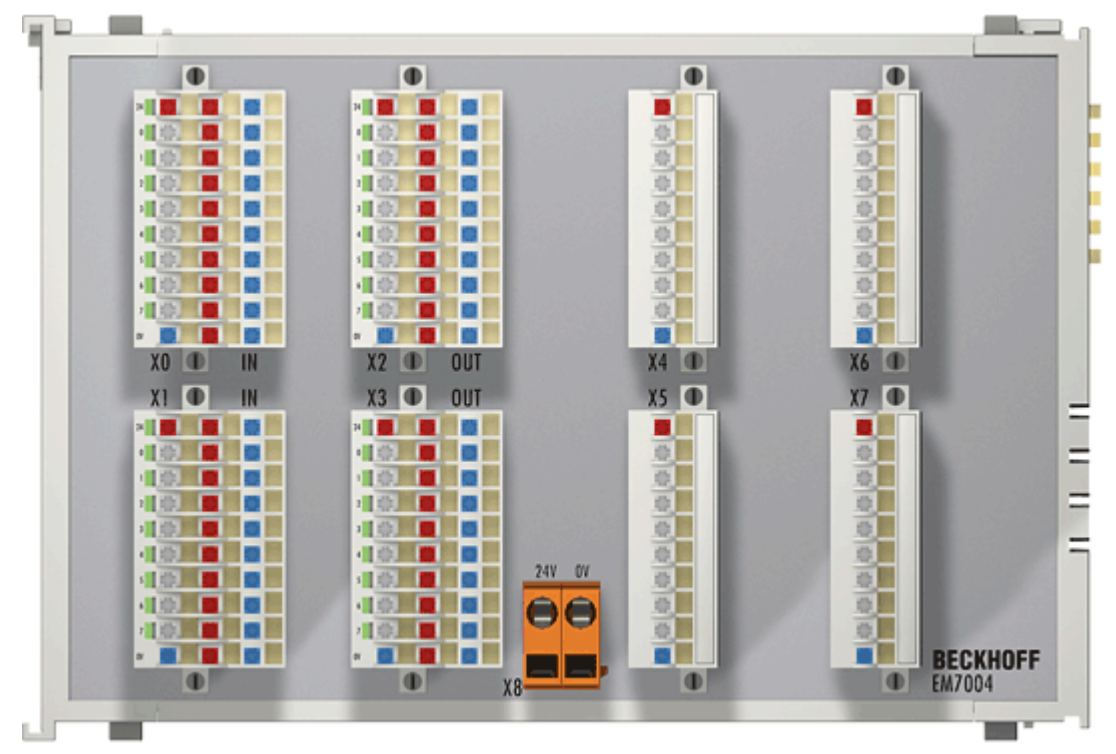

Fig. 15: EM7004

### Terminal module axis interface

The EtherCAT module EM7004 is an interface that is optimized for direct connection of 4 servo drives, whose "encoder simulation" feeds the module with RS485 signals. The compact module features 4 integrated incremental encoders, 16 digital 24  $V_{DC}$  inputs and outputs, and 4 analog ±10 V outputs. For fast preprocessing the digital outputs can be connected directly via the 4 encoders (PLS). This function is parameterizable. All inputs and outputs operate with a 24 V supply. Connectors X4, X5, X6 and X7 each feature an encoder input and an analog output. The connectors are galvanically isolated from each other and from the supply voltage. Connectors X0 and X1 with 16 digital inputs and X2 and X3 with 16 digital outputs enable 3-wire connection.

See also section Ordering information for EM/KM connector [▶ 113].

# 2.3 Technical data

| Technical data                                         | EM7004                                                                                                    |  |
|--------------------------------------------------------|----------------------------------------------------------------------------------------------------|--|
| Digital inputs                                         | 16, 24 V <sub>DC</sub>                                                                                                    |  |
| Digital outputs                                        | 16, 24 V <sub>DC</sub>                                                                                                    |  |
| Max. output current<br>Digital outputs                 | X2.0 - X2.3: 0.5 A<br>X2.4 - X2.7: 1.5 A<br>X3.0 - X3.3: 0.5 A<br>X3.4 - X3.7: 1.5 A                                                                                              |  |
| Max. sum current (24 V supply voltage)                 | 10 A                                                                                                    |  |
| Analog outputs                                         | 4 x ±10 V (2 mA)                                                                                                    |  |
| Encoder inputs                                         | 4 x (A, /A, B, /B, gate, latch, ground); A B – insulated<br>RS485 inputs (RS422); 4 x 16 bit, quadrature encoder;<br>< 400 kHz<br>PLS function (Programmable Limit Switch) [▶_14] |  |
| Minimum cycle time                                     | 1 ms                                                                                                    |  |
| Power supply for the electronics                       | via the E-bus                                                                                                    |  |
| Current consumption via E-bus                          | typ. 280 mA                                                                                                    |  |
| Electrical isolation                                   | 500 V (E-bus/signal voltage)                                                                                                    |  |
| Dimensions with connector (W x H x D)                  | approx. 147 mm x 100 mm x 55 mm (width aligned:<br>145 mm), see <u>dimensional drawing</u> [▶ <u>19]</u>                                                                          |  |
| Weight (without connector)                             | approx. 260 g                                                                                                    |  |
| Weight of a connector ZS2001-0004 (three-pole)         | approx. 20 g                                                                                                    |  |
| Weight of a connector ZS2001-0005 (single-pole)        | approx. 10 g                                                                                                    |  |
| Permissible ambient temperature range during operation | 0°C + 55°C                                                                                                    |  |
| Permissible ambient temperature range during storage   | -25°C + 85°C                                                                                                    |  |
| Permissible relative humidity                          | 95%, no condensation                                                                                                    |  |
| Mounting [ 19]                                         | on 35 mm mounting rail conforms to EN 60715                                                                                                    |  |
| Vibration/shock resistance                             | conforms to EN 60068-2-6 / EN 60068-2-27                                                                                                    |  |
| EMC immunity/emission                                  | conforms to EN 61000-6-2 / EN 61000-6-4                                                                                                    |  |
| Protection class                                       | IP20                                                                                                    |  |
| Installation position                                  | variable                                                                                                    |  |
| Approval                                               | CE                                                                                                    |  |

# 2.4 Basic function principles

The 4-axis interface terminal module EM7004 integrates 4 Incremental encoder, 4 analog outputs with +/-10 V and 16 digital 24 V inputs and outputs. The digital inputs and outputs can be connected in single, two or three wire connection mode.

For the incremental encoder a 16-bit counter with quadrature decoder and a 16-bit latch can be read, set or enabled. In addition to encoder inputs A, /A, B, /B, an additional latch input L (24 V) and a gate input G (24 V) for disabling the counter are available. The "Value" input value represents a 16-bit "position counter". The PLS function (Programmable Limit Switch) can be used to control digital outputs automatically depending on the encoder counter value (up to 75 entries).

### Reference

An object description and an overview of adjustable encoder parameters can be found in chapter "<u>TwinCAT</u> <u>System Manager - Object overview [▶ 96]</u>".

### 2.4.1 Analog process data

In the delivery state the process data are shown in two's complement form  $(-1_{dez} \text{ corresponds to 0xFFF})$ . The feature object  $0x8020:02 \ | \ 97]$  (channel 1),  $0x8030:02 \ | \ 97]$  (channel 2),  $0x8040:02 \ | \ 97]$  (channel 3),  $0x8050:02 \ | \ 97]$  (channel 4) can be used to select other presentation types (e.g. magnitude sign format, absolute value).

| Output value | Output voltage |       |
|--------------|----------------|-------|
| hexadecimal  | decimal        |       |
| 0x8001       | -32769         | -10 V |
| 0xC001       | -16383         | -5 V  |
| 0x0000       | 0              | 0 V   |
| 0x3FFF       | +16383         | +5 V  |
| 0x7FFF       | +32767         | +10 V |

### 2.4.2 **Process data equations**

### Calculation

The process data, which are transferred to the Bus Terminal, are calculated based on the following equations:

| $Y_{H} = X \times A_{K} + B_{K}$                    | Output value after manufacturer calibration (the feature object user scaling       |  |
|-----------------------------------------------------|------------------------------------------------------------------------------------|--|
|                                                     | [0x8020:01 [▶ 97] (channel 1), 0x8030:01 [▶ 97] (channel 2), 0x8040:01             |  |
|                                                     | [▶ <u>97]</u> (channel 3), <u>0x8050:01</u> [▶ <u>97]</u> (channel 4) is inactive] |  |
| $Y_{A} = Y_{H} \times A_{W} \times 2^{-16} + B_{W}$ | Output value following user scaling                                                |  |
|                                                     |                                                                                    |  |

### Legend

| Name           | Name                                                                                                    | Object index                                                                                |
|----------------|----------------------------------------------------------------------------------------------------|---------------------------------------------------------------------------------------------|
| Y <sub>H</sub> | Process data to D/A converter after manufacturer calibration                                                                                                    | -                                                                                           |
| Y <sub>A</sub> | Process data to D/A converter after user scaling                                                                                                    | -                                                                                           |
| Х              | Controller process data                                                                                                    | -                                                                                           |
| Β <sub>κ</sub> | Manufacturer calibration offset (can only be changed if the producer code word (object <u>0xF008 [▶ 112]</u> ) is set)                                                                                                    | 0x802F:01<br>[▶_98],<br>0x803F:01<br>[▶_98],<br>0x804F:01<br>[▶_98],<br>0x805F:01<br>[▶_98] |
| Aĸ             | Manufacturer calibration gain (can only be changed if the Producer codeword (object <u>0xF008 [▶ 112]</u> ) is set)                                                                                                    | 0x802F:02<br>[▶_98],<br>0x803F:02<br>[▶_98],<br>0x804F:02<br>[▶_98],<br>0x805F:02<br>[▶_98] |
| B <sub>w</sub> | User scaling offset (can be activated via feature object user scaling [ $0x8020:01$ [ $\blacktriangleright 97$ ] (channel 1), $0x8030:01$ [ $\blacktriangleright 97$ ] (channel 2), $0x8040:01$ [ $\blacktriangleright 97$ ] (channel 3), $0x8050:01$ [ $\blacktriangleright 97$ ] (channel 4)] | 0x8020:11<br>[▶_97],<br>0x8030:11<br>[▶_97],<br>0x8040:11<br>[▶_97],<br>0x8050:11<br>[▶_97] |
| Aw             | User scaling gain (can be activated via feature object user scaling [0x8020:01<br>[▶ 97] (channel 1), 0x8030:01 [▶ 97] (channel 2), 0x8040:01 [▶ 97] (channel<br>3), 0x8050:01 [▶ 97] (channel 4)]                                                                                              | 0x8020:12<br>[▶_97],<br>0x8030:12<br>[▶_97],<br>0x8040:12<br>[▶_97],<br>0x8050:12<br>[▶_97] |

# Sample: Limitation of the output range from -5 V to +5 V, calculation of the user scaling GAIN factor

| = A <sub>w</sub> = 32767                                                                                                    |                                                                                                    |
|----------------------------------------------------------------------------------------------------|----------------------------------------------------------------------------------------------------|
| (16383 - 0) / 32767 x 2 <sup>-7</sup>                                                                                                    | corresponds to the user scaling gain factor (factor 0.5)                                                                                      |
| $\hat{U}$ (Y <sub>A</sub> - B <sub>W</sub> ) / (Y <sub>H</sub> x 2 <sup>-16</sup> )                                                                        | $= A_{W}$                                                                                                    |
| $Y_A = Y_H x A_W x 2^{-16} +$                                                                                                    | $B_w$ Calculation of the GAIN value for an upper limit value of +5 V (corresponds to a lower limit value of -5 V through cancelling the sign) |
| $B_{W} = 0_{dec}$                                                                                                    | corresponds to the offset of the user scaling                                                                                                 |
| Y <sub>H</sub> = 32767 <sub>dec</sub>                                                                                                    | corresponds to the upper limit value of +10 V                                                                                                 |
| $Y_{A} = 16383_{dec} \qquad \qquad \qquad \qquad \qquad \qquad \qquad \qquad \qquad \qquad \qquad \qquad \qquad \qquad \qquad \qquad \qquad \qquad \qquad$ | orresponds to the desired upper limit value of +5<br>/                                                                                        |

# Sample: Shifting of the output range from -3 V to +10 V, calculation of the user scaling OFFSET value

| $Y_A = (-9831_{dec})$<br>$Y_H = (-32769_{dec})$     | corresponds to the desired lower limit value of -3 V corresponds to the lower limit value of -10 V |
|-----------------------------------------------------|----------------------------------------------------------------------------------------------------|
| $A_{\rm W} = 65536_{\rm dec}$                       | corresponds to the gain factor of the user scaling (factor 1)                                      |
| $Y_{A} = Y_{H} \times A_{W} \times 2^{-16} + B_{W}$ | Calculation of the OFFSET value for the shifting of the lower limit value                          |
| $\hat{U} Y_{A} - Y_{H} x A_{W} x 2^{-16} = B_{W}$   |                                                                                                    |
| (- 9831) - (- 32769 x 65536 x 2 <sup>-16</sup> )    | corresponds to the offset value of the user scaling of +7 V                                        |
| = B <sub>w</sub> = 22938                            |                                                                                                    |

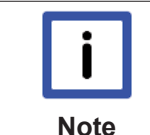

#### OFFSET value

Shifting of the output value through the OFFSET is linear up to the lower (- 10 V) or upper limit value (+ 10 V).

### User-specific output value (user default output)

The analog output value can, e.g. in the case of a failure of communication with the controller, be set to a user-specific value. The objects 0x8020:06 [ $\blacktriangleright$  97] (channel 1), 0x8030:06 [ $\blacktriangleright$  97] (channel 2), 0x8040:06 [ $\blacktriangleright$  97] (channel 3), 0x8050:06 [ $\blacktriangleright$  97] (channel 4) activate this option (value: TRUE); the output values are determined with the objects 0x8020:13 [ $\blacktriangleright$  97] (channel 1), 0x8030:13 [ $\blacktriangleright$  97] (channel 2), 0x8040:13 [ $\blacktriangleright$  97] (channel 3), 0x8050:13 [ $\blacktriangleright$  97] (channel 4). If this function is disabled (value of object 0x8020:06 [ $\blacktriangleright$  97] (channel 1), 0x8030:06 [ $\blacktriangleright$  97] (channel 2), 0x8040:13 [ $\blacktriangleright$  97] (channel 1), 0x8030:06 [ $\blacktriangleright$  97] (channel 4). If this function is disabled (value of object 0x8020:06 [ $\blacktriangleright$  97] (channel 1), 0x8030:06 [ $\blacktriangleright$  97] (channel 2), 0x8040:06 [ $\blacktriangleright$  97] (channel 3), 0x8050:06 [ $\blacktriangleright$  97] (channel 4). If this function is disabled (value of object 0x8020:06 [ $\blacktriangleright$  97] (channel 4) is FALSE), the manufacturer default value (0V) is output.

If the watchdog timer is deactivated (value of object 0x8020:05 [ $\blacktriangleright$  97] (channel 1), 0x8030:05 [ $\blacktriangleright$  97] (channel 2), 0x8040:05 [ $\blacktriangleright$  97] (channel 3), 0x8050:05 [ $\blacktriangleright$  97] (channel 4) is TRUE), no default value is output.

### PLS function (Programmable Limit Switch)

The PLS function enables a certain value ("PLS output data", object 0x80A2 [ $\blacktriangleright$  111]) to be assigned to the digital outputs when the assigned encoder ("Encoder as PLS source", object 0x80A0:01 [ $\blacktriangleright$  98]) has reached a particular switch value ("PLS switch value", object 0x80A1 [ $\blacktriangleright$  111]). Object 0x80A0:11 [ $\blacktriangleright$  98] ("output mask") is used to specify which of the digital outputs are allocated to the PLS function.

### Sample

Value in object 0x80A0:11 [> 98] = 0x00FF, outputs 0-7 are assigned to the PLS function, outputs 8-15 are not linked to the function.

If no valid table entry is available (counter reading >=0, but less than the first table entry), the value in object <u>0x80A0:12 [> 98]</u> ("default output") is output.

Object 0x80A1 [ $\blacktriangleright$  111] contains up to 75 switch values ("PLS switch values"); object 0x80A2 [ $\blacktriangleright$  111] contains up to 75 output data ("PLS output data"). The PLS function can only be activated if the subindex :0 (number of following subindices) for objects 0x80A1 [ $\blacktriangleright$  111] and 0x80A2 [ $\blacktriangleright$  111] is identical.

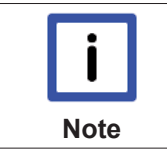

#### PLS function: Response time for triggering the outputs

The internal processing time of the terminal from reaching the PLS switch value to switching of the digital outputs is specified with less than 365  $\mu s.$ 

#### Code Word

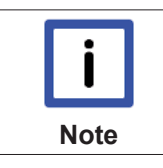

#### Code word

The vendor reserves the authority for the basic calibration of the terminals. The code word is therefore at present reserved.

# 3 Mounting and wiring

### 3.1 Recommended mounting rails

Terminal Modules and EtherCAT Modules of KMxxxx and EMxxxx series, same as the terminals of the EL66xx and EL67xx series can be snapped onto the following recommended mounting rails:

- DIN Rail TH 35-7.5 with 1 mm material thickness (according to EN 60715)
- DIN Rail TH 35-15 with 1,5 mm material thickness

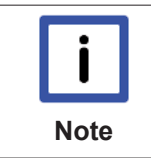

Pay attention to the material thickness of the DIN Rail

Terminal Modules und EtherCAT Modules of KMxxxx and EMxxxx series, same as the terminals of the EL66xx and EL67xx series does not fit to the DIN Rail TH 35-15 with 2,2 to 2,5 mm material thickness (according to EN 60715)!

# 3.2 Dimensions

### EM7004

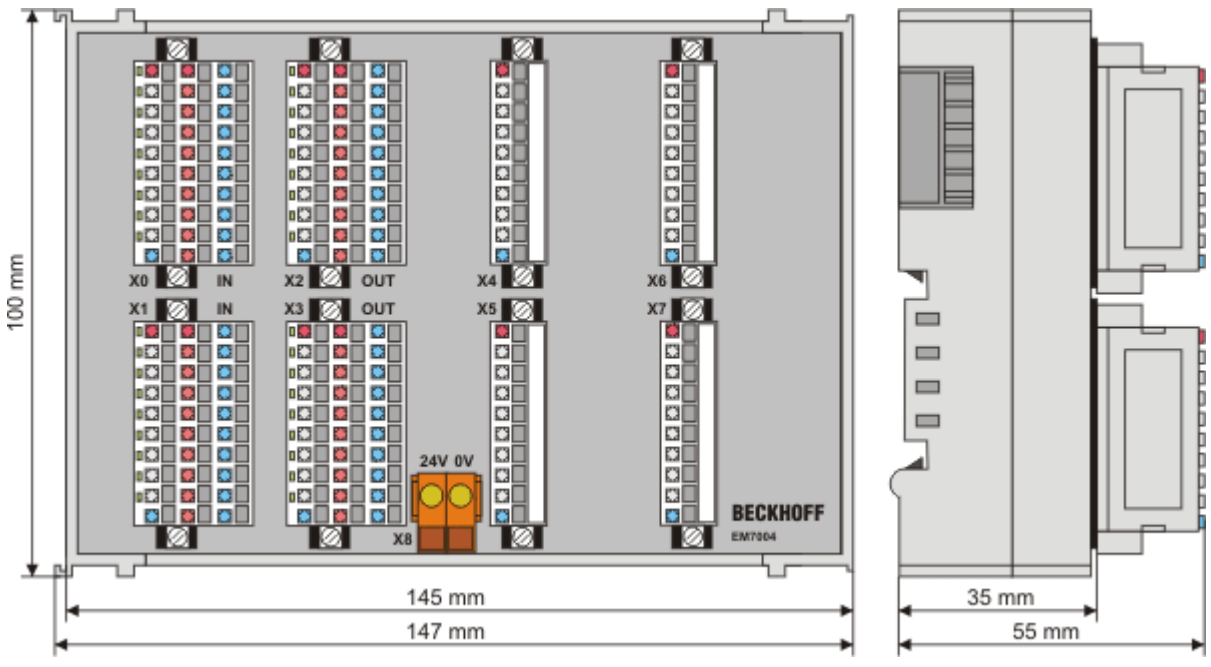

Fig. 16: EM7004 dimensions

# 3.3 Mounting and demounting - terminals with traction lever unlocking

The terminal modules are fastened to the assembly surface with the aid of a 35 mm mounting rail (e.g. mounting rail TH 35-15).

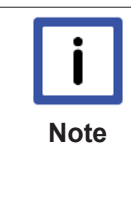

#### Fixing of mounting rails

The locking mechanism of the terminals and couplers extends to the profile of the mounting rail. At the installation, the locking mechanism of the components must not come into conflict with the fixing bolts of the mounting rail. To mount the recommended mounting rails under the terminals and couplers, you should use flat mounting connections (e.g. countersunk screws or blind rivets).

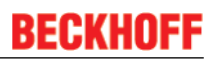

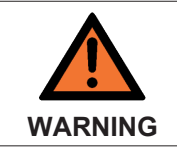

#### Risk of electric shock and damage of device!

Bring the bus terminal system into a safe, powered down state before starting installation, disassembly or wiring of the Bus Terminals!

#### Mounting

• Fit the mounting rail to the planned assembly location.

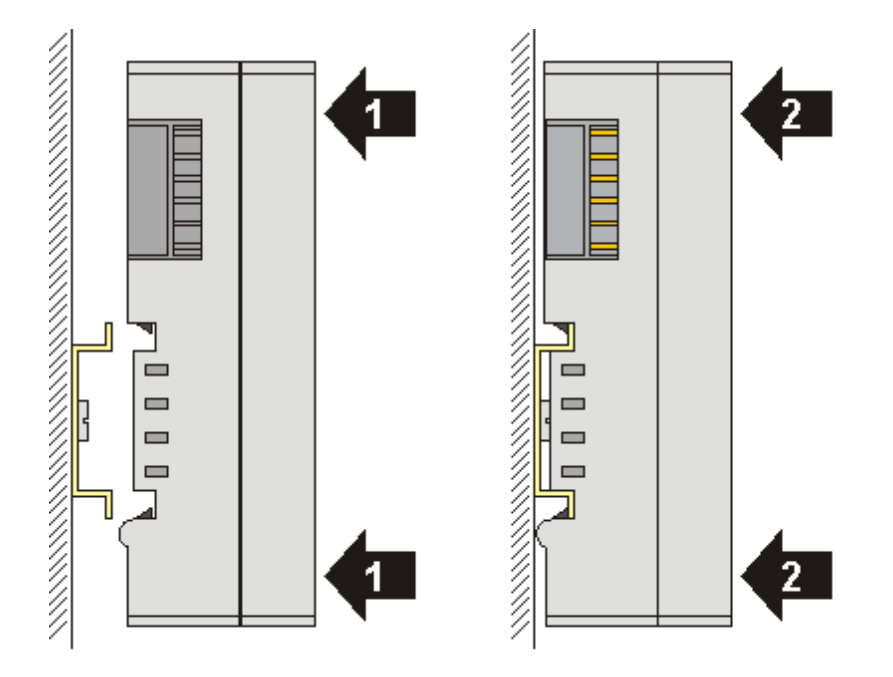

and press (1) the terminal module against the mounting rail until it latches in place on the mounting rail (2).

• Attach the cables.

### Demounting

- Remove all the cables. Thanks to the KM/EM connector, it is not necessary to remove all the cables separately for this, but for each KM/EM connector simply undo 2 screws so that you can pull them off (fixed wiring)!
- Lever the unlatching hook on the left-hand side of the terminal module upwards with a screwdriver (3). As you do this
  - an internal mechanism pulls the two latching lugs (3a) from the top hat rail back into the terminal module,
  - the unlatching hook moves forwards (3b) and engages

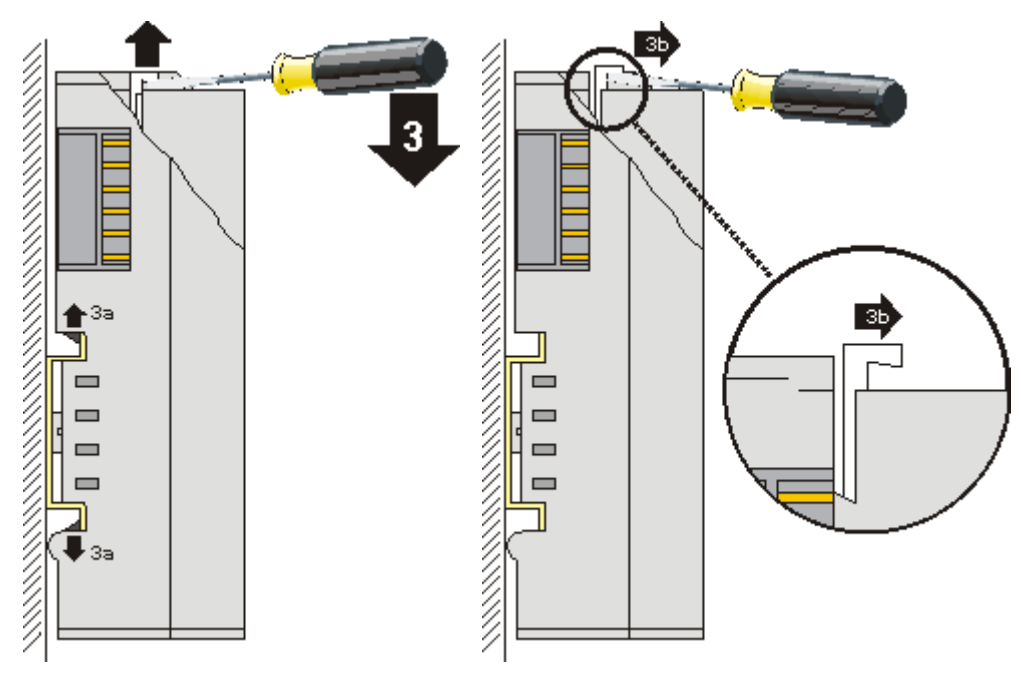

- In the case 32 and 64 channel terminal modules (KMxxx4 and KMxxx8 or EMxxx4 and EMxxx8) you now lever the second unlatching hook on the right-hand side of the terminal module upwards in the same way.
- Pull (4) the terminal module away from the mounting surface.

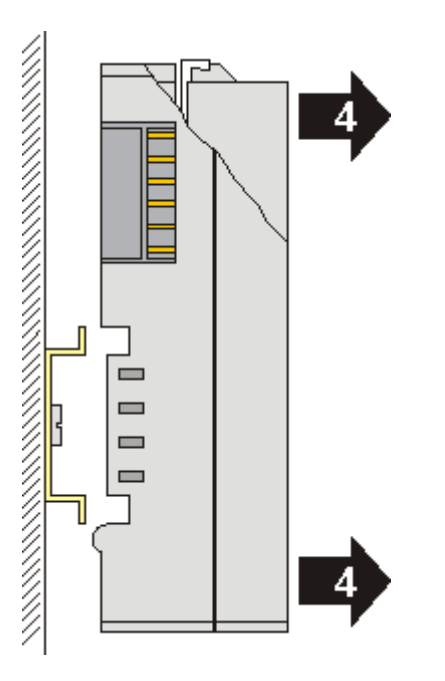

### 3.4 Installation positions

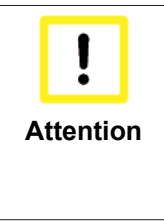

#### Constraints regarding installation position and operating temperature range

Please refer to the technical data for a terminal to ascertain whether any restrictions regarding the installation position and/or the operating temperature range have been specified. When installing high power dissipation terminals ensure that an adequate spacing is maintained between other components above and below the terminal in order to guarantee adequate ventilation!

### **Optimum installation position (standard)**

The optimum installation position requires the mounting rail to be installed horizontally and the connection surfaces of the EL/KL terminals to face forward (see Fig. *"Recommended distances for standard installation position"*). The terminals are ventilated from below, which enables optimum cooling of the electronics through convection. "From below" is relative to the acceleration of gravity.

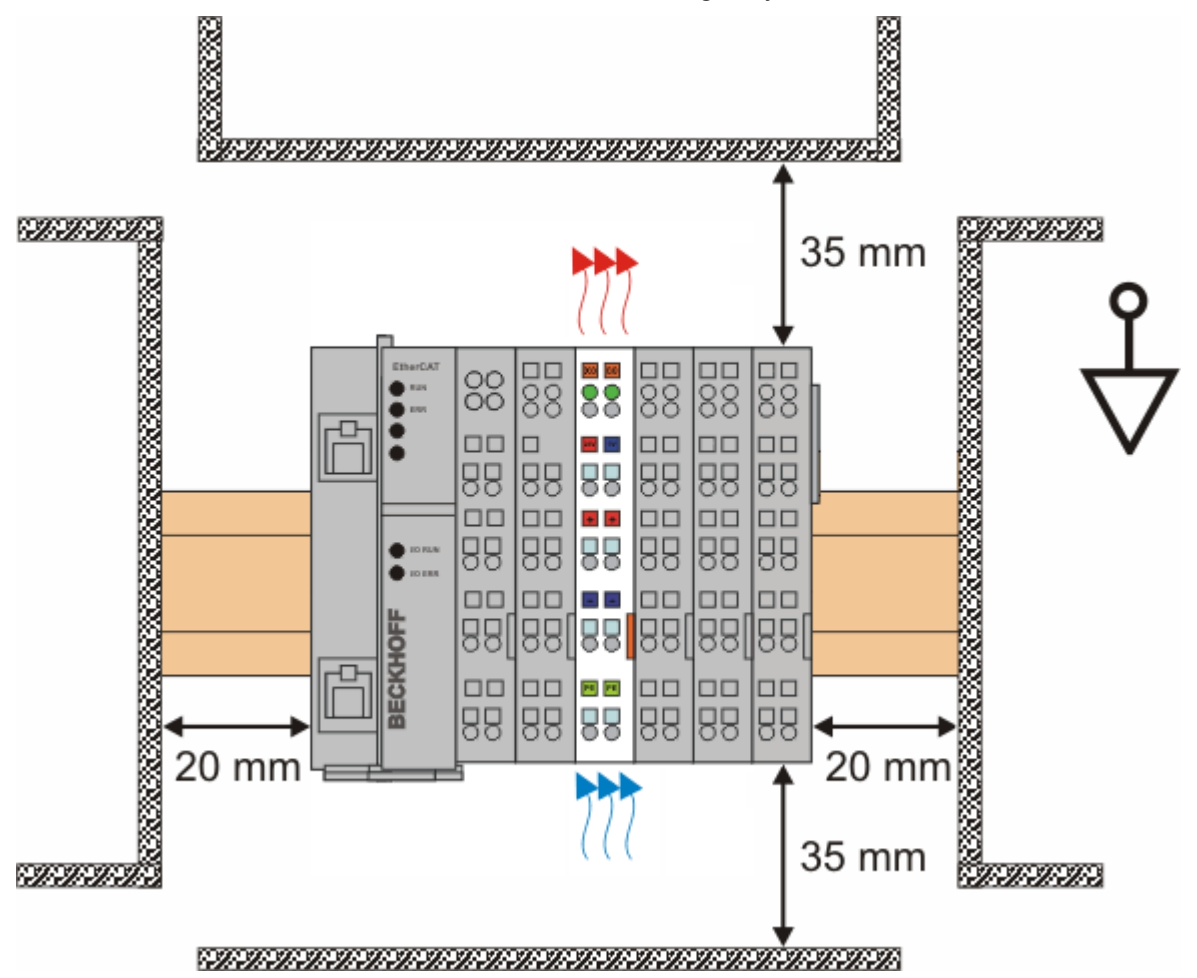

Fig. 17: Recommended distances for standard installation position

Compliance with the distances shown in Fig. *"Recommended distances for standard installation position"* is recommended.

### Other installation positions

All other installation positions are characterized by different spatial arrangement of the mounting rail - see Fig *"Other installation positions".* 

The minimum distances to ambient specified above also apply to these installation positions.

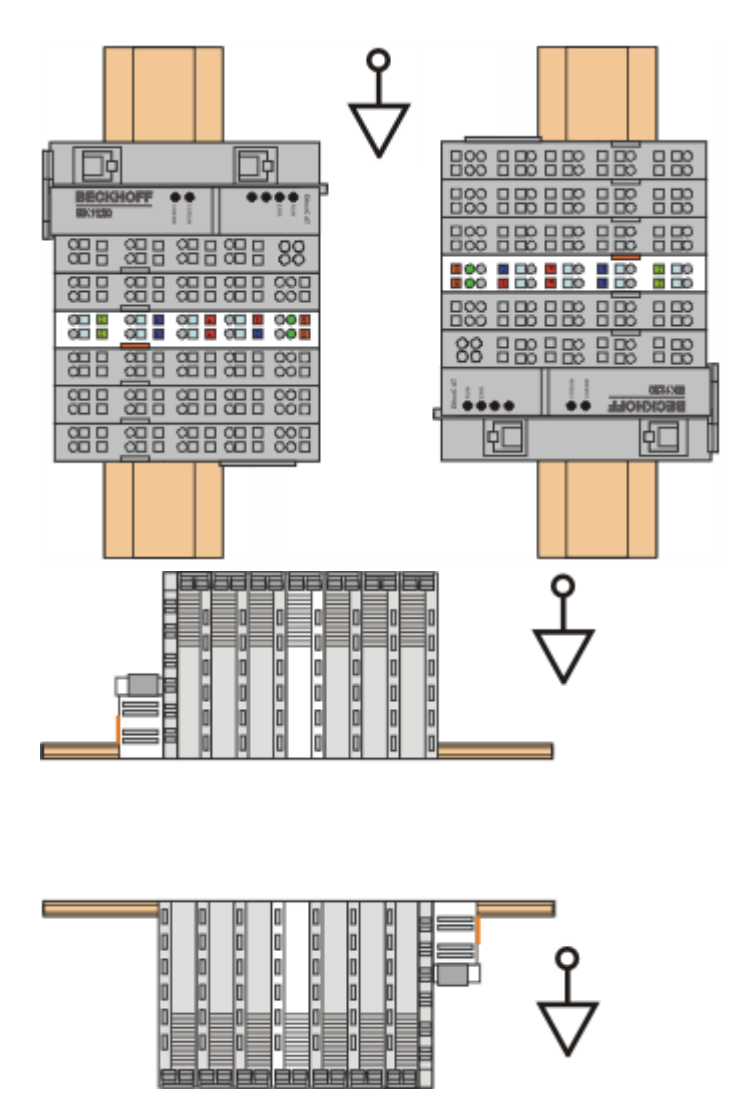

Fig. 18: Other installation positions

# 3.5 Wiring

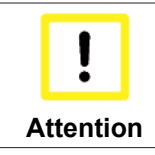

#### Otherwise the device may be damaged

Bring the bus system into a safe, de-energized state before starting installation, disassembly or wiring of the terminal modules!

### Connection of the supply voltages and pin assignment

### Version 1: 24 V supply voltage via clamped joint X8

For power supply of the EM module, connect the clamped joint X8 (see Fig. *Clamped joint for power supply*) with the 24 V supply voltage.

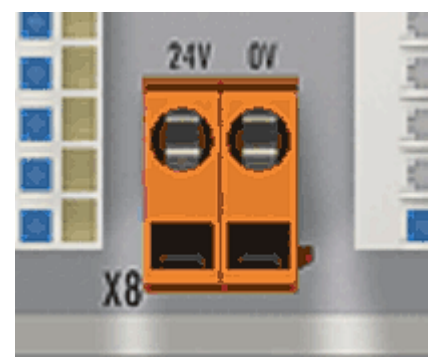

Fig. 19: Clamped joint for power supply

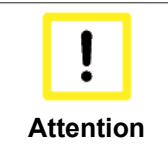

#### Risk of damage to the module; note sum current!

Regardless of the maximum output current of the individual module channels, the maximum sum current flowing via the clamped joint X8 must not exceed 10 A (see <u>Technical</u> data [**>** 14])!

### Version 2: Alternative 24 V module supply

The diagram shows the alternative connection of the supply voltage for the digital inputs and outputs, and the further connection of the module.

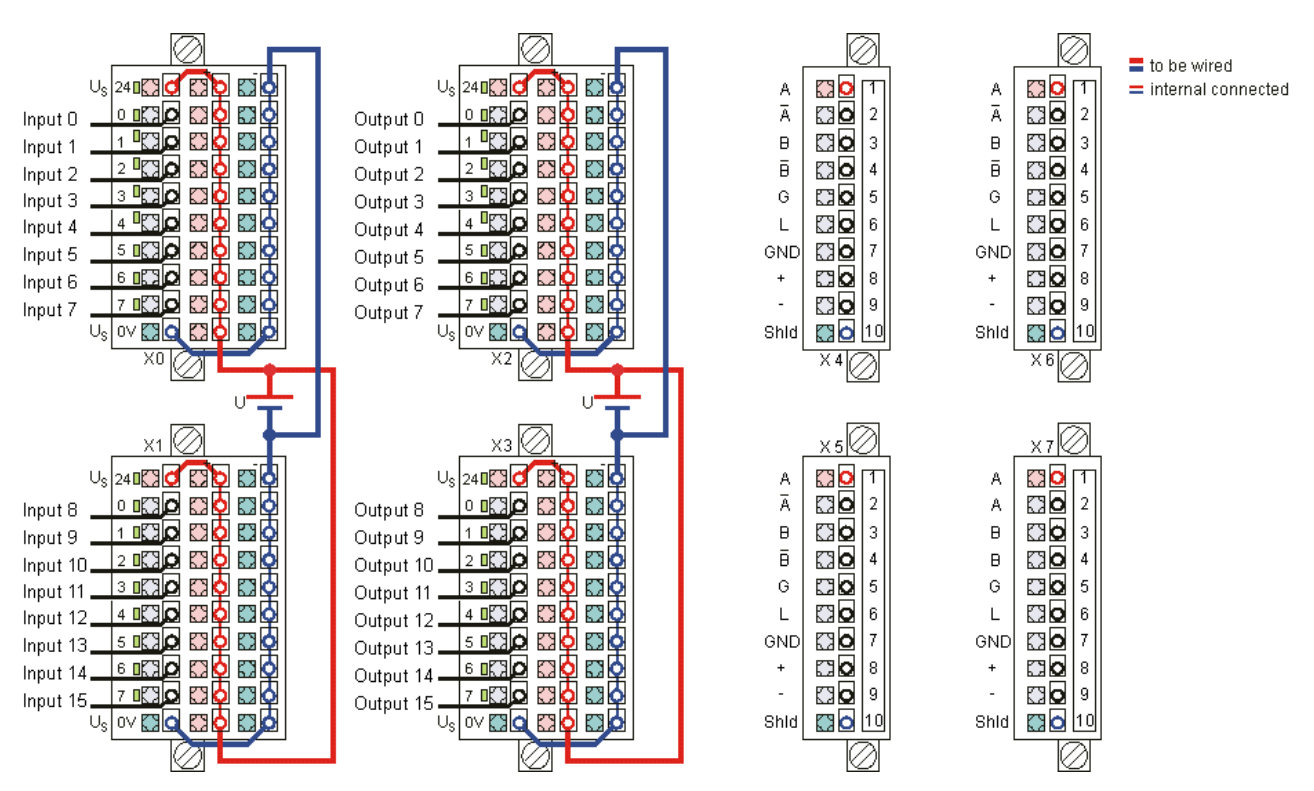

Fig. 20: Connection of the module with alternative power supply

|      | Alternative 24 V power supply of the EM module                                                                                               |
|------|----------------------------------------------------------------------------------------------------|
|      | For alternative supply $(U_s)$ of the EM module, connect connectors X0-X3 (see Fig. Connection of the module with elternative neuron $(u_s)$ |
| Note | tion of the module with alternative power supply)                                                                                            |
| Note | <ul> <li>the positive supply voltage to terminal location +24 V</li> </ul>                                                                   |
|      | <ul> <li>the negative supply voltage to terminal location 0 V</li> </ul>                                                                     |

### Connection for clamped joints X0 - X1

### Digital inputs, channel 0 - 15 (16 channels)

(with connector ZS2001-0002 or ZS2001-0004)

| Connection | Terminal point | on EM/KM plug connector |
|------------|----------------|-------------------------|
| 24 V       | 24             | X0                      |
| Input 0    | 0              | X0                      |
| Input 1    | 1              | X0                      |
| Input 2    | 2              | X0                      |
| Input 3    | 3              | X0                      |
| Input 4    | 4              | X0                      |
| Input 5    | 5              | X0                      |
| Input 6    | 6              | X0                      |
| Input 7    | 7              | X0                      |
| 0 V        | 0 V            | X0                      |
| 24 V       | 24             | X1                      |
| Input 8    | 0              | X1                      |
| Input 9    | 1              | X1                      |
| Input 10   | 2              | X1                      |
| Input 11   | 3              | X1                      |
| Input 12   | 4              | X1                      |
| Input 13   | 5              | X1                      |
| Input 14   | 6              | X1                      |
| Input 15   | 7              | X1                      |
| 0 V        | 0 V            | X1                      |

### Connection for clamped joints X2 – X3

### Digital outputs, channel 0 - 15 (16 channels)

(with connector ZS2001-0002 or ZS2001-0004)

| Connection | Terminal point | on EM/KM plug connector |
|------------|----------------|-------------------------|
| 24 V       | 24             | X2                      |
| Output 0   | 0              | X2                      |
| Output 1   | 1              | X2                      |
| Output 2   | 2              | X2                      |
| Output 3   | 3              | X2                      |
| Output 4   | 4              | X2                      |
| Output 5   | 5              | X2                      |
| Output 6   | 6              | X2                      |
| Output 7   | 7              | X2                      |
| 0 V        | 0 V            | X2                      |
| 24 V       | 24             | X3                      |
| Output 8   | 8              | X3                      |
| Output 9   | 9              | X3                      |
| Output 10  | 10             | X3                      |
| Output 11  | 11             | X3                      |
| Output 12  | 12             | X3                      |
| Output 13  | 13             | X3                      |
| Output 14  | 14             | X3                      |
| Output 15  | 15             | X3                      |
| 0 V        | 0 V            | X3                      |

### Connection for clamped joints X4 – X7

### Incremental encoder and analog outputs

(with connector ZS2001-0005)

| Connection             | Terminal point | on EM/KM plug connector |
|------------------------|----------------|-------------------------|
| Encoder 1, input A     | 1              | X4                      |
| Encoder 1, input /A    | 2              | X4                      |
| Encoder 1, input B     | 3              | X4                      |
| Encoder 1, input /B    | 4              | X4                      |
| Encoder 1, Gate        | 5              | X4                      |
| Encoder 1, Latch       | 6              | X4                      |
| Ground                 | 7              | X4                      |
| Analog output 1, +10 V | 8              | X4                      |
| Analog output 1, -10 V | 9              | X4                      |
| Shield                 | 10             | X4                      |
| Encoder 2, input A     | 1              | X5                      |
| Encoder 2, input /A    | 2              | X5                      |
| Encoder 2, input B     | 3              | X5                      |
| Encoder 2, input /B    | 4              | X5                      |
| Encoder 2, Gate        | 5              | X5                      |
| Encoder 2, Latch       | 6              | X5                      |
| Ground                 | 7              | X5                      |
| Analog output 2, +10 V | 8              | X5                      |
| Analog output 2, -10 V | 9              | X5                      |
| Shield                 | 10             | X5                      |
| Encoder 3, input A     | 1              | X6                      |
| Encoder 3, input /A    | 2              | X6                      |
| Encoder 3, input B     | 3              | X6                      |
| Encoder 3, input /B    | 4              | X6                      |
| Encoder 3, Gate        | 5              | X6                      |
| Encoder 3, Latch       | 6              | X6                      |
| Ground                 | 7              | X6                      |
| Analog output 3, +10 V | 8              | X6                      |
| Analog output 3, -10 V | 9              | X6                      |
| Shield                 | 10             | X6                      |
| Encoder 4, input A     | 1              | X7                      |
| Encoder 4, input /A    | 2              | X7                      |
| Encoder 4, input B     | 3              | X7                      |
| Encoder 4, input /B    | 4              | X7                      |
| Encoder 4, Gate        | 5              | X7                      |
| Encoder 4, Latch       | 6              | X7                      |
| Ground                 | 7              | X7                      |
| Analog output 4, +10 V | 8              | X7                      |
| Analog output 4, -10 V | 9              | X7                      |
| Shield                 | 10             | X7                      |

# 3.6 Connection technology

The digital inputs and outputs can be connected in

- single-conductor (see example, terminal point 0),
- · two-conductor (see example, terminal point 3), or
- three-conductor mode (see example, terminal point 6)

### Input circuits

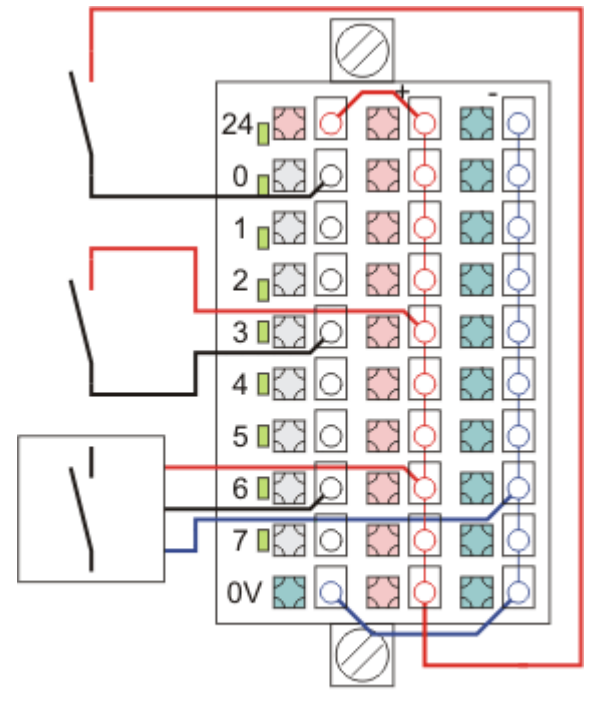

ZS2001-0004

Fig. 21: Input circuits single-, two- and three-conductor mode

### **Output circuits**

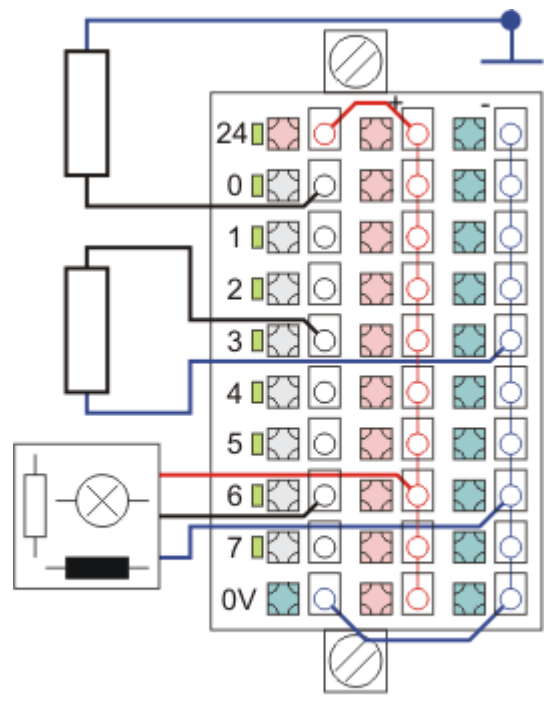

ZS2001-0004

Fig. 22: Output circuits single-, two- and three-conductor mode

# 4 Commissioning

### 4.1 TwinCAT Quick Start

TwinCAT is a development environment for real-time control including multi-PLC system, NC axis control, programming and operation. The whole system is mapped through this environment and enables access to a programming environment (including compilation) for the controller. Individual digital or analog inputs or outputs can also be read or written directly, in order to verify their functionality, for example.

For further information please refer to <u>http://infosys.beckhoff.com</u>:

- EtherCAT Systemmanual: Fieldbus Components  $\rightarrow$  EtherCAT Terminals  $\rightarrow$  EtherCAT System Documentation  $\rightarrow$  Setup in the TwinCAT System Manager
- TwinCAT 2  $\rightarrow$  TwinCAT System Manager  $\rightarrow$  I/O Configuration
- In particular, TwinCAT driver installation: Fieldbus components → Fieldbus Cards and Switches → FC900x – PCI Cards for Ethernet → Installation

Devices contain the terminals for the actual configuration. All configuration data can be entered directly via editor functions (offline) or via the "Scan" function (online):

- **"offline"**: The configuration can be customized by adding and positioning individual components. These can be selected from a directory and configured.
  - The procedure for offline mode can be found under <u>http://infosys.beckhoff.com</u>: **TwinCAT 2** → TwinCAT System Manager → IO - Configuration → Adding an I/O Device
- "online": The existing hardware configuration is read
  - See also <u>http://infosys.beckhoff.com</u>:
     Fieldbus components → Fieldbus cards and switches → FC900x PCI Cards for Ethernet → Installation → Searching for devices

The following relationship is envisaged from user PC to the individual control elements:

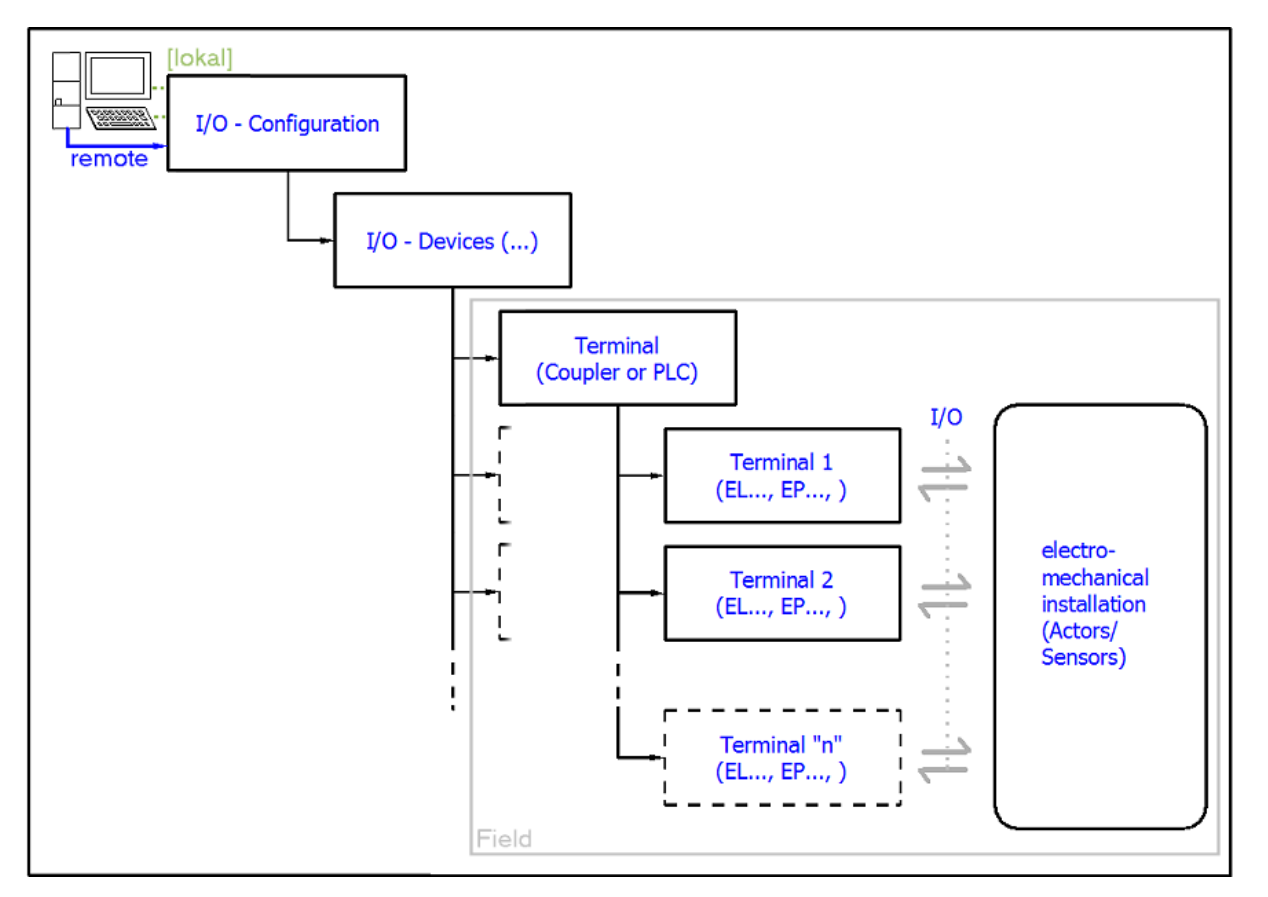

Fig. 23: Relationship between user side (commissioning) and installation

The user inserting of certain components (I/O device, terminal, box...) is the same in TwinCAT 2 and TwinCAT 3. The descriptions below relate to the online procedure.

#### Sample configuration (actual configuration)

Based on the following sample configuration, the subsequent subsections describe the procedure for TwinCAT 2 and TwinCAT 3:

- Control system (PLC) CX2040 including CX2100-0004 power supply unit
- Connected to the CX2040 on the right (E-bus): EL1004 (4-channel analog input terminal -10...+10 V)
- Linked via the X001 port (RJ-45): **EK1100** EtherCAT Coupler
- Connected to the EK1100 EtherCAT coupler on the right (E-bus): EL2008 (8-channel digital output terminal 24 V DC; 0.5 A)
- (Optional via X000: a link to an external PC for the user interface)

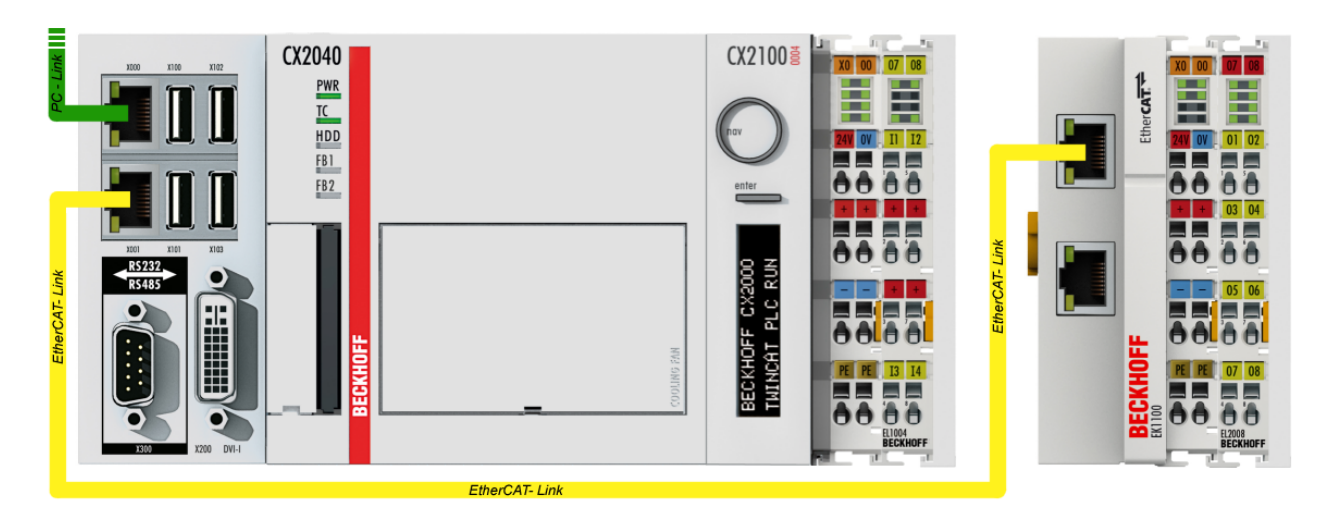

Fig. 24: Control configuration with an Embedded PC and input (EL1004) and output (EL2008)

Note that all combinations of a configuration are possible; for example, the EL1004 terminal could also be connected after the coupler, or the EL2008 terminal could additionally be connected to the CX2040 on the right, in which case the EK1100 coupler wouldn't be necessary.

### 4.1.1 TwinCAT 2

#### Startup

TwinCAT basically uses two user interfaces: the TwinCAT System Manager for communication with the electromechanical components and TwinCAT PLC Control for the development and compilation of a controller. The starting point is the TwinCAT System Manager.

After successful installation of the TwinCAT system on the PC to be used for development, the TwinCAT 2 System Manager displays the following user interface after startup:

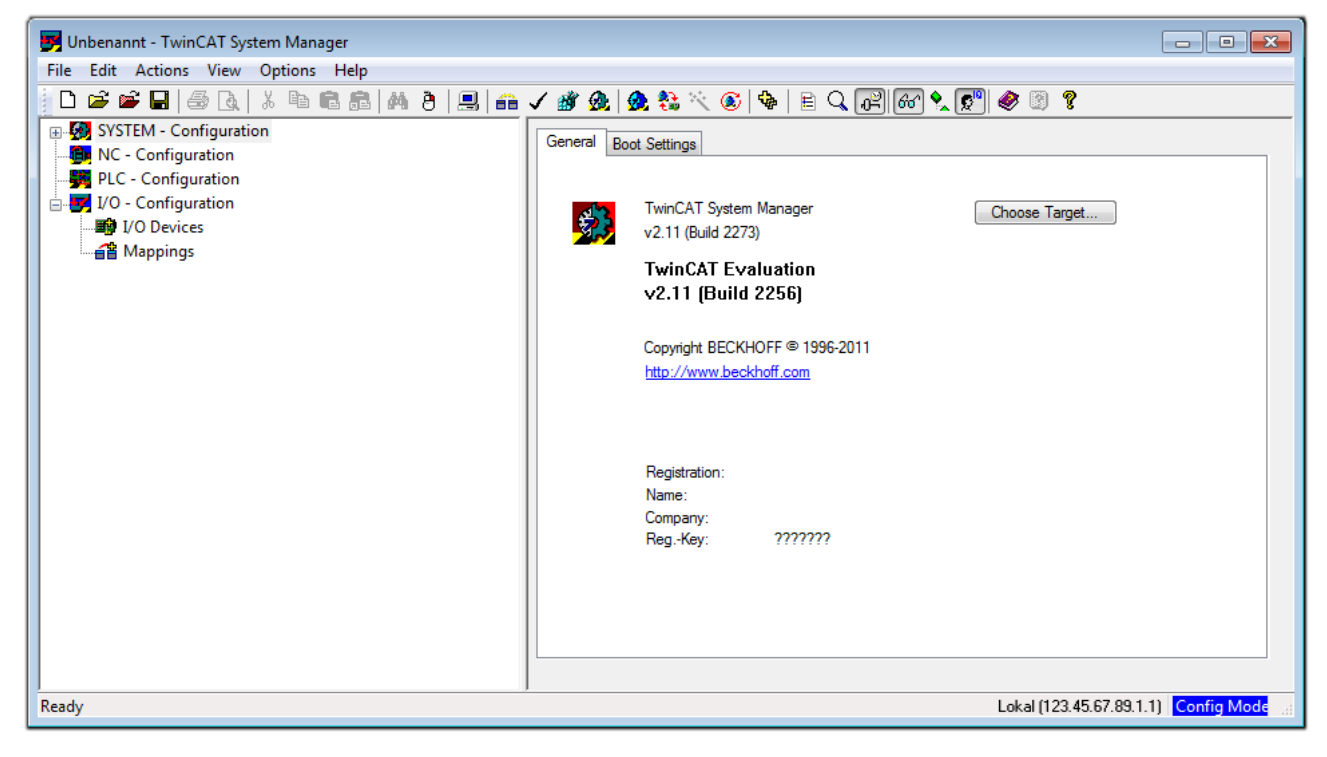

Version: 2.0

Fig. 25: Initial TwinCAT 2 user interface

Generally, TwinCAT can be used in local or remote mode. Once the TwinCAT system including the user interface (standard) is installed on the respective PLC, TwinCAT can be used in local mode and thereby the next step is "Insert Device [> 34]".

If the intention is to address the TwinCAT runtime environment installed on a PLC as development environment remotely from another system, the target system must be made known first. In the menu under

.

| "Actions" $\rightarrow$ "Choose Target Sy | stem", via the symbol " 💾 " or the "F8" key, open t | he following window: |
|-------------------------------------------|-----------------------------------------------------|----------------------|
| Choose Target System                      |                                                     |                      |
| ⊞- <b>∰</b> Local (123.45.67.89.1.1)      | OK<br>Cancel                                        |                      |
|                                           | Search (Ethernet)                                   |                      |
|                                           | Set as Default                                      |                      |
| Connection Timeout (s): 5                 |                                                     |                      |

Fig. 26: Selection of the target system

Use "Search (Ethernet)..." to enter the target system. Thus a next dialog opens to either:

- enter the known computer name after "Enter Host Name / IP:" (as shown in red)
- perform a "Broadcast Search" (if the exact computer name is not known)
- enter the known computer IP or AmsNetID.

| Add Route Dialog        |                                 |          |                      | 23               |
|-------------------------|---------------------------------|----------|----------------------|------------------|
| Enter Host Name / IP:   |                                 |          | Refresh Status       | Broadcast Search |
| Host Name C             | onnected Address A              | MS NetId | TwinCAT OS V         | ersion Comment   |
| Enter destin            | Enter destination computer name |          |                      |                  |
| & activate '            | Enter Host Name                 | / IP"    |                      |                  |
|                         |                                 |          |                      |                  |
|                         |                                 |          |                      |                  |
|                         |                                 |          |                      |                  |
|                         |                                 |          |                      |                  |
|                         |                                 |          |                      |                  |
| Route Name (Target):    |                                 |          | Route Name (Remote): | MY-PC            |
| AmsNetId:               |                                 |          | Target Route         | Remote Route     |
| Transport Type:         | TCP/IP 🔹                        |          | Project              | None             |
| Address Info:           |                                 |          | Static Temporary     | Static Temporary |
| ) Host Name 💿 IP /      | Address                         |          |                      |                  |
| Connection Timeout (s): | 5                               |          |                      |                  |
|                         |                                 |          | Add Route            | Close            |

Fig. 27: Specify the PLC for access by the TwinCAT System Manager: selection of the target system

Once the target system has been entered, it is available for selection as follows (a password may have to be entered):

| 🖃 - 🌆 Lo | ocal   | (147.9 | 99.12.34.1.1)      |
|----------|--------|--------|--------------------|
| 庄 - 🚱    | remote | e-PLC  | (123.45.67.89.1.1) |

After confirmation with "OK" the target system can be accessed via the System Manager.

#### Adding devices

In the configuration tree of the TwinCAT 2 System Manager user interface on the left, select "I/O Devices" and then right-click to open a context menu and select "Scan Devices...", or start the action in the menu bar

via  $\frown$  . The TwinCAT System Manager may first have to be set to "Config mode" via  $\checkmark$  or via menu "Actions"  $\rightarrow$  "Set/Reset TwinCAT to Config Mode..." (Shift + F4).

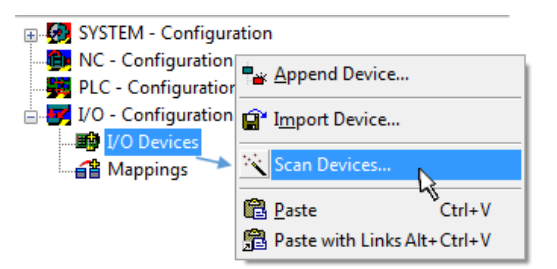

Fig. 28: Select "Scan Devices..."

Confirm the warning message, which follows, and select "EtherCAT" in the dialog:

| 4 new I/O devices found                                                                                                    |                                            |
|----------------------------------------------------------------------------------------------------|--------------------------------------------|
| Pevice 1 (EtherCAT)     Device 3 (EtherCAT) [Local Area Connection (TwinCAT-Intel PCI Ethernet A]     Device 2 (USB)     Device 4 (NOV/DP-RAM) | OK<br>Cancel<br>Select All<br>Unselect All |
|                                                                                                    |                                            |

Fig. 29: Automatic detection of I/O devices: selection the devices to be integrated

Confirm the message "Find new boxes", in order to determine the terminals connected to the devices. "Free Run" enables manipulation of input and output values in "Config mode" and should also be acknowledged.

Based on the <u>sample configuration [> 31]</u> described at the beginning of this section, the result is as follows:

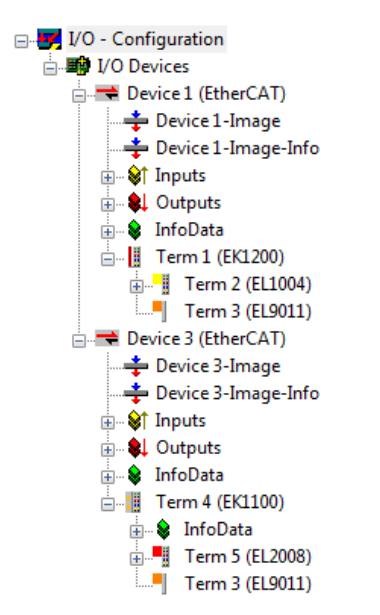

Fig. 30: Mapping of the configuration in the TwinCAT 2 System Manager

The whole process consists of two stages, which may be performed separately (first determine the devices, then determine the connected elements such as boxes, terminals, etc.). A scan can also be initiated by selecting "Device ..." from the context menu, which then reads the elements present in the configuration below:

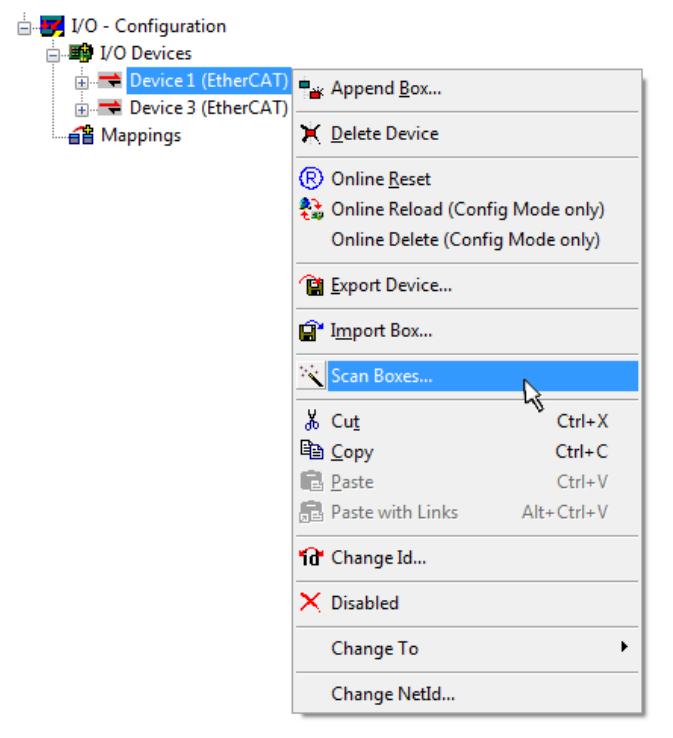

Fig. 31: Reading of individual terminals connected to a device

This functionality is useful if the actual configuration is modified at short notice.

#### Programming and integrating the PLC

TwinCAT PLC Control is the development environment for the creation of the controller in different program environments: TwinCAT PLC Control supports all languages described in IEC 61131-3. There are two text-based languages and three graphical languages.

#### Text-based languages

• Instruction List (IL)

- Structured Text (ST)
- Graphical languages
  - Function Block Diagram (FBD)
  - Ladder Diagram (LD)
  - The Continuous Function Chart Editor (CFC)
  - Sequential Function Chart (SFC)

The following section refers to Structured Text (ST).

After starting TwinCAT PLC Control, the following user interface is shown for an initial project:

| 👺 TwinCAT PLC Control - (Untitled)* - [MAIN (PRG-ST)]                                                            |                                                                                                    |                |
|----------------------------------------------------------------------------------------------------|----------------------------------------------------------------------------------------------------|----------------|
| 🎉 File Edit Project Insert Extras Online Window Help                                                             |                                                                                                    | _ & ×          |
| È┏┛┓ <b>╗╘╸╗┪</b><br>┇<br>┇<br>┇<br>┇<br>┇<br>┇<br>┇<br>┇<br>┇<br>┇<br>┇<br>┇<br>┇<br>┇<br>┇<br>┇<br>┇<br>┇<br>┇ |                                                                                                    |                |
| POUs<br>i MAIN (PFIG)                                                                                            | 0001         PROGRAM MAIN           0002         VAR           0003         END_VAR           0006         0006           0007         0008           0008         0009           0001            •         •           0001         •           •         •           0001         •           •         •           0001         •           •         •           0001         •           •         •           •         •           •         •           •         •           •         • | ,<br>          |
| POUs 📲 Data types 💭 Visualizations 🕮 Resources                                                                   | <                                                                                                    |                |
|                                                                                                    | Target: Local (123.45.67.89.1.1), Run Time: 1  TwinCAT Config Mode   Lin.: 3, Col.: 8                                                                                                    | ONLINE OV READ |

Fig. 32: TwinCAT PLC Control after startup

Sample variables and a sample program have been created and stored under the name "PLC\_example.pro":
| TwinCAT PLC Control - PLC example pro - | IMAIN (PRG-ST)]                                                                                                    |                  |
|-----------------------------------------|----------------------------------------------------------------------------------------------------|------------------|
| File Edit Project Insert Extras Or      | nine Window Help                                                                                                    | _ = = ×          |
|                                         |                                                                                                    |                  |
| POUs<br>ing MAIN (PRG)                  | 0001       PROGRAM MAIN         0002       VAR         0003       nSwitchCtrl       ::       BOOL := TRUE;         0004       nRotateUpper       ::       WORD :=16#8000;         0005       nRotateLower       :       WORD :=16#01;         0006       END_VAR       :       WORD :=16#01;         0007       VAR_INPUT       :       BOOL;         0008       bEL1004_Ch4       AT%I*       ::       BOOL;         0010       VAR_OUTPUT       :       :       BOOL;         0011       nEL2008_value       AT%Q*       ::       BYTE;         0012       END_VAR       :       :       :         0011       rEL2008_value       AT%Q*       ::       BYTE;         0012       END_VAR       :       :       :         0013       :       :       :       :       : |                  |
|                                         | 0001 (* Program example *)<br>0002 IF bEL1004_Ch4 THEN<br>0003 IF nSwitchCtrl THEN<br><                                                                                                    | ▲<br>■<br>■<br>■ |
|                                         | Implementation of POU 'MAIN'<br>Implementation of task 'Standard'<br>Warning 1990: No 'VAR_CONFIG' for 'MAIN.bEL1004_Ch4'<br>Warning 1990: No 'VAR_CONFIG' for 'MAIN.nEL2008_value'<br>POU indices:51 (2%)                                                                                                    | •                |
| 📄 POUs 📲 Data 💭 Visu ) 🕮 Res )          | Size of used data: 45 of 1048576 bytes (0.00%)<br>Size of used retain data: 0 of 32768 bytes (0.00%)<br>0 Error(s), 2 Warning(s).                                                                                                    | •                |
| ]                                       | arget: Local (123.40.67.85.1.1), Hun Time: T   <mark> TwinLAT Config Mode</mark>   Lin.: 13, Col.: 7                                                                                                    | UNLINE JUV [READ |

Fig. 33: Sample program with variables after a compile process (without variable integration)

Warning 1990 (missing "VAR\_CONFIG") after a compile process indicates that the variables defined as external (with the ID "AT%I\*" or "AT%Q\*") have not been assigned. After successful compilation, TwinCAT PLC Control creates a "\*.tpy" file in the directory in which the project was stored. This file (\*.tpy) contains variable assignments and is not known to the System Manager, hence the warning. Once the System Manager has been notified, the warning no longer appears.

First, integrate the TwinCAT PLC Control project in the **System Manager** via the context menu of the PLC configuration; right-click and select "Append PLC Project...":

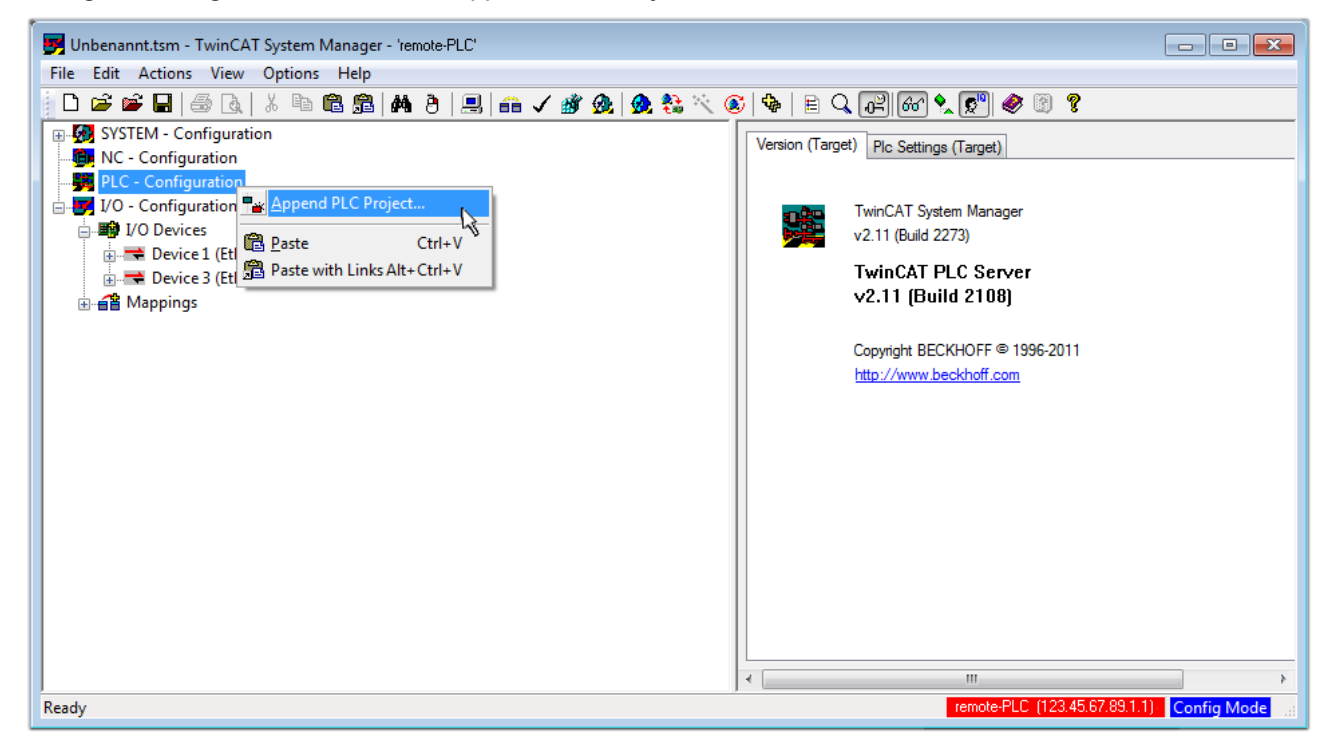

Fig. 34: Appending the TwinCAT PLC Control project

Select the PLC configuration "PLC\_example.tpy" in the browser window that opens. The project including the two variables identified with "AT" are then integrated in the configuration tree of the System Manager:

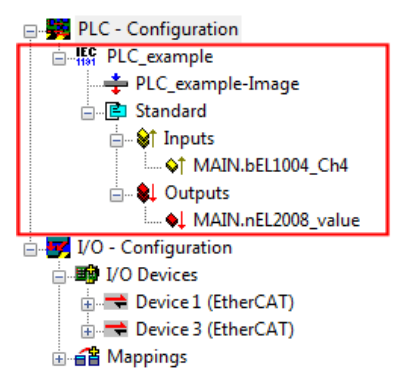

Fig. 35: PLC project integrated in the PLC configuration of the System Manager

The two variables "bEL1004\_Ch4" and "nEL2008\_value" can now be assigned to certain process objects of the I/O configuration.

### Assigning variables

Open a window for selecting a suitable process object (PDO) via the context menu of a variable of the integrated project "PLC\_example" and via "Modify Link..." "Standard":

| 🗾 Unbenannt.tsm - TwinCAT System Ma | inager - 'remote-PLC'               |                |                                |                  | - • <b>•</b>     |
|-------------------------------------|-------------------------------------|----------------|--------------------------------|------------------|------------------|
| File Edit Actions View Options      | Help                                |                |                                |                  |                  |
| i 🗅 🚅 📽 🖬   🍜 🖪   X 🖻 🖻             | l 📾   🗛 👌   黒   🖴 🗸 🏄 🙊   👧 🗞 🖄     | 🙆   🍫   🖹 🔍    | P 60 🗙 🔊 🧶 🕄                   | ?                |                  |
| 😥 🥵 SYSTEM - Configuration          |                                     | Variable Dans  | Online                         |                  | *                |
|                                     |                                     | Valiable Flags | Unline                         |                  |                  |
| 🖶 🚟 PLC - Configuration             | Change Link                         | Name:          | MAIN.bEL1004_Ch4               |                  |                  |
| □ <b>IFC</b> PLC_example            | Clear Link(s)                       |                | P001                           |                  |                  |
| PLC_example-Image                   | Goto Link Variable                  | Type:          | BOOL                           | _                |                  |
| i Standard                          | Take Name Over From Linked Variable | Group:         | Inputs                         | Size:            | 0.1              |
| □ Inputs                            |                                     | Address:       | 0.0                            | User ID:         | 0                |
| MAIN.bEL1004_Ch4                    | 🚆 Insert Variable                   |                |                                |                  |                  |
|                                     | 🔆 <u>D</u> elete                    | Linked to      |                                |                  |                  |
| VAIN. NEL2008_Value                 |                                     | Comment        | Variable of IEC1131 project "  | PLC example"     | Lodated with Tax |
| in <b>1</b> /O Devices              | Move Address                        | Comment.       | valiable of iEC 1131 project   | r Lo_example .   | E                |
| Device 1 (EtherCAT)                 | →3 Online <u>W</u> rite             |                |                                |                  |                  |
| Device 3 (EtherCAT)                 | →3 Online <u>F</u> orce             |                |                                |                  |                  |
|                                     | 🚿 <u>R</u> elease Force             |                |                                |                  |                  |
|                                     | 🔍 Add To Watch                      |                |                                |                  |                  |
|                                     | 🕱 Remove From Watch                 |                |                                |                  |                  |
|                                     |                                     |                |                                |                  |                  |
|                                     |                                     | ADS Info:      | Port: 801, IGrp: 0xF021, IOffs | : 0x0, Len: 1    |                  |
|                                     |                                     |                |                                |                  |                  |
|                                     |                                     |                |                                |                  | Ψ.               |
| 1                                   |                                     | ] •            | 111                            |                  | •                |
|                                     |                                     |                | remote-PLC (12                 | 23.45.67.89.1.1) | Config Mode      |

Fig. 36: Creating the links between PLC variables and process objects

In the window that opens, the process object for the variable "bEL1004\_Ch4" of type BOOL can be selected from the PLC configuration tree:

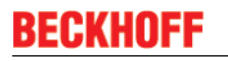

| Attach Variable MAIN.bEL1004_Ch4 (Input)                                                                                                    | <b>—</b>                                                                                                    |            |
|----------------------------------------------------------------------------------------------------|----------------------------------------------------------------------------------------------------|------------|
| I/0 - Configuration I/0 Devices Term 2 (EL1004) Input > IX 26.0, BIT [0.1] Input > IX 26.2, BIT [0.1] Input > IX 26.3, BIT [0.1] WcState > IX 1522.0, Input . Channel 4 . Term 2 Device 3 (EtherCAT) Term 5 (EL2008) WcState > IX 1522.0, BIT [0.1] | Show Variables  Ulused Used and unused Exclude disabled Exclude same Image Show Tooltips  (EL1004) . Device 1 (EtherCAT) . I Matching Type Matching Size All Types Array Mode Offsets Continuous Show Dialog Variable Name Hand over Take over Cancel OK | /O Devices |

Fig. 37: Selecting PDO of type BOOL

According to the default setting, certain PDO objects are now available for selection. In this sample the input of channel 4 of the EL1004 terminal is selected for linking. In contrast, the checkbox "All types" must be ticked for creating the link for the output variables, in order to allocate a set of eight separate output bits to a byte variable. The following diagram shows the whole process:

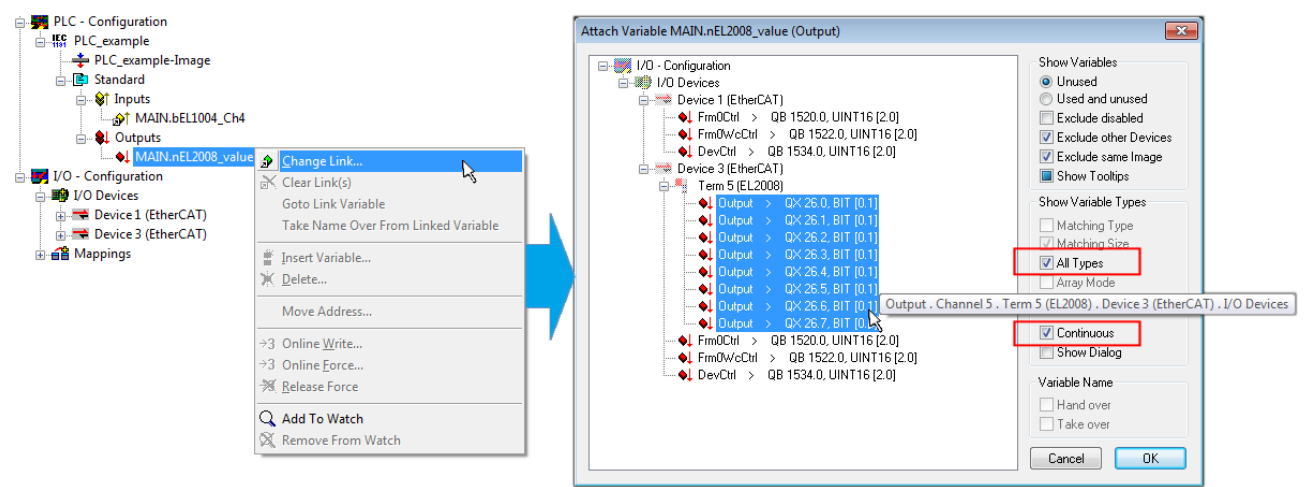

Fig. 38: Selecting several PDOs simultaneously: activate "Continuous" and "All types"

Note that the "Continuous" checkbox was also activated. This is designed to allocate the bits contained in the byte of the variable "nEL2008\_value" sequentially to all eight selected output bits of the EL2008 terminal. In this way it is possible to subsequently address all eight outputs of the terminal in the program with a byte

corresponding to bit 0 for channel 1 to bit 7 for channel 8 of the PLC. A special symbol ( I) at the yellow or red object of the variable indicates that a link exists. The links can also be checked by selecting a "Goto Link Variable" from the context menu of a variable. The object opposite, in this case the PDO, is automatically selected:

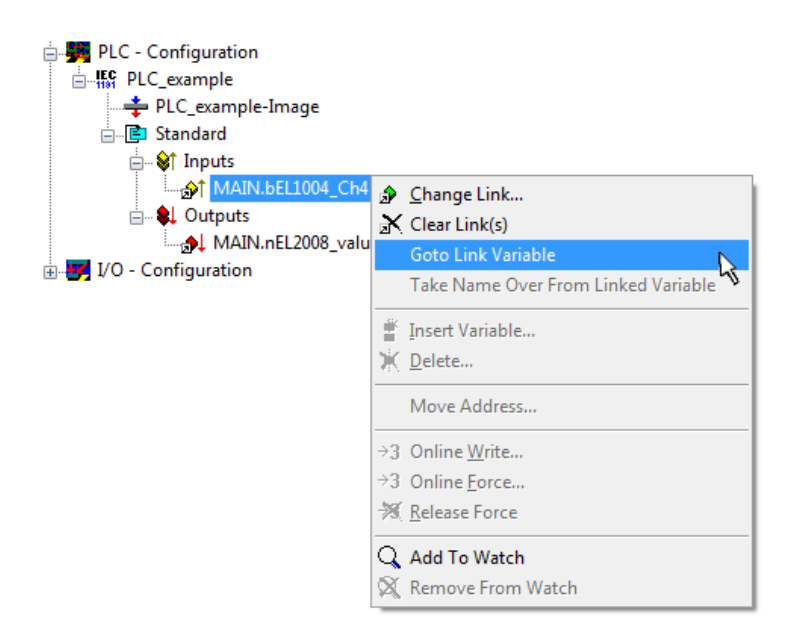

Fig. 39: Application of a "Goto Link" variable, using "MAIN.bEL1004\_Ch4" as a sample

The process of assigning variables to the PDO is completed via the menu selection "Actions"  $\rightarrow$  "Generate

Mappings", key Ctrl+M or by clicking on the symbol in the menu.

This can be visualized in the configuration:

| ⊒∵≦≜∣ | Mappings                                     |
|-------|----------------------------------------------|
|       | PLC_example (Standard) - Device 1 (EtherCAT) |
|       | PLC_example (Standard) - Device 3 (EtherCAT) |

The process of creating links can also take place in the opposite direction, i.e. starting with individual PDOs to variable. However, in this example it would then not be possible to select all output bits for the EL2008, since the terminal only makes individual digital outputs available. If a terminal has a byte, word, integer or similar PDO, it is possible to allocate this a set of bit-standardised variables (type "BOOL"). Here, too, a "Goto Link Variable" from the context menu of a PDO can be executed in the other direction, so that the respective PLC instance can then be selected.

### Activation of the configuration

The allocation of PDO to PLC variables has now established the connection from the controller to the inputs and outputs of the terminals. The configuration can now be activated. First, the configuration can be verified

(or via "Actions"  $\rightarrow$  "Check Configuration"). If no error is present, the configuration can be

activated via (or via "Actions"  $\rightarrow$  "Activate Configuration...") to transfer the System Manager settings to the runtime system. Confirm the messages "Old configurations are overwritten!" and "Restart TwinCAT system in Run mode" with "OK".

A few seconds later the real-time status **RTime 0%** is displayed at the bottom right in the System Manager. The PLC system can then be started as described below.

### Starting the controller

Starting from a remote system, the PLC control has to be linked with the Embedded PC over Ethernet via "Online"  $\rightarrow$  "Choose Run-Time System...":

| ne j                         |               |
|------------------------------|---------------|
| ogin                         | F11           |
| ogout                        | F12           |
| Download                     |               |
| Run                          | F5            |
| Stop                         | Shift+F8      |
| Reset                        |               |
| Reset All                    |               |
| Toggle Breakpoint            | F9            |
| Breakpoint Dialog            |               |
| Step over                    | F10           |
| Step in                      | F8            |
| Single Cycle                 | Ctrl+F5       |
| Write Values                 | Ctrl+F7       |
| Force Values                 | F7            |
| Release Force                | Shift+F7      |
| Write/Force-Dialog           | Ctrl+Shift+F7 |
| Show Call Stack              |               |
| Display Flow Control         | Ctrl+F11      |
| Simulation Mode              |               |
| Communication Parameters     |               |
| Sourcecode download          |               |
| Choose Run-Time System       |               |
| Create Bootproject           |               |
| Create Bootproject (offline) |               |
| Delete Bootproject           |               |

Fig. 40: Choose target system (remote)

In this sample "Runtime system 1 (port 801)" is selected and confirmed. Link the PLC with the real-time

system via menu option "Online"  $\rightarrow$  "Login", the F11 key or by clicking on the symbol  $\square$ . The control program can then be loaded for execution. This results in the message "No program on the controller! Should the new program be loaded?", which should be acknowledged with "Yes". The runtime environment is ready for the program start:

| WinCAT PLC Control - PLC_example.pro* | - [MAIN (PRG-ST)]                                                                                                    |                                                                                                    |                               |
|---------------------------------------|----------------------------------------------------------------------------------------------------|----------------------------------------------------------------------------------------------------|-------------------------------|
| 🥦 File Edit Project Insert Extras Or  | nline Window Help                                                                                                    |                                                                                                    | _ 8 ×                         |
| 12 🕞 🖬 🗐 🗫 🗐 🎥 🙀                      | * 🖻 🔁 🙀 🙀                                                                                                    |                                                                                                    |                               |
| POUS<br>MAIN (PRG)                    | 0001         nSwitchCtrl = TRUE           0002         nRotateUpper = 16#01080           0003         nRotateLower = 16#0100           0004         bEL1004_Ch4 (%IX0.0) = FALSE           0005         nEL2008_value (%QB0) = 16#80           0008         0009           0010         0011           0012         0013           0014         0014                                                                                            |                                                                                                    |                               |
| POUs Pous Pota Pota                   | 0001 (* Program example *)           0002 IF bEL1004_Ch4 THEN           0003 IF nSwitchCrl THEN           0004 nSwitchCrl := FALSE;           0005 nRotateLower := ROL(nRotateLower, 2);           0006 nRotateUpper := ROR(nRotateUpper, 2);           0007 nEL2008_value := WORD_TO_BYTE(nRotate           0008 ELSE           0010 IF NOT nSwitchCtrl := TRUE;           0011 nSwitchCtrl := TRUE;           0013 END_IF           0014 OT14 | bEL1004_Ch4 = FALSE<br>nSwitchCtrl = TRUE<br>nSwitchCtrl = TRUE<br>nRotateLower = 16#0100<br>nRotateUpper = 16#0080<br>nEL2008_value = 16#80<br>nSwitchCtrl = TRUE<br>nSwitchCtrl = TRUE | nRotateLower = 16#0100        |
| ]                                     | Target: remote-PLC (123.45.67.89.1.1), Run Time: 1                                                                                                    | Lin.: 1, Col.: 18   ONLINE:   SI                                                                                                    | M RUN   BP  FORCE   OV   READ |

Fig. 41: PLC Control logged in, ready for program startup

The PLC can now be started via "Online"  $\rightarrow$  "Run", F5 key or

### 4.1.2 TwinCAT 3

### Startup

TwinCAT makes the development environment areas available together with Microsoft Visual Studio: after startup, the project folder explorer appears on the left in the general window area (cf. "TwinCAT System Manager" of TwinCAT 2) for communication with the electromechanical components.

After successful installation of the TwinCAT system on the PC to be used for development, TwinCAT 3 (shell) displays the following user interface after startup:

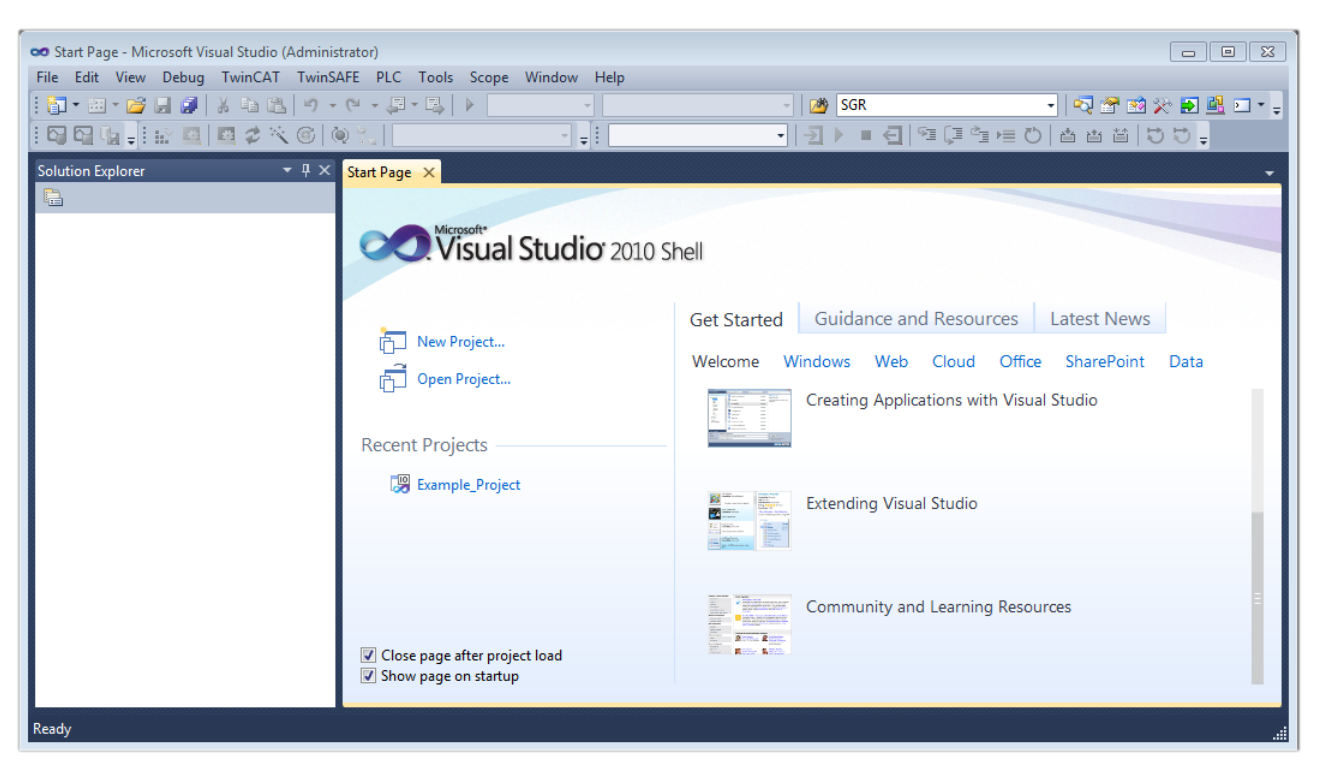

Fig. 42: Initial TwinCAT 3 user interface

First create a new project via following dialog make the corresponding entries as required (as shown in the diagram): New TwinCAT Project... (or under "File"—"New"— "Project..."). In the

| New Project                                                                                |                  |                                      | ? 💌                                         |
|--------------------------------------------------------------------------------------------|------------------|--------------------------------------|---------------------------------------------|
| Recent Templates                                                                           |                  | .NET Framework 4    Sort by: Default | 🔻 🔝 📰 Search Installed Tem 🔎                |
| Installed Templates                                                                        |                  | TwinCAT XAE Project (XMI format)     | Type: TwinCAT Projects                      |
| <ul> <li>Other Project Type</li> <li>TwinCAT Measurer</li> <li>TwinCAT Projects</li> </ul> | es<br>ment       |                                      | TwinCAT XAE System Manager<br>Configuration |
| Online Templates                                                                           |                  |                                      |                                             |
|                                                                                            |                  |                                      |                                             |
|                                                                                            |                  |                                      |                                             |
| Name:                                                                                      | Example_Project  |                                      |                                             |
| Location:                                                                                  | C:\my_tc3_proje  | cts\ •                               | Browse                                      |
| Solution:                                                                                  | Create new solut | ion 🔻                                |                                             |
| Solution name:                                                                             | Example_Project  |                                      | Create directory for solution               |
|                                                                                            |                  |                                      | Add to Source Control                       |
|                                                                                            |                  |                                      | OK Cancel                                   |

Fig. 43: Create new TwinCAT project

The new project is then available in the project folder explorer:

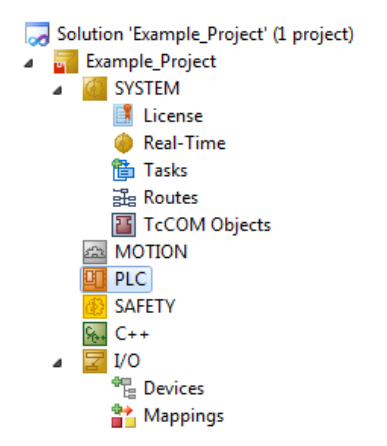

Fig. 44: New TwinCAT3 project in the project folder explorer

Generally, TwinCAT can be used in local or remote mode. Once the TwinCAT system including the user interface (standard) is installed on the respective PLC, TwinCAT can be used in local mode and thereby the next step is "Insert Device [> 45]".

If the intention is to address the TwinCAT runtime environment installed on a PLC as development environment remotely from another system, the target system must be made known first. Via the symbol in the menu bar:

| 👓 Ex  | ample <u>.</u> | Projec       | t - Micros | oft Visu | al Studio | (Administra | itor)           |       |       |               |            |      |   |
|-------|----------------|--------------|------------|----------|-----------|-------------|-----------------|-------|-------|---------------|------------|------|---|
| File  | Edit           | View         | Project    | Build    | Debug     | TwinCAT     | TwinSAFE        | PLC   | Tools | Scope         | Window     | Help |   |
| : 🎁   | - 🔛            | - 🞽          | 3          | X 🖬      | B 9       | - (° - 4    | ∎ - 🖳   🕨       | Relea | ase   | • Tw          | inCAT RT ( | x64) | • |
| : 🖓   | <b>C</b>       | <b>a ,</b> ∣ | iè 🖪       | 2        | 🔨 🎯       | 0 🖏         | <local></local> |       | ī     |               |            |      | - |
| Solut | ion Ex         | plorer       |            |          | ▼ ₽ 3     | ×           |                 |       | Cho   | S<br>ose Targ | et System  |      |   |

expand the pull-down menu:

| <local></local>      | • |   |
|----------------------|---|---|
| <local></local>      |   |   |
| Choose Target System |   |   |
|                      |   | 1 |

and open the following window:

| Choose Target System                                  | 8                 |
|-------------------------------------------------------|-------------------|
| ⊟ <mark>-</mark> - <local> (123.45.67.89.1.1)</local> | OK<br>Cancel      |
|                                                       | Search (Ethernet) |
|                                                       | Search (Fieldbus) |
| Connection Timeout (s): 5                             | ]                 |

Fig. 45: Selection dialog: Choose the target system

Use "Search (Ethernet)..." to enter the target system. Thus a next dialog opens to either:

- enter the known computer name after "Enter Host Name / IP:" (as shown in red)
- perform a "Broadcast Search" (if the exact computer name is not known)
- enter the known computer IP or AmsNetID.

| Add Route Dialog        |          |          |           |                      | 23               |
|-------------------------|----------|----------|-----------|----------------------|------------------|
| Enter Host Name / IP:   |          |          | ]         | Refresh Status       | Broadcast Search |
| Host Name C             | onnected | Address  | AMS NetId | TwinCAT OS Ve        | rsion Comment    |
| Enter destin            | ation a  | computer | name      |                      |                  |
| & activate "            | Enter F  | Iost Nam | e / IP"   |                      |                  |
|                         |          |          | -,        |                      |                  |
|                         |          |          |           |                      |                  |
|                         |          |          |           |                      |                  |
|                         |          |          |           |                      |                  |
|                         |          |          |           |                      |                  |
| Route Name (Target):    |          |          |           | Route Name (Remote): | MY-PC            |
| AmsNetId:               |          |          | ]         | Target Route         | Remote Route     |
| Transport Type:         | TCP/IP   | •        | ]         | Project              | None             |
| Address Info:           |          |          |           | Static Temporary     | Static           |
| 💿 Host Name 🛛 🔘 IP A    | Address  |          |           | () romporally        | - remporally     |
| Connection Timeout (s): | 5        | *        |           |                      |                  |
|                         |          |          |           | Add Route            | Close            |

Fig. 46: Specify the PLC for access by the TwinCAT System Manager: selection of the target system

Once the target system has been entered, it is available for selection as follows (a password may have to be entered):

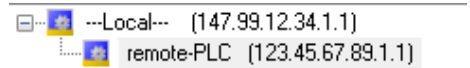

After confirmation with "OK" the target system can be accessed via the Visual Studio shell.

### **Adding devices**

In the project folder explorer of the Visual Studio shell user interface on the left, select "Devices" within

element "I/O", then right-click to open a context menu and select "Scan" or start the action via

menu bar. The TwinCAT System Manager may first have to be set to "Config mode" via  $\square$  or via the menu "TwinCAT"  $\rightarrow$  "Restart TwinCAT (Config mode)".

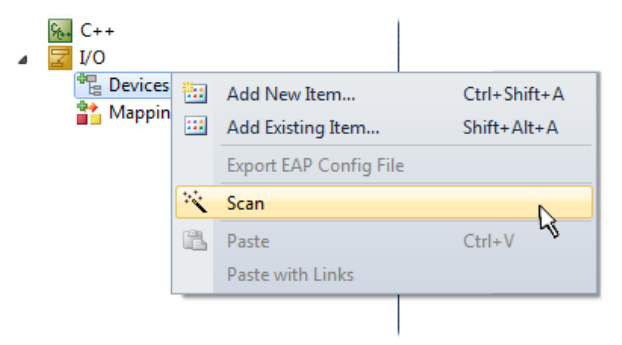

#### Fig. 47: Select "Scan"

Confirm the warning message, which follows, and select "EtherCAT" in the dialog:

in the

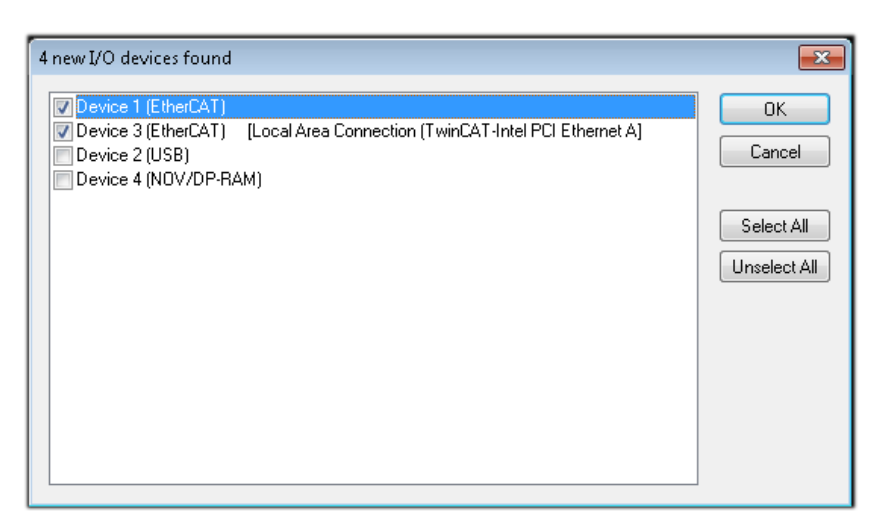

Fig. 48: Automatic detection of I/O devices: selection the devices to be integrated

Confirm the message "Find new boxes", in order to determine the terminals connected to the devices. "Free Run" enables manipulation of input and output values in "Config mode" and should also be acknowledged.

Based on the <u>sample configuration [> 31]</u> described at the beginning of this section, the result is as follows:

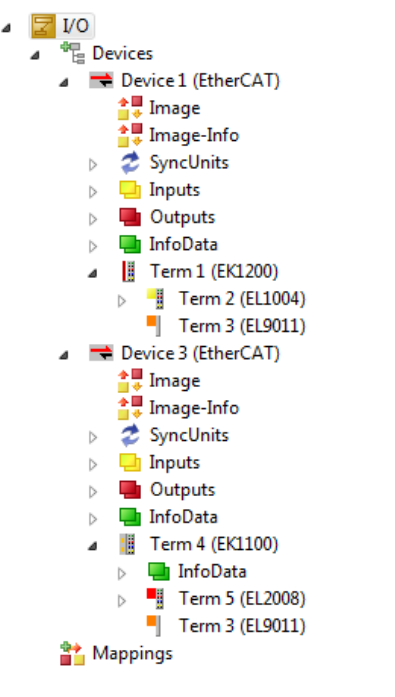

Fig. 49: Mapping of the configuration in VS shell of the TwinCAT3 environment

The whole process consists of two stages, which may be performed separately (first determine the devices, then determine the connected elements such as boxes, terminals, etc.). A scan can also be initiated by selecting "Device ..." from the context menu, which then reads the elements present in the configuration below:

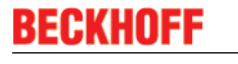

۵

| I/O I/O I/O I/O I/O          |     |                             |              |  |  |
|------------------------------|-----|-----------------------------|--------------|--|--|
| Device 1 (EtherCAT)          | 8   | Add New Item                | Ctrl+Shift+A |  |  |
| Device 2 (EtherCAT) Mannings | ::: | Add Existing Item           | Shift+Alt+A  |  |  |
|                              | ×   | Remove                      | Del          |  |  |
|                              |     | Change NetId                |              |  |  |
|                              |     | Save Device 1 (EtherCAT) As |              |  |  |
|                              |     | Append EtherCAT Cmd         |              |  |  |
|                              |     | Append Dynamic Container    |              |  |  |
|                              |     | Online Reset                |              |  |  |
|                              |     | Online Reload               |              |  |  |
|                              |     | Online Delete               |              |  |  |
|                              | **  | Scan                        |              |  |  |
|                              |     | Change Id                   | 45           |  |  |
|                              |     | Change To                   | •            |  |  |
|                              |     | Сору                        | Ctrl+C       |  |  |
|                              | *   | Cut                         | Ctrl+X       |  |  |
|                              | ß   | Paste                       | Ctrl+V       |  |  |
|                              |     | Paste with Links            |              |  |  |
|                              |     | Independent Project File    |              |  |  |
|                              | •   | Disable                     |              |  |  |

Fig. 50: Reading of individual terminals connected to a device

This functionality is useful if the actual configuration is modified at short notice.

### **Programming the PLC**

TwinCAT PLC Control is the development environment for the creation of the controller in different program environments: TwinCAT PLC Control supports all languages described in IEC 61131-3. There are two text-based languages and three graphical languages.

- Text-based languages
  - Instruction List (IL)
  - Structured Text (ST)
- Graphical languages
  - Function Block Diagram (FBD)
  - Ladder Diagram (LD)
  - The Continuous Function Chart Editor (CFC)
  - Sequential Function Chart (SFC)

The following section refers to Structured Text (ST).

In order to create a programming environment, a PLC subproject is added to the project sample via the context menu of "PLC" in the project folder explorer by selecting "Add New Item....":

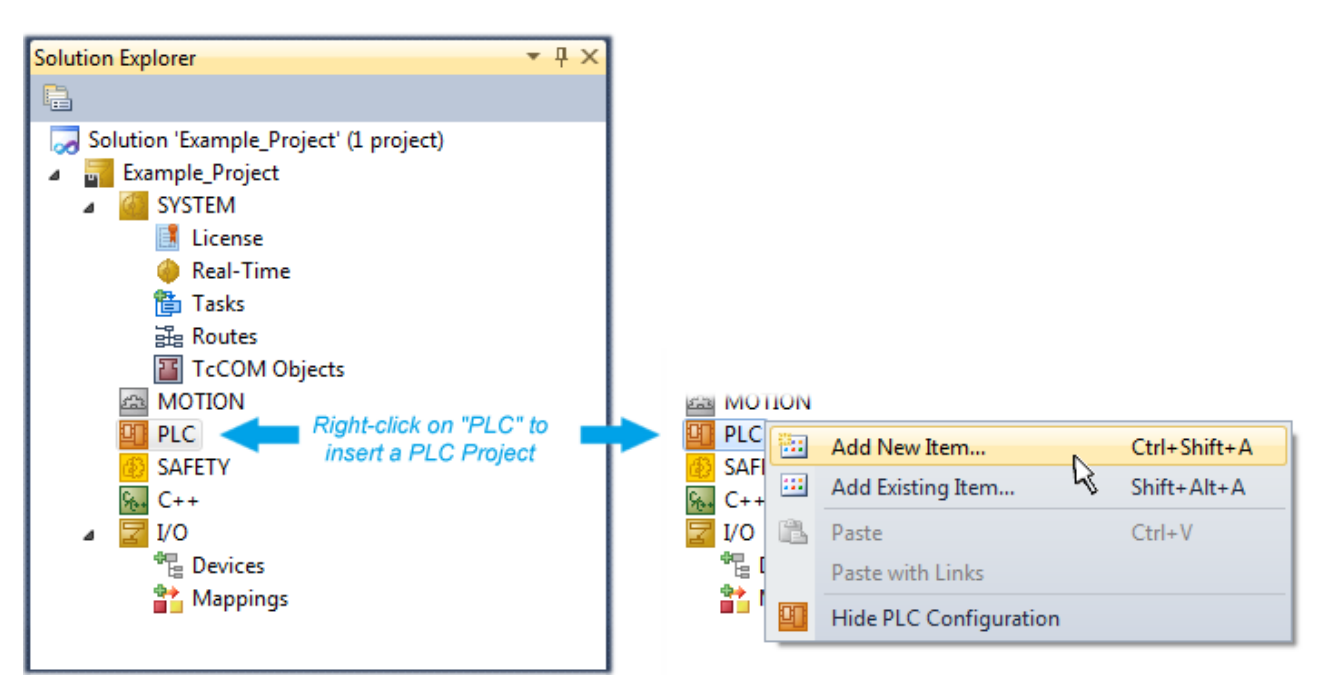

Fig. 51: Adding the programming environment in "PLC"

In the dialog that opens select "Standard PLC project" and enter "PLC\_example" as project name, for example, and select a corresponding directory:

| Add New Item - Exampl             | le_Project      |           |                           |               | 8 23                                                     |
|-----------------------------------|-----------------|-----------|---------------------------|---------------|----------------------------------------------------------|
| Installed Templates               |                 | Sort by:  | Default                   | - III 🛄       | Search Installed Templates                               |
| Plc Templates<br>Online Templates |                 |           | Standard PLC Project      | PIc Templates | Type: Plc Templates<br>Creates a new TwinCAT PLC project |
|                                   |                 | 01        | Empty PLC Project         | Plc Templates | containing a task and a program.                         |
|                                   |                 |           |                           |               |                                                          |
|                                   |                 |           |                           |               |                                                          |
|                                   |                 |           |                           |               |                                                          |
|                                   |                 |           |                           |               |                                                          |
|                                   |                 |           |                           |               |                                                          |
| Name:                             | PLC_example     |           |                           |               |                                                          |
| Location:                         | C:\my_tc3_proje | cts\Examp | ble_Project\Example_Proje | ct\ •         | Browse                                                   |
|                                   |                 |           |                           |               | Add Cancel                                               |

Fig. 52: Specifying the name and directory for the PLC programming environment

The "Main" program, which already exists by selecting "Standard PLC project", can be opened by doubleclicking on "PLC\_example\_project" in "POUs". The following user interface is shown for an initial project:

| 👓 Example Project - Microsoft Visual Studio (Admir                                                                                                    | istrator)                                 |                  |                    |                           |
|----------------------------------------------------------------------------------------------------|-------------------------------------------|------------------|--------------------|---------------------------|
| File Edit View Project Build Debug Twind                                                                                                    | CAT TwinSAFE PLC Tools S                  | cope Window Help |                    |                           |
| 🛅 • 🖽 • 😂 📕 🍠   🐰 🖻 🛍 🗳 • (*                                                                                                    | - 📮 - 🖳 🕨 Release 🔹                       | TwinCAT RT (x64) | - 🏄 SGR            | <b>-</b>   ₽              |
| i 🖸 🖓 🖕 i 🖈 🖪 🖪 🅏 🖄 🔞                                                                                                    | remote-PLC -                              | PLC_example      | -   - ] ▶ ■ [ 9⊒ ( | ] °⊒ ⊨ ©   <mark>"</mark> |
| Solution Explorer 🛛 👻 🕂 🗙                                                                                                    | MAIN ×                                    |                  |                    | -                         |
| Solution 'Example_Project' (1 project)  Solution 'Example_Project'  SYSTEM MOTION  PLC  PLC  PLC_example Project  PExternal Types  References DUTs GVLs  POUs GVLs  POUs FILC_example.tmc PLC_example.tmc PLC_example.tmc APPLCTask) APPLC_example.tmc APPLCTask PLC_example.tmc SAFETY C++ ZI/O | 1 PROGRAM MAIN<br>2 VAR<br>3 END_VAR<br>4 |                  |                    |                           |
| Ready                                                                                                    |                                           | 🙀 Ln 1           | Col 1 Ch 1         | INS:                      |

Fig. 53: Initial "Main" program of the standard PLC project

To continue, sample variables and a sample program have now been created:

| 🗢 Example_Project - Microsoft Visual Studio (Administra | stor)                                                           | 83         |
|---------------------------------------------------------|-----------------------------------------------------------------|------------|
| File Edit View Project Build Debug TwinCAT              | TwinSAFE PLC Tools Scope Window Help                            |            |
| । 🛅 • 🗃 • 💕 🛃 🗿 👗 🛍 🛍 👘 • ભ • 🤅                         | 🖫 🕶 🖳 🕨 Release 🔹 TwinCAT RT (x64) 🔹 💋 SGR 🔹                    | 112        |
| i 🖸 🖬 🖕 i 🔛 🖪 🖪 🎓 🖄 🎯 📎 %                               | remote-PLC • ↓ i PLC_example • → > = < < > □ > = < > □ > = < >  | Ę          |
| Solution Explorer 🔷 구 🔾                                 | MAIN ×                                                          | -          |
|                                                         | 1 PROGRAM MAIN                                                  | È.         |
| Solution 'Example Project' (1 project)                  | ■ 2 VAR                                                         |            |
| Example Project                                         | 3 nSwitchCtrl : BOOL := TRUE;                                   |            |
| SYSTEM                                                  | 4 nRotateUpper : WORD :=16#8000;                                |            |
| MOTION                                                  | 5 nRotateLower : WORD :=16#01;                                  |            |
| PLC                                                     | 6                                                               |            |
| PLC example                                             | 7 bEL1004_Ch4 AT%I* : BOOL;                                     |            |
| PLC example Project                                     |                                                                 |            |
| External Types                                          | 10 RMD 10D                                                      |            |
| References                                              |                                                                 |            |
| DUTs                                                    | · · · · · · · · · · · · · · · · · · ·                           |            |
| GVLs                                                    | 1 (* Program example *)                                         |            |
| A 🗁 POUs                                                | E 2 IF bEL1004_Ch4 THEN                                         |            |
| MAIN (PRG)                                              | IF nSwitchCtrl THEN                                             |            |
| VISUs                                                   | <pre>4 nSwitchCtrl := FALSE;</pre>                              |            |
| PLC example.tmc                                         | 5 nRotateLower := ROL(nRotateLower, 2);                         |            |
| PICTask (PICTask)                                       | <pre>6 nRotateUpper := ROR(nRotateUpper, 2);</pre>              |            |
| MAIN                                                    | 7 nEL2008_value := WORD_TO_BYTE (nRotateLower OR nRotateUpper); | Ξ          |
| PLC example Instance                                    | 8 END_IF                                                        |            |
| PlcTask Inputs                                          |                                                                 |            |
| MAIN,bEL1004 Ch4                                        | 10 IF NOT DEWICENCET THEN                                       |            |
| PIcTask Outputs                                         | 12 PND TP                                                       |            |
| MAIN.nEL2008 value                                      |                                                                 |            |
| SAFETY                                                  | 14                                                              |            |
| 96+ C++                                                 | • ·                                                             | -          |
| Ready                                                   |                                                                 | <b>I</b> : |

Fig. 54: Sample program with variables after a compile process (without variable integration)

The control program is now created as a project folder, followed by the compile process:

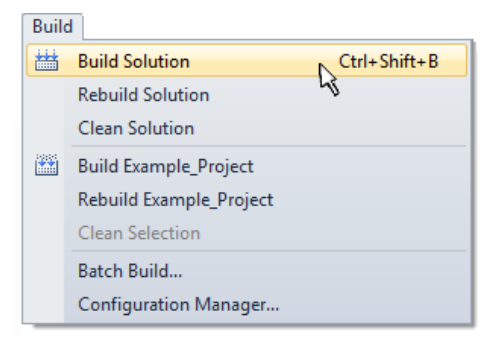

Fig. 55: Start program compilation

The following variables, identified in the ST/ PLC program with "AT%", are then available in under "Assignments" in the project folder explorer:

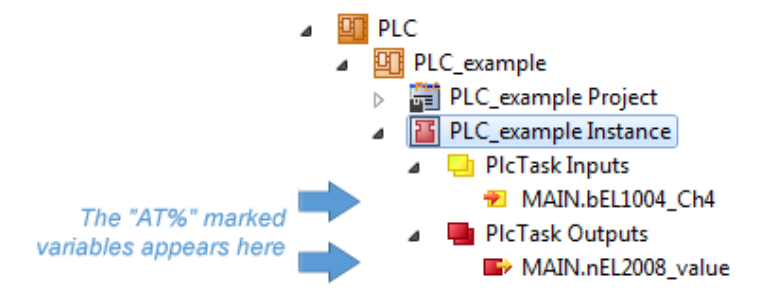

### Assigning variables

Via the menu of an instance - variables in the "PLC" context, use the "Modify Link..." option to open a window for selecting a suitable process object (PDO) for linking:

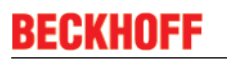

-

| <ul> <li>PLC</li> <li>PLC_example</li> <li>PLC_example Project</li> <li>PLC_example Instance</li> <li>PLC_example Instance</li> </ul> |                 |                                     |
|----------------------------------------------------------------------------------------------------|-----------------|-------------------------------------|
| MAIN.bEL1004_Ch4                                                                                                    |                 | Change Link                         |
| Pic Lask Outputs MAIN.nEL2008 value                                                                                                   | X               | Clear Link(s)                       |
| SAFETY                                                                                                    |                 | Goto Link Variable                  |
| 56+ C++                                                                                                    |                 | Take Name Over from linked Variable |
| ▷                                                                                                    |                 | Move Address                        |
|                                                                                                    |                 | Online Write '0'                    |
|                                                                                                    |                 | Online Write '1'                    |
|                                                                                                    | <b>→3</b>       | Online Write                        |
|                                                                                                    | $\rightarrow 3$ | Online Force                        |
|                                                                                                    | ->>             | Release Force                       |
|                                                                                                    | 9               | Add to Watch                        |
|                                                                                                    | ×               | Remove from Watch                   |

Fig. 56: Creating the links between PLC variables and process objects

In the window that opens, the process object for the variable "bEL1004\_Ch4" of type BOOL can be selected from the PLC configuration tree:

| Attach variable MAIN.bEL1004_Ch4 (Input) |                                                                                                    |
|------------------------------------------|----------------------------------------------------------------------------------------------------|
| Search:                                  | <ul> <li>Show Variables</li> <li>Unused</li> <li>Used and unused</li> <li>Exclude disabled</li> <li>Exclude other Devices</li> <li>Exclude same Image</li> <li>Show Tooltips</li> <li>Sort by Address</li> <li>Show Variable Types</li> <li>Matching Type</li> <li>Matching Size</li> <li>All Types</li> <li>Array Mode</li> <li>Offsets</li> <li>Continuous</li> <li>Show Dialog</li> <li>Variable Name</li> <li>Hand over</li> <li>Take over</li> </ul> |

Fig. 57: Selecting PDO of type BOOL

According to the default setting, certain PDO objects are now available for selection. In this sample the input of channel 4 of the EL1004 terminal is selected for linking. In contrast, the checkbox "All types" must be ticked for creating the link for the output variables, in order to allocate a set of eight separate output bits to a byte variable. The following diagram shows the whole process:

|                                                                                                    |                          |                                                                                                   | Attach Variable MAIN.nEL2008_value (Output)                                                                                                    | <b>×</b>                                                                                                    |
|----------------------------------------------------------------------------------------------------|--------------------------|---------------------------------------------------------------------------------------------------|----------------------------------------------------------------------------------------------------|----------------------------------------------------------------------------------------------------|
| <ul> <li>PLC</li> <li>PLC_example</li> <li>PLC_example Project</li> <li>PLC_example Instance</li> <li>PLCask Inputs</li> <li>MAIN.bEL1004_Ch4</li> <li>PLCask Outputs</li> <li>PLCask Outputs</li> </ul> |                          | Channe Link                                                                                       | Search:                                                                                                    | Show Variables<br>Unused<br>Used and unused<br>Exclude disabled<br>Exclude other Devices<br>Exclude same Image<br>Soft but Addeene |
| SAFETY<br>Ban C++<br>▷ III I/O                                                                                                    | X                        | Clear Link(s)<br>Goto Link Variable<br>Take Name Over from linked Variable                        |                                                                                                    | Show Variable Types Matching Type Matching Size All Types                                                                          |
|                                                                                                    | →3<br>→3<br>★¥<br>♀<br>⋈ | Display Mode  Move Address Online Write Online Force Release Force Add to Watch Remove from Watch | Cutput > QX261, BIT [0.1]     Gutput > QX262, BIT [0.1]     Gutput > QX262, BIT [0.1]     Gutput > QX263, BIT [0.1]     Gutput > QX265, BIT [0.1]     Gutput > QX265, BIT [0.1]     Gutput > QX265, BIT [0.1]     Gutput > QX267, BIT [0.1]     Gutput > QX267, BIT [0.1] | Array Mode Offsets Continuous Show Dialog Variable Name Hand over Take over Cancel OK                                              |

Fig. 58: Selecting several PDOs simultaneously: activate "Continuous" and "All types"

Note that the "Continuous" checkbox was also activated. This is designed to allocate the bits contained in the byte of the variable "nEL2008\_value" sequentially to all eight selected output bits of the EL2008 terminal. In this way it is possible to subsequently address all eight outputs of the terminal in the program with a byte

corresponding to bit 0 for channel 1 to bit 7 for channel 8 of the PLC. A special symbol ( ) at the yellow or red object of the variable indicates that a link exists. The links can also be checked by selecting a "Goto Link Variable" from the context menu of a variable. The object opposite, in this case the PDO, is automatically selected:

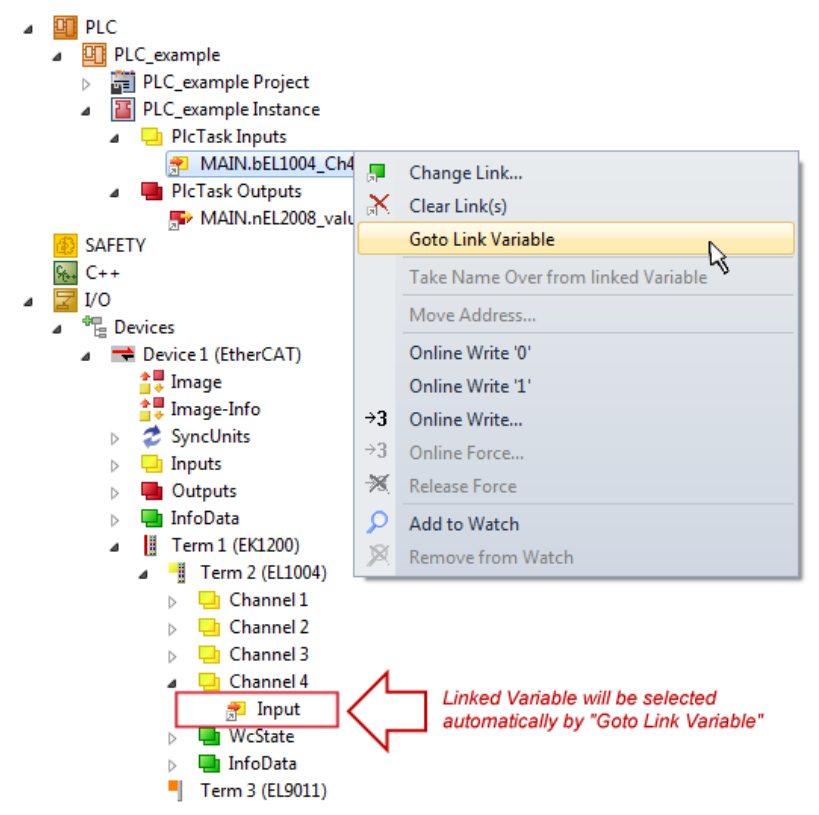

Fig. 59: Application of a "Goto Link" variable, using "MAIN.bEL1004\_Ch4" as a sample

The process of creating links can also take place in the opposite direction, i.e. starting with individual PDOs to variable. However, in this example it would then not be possible to select all output bits for the EL2008, since the terminal only makes individual digital outputs available. If a terminal has a byte, word, integer or similar PDO, it is possible to allocate this a set of bit-standardised variables (type "BOOL"). Here, too, a "Goto Link Variable" from the context menu of a PDO can be executed in the other direction, so that the respective PLC instance can then be selected.

### Activation of the configuration

The allocation of PDO to PLC variables has now established the connection from the controller to the inputs

and outputs of the terminals. The configuration can now be activated with is or via the menu under "TwinCAT" in order to transfer settings of the development environment to the runtime system. Confirm the messages "Old configurations are overwritten!" and "Restart TwinCAT system in Run mode" with "OK". The corresponding assignments can be seen in the project folder explorer:

# Mappings PLC\_example Instance - Device 3 (EtherCAT) 1 PLC\_example Instance - Device 1 (EtherCAT) 1

A few seconds later the corresponding status of the Run mode is displayed in the form of a rotating symbol

at the bottom right of the VS shell development environment. The PLC system can then be started as described below.

### Starting the controller

Select the menu option "PLC"  $\rightarrow$  "Login" or click on PLC to link the PLC with the real-time system and load the control program for execution. This results in the message *"No program on the controller! Should the new program be loaded?"*, which should be acknowledged with "Yes". The runtime environment is ready for

program start by click on symbol ..., the "F5" key or via "PLC" in the menu selecting "Start". The started programming environment shows the runtime values of individual variables:

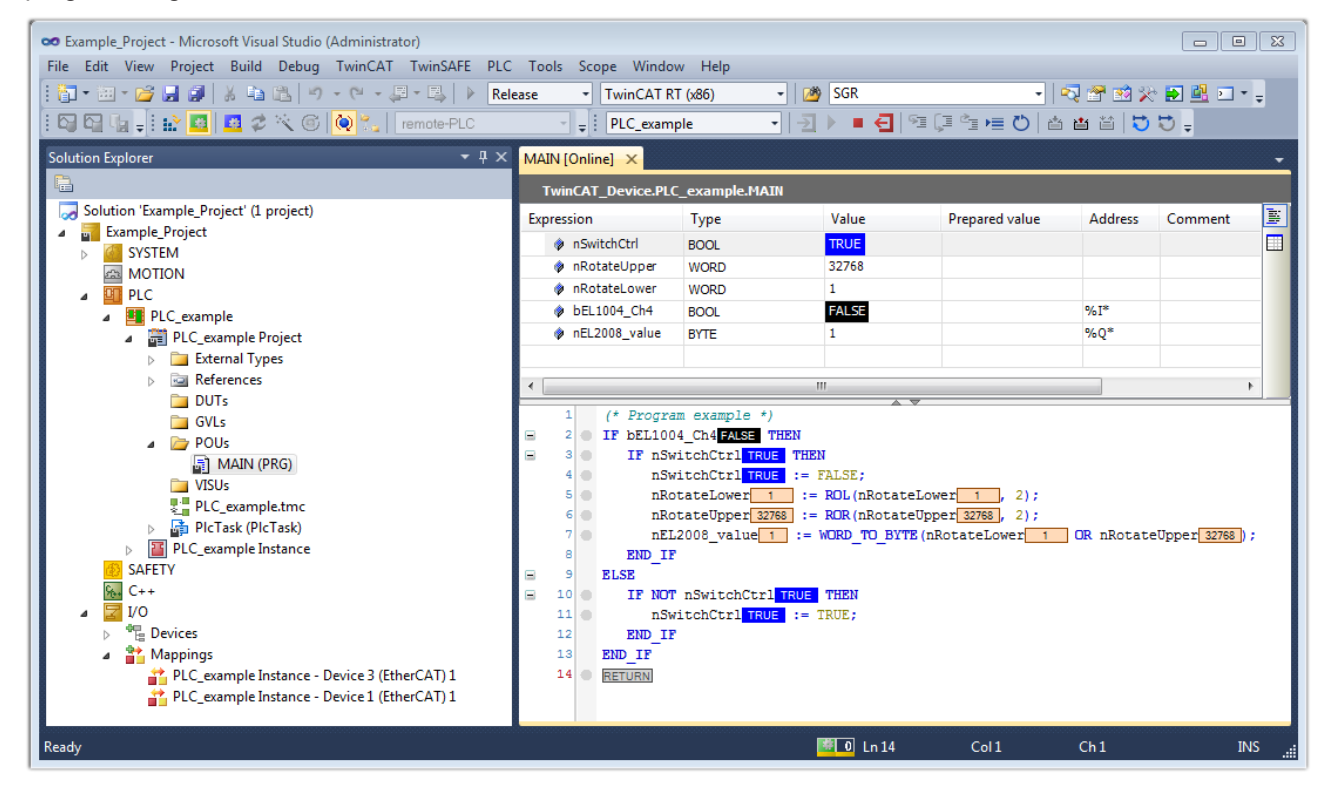

Fig. 60: TwinCAT development environment (VS shell): logged-in, after program startup

The two operator control elements for stopping and logout result in the required action (accordingly also for stop "Shift + F5", or both actions can be selected via the PLC menu).

## 4.2 **TwinCAT Development Environment**

The Software for automation TwinCAT (The Windows Control and Automation Technology) will be distinguished into:

- TwinCAT 2: System Manager (Configuration) & PLC Control (Programming)
- TwinCAT 3: Enhancement of TwinCAT 2 (Programming and Configuration takes place via a common Development Environment)

### **Details:**

- TwinCAT 2:
  - · Connects I/O devices to tasks in a variable-oriented manner
  - · Connects tasks to tasks in a variable-oriented manner
  - Supports units at the bit level
  - Supports synchronous or asynchronous relationships
  - · Exchange of consistent data areas and process images
  - Datalink on NT Programs by open Microsoft Standards (OLE, OCX, ActiveX, DCOM+, etc.)
  - Integration of IEC 61131-3-Software-SPS, Software- NC and Software-CNC within Windows NT/2000/XP/Vista, Windows 7, NT/XP Embedded, CE
  - · Interconnection to all common fieldbusses
  - <u>More...</u>

### Additional features:

- **TwinCAT 3** (eXtended Automation):
  - · Visual-Studio®-Integration
  - Choice of the programming language
  - Supports object orientated extension of IEC 61131-3
  - Usage of C/C++ as programming language for real time applications
  - · Connection to MATLAB®/Simulink®
  - Open interface for expandability
  - Flexible run-time environment
  - Active support of Multi-Core- und 64-Bit-Operatingsystem
  - Automatic code generation and project creation with the TwinCAT Automation Interface
  - <u>More...</u>

Within the following sections commissioning of the TwinCAT Development Environment on a PC System for the control and also the basically functions of unique control elements will be explained.

Please see further information to TwinCAT 2 and TwinCAT 3 at http://infosys.beckhoff.com.

### 4.2.1 Installation of the TwinCAT real-time driver

In order to assign real-time capability to a standard Ethernet port of an IPC controller, the Beckhoff real-time driver has to be installed on this port under Windows.

This can be done in several ways. One option is described here.

In the System Manager call up the TwinCAT overview of the local network interfaces via Options  $\rightarrow$  Show Real Time Ethernet Compatible Devices.

| File Edit Actions View | Options Help                               |
|------------------------|--------------------------------------------|
| 🕴 🗅 🚅 📽 🔛 🖾 🗟          | Show Real Time Ethernet Compatible Devices |

Fig. 61: System Manager "Options" (TwinCAT 2)

This have to be called up by the Menü "TwinCAT" within the TwinCAT 3 environment:

| 🚥 Example_Project - Microsoft Visual Studio ( | (Administrator)                              |
|-----------------------------------------------|----------------------------------------------|
| File Edit View Project Build Debug            | TwinCAT TwinSAFE PLC Tools Scope Window Help |
| : 🛅 🕶 📨 📂 🛃 🥥   🔏 🗈 🛍   🤊                     | Activate Configuration                       |
| i 🖸 🖓 🖕 i 🔐 🧧 🗖 🌮 🌾 🎯                         | Restart TwinCAT System                       |
|                                               | Restart TwinCo                               |
|                                               | Opuace Firmware/EEPROM                       |
|                                               | Show Realtime Ethernet Compatible Devices    |
|                                               | File Handling                                |
|                                               | EtherCAT Devices                             |
|                                               | About TwinCAT                                |

Fig. 62: Call up under VS Shell (TwinCAT 3)

The following dialog appears:

| Installation of TwinCAT RT-Ethernet Adapters                                                    |                 |
|-------------------------------------------------------------------------------------------------|-----------------|
| Ethernet Adapters                                                                               | Update List     |
| Installed and ready to use devices      LAN3 - TwinCAT-Intel PCI Ethernet Adapter (Gigabit)     | Install         |
| 100M - TwinCAT-Intel PCI Ethernet Adapter     16 - TwinCAT-Intel PCI Ethernet Adapter (Gigabit) | Bind            |
| Compatible devices                                                                              | Unbind          |
| Disabled devices                                                                                | Enable          |
|                                                                                                 | Disable         |
|                                                                                                 | 🗖 Show Bindings |

Fig. 63: Overview of network interfaces

Interfaces listed under "Compatible devices" can be assigned a driver via the "Install" button. A driver should only be installed on compatible devices.

A Windows warning regarding the unsigned driver can be ignored.

Alternatively an EtherCAT-device can be inserted first of all as described in chapter <u>Offline configuration</u> <u>creation, section "Creating the EtherCAT device"</u> [**>** <u>65</u>] in order to view the compatible ethernet ports via its EtherCAT properties (tab "Adapter", button "Compatible Devices…"):

| SYSTEM - Configuration     NC - Configuration     PLC - Configuration     PLC - Configuration | General Adapter Et | nerCAT Online CoE -  | Online         |                           |
|-----------------------------------------------------------------------------------------------|--------------------|----------------------|----------------|---------------------------|
| I/O Devices                                                                                   |                    | 💿 OS (NDIS)          | 🔿 PCI          | O DPRAM                   |
| ⊕      ➡      Device 1 (EtherCAT)     ☐     ☐     Mappings                                    | Description:       | 1G (Intel(R) PRO/100 | 00 PM Network  | Connection - Packet Sched |
|                                                                                               | Device Name:       | \DEVICE\{2E55A7C     | 2-AF68-48A2-AS | B8-7C0DE2A44BF0}          |
|                                                                                               | PCI Bus/Slot:      |                      |                | Search                    |
|                                                                                               | MAC Address:       | 00 01 05 05 f9 54    |                | Compatible Devices        |
|                                                                                               | IP Address:        | 169.254.1.1 (255.255 | 5.0.0)         |                           |

Fig. 64: *EtherCAT device properties(TwinCAT 2): click on "Compatible Devices..." of tab "Adapter"* 

TwinCAT 3: the properties of the EtherCAT device can be opened by double click on "Device .. (EtherCAT)" within the Solution Explorer under "I/O":

| ⊿ | 2 | I/O              |                       |
|---|---|------------------|-----------------------|
|   | ۵ | °C               | Devices               |
|   |   | $\triangleright$ | 🔫 Device 1 (EtherCAT) |
|   |   |                  |                       |

After the installation the driver appears activated in the Windows overview for the network interface (Windows Start  $\rightarrow$  System Properties  $\rightarrow$  Network)

| 上 1G Properties 🛛 😢 🛛                                                                                                    |
|----------------------------------------------------------------------------------------------------|
| General Authentication Advanced                                                                                                    |
| Connect using:                                                                                                    |
| TwinCAT-Intel PCI Ethernet Adapter (                                                                                                    |
| This connection uses the following items:                                                                                                    |
| Client for Microsoft Networks Client for Microsoft Networks Sector Scheduler TwinCAT Ethernet Protocol                                       |
| I <u>n</u> stall <u>U</u> ninstall P <u>r</u> operties                                                                                       |
| Allows your computer to access resources on a Microsoft<br>network.                                                                          |
| <ul> <li>✓ Show icon in notification area when connected</li> <li>✓ Notify me when this connection has limited or no connectivity</li> </ul> |
| OK Cancel                                                                                                    |

Fig. 65: Windows properties of the network interface

A correct setting of the driver could be:

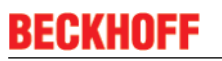

| hernet Adapters                                                                                              | Update List |
|----------------------------------------------------------------------------------------------------|-------------|
| ∃ 😰 Installed and ready to use devices<br>Fi 😰 LAN-Verbindung - TwinCAT-Intel PCI Ethernet Adapter (Gigabit) | Install     |
| TwinCAT Ethernet Protocol                                                                                    | Bind        |
| E- Incompatible devices                                                                                      | Unbind      |
|                                                                                                    | Enable      |
| Driver OK                                                                                                    | Disable     |

Fig. 66: Exemplary correct driver setting for the Ethernet port

Other possible settings have to be avoided:

# BECKHO

| Installation of TwinCAT RT-Ethernet Adapters                                                                                                    | <b>X</b>         |
|----------------------------------------------------------------------------------------------------|------------------|
| Ethernet Adapters                                                                                                    | Update List      |
| Installed and ready to use devices     Intelled Installed and ready to use devices     Intelled Installed Insta | Install          |
| ✓ ▲ TwinCAT Ethernet Protocol for all Network Adapters      ✓ ▲ TwinCAT Ethernet Intermediate Driver                                                                                                    | Bind             |
| □ · · · · · · · · · · · · · · · · · · ·                                                                                                    | Unbind           |
|                                                                                                    | Enable           |
| Compatible devices                                                                                                    | Disable          |
| Disabled devices                                                                                                    |                  |
| WRONG: both driver enabled                                                                                                    | I∕ Show Bindings |

#### WRONG: both driver enabled

| istallation of TwinCAT RT-Ethernet Adapters                     |               |
|-----------------------------------------------------------------|---------------|
| Ethernet Adapters                                               | Update List   |
| Installed and ready to use devices                              | Install       |
| E Statute Carl Research Control PCI Ethernet Adapter (Gigabit)  | Bind          |
|                                                                 | Unbind        |
| E AN-Verbindung 2 - Intel(H) 825/3LM Gigabit Network Connection | Enable        |
|                                                                 | Disable       |
| WRONG: Intermediate enabled                                     | Show Bindings |

Installation of TwinCAT RT-Ethernet Adapters X Ethernet Adapters Update List Install Compatible devices ÷ 🗄 👷 LAN-Verbindung - TwinCAT-Intel PCI Ethernet Adapter (Gigabit) Bind 🛛 🗹 🔺 TwinCAT Ethernet Protocol for all Network Adapters incompatible devices Unbind 🗄 💽 LAN-Verbindung 2 - Intel(R) 82579LM Gigabit Network Connection Enable - 🗹 🛶 TwinCAT Ethernet Protocol for all Network Adapters Disabled devices Disable WRONG: enabled for all network adapters ✓ Show Bindings

| .thernet Adapters                                                                                                    | Update List |
|----------------------------------------------------------------------------------------------------|-------------|
| Installed and ready to use devices<br>Compatible devices<br>LAN-Verbindung - Intel(R) 82574L Gigabit Network Connection<br>LAN-Verbindung 2 - Intel(R) 82579LM Gigabit Network Connection<br>LAN-Verbindung 2 - Intel(R) 82579LM Gigabit Network Connection<br>Disabled devices<br>WRONG: no TwinCAT driver | Install     |
|                                                                                                    | Bind        |
|                                                                                                    | Unbind      |
|                                                                                                    | Enable      |
|                                                                                                    | Disable     |

Fig. 67: Incorrect driver settings for the Ethernet port

### IP address of the port used

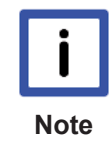

#### **IP address/DHCP**

In most cases an Ethernet port that is configured as an EtherCAT device will not transport general IP packets. For this reason and in cases where an EL6601 or similar devices are used it is useful to specify a fixed IP address for this port via the "Internet Protocol TCP/IP" driver setting and to disable DHCP. In this way the delay associated with the DHCP client for the Ethernet port assigning itself a default IP address in the absence of a DHCP server is avoided. A suitable address space is 192.168.x.x, for example.

| 👍 1G Properties                                                                                                    |                                                                                                    | 2 🛛                                                                           |
|----------------------------------------------------------------------------------------------------|----------------------------------------------------------------------------------------------------|-------------------------------------------------------------------------------|
| General Authentication                                                                                                    | n Advanced                                                                                                    |                                                                               |
| Connect using:                                                                                                    |                                                                                                    |                                                                               |
| IIII TwinCAT-Intel F                                                                                                    | °CI Ethernet Adapter (                                                                                                    | Configure                                                                     |
| This connection uses I                                                                                                    | the following items:                                                                                                    |                                                                               |
| 🗹 🚚 QoS Packet :                                                                                                    | Scheduler                                                                                                    |                                                                               |
| 🗹 🐨 TwinCAT Eth                                                                                                    | ernet Protocol                                                                                                    |                                                                               |
| Internet Proto                                                                                                    | icol (TCP/IP)                                                                                                    |                                                                               |
| <                                                                                                    |                                                                                                    | > ×                                                                           |
|                                                                                                    |                                                                                                    |                                                                               |
| Install                                                                                                    | Uninstall                                                                                                    | Properties                                                                    |
| Install                                                                                                    | Uninstall TCP/IP) Properties                                                                                                    | Properties                                                                    |
| Install                                                                                                    | Uninstall                                                                                                    | Properties                                                                    |
| Install<br>Internet Protocol (<br>General                                                                                        | Uninstall                                                                                                    | Properties                                                                    |
| Install<br>Internet Protocol (<br>General<br>You can get IP set<br>this capability. Othe                                         | Uninstall<br>TCP/IP) Properties<br>tings assigned automa<br>erwise, you need to as                                                           | Properties                                                                    |
| Install<br>Internet Protocol (<br>General<br>You can get IP set<br>this capability. Othe<br>the appropriate IP :                 | Uninstall<br>TCP/IP) Properties<br>tings assigned automa<br>erwise, you need to as<br>settings.                                              | Properties<br>stically if your network suppor<br>k your network administrator |
| Install<br>Internet Protocol (<br>General<br>You can get IP set<br>this capability. Othe<br>the appropriate IP s                 | Uninstall<br>TCP/IP) Properties<br>tings assigned automa<br>erwise, you need to as<br>settings.                                              | Properties<br>tically if your network suppor<br>k your network administrator  |
| Install<br>Internet Protocol (<br>General<br>You can get IP set<br>this capability. Othe<br>the appropriate IP set               | Uninstall<br>TCP/IP) Properties<br>tings assigned automa<br>erwise, you need to as<br>settings.<br>address automatically                     | Properties                                                                    |
| Install<br>Internet Protocol (<br>General<br>You can get IP set<br>this capability. Othe<br>the appropriate IP :<br>Obtain an IP | Uninstall<br>TCP/IP) Properties<br>tings assigned automa<br>erwise, you need to as<br>settings.<br>address automatically<br>ving IP address: | Properties                                                                    |

Fig. 68: TCP/IP setting for the Ethernet port

### 4.2.2 Notes regarding ESI device description

### Installation of the latest ESI device description

The TwinCAT EtherCAT master/System Manager needs the device description files for the devices to be used in order to generate the configuration in online or offline mode. The device descriptions are contained in the so-called ESI files (EtherCAT Slave Information) in XML format. These files can be requested from the respective manufacturer and are made available for download. An \*.xml file may contain several device descriptions.

The ESI files for Beckhoff EtherCAT devices are available on the Beckhoff website.

The ESI files should be stored in the TwinCAT installation directory.

Default settings:

- TwinCAT 2: C:\TwinCAT\IO\EtherCAT
- TwinCAT 3: C:\TwinCAT\3.1\Config\Io\EtherCAT

The files are read (once) when a new System Manager window is opened, if they have changed since the last time the System Manager window was opened.

A TwinCAT installation includes the set of Beckhoff ESI files that was current at the time when the TwinCAT build was created.

For TwinCAT 2.11/TwinCAT 3 and higher, the ESI directory can be updated from the System Manager, if the programming PC is connected to the Internet; by

- TwinCAT 2: Option → "Update EtherCAT Device Descriptions"
- TwinCAT 3: TwinCAT → EtherCAT Devices → "Update Device Descriptions (via ETG Website)..."

The <u>TwinCAT ESI Updater [) 64]</u> is available for this purpose.

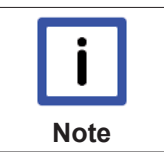

The \*.xml files are associated with \*.xsd files, which describe the structure of the ESI XML files. To update the ESI device descriptions, both file types should therefore be updated.

### **Device differentiation**

ESI

EtherCAT devices/slaves are distinguished by four properties, which determine the full device identifier. For example, the device identifier EL2521-0025-1018 consists of:

- · family key "EL"
- name "2521"
- type "0025"
- and revision "1018"

(EL2521-0025-1018) Revision

Fig. 69: Identifier structure

The order identifier consisting of name + type (here: EL2521-0010) describes the device function. The revision indicates the technical progress and is managed by Beckhoff. In principle, a device with a higher revision can replace a device with a lower revision, unless specified otherwise, e.g. in the documentation. Each revision has its own ESI description. See <u>further notes [ $\blacktriangleright$ \_6].</u>

### **Online description**

If the EtherCAT configuration is created online through scanning of real devices (see section Online setup) and no ESI descriptions are available for a slave (specified by name and revision) that was found, the System Manager asks whether the description stored in the device should be used. In any case, the System Manager needs this information for setting up the cyclic and acyclic communication with the slave correctly.

| TwinCAT System Manager                                                         |                                            |
|--------------------------------------------------------------------------------|--------------------------------------------|
| New device type found (EL2521-0024 - 'EL25<br>ProductRevision EL2521-0024-1016 | 521-0024 1K. Pulse Train 24V DC Ausgang'). |
| Use available online description instead                                       |                                            |
|                                                                                |                                            |
| Apply to all                                                                   | Yes No                                     |

Fig. 70: OnlineDescription information window (TwinCAT 2)

In TwinCAT 3 a similar window appears, which also offers the Web update:

| TwinCAT XAE                                                                                                    |                                                |  |  |
|----------------------------------------------------------------------------------------------------|------------------------------------------------|--|--|
| New device type found (EL2521-0024 - 'EL2521-0024 1K. Pulse Train 24V DC Ausgang').<br>ProductRevision EL2521-0024-1016 |                                                |  |  |
| Use available online description instead (YES) or try to load appropriate descriptions from the web                     |                                                |  |  |
| Apply to all                                                                                                    | Yes No Online ESI Update (Web access required) |  |  |

Fig. 71: Information window OnlineDescription (TwinCAT 3)

If possible, the Yes is to be rejected and the required ESI is to be requested from the device manufacturer. After installation of the XML/XSD file the configuration process should be repeated.

|           | Changing the 'usual' configuration through a scan                                                                                                    |
|-----------|----------------------------------------------------------------------------------------------------|
| Attention | ✓ If a scan discovers a device that is not yet known to TwinCAT, distinction has to be<br>made between two cases. Taking the example here of the EL2521-0000 in the revision<br>1019                                                                                                    |
|           | a) no ESI is present for the EL2521-0000 device at all, either for the revision 1019 or for an older revision. The ESI must then be requested from the manufacturer (in this case Beckhoff).                                                                                                    |
|           | <ul> <li>b) an ESI is present for the EL2521-0000 device, but only in an older revision, e.g. 1018 or 1017.</li> <li>In this case an in-house check should first be performed to determine whether the spare parts stock allows the integration of the increased revision into the configuration at all. A new/higher revision usually also brings along new features. If these are not to be used, work can continue without reservations with the previous revision 1018 in the configuration. This is also stated by the Beckhoff compatibility rule.</li> </ul> |

Refer in particular to the chapter '<u>General notes on the use of Beckhoff EtherCAT IO components</u>' and for manual configuration to the chapter '<u>Offline configuration creation'</u> [<u>65]</u>.

If the OnlineDescription is used regardless, the System Manager reads a copy of the device description from the EEPROM in the EtherCAT slave. In complex slaves the size of the EEPROM may not be sufficient for the complete ESI, in which case the ESI would be *incomplete* in the configurator. Therefore it's recommended using an offline ESI file with priority in such a case.

The System Manager creates for online recorded device descriptions a new file "OnlineDescription0000...xml" in its ESI directory, which contains all ESI descriptions that were read online.

### OnlineDescriptionCache00000002.xml

Fig. 72: File OnlineDescription.xml created by the System Manager

Is a slave desired to be added manually to the configuration at a later stage, online created slaves are indicated by a prepended symbol ">" in the selection list (see Figure "Indication of an online recorded ESI of *EL2521* as an example").

| Add Ether | CAT device at port B (E-Bus) o | f Term 1                                                                                                    |                |           | 2                                                      |
|-----------|--------------------------------|----------------------------------------------------------------------------------------------------|----------------|-----------|--------------------------------------------------------|
| Search:   | el2                            | Name: Term                                                                                                    | 2 Multiple:    | 1 🌲       | ОК                                                     |
| Туре:     | EECK Beckhoff Automation (     | GmbH & Co. KG<br>ninals (EL2xxx)<br>Dig. Output 24V, 0,5A<br>Dig. Output 24V, 0,5A<br>Dig. Output 24V, 2A Diag<br>Pulse Train Ausgang |                | •         | Cancel<br>Port<br>B (E-Bus)<br>C (Ethernet)<br>X2 OUT' |
|           | Extended Information           | 🔲 Show Hidden Dev                                                                                                    | ices 📝 Show Si | ub Groups |                                                        |

Fig. 73: Indication of an online recorded ESI of EL2521 as an example

If such ESI files are used and the manufacturer's files become available later, the file OnlineDescription.xml should be deleted as follows:

- close all System Manager windows
- restart TwinCAT in Config mode
- delete "OnlineDescription0000...xml"
- restart TwinCAT System Manager

This file should not be visible after this procedure, if necessary press <F5> to update

| i    | <b>OnlineDescription for TwinCAT 3.x</b><br>In addition to the file described above "OnlineDescription0000xml", a so called EtherCAT cache with new discovered devices is created by TwinCAT 3.x, e.g. under Windows 7: |
|------|----------------------------------------------------------------------------------------------------|
| Note | C:\User\[USERNAME]\AppData\Roaming\Beckhoff\TwinCAT3\Components\Base\EtherCATCache.xml<br>(Please note the language settings of the OS!)<br>You have to delete this file, too.                                          |

### Faulty ESI file

If an ESI file is faulty and the System Manager is unable to read it, the System Manager brings up an information window.

| TwinCAT | F System Manager                                                                                                    | Microsoft Visual Studio                                                                                                    |
|---------|----------------------------------------------------------------------------------------------------|----------------------------------------------------------------------------------------------------|
|         | File 'C:\TwinCAT\Io\EtherCAT\Beckhoff EL9xx.xml'<br>Device 'EL9999'<br>PDD 'Status Us' is assigned to a not existing Sync Manager instance (0)<br>Description will be ignored. | File 'C:\TwinCAT\lo\EtherCAT\Beckhoff EL9xx.xml'<br>Device 'EL9999'<br>PDD 'Status Us' is assigned to a not existing Sync Manager instance (0)<br>Description will be ignored. |
|         | ОК                                                                                                    | ОК                                                                                                    |

Fig. 74: Information window for faulty ESI file (left: TwinCAT 2; right: TwinCAT 3)

Reasons may include:

- Structure of the \*.xml does not correspond to the associated \*.xsd file  $\rightarrow$  check your schematics
- Contents cannot be translated into a device description  $\rightarrow$  contact the file manufacturer

### 4.2.3 TwinCAT ESI Updater

For TwinCAT 2.11 and higher, the System Manager can search for current Beckhoff ESI files automatically, if an online connection is available:

| File | Edit Ac | tions | View | Options | Help                            |
|------|---------|-------|------|---------|---------------------------------|
| Ď    | 🖻 🖬     | 8   8 | 3 Q. | Upda    | te EtherCAT Device Descriptions |

Fig. 75: Using the ESI Updater (>= TwinCAT 2.11)

The call up takes place under:

"Options" → "Update EtherCAT Device Descriptions"

#### Selection under TwinCAT 3:

| 🗙 Example_Project - Microsoft Visual Studio | Administrator)                                     |                                              |
|---------------------------------------------|----------------------------------------------------|----------------------------------------------|
| File Edit View Project Build Debug          | TwinCAT TwinSAFE PLC Tools Scope Window He         | lp                                           |
| : 🛅 • 🕮 • 💕 🔙 🥔   🕉 🛍 🖄 🔊                   | Activate Configuration                             | 🕒 📲 😼 SGR 🔹 🗣 😒                              |
| i 🖸 🖓 🕼 📲 🔛 🧧 🖉 🖄 🎯                         | Restart TwinCAT System                             |                                              |
|                                             | Restart TwinCA                                     |                                              |
|                                             | Selected item                                      |                                              |
|                                             | EtherCAT Devices                                   | Update Device Descriptions (via ETG Website) |
|                                             | About TwinCAT                                      | Reload Device Descriptions                   |
| EtherCAT Slave Information (                | SI) Updater                                        | 23                                           |
| Vendor                                      | Loaded URL                                         |                                              |
| EECK<br>KOFF Beckhoff Automation Gmb        | 0 http://download.beckhoff.com/download/Config/Eth | erCAT/XML_Device_Description/Beckhoff_EtherC |
|                                             |                                                    |                                              |
| Target Path: C:\TwinCAT                     | 3.1\Config\Io\EtherCAT                             | OK Cancel                                    |

Fig. 76: Using the ESI Updater (TwinCAT 3)

The ESI Updater (TwinCAT 3) is a convenient option for automatic downloading of ESI data provided by EtherCAT manufacturers via the Internet into the TwinCAT directory (ESI = EtherCAT slave information). TwinCAT accesses the central ESI ULR directory list stored at ETG; the entries can then be viewed in the Updater dialog, although they cannot be changed there.

The call up takes place under:

"TwinCAT"  $\rightarrow$  "EtherCAT Devices"  $\rightarrow$  "Update Device Description (via ETG Website)...".

### 4.2.4 Distinction between Online and Offline

The distinction between online and offline refers to the presence of the actual I/O environment (drives, terminals, EJ-modules). If the configuration is to be prepared in advance of the system configuration as a programming system, e.g. on a laptop, this is only possible in "Offline configuration" mode. In this case all components have to be entered manually in the configuration, e.g. based on the electrical design.

If the designed control system is already connected to the EtherCAT system and all components are energised and the infrastructure is ready for operation, the TwinCAT configuration can simply be generated through "scanning" from the runtime system. This is referred to as online configuration.

In any case, during each startup the EtherCAT master checks whether the slaves it finds match the configuration. This test can be parameterised in the extended slave settings. Refer to <u>note "Installation of the latest ESI-XML device description" [ $\blacktriangleright$  60].</u>

### For preparation of a configuration:

- the real EtherCAT hardware (devices, couplers, drives) must be present and installed
- the devices/modules must be connected via EtherCAT cables or in the terminal/ module strand in the same way as they are intended to be used later

- · the devices/modules be connected to the power supply and ready for communication
- TwinCAT must be in CONFIG mode on the target system.

#### The online scan process consists of:

- detecting the EtherCAT device [ 70] (Ethernet port at the IPC)
- <u>detecting the connected EtherCAT devices [> 71]</u>. This step can be carried out independent of the preceding step
- troubleshooting [▶ 74]

The scan with existing configuration [ $\blacktriangleright$  75] can also be carried out for comparison.

### 4.2.5 **OFFLINE** configuration creation

### **Creating the EtherCAT device**

Create an EtherCAT device in an empty System Manager window.

| File Edit Actions View Options Help | ⊳ |   | SYSTEM   | 1  | Add New Item           | Ctrl+Shift+A  |
|-------------------------------------|---|---|----------|----|------------------------|---------------|
|                                     |   |   | A MOTION |    | Add Existing Item      | Shift+Alt+A 😽 |
| 📴 NC - Configuration                |   |   | SAFETY   |    | Export EAP Config File |               |
|                                     |   |   | λ. C++   | ×  | Scan                   |               |
| - 1/0 Devices                       |   |   |          | Ē. | Paste                  | Ctrl+V        |
| Append Device                       | 1 | Þ | Mappings |    | Paste with Links       |               |

Fig. 77: Append EtherCAT device (left: TwinCAT 2; right: TwinCAT 3)

Select type 'EtherCAT' for an EtherCAT I/O application with EtherCAT slaves. For the present publisher/ subscriber service in combination with an EL6601/EL6614 terminal select "EtherCAT Automation Protocol via EL6601".

| Insert Devi | ice                                                                                                    |
|-------------|----------------------------------------------------------------------------------------------------|
| Туре:       | HO Beckhoff Lightbus     Profibus DP     Profinet     CANopen     DeviceNet / Ethernet I/P     SERCOS interface     EtherCAT     EtherCAT     EtherCAT     EtherCAT     EtherCAT     EtherCAT Slave     EtherCAT Slave     EtherCAT Slave     EtherCAT EtherCAT Slave     EtherCAT EtherCAT     EtherCAT |

Fig. 78: Selecting the EtherCAT connection (TwinCAT 2.11, TwinCAT 3)

Then assign a real Ethernet port to this virtual device in the runtime system.

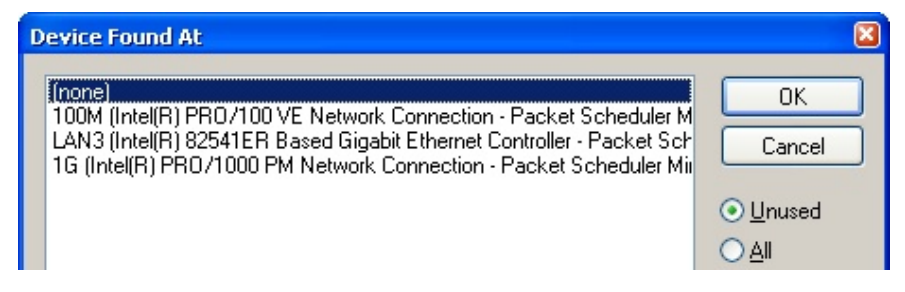

Fig. 79: Selecting the Ethernet port

This query may appear automatically when the EtherCAT device is created, or the assignment can be set/ modified later in the properties dialog; see Fig. *"EtherCAT device properties (TwinCAT 2)"*.

| SYSTEM - Configuration<br>NC - Configuration<br>PLC - Configuration<br>I/O - Configuration<br>I/O Devices<br>Device 1 (EtherCAT) | General Adapter Eth | er<br>Online CoE - Online<br>or<br>OS (NDIS) OPCI OPRAM    |
|----------------------------------------------------------------------------------------------------|---------------------|------------------------------------------------------------|
| Appings                                                                                                    | Description:        | 16 (Intel(H) PHU/1000 PM Network Connection - Packet Sched |
|                                                                                                    | Device Name:        | \DEVICE\{2E55A7C2-AF68-48A2-A988-7C0DE2A44BF0}             |
|                                                                                                    | PCI Bus/Slot:       | Search                                                     |
|                                                                                                    | MAC Address:        | 00 01 05 05 f9 54 Compatible Devices                       |
|                                                                                                    | IP Address:         | 169.254.1.1 (255.255.0.0)                                  |
|                                                                                                    |                     | Promiscuous Mode (use with Netmon/Wireshark only)          |
|                                                                                                    |                     | Virtual Device Names                                       |
|                                                                                                    | O Adapter Referer   | nce                                                        |
|                                                                                                    | Adapter:            | ✓                                                          |
|                                                                                                    | Freerun Cycle (ms): | 4                                                          |

Fig. 80: EtherCAT device properties (TwinCAT 2)

TwinCAT 3: the properties of the EtherCAT device can be opened by double click on "Device .. (EtherCAT)" within the Solution Explorer under "I/O":

I/O
 ■ Devices
 ▷ ■ Device 1 (EtherCA)

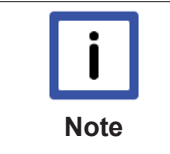

#### Selecting the Ethernet port

Ethernet ports can only be selected for EtherCAT devices for which the TwinCAT real-time driver is installed. This has to be done separately for each port. Please refer to the respective <u>installation page [> 54]</u>.

### **Defining EtherCAT slaves**

Further devices can be appended by right-clicking on a device in the configuration tree.

| 🛓 📝 I/O - Configuration |                 | 4           |   | I/(        | 0                     |          |                   |               |
|-------------------------|-----------------|-------------|---|------------|-----------------------|----------|-------------------|---------------|
| 📄 🏬 I/O Devices         |                 | 1           | ⊿ | <b>*</b> E | Devices               |          |                   |               |
| Device 1 (EtherCAT)     | Part Append Box | h.          |   | Þ          | E Device 1 (EtherCAT) | -        | Add New Item      | Ctrl+Shift+A  |
|                         | X Delete Device | <u> </u>  - |   |            | Mappings              | :::      | Add Existing Item | Chiffs Alts A |
|                         |                 | ٩.          |   |            |                       | $\times$ | Remove            |               |

Fig. 81: Appending EtherCAT devices (left: TwinCAT 2; right: TwinCAT 3)

The dialog for selecting a new device opens. Only devices for which ESI files are available are displayed.

Only devices are offered for selection that can be appended to the previously selected device. Therefore the physical layer available for this port is also displayed (Fig. *"Selection dialog for new EtherCAT device"*, A). In the case of cable-based Fast-Ethernet physical layer with PHY transfer, then also only cable-based devices are available, as shown in Fig. *"Selection dialog for new EtherCAT device"*. If the preceding device has several free ports (e.g. EK1122 or EK1100), the required port can be selected on the right-hand side (A).

Overview of physical layer

• "Ethernet": cable-based 100BASE-TX: EK couplers, EP boxes, devices with RJ45/M8/M12 connector

• "E-Bus": LVDS "terminal bus", "EJ-module": EL/ES terminals, various modular modules

The search field facilitates finding specific devices (since TwinCAT 2.11 or TwinCAT 3).

| Insert Ether | AT Device                                                                                                    |                                                                                                    |                                                  |   | <b>×</b>                       |
|--------------|----------------------------------------------------------------------------------------------------|----------------------------------------------------------------------------------------------------|--------------------------------------------------|---|--------------------------------|
| Search:      | Name: Term                                                                                                    | 1 Multiple                                                                                                    | 1                                                | - | ОК                             |
| Type:        | <ul> <li>Beckhoff Automation GmbH &amp; Co. KG</li> <li>XTS</li> <li>EtherCAT Infrastructure components</li> <li>Ethernet Port Multiplier(CU25xx)</li> <li>Communication Terminals (EL6xxx)</li> <li>System Couplers</li> <li>CX1100-0004 EtherCAT Power supply (2A E-Bus)</li> <li>EK1100 EtherCAT Coupler (2A E-Bus)</li> <li>EK1101 EtherCAT Coupler (2A E-Bus)</li> <li>EK1200-5000 EtherCAT Power supply (2A E-Bus)</li> <li>EK1200-5000 EtherCAT Power supply (2A E-Bus)</li> <li>EK1200-5000 EtherCAT Power supply (2A E-Bus)</li> <li>EK1814 EtherCAT Coupler (1A E-Bus, 4 Ch.)</li> <li>EK1828 EtherCAT IO-Coupler (1A E-Bus, 3 Ch.)</li> <li>EK1828 EtherCAT IO-Coupler (1A E-Bus, 4 Ch.)</li> <li>EK1828 OtherCAT IO-Coupler (1A E-Bus, 4 Ch.)</li> <li>EK1828 OtherCAT IO-Coupler (1A E-Bus, 4 Ch.)</li> <li>EX1828 EtherCAT IO-Coupler (1A E-Bus, 4 Ch.)</li> <li>EX1828 EtherCAT IO-Coupler (1A E-Bus, 4 Ch.)</li> <li>EX1828 OtherCAT IO-Coupler (1A E-Bus, 4 Ch.)</li> <li>EX1828 OtherCAT IO-Coupler (1A E-Bus, 4 Ch.)</li> <li>EX1828 OtherCAT IO-Coupler (1A E-Bus, 4 Ch.)</li> <li>EX1828 OtherCAT IO-Coupler (1A E-Bus, 5 Ch.)</li> <li>EX1828 OtherCAT IO-Coupler (1A E-Bus, 5 Ch.)</li> <li>EX1828 OtherCAT IO-Coupler (1A E-Bus, 5 Ch.)</li> <li>EX1828 OtherCAT IO-Coupler (1A E-Bus, 5 Ch.)</li> <li>EX100 EtherCAT Coupler (2.2A E-Bus)</li> <li>Safety Terminals</li> <li>EtherCAT Fieldbus Boxes (EPxxxx)</li> </ul> | ıs)<br>switch)<br>. Dig. In, 3ms, 4 Ch. Dig. Out 2<br>. Dig. In, 3ms, 4 Ch. Dig. Out 2<br>. Dig. In, 3ms, 8 Ch. Dig. Out 2<br>8 Ch. Dig. Out 24V, 0,5A)<br>8 Ch. Dig. Out 24V, 0,5A) | 4V, 0,5A)<br>4V, 0,5A)<br>4V, 0,5A)<br>4V, 0,5A) |   | Cancel Port A D B (Ethernet) C |

Fig. 82: Selection dialog for new EtherCAT device

By default only the name/device type is used as selection criterion. For selecting a specific revision of the device the revision can be displayed as "Extended Information".

| Add Ether | CAT device at port B (E-Bus) of Tern<br>el2521                                                                                                    | n 1 (EK1100)<br>Name: | Term 2    | Multiple: 1 💌     | OK OK |  |  |
|-----------|----------------------------------------------------------------------------------------------------|-----------------------|-----------|-------------------|-------|--|--|
| Туре:     | Cancel<br>Cancel<br>Digital Output Terminals (EL2xxx)<br>EL2521 1Ch. Pulse Train Output (EL2521-0000-1022)<br>EL2521-0024 1Ch. Pulse Train 24V DC Output VEL2521-0024-1021)<br>EL2521-0124 1Ch. Pulse Train 24V DC Output negative (EL2521-0025-1021)<br>EL2521-0124 1Ch. Pulse Train 24V DC Output Capture/Compare (EL2521-0124-0020)<br>EL2521-1001 1Ch. Pulse Train Output (EL2521-1001-1020)<br>C (Ethernet)<br>X2 OUT' |                       |           |                   |       |  |  |
| L         | Extended Information                                                                                                    | 🔲 Show Hidder         | n Devices | V Show Sub Groups |       |  |  |

Fig. 83: Display of device revision

In many cases several device revisions were created for historic or functional reasons, e.g. through technological advancement. For simplification purposes (see Fig. *"Selection dialog for new EtherCAT device"*) only the last (i.e. highest) revision and therefore the latest state of production is displayed in the selection dialog for Beckhoff devices. To show all device revisions available in the system as ESI descriptions tick the "Show Hidden Devices" check box, see Fig. *"Display of previous revisions"*.

| Add Ether | CAT device at port B (E-Bus) of Te                                                                                                    | rm 1 (EK1100)                                                                                                    |                                                                                                    |                                             |          | X                                                      |
|-----------|----------------------------------------------------------------------------------------------------|----------------------------------------------------------------------------------------------------|----------------------------------------------------------------------------------------------------|---------------------------------------------|----------|--------------------------------------------------------|
| Search:   | el2521                                                                                                    | Name:                                                                                                    | Term 2                                                                                                    | Multiple:                                   | 1 🚔      | ОК                                                     |
| Туре:     | EL2521 1Ch. F<br>EL2521 1Ch. F<br>EL2521 1 | H & Co. KG<br>s (EL2xxx)<br>Pulse Train Output VEL2<br>Pulse Train Output (E<br>Pulse Train Output (E<br>Pulse Train Output (E<br>Pulse Train Output (E<br>Pulse Train 24V DC<br>Ch. Pulse Train 24V<br>Ch. Pulse Train 24V | 521-0000-1022)<br>52251-0000-0000)<br>522521-0000-1016)<br>522521-0000-1020)<br>522521-0000-1020)<br>522521-0000-1021)<br>Output (EL2521-0024<br>DC Output (EL2521-0<br>DC Output (EL2521-0<br>DC Output (EL2521-0<br>DC Output (EL2521-0<br>DC Output (EL2521-0 | -1021)<br>024-1016)<br>024-1017)<br>Show Su | b Groups | Cancel<br>Port<br>B (E-Bus)<br>C (Ethernet)<br>X2 OUT' |

Fig. 84: Display of previous revisions

|      | Device selection based on revision, compatibility                                                                                                    |
|------|----------------------------------------------------------------------------------------------------|
| Note | The ESI description also defines the process image, the communication type between mas-<br>ter and slave/device and the device functions, if applicable. The physical device (firmware,<br>if available) has to support the communication queries/settings of the master. This is back-<br>ward compatible, i.e. newer devices (higher revision) should be supported if the EtherCAT<br>master addresses them as an older revision. The following compatibility rule of thumb is to<br>be assumed for Beckhoff EtherCAT Terminals/ Boxes/ EJ-modules: |
|      | device revision in the system >= device revision in the configuration                                                                                                    |
|      | This also enables subsequent replacement of devices without changing the configuration (different specifications are possible for drives).                                                                                                    |

#### Example:

If an EL2521-0025-1018 is specified in the configuration, an EL2521-0025-1018 or higher (-1019, -1020) can be used in practice.

| Name               |
|--------------------|
| (EL2521-0025-1018) |
| Revision           |

Fig. 85: Name/revision of the terminal

If current ESI descriptions are available in the TwinCAT system, the last revision offered in the selection dialog matches the Beckhoff state of production. It is recommended to use the last device revision when creating a new configuration, if current Beckhoff devices are used in the real application. Older revisions should only be used if older devices from stock are to be used in the application.

In this case the process image of the device is shown in the configuration tree and can be parameterised as follows: linking with the task, CoE/DC settings, plug-in definition, startup settings, ...

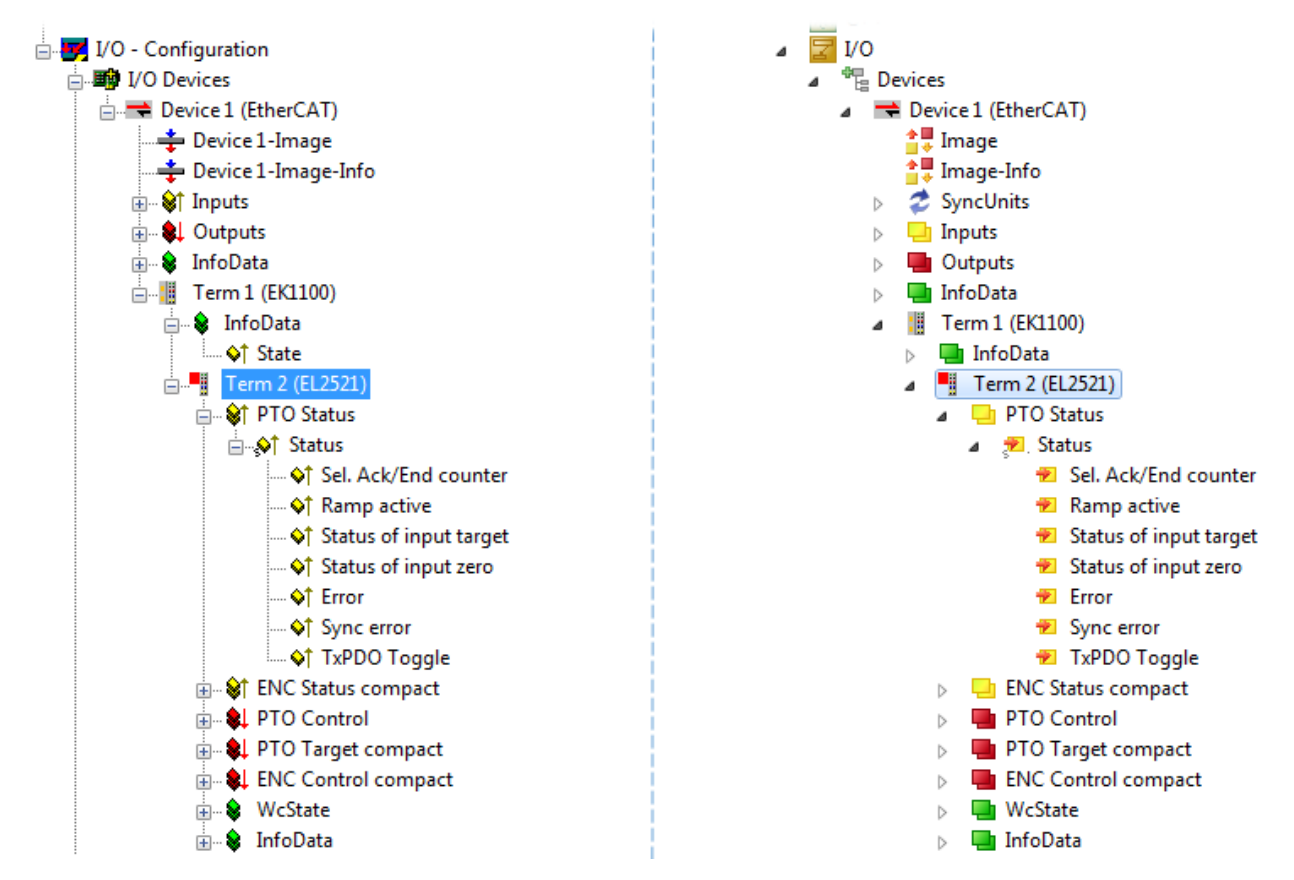

Fig. 86: EtherCAT terminal in the TwinCAT tree (left: TwinCAT 2; right: TwinCAT 3)

### 4.2.6 **ONLINE** configuration creation

### Detecting/scanning of the EtherCAT device

The online device search can be used if the TwinCAT system is in CONFIG mode. This can be indicated by a symbol right below in the information bar:

- on TwinCAT 2 by a blue display "Config Mode" within the System Manager window: Config Mode .
- on TwinCAT 3 within the user interface of the development environment by a symbol 4.

TwinCAT can be set into this mode:

- TwinCAT 2: by selection of in the Menubar or by "Actions" → "Set/Reset TwinCAT to Config Mode…"
- TwinCAT 3: by selection of <sup>4</sup>/<sub>4</sub> in the Menubar or by "TwinCAT" → "Restart TwinCAT (Config Mode)"

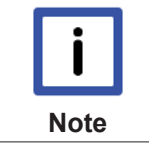

Online scanning in Config mode

The online search is not available in RUN mode (production operation). Note the differentiation between TwinCAT programming system and TwinCAT target system.

The TwinCAT 2 icon ( 2) or TwinCAT 3 icon ( 2) within the Windows-Taskbar always shows the TwinCAT mode of the local IPC. Compared to that, the System Manager window of TwinCAT 2 or the user interface of TwinCAT 3 indicates the state of the target system.

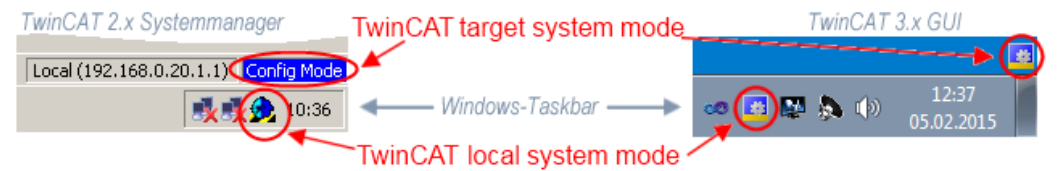

Fig. 87: Differentiation local/target system (left: TwinCAT 2; right: TwinCAT 3)

Right-clicking on "I/O Devices" in the configuration tree opens the search dialog.

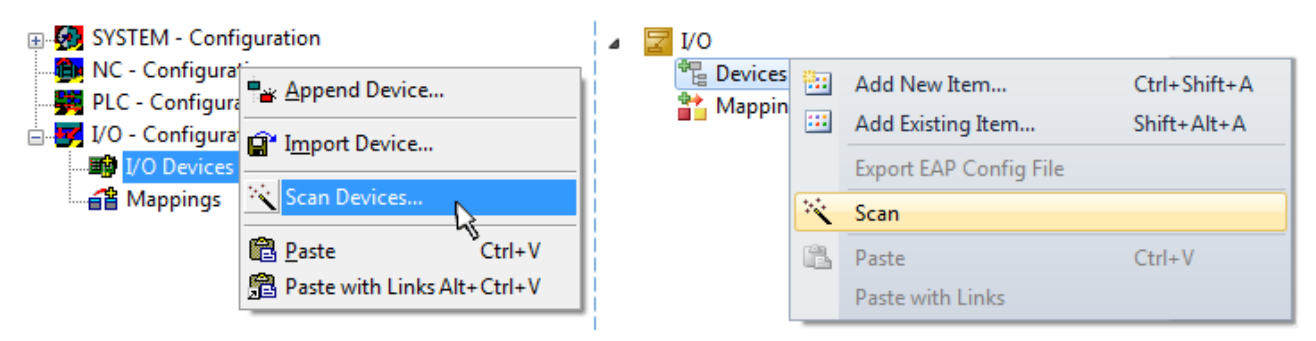

Fig. 88: Scan Devices (left: TwinCAT 2; right: TwinCAT 3)

This scan mode attempts to find not only EtherCAT devices (or Ethernet ports that are usable as such), but also NOVRAM, fieldbus cards, SMB etc. However, not all devices can be found automatically.

| TwinCAT System Manager                                    | Microsoft Visual Studio                                   |
|-----------------------------------------------------------|-----------------------------------------------------------|
| HINT: Not all types of devices can be found automatically | HINT: Not all types of devices can be found automatically |
| OK Cancel                                                 | OK Cancel                                                 |

Fig. 89: Note for automatic device scan (left: TwinCAT 2; right: TwinCAT 3)

Ethernet ports with installed TwinCAT real-time driver are shown as "RT Ethernet" devices. An EtherCAT frame is sent to these ports for testing purposes. If the scan agent detects from the response that an EtherCAT slave is connected, the port is immediately shown as an "EtherCAT Device".

| 4 new I/O devices found                                                                                                    | X                                          |
|----------------------------------------------------------------------------------------------------|--------------------------------------------|
| Device 1 (EtherCAT)     Device 3 (EtherCAT) [Local Area Connection (TwinCAT-Intel PCI Ethernet A]     Device 2 (USB)     Device 4 (NOV/DP-RAM) | OK<br>Cancel<br>Select All<br>Unselect All |

Fig. 90: Detected Ethernet devices

Via respective checkboxes devices can be selected (as illustrated in Fig. "*Detected Ethernet devices*" e.g. Device 3 and Device 4 were chosen). After confirmation with "OK" a device scan is suggested for all selected devices, see Fig.: "*Scan query after automatic creation of an EtherCAT device*".

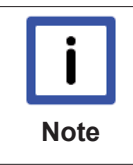

### Selecting the Ethernet port

Ethernet ports can only be selected for EtherCAT devices for which the TwinCAT real-time driver is installed. This has to be done separately for each port. Please refer to the respective installation page [ $\blacktriangleright$  54].

### **Detecting/Scanning the EtherCAT devices**

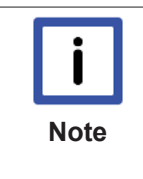

### **Online scan functionality**

During a scan the master queries the identity information of the EtherCAT slaves from the slave EEPROM. The name and revision are used for determining the type. The respective devices are located in the stored ESI data and integrated in the configuration tree in the default state defined there.

EL2521-0025-1018) (EL2521-0025-1018)

Fig. 91: Example default state

|           | Slave scanning in practice in series machine production                                                                                                    |
|-----------|----------------------------------------------------------------------------------------------------|
| Attention | The scanning function should be used with care. It is a practical and fast tool for creating an initial configuration as a basis for commissioning. In series machine production or reproduction of the plant, however, the function should no longer be used for the creation of the con-                                                                                                    |
|           | figuration, but if necessary for <u>comparison [&gt; 75]</u> with the defined initial configura-<br>tion.Background: since Beckhoff occasionally increases the revision version of the deliv-<br>ered products for product maintenance reasons, a configuration can be created by such a<br>scan which (with an identical machine construction) is identical according to the device list;<br>however, the respective device revision may differ from the initial configuration. |

### Example:

Company A builds the prototype of a machine B, which is to be produced in series later on. To do this the prototype is built, a scan of the IO devices is performed in TwinCAT and the initial configuration 'B.tsm' is created. The EL2521-0025 EtherCAT terminal with the revision 1018 is located somewhere. It is thus built into the TwinCAT configuration in this way:

|                            | General EtherCAT |                                                     | DC      | DC Process Data |              | Startup   | CoE - Online | Online |
|----------------------------|------------------|-----------------------------------------------------|---------|-----------------|--------------|-----------|--------------|--------|
| Type:<br>Product/Revision: |                  | EL2521-0025 1Ch. Pulse Train 24V DC Output negative |         |                 |              |           |              |        |
|                            |                  | EL252                                               | 1-0025- | 1018 (09        | )<br>d93052/ | 03fa0019) |              |        |

Fig. 92: Installing EthetCAT terminal with revision -1018

Likewise, during the prototype test phase, the functions and properties of this terminal are tested by the programmers/commissioning engineers and used if necessary, i.e. addressed from the PLC 'B.pro' or the NC. (the same applies correspondingly to the TwinCAT 3 solution files).

The prototype development is now completed and series production of machine B starts, for which Beckhoff continues to supply the EL2521-0025-0018. If the commissioning engineers of the series machine production department always carry out a scan, a B configuration with the identical contents results again for each machine. Likewise, A might create spare parts stores worldwide for the coming series-produced machines with EL2521-0025-1018 terminals.

After some time Beckhoff extends the EL2521-0025 by a new feature C. Therefore the FW is changed, outwardly recognizable by a higher FW version and **a new revision -1019**. Nevertheless the new device naturally supports functions and interfaces of the predecessor version(s); an adaptation of 'B.tsm' or even 'B.pro' is therefore unnecessary. The series-produced machines can continue to be built with 'B.tsm' and 'B.pro'; it makes sense to perform a <u>comparative scan [>75]</u> against the initial configuration 'B.tsm' in order to check the built machine.

However, if the series machine production department now doesn't use 'B.tsm', but instead carries out a scan to create the productive configuration, the revision **-1019** is automatically detected and built into the configuration:

| General Ethe               | erCAT DC | Proce                                        | ss Data | Startup   | CoE - Online |  |
|----------------------------|----------|----------------------------------------------|---------|-----------|--------------|--|
| Type:<br>Product/Revision: |          | EL2521-0025 1Ch. Pulse Train 24V DC Output r |         |           |              |  |
|                            |          | 2521-0025                                    | 1019 (0 | 9d93052 / | 03fb0019)    |  |

Fig. 93: Detection of EtherCAT terminal with revision -1019

This is usually not noticed by the commissioning engineers. TwinCAT cannot signal anything either, since virtually a new configuration is created. According to the compatibility rule, however, this means that no EL2521-0025-**1018** should be built into this machine as a spare part (even if this nevertheless works in the vast majority of cases).

In addition, it could be the case that, due to the development accompanying production in company A, the new feature C of the EL2521-0025-1019 (for example, an improved analog filter or an additional process data for the diagnosis) is discovered and used without in-house consultation. The previous stock of spare part devices are then no longer to be used for the new configuration 'B2.tsm' created in this way.b if series machine production is established, the scan should only be performed for informative purposes for comparison with a defined initial configuration. Changes are to be made with care!

If an EtherCAT device was created in the configuration (manually or through a scan), the I/O field can be scanned for devices/slaves.
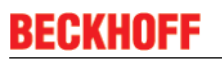

| vinCAT System Manager 🛛 🕅 | Z | Microsoft Visual Studio |
|---------------------------|---|-------------------------|
| Scan for boxes            |   | Ccan for boxes          |
| Yes No                    |   | Yes                     |

Fig. 94: Scan query after automatic creation of an EtherCAT device (left: TwinCAT 2; right: TwinCAT 3)

| 🛃 I/O - Configuration                                                                                                 |                                 | ⊿ 🔀 I/O                                                                                                    |         |                                                                                            |
|----------------------------------------------------------------------------------------------------|---------------------------------|----------------------------------------------------------------------------------------------------|---------|--------------------------------------------------------------------------------------------|
| <ul> <li>➡ 1/0 Devices</li> <li>➡ 2 Device 1 (EtherCAT)</li> <li>➡ Device 3 (EtherCAT)</li> <li>➡ Mappings</li> </ul> | Append Box                      | <ul> <li>✓ Devices</li> <li>✓ Device 1 (EtherCAT)</li> <li>✓ Device 2 (EtherCAT)</li> <li>↔ Mappings</li> </ul> | ::<br>× | Add New Item Ctrl+Shift+A<br>Add Existing Item. Shift+Alt+A<br>Remove Del<br>Online Delete |
|                                                                                                    | K     Ctrl+X       Change NetId |                                                                                                    | •••     | Scan                                                                                       |

Fig. 95: Manual triggering of a device scan on a specified EtherCAT device (left: TwinCAT 2; right: TwinCAT 3)

In the System Manager (TwinCAT 2) or the User Interface (TwinCAT 3) the scan process can be monitored via the progress bar at the bottom in the status bar.

|--|

Fig. 96: Scan progressexemplary by TwinCAT 2

The configuration is established and can then be switched to online state (OPERATIONAL).

| TwinCAT System Manager 🛛 😵 | Microsoft Visual Studio  |
|----------------------------|--------------------------|
| Activate Free Run          | <b>Activate Free Run</b> |
| Yes No                     | Yes No                   |

Fig. 97: Config/FreeRun query (left: TwinCAT 2; right: TwinCAT 3)

In Config/FreeRun mode the System Manager display alternates between blue and red, and the EtherCAT device continues to operate with the idling cycle time of 4 ms (default setting), even without active task (NC, PLC).

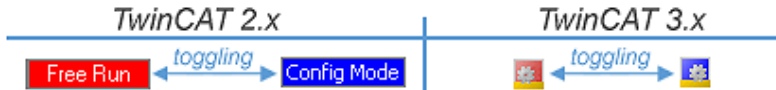

Fig. 98: Displaying of "Free Run" and "Config Mode" toggling right below in the status bar

| 🙊 🙊 🗞 🔨 🌊 💊 🖹 Q. 🖓 🔐 🔩 🕵                        | : 🔐 🖪 🧟 🌣 🌾 🎯 🎭 🕹 <local> 🔹 🗸</local> |
|-------------------------------------------------|---------------------------------------|
| <u> </u>                                        | <u>k</u>                              |
| General EtherCA Toggle Free Run State (Ctrl-F5) | Toggle Free Run State                 |

Fig. 99: TwinCAT can also be switched to this state by using a button (left: TwinCAT 2; right: TwinCAT 3)

The EtherCAT system should then be in a functional cyclic state, as shown in Fig. "Online display example".

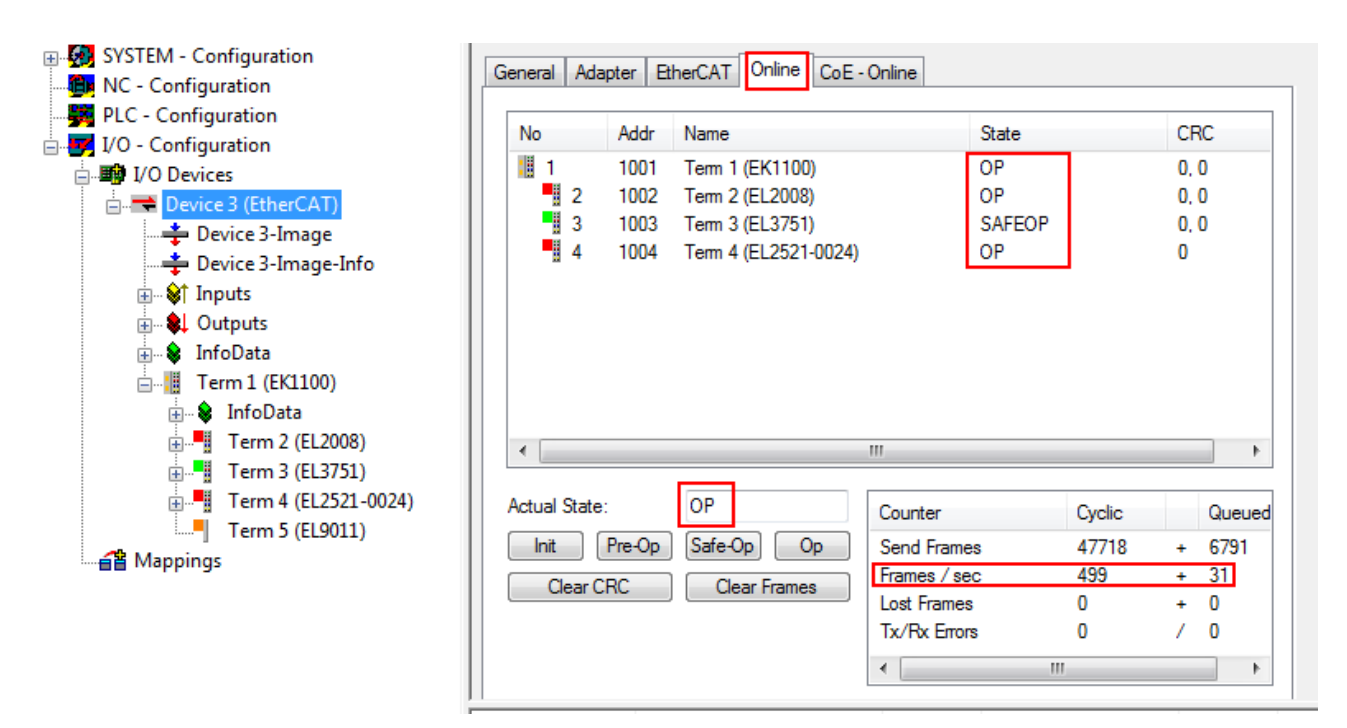

Fig. 100: Online display example

Please note:

- all slaves should be in OP state
- the EtherCAT master should be in "Actual State" OP
- "frames/sec" should match the cycle time taking into account the sent number of frames
- · no excessive "LostFrames" or CRC errors should occur

The configuration is now complete. It can be modified as described under manual procedure [ <u>65</u>].

### Troubleshooting

Various effects may occur during scanning.

- An unknown device is detected, i.e. an EtherCAT slave for which no ESI XML description is available. In this case the System Manager offers to read any ESI that may be stored in the device. This case is described in the chapter "Notes regarding ESI device description".
- Device are not detected properly
  - Possible reasons include:
  - faulty data links, resulting in data loss during the scan
  - slave has invalid device description

The connections and devices should be checked in a targeted manner, e.g. via the emergency scan. Then re-run the scan.

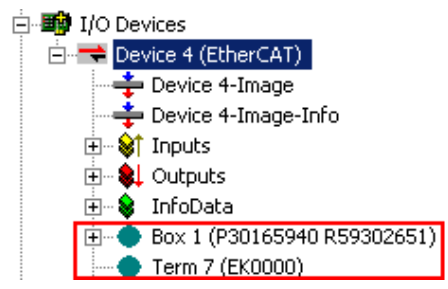

Fig. 101: Faulty identification

In the System Manager such devices may be set up as EK0000 or unknown devices. Operation is not possible or meaningful.

RECKHOFE

### Scan over existing Configuration

### Change of the configuration after comparison

Attention With this scan (TwinCAT 2.11 or 3.1) only the device properties vendor (manufacturer), device name and revision are compared at present! A 'ChangeTo' or 'Copy' should only be carried out with care, taking into consideration the Beckhoff IO compatibility rule (see above). The device configuration is then replaced by the revision found; this can affect the supported process data and functions.

If a scan is initiated for an existing configuration, the actual I/O environment may match the configuration exactly or it may differ. This enables the configuration to be compared.

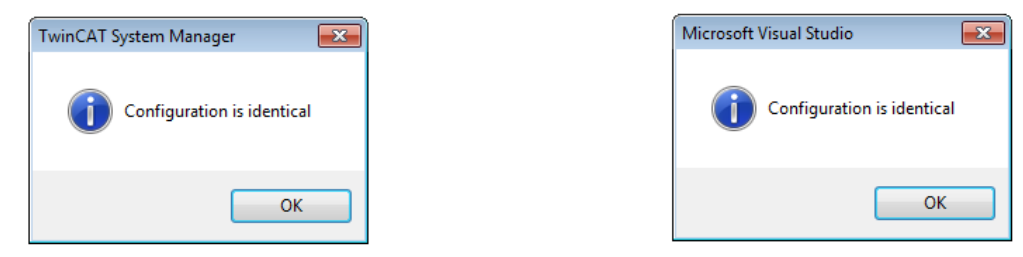

Fig. 102: Identical configuration (left: TwinCAT 2; right: TwinCAT 3)

If differences are detected, they are shown in the correction dialog, so that the user can modify the configuration as required.

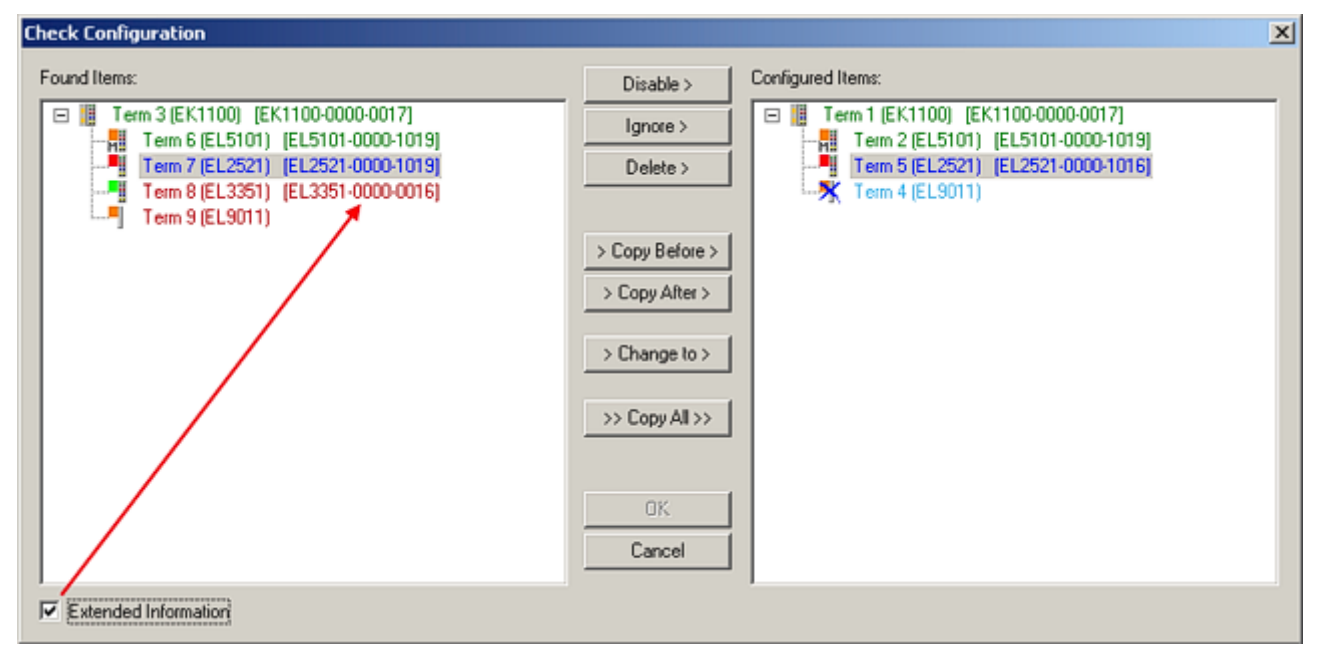

Fig. 103: Correction dialog

It is advisable to tick the "Extended Information" check box to reveal differences in the revision.

| Colour     | Explanation                                                                                                    |
|------------|----------------------------------------------------------------------------------------------------|
| green      | This EtherCAT slave matches the entry on the other side. Both type and revision match.                                                                                                    |
| blue       | This EtherCAT slave is present on the other side, but in a different revision. This other revision can have other default values for the process data as well as other/additional functions.<br>If the found revision is higher than the configured revision, the slave may be used provided compatibility issues are taken into account.                                                                                                    |
|            | If the found revision is lower than the configured revision, it is likely that the slave cannot be used. The found device may not support all functions that the master expects based on the higher revision number.                                                                                                    |
| light blue | This EtherCAT slave is ignored ("Ignore" button)                                                                                                    |
| red        | This EtherCAT slave is not present on the other side.                                                                                                    |
|            | <ul> <li>It is present, but in a different revision, which also differs in its properties from the one specified.         The compatibility principle then also applies here: if the found revision is higher than the configured revision, use is possible provided compatibility issues are taken into account, since the successor devices should support the functions of the predecessor devices.     If the found revision is lower than the configured revision, it is likely that the slave cannot be used. The found device may not support all functions that the master expects based on the higher revision number.     </li> </ul> |
|            |                                                                                                    |

|      | Device selection based on revision, compatibility                                                                                                    |
|------|----------------------------------------------------------------------------------------------------|
| Note | The ESI description also defines the process image, the communication type between mas-<br>ter and slave/device and the device functions, if applicable. The physical device (firmware,<br>if available) has to support the communication queries/settings of the master. This is back-<br>ward compatible, i.e. newer devices (higher revision) should be supported if the EtherCAT<br>master addresses them as an older revision. The following compatibility rule of thumb is to<br>be assumed for Beckhoff EtherCAT Terminals/ Boxes/ EJ-modules: |
|      | device revision in the system >= device revision in the configuration                                                                                                    |
|      | This also enables subsequent replacement of devices without changing the configuration (different specifications are possible for drives).                                                                                                    |

### Example:

If an EL2521-0025-1018 is specified in the configuration, an EL2521-0025-1018 or higher (-1019, -1020) can be used in practice.

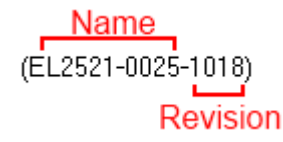

Fig. 104: Name/revision of the terminal

If current ESI descriptions are available in the TwinCAT system, the last revision offered in the selection dialog matches the Beckhoff state of production. It is recommended to use the last device revision when creating a new configuration, if current Beckhoff devices are used in the real application. Older revisions should only be used if older devices from stock are to be used in the application.

In this case the process image of the device is shown in the configuration tree and can be parameterised as follows: linking with the task, CoE/DC settings, plug-in definition, startup settings, ...

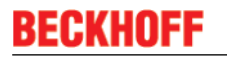

| Check Configuration                                                                                                    |                                                                                                    | ×                                                                                                    |
|----------------------------------------------------------------------------------------------------|----------------------------------------------------------------------------------------------------|----------------------------------------------------------------------------------------------------|
| Found Items:           Term 3 (EK1100) [EK1100-0000-0017]           Term 6 (EL5101) [EL5101-0000-1019]           Term 7 (EL2521) [EL2521-0000-1019]           Term 8 (EL3351) (EL3351-0000-0016)           Term 9 (EL9011) | Disable ><br>Ignore ><br>Delete ><br>> Copy Before ><br>> Copy After ><br>> Change to ><br>>> Copy All >><br>OK<br>Cancel | Configured Items:           Term 1 [EK1100] [EK1100-0000-0017]           Term 2 [EL5101] [EL5101-0000-1019]           Term 5 [EL2521] [EL2521-0000-1016]           Term 8 (EL3351)           Term 4 (EL9011) |
| Extended Information                                                                                                    |                                                                                                    |                                                                                                    |

Fig. 105: Correction dialog with modifications

Once all modifications have been saved or accepted, click "OK" to transfer them to the real \*.tsm configuration.

### Change to compatible device

TwinCAT offers a function *"Change to Compatible Type..."* for the exchange of a device whilst retaining the links in the task.

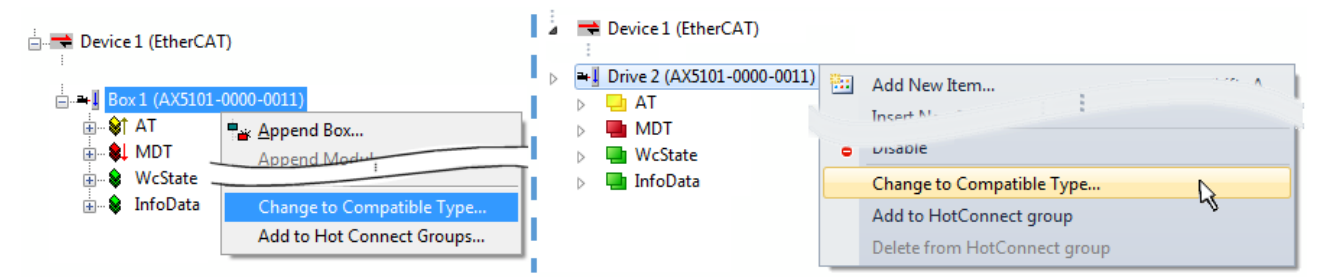

Fig. 106: Dialog "Change to Compatible Type..." (left: TwinCAT 2; right: TwinCAT 3)

This function is preferably to be used on AX5000 devices. If called, the System Manager suggests the devices that it finds in the associated sub-folder; in the case of the AX5000, for example, in \TwinCAT\IO \EtherCAT\Beckhoff AX5xxx.

### Change to Alternative Type

The TwinCAT System Manager offers a function for the exchange of a device: Change to Alternative Type

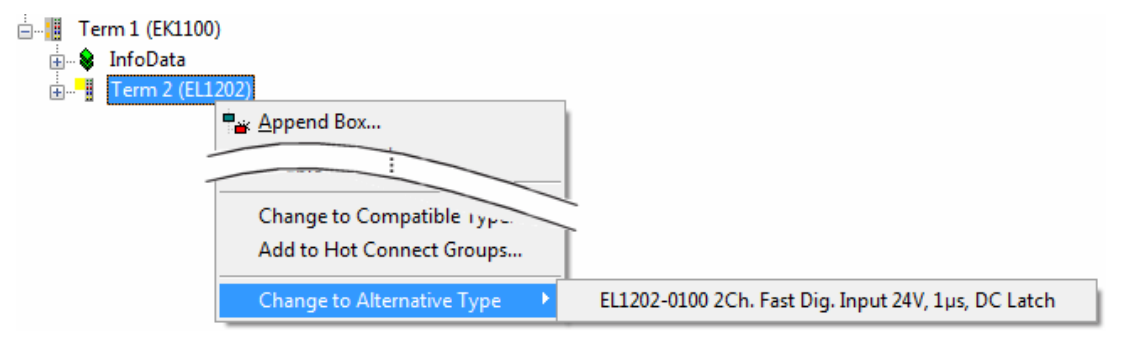

Fig. 107: TwinCAT 2 Dialog Change to Alternative Type

If called, the System Manager searches in the procured device ESI (in this example: EL1202-0000) for details of compatible devices contained there. The configuration is changed and the ESI-EEPROM is overwritten at the same time – therefore this process is possible only in the online state (ConfigMode).

# 4.2.7 EtherCAT subscriber configuration

In the left-hand window of the TwinCAT 2 System Manager or the Solution Explorer of the TwinCAT 3 Development Environment respectively, click on the element of the terminal within the tree you wish to configure (in the example: EL3751 Terminal 3).

| TwinCAT 2:        | TwinCAT 3:                                                                                                    |   |
|-------------------|----------------------------------------------------------------------------------------------------|---|
| Term 3 (EL3751)   | Term 3 (EL3751)                                                                                                    |   |
|                   | <ul> <li>PAI Status</li> <li>PAI Samples 1</li> </ul>                                                                                                    |   |
| 🗄 😂 PAI Timestamp | ▶ 🔁 PAI Timestamp                                                                                                    | 1 |
| 🗄 💀 😵 WcState     | Image: Westate         General         EtherCAT         Settings         DC         Process Data         Startup         CoE - Online         Diag History         Online |   |
| 🛓 💀 InfoData      | InfoData                                                                                                    |   |

Fig. 108: Branch element as terminal EL3751

In the right-hand window of the TwinCAT System manager (TwinCAT 2) or the Development Environment (TwinCAT 3), various tabs are now available for configuring the terminal. And yet the dimension of complexity of a subscriber determines which tabs are provided. Thus as illustrated in the example above the terminal EL3751 provides many setup options and also a respective number of tabs are available. On the contrary by the terminal EL1004 for example the tabs "General", "EtherCAT", "Process Data" and "Online" are available only. Several terminals, as for instance the EL6695 provide special functions by a tab with its own terminal name, so "EL6695" in this case. A specific tab "Settings" by terminals with a wide range of setup options will be provided also (e.g. EL3751).

### "General" tab

| Allgemein Ethe     | rCAT   Prozessdaten   Startup   CoE - Online   Onlin | e                  |
|--------------------|------------------------------------------------------|--------------------|
| <u>N</u> ame:      | Klemme 6 (EL5001)                                    | ld: 6              |
| Тур:               | EL5001 1K. SSI Encoder                               |                    |
| <u>K</u> ommentar: |                                                      | ×                  |
|                    | Disabled                                             | Symbole erzeugen 🗖 |

Fig. 109: "General" tab

| Name           | Name of the EtherCAT device                                                                  |
|----------------|----------------------------------------------------------------------------------------------|
| ld             | Number of the EtherCAT device                                                                |
| Туре           | EtherCAT device type                                                                         |
| Comment        | Here you can add a comment (e.g. regarding the system).                                      |
| Disabled       | Here you can deactivate the EtherCAT device.                                                 |
| Create symbols | Access to this EtherCAT slave via ADS is only<br>available if this control box is activated. |

## "EtherCAT" tab

| Allgemein   | EtherCAT   | Prozessdaten Startup  | CoE - Online Online   |
|-------------|------------|-----------------------|-----------------------|
| Тур:        |            | EL5001 1K. SSI Encode | r                     |
| Produkt / R | evision:   | EL5001-0000-0000      |                       |
| Auto-Inc-A  | dresse:    | FFFB                  |                       |
| EtherCAT-A  | Adresse: 🗖 | 1006 🚊                | Weitere Einstellungen |
| Vorgänger-  | Port:      | Klemme 5 (EL5001) - B |                       |
|             |            |                       |                       |
|             |            |                       |                       |
|             |            |                       |                       |

### Fig. 110: "EtherCAT" tab

| Туре              | EtherCAT device type                                                                                                    |
|-------------------|----------------------------------------------------------------------------------------------------|
| Product/Revision  | Product and revision number of the EtherCAT device                                                                                                    |
| Auto Inc Addr.    | Auto increment address of the EtherCAT device. The auto increment address can be used for addressing each EtherCAT device in the communication ring through its physical position. Auto increment addressing is used during the start-up phase when the EtherCAT master allocates addresses to the EtherCAT devices. With auto increment addressing the first EtherCAT slave in the ring has the address $0000_{hex}$ . For each further slave the address is decremented by 1 (FFFF <sub>hex</sub> , FFFE <sub>hex</sub> etc.). |
| EtherCAT Addr.    | Fixed address of an EtherCAT slave. This address is<br>allocated by the EtherCAT master during the start-up<br>phase. Tick the control box to the left of the input field<br>in order to modify the default value.                                                                                                    |
| Previous Port     | Name and port of the EtherCAT device to which this device is connected. If it is possible to connect this device with another one without changing the order of the EtherCAT devices in the communication ring, then this combination field is activated and the EtherCAT device to which this device is to be connected can be selected.                                                                                                    |
| Advanced Settings | This button opens the dialogs for advanced settings.                                                                                                    |

The link at the bottom of the tab points to the product page for this EtherCAT device on the web.

### "Process Data" tab

Indicates the configuration of the process data. The input and output data of the EtherCAT slave are represented as CANopen process data objects (**P**rocess **D**ata **O**bjects, PDOs). The user can select a PDO via PDO assignment and modify the content of the individual PDO via this dialog, if the EtherCAT slave supports this function.

| Allgemein EtherCAT Prozessdaten                     | Startup CoE - Online Online                                                   |
|-----------------------------------------------------|-------------------------------------------------------------------------------|
| Sync-Manager:                                       | PDO-Liste:                                                                    |
| SMSizeTypeFlags0246MbxOut1246MbxIn20Outputs35Inputs | Index Size Name Flags SM SU<br>0x1A00 5.0 Channel 1 F 3 0                     |
| PDO-Zuordnung (0x1C13):                             | PD0-Inhalt (0x1A00):                                                          |
| <b>⊘</b> 0x1A00                                     | IndexSizeOffsNameType0x3101:011.00.0StatusBYTE0x3101:024.01.0ValueUDINT5.05.0 |
| Download<br>PDO-Zuordnung<br>PDO-Konfiguration      | Lade PDO-Info aus dem Gerät<br>Sync-Unit-Zuordnung                            |

### Fig. 111: "Process Data" tab

The process data (PDOs) transferred by an EtherCAT slave during each cycle are user data which the application expects to be updated cyclically or which are sent to the slave. To this end the EtherCAT master (Beckhoff TwinCAT) parameterizes each EtherCAT slave during the start-up phase to define which process data (size in bits/bytes, source location, transmission type) it wants to transfer to or from this slave. Incorrect configuration can prevent successful start-up of the slave.

For Beckhoff EtherCAT EL, ES, EM, EJ and EP slaves the following applies in general:

- The input/output process data supported by the device are defined by the manufacturer in the ESI/XML description. The TwinCAT EtherCAT Master uses the ESI description to configure the slave correctly.
- The process data can be modified in the system manager. See the device documentation. Examples of modifications include: mask out a channel, displaying additional cyclic information, 16-bit display instead of 8-bit data size, etc.
- In so-called "intelligent" EtherCAT devices the process data information is also stored in the CoE directory. Any changes in the CoE directory that lead to different PDO settings prevent successful startup of the slave. It is not advisable to deviate from the designated process data, because the device firmware (if available) is adapted to these PDO combinations.

If the device documentation allows modification of process data, proceed as follows (see Figure "Configuring the process data").

- A: select the device to configure
- B: in the "Process Data" tab select Input or Output under SyncManager (C)
- D: the PDOs can be selected or deselected
- H: the new process data are visible as linkable variables in the system manager The new process data are active once the configuration has been activated and TwinCAT has been restarted (or the EtherCAT master has been restarted)
- E: if a slave supports this, Input and Output PDO can be modified simultaneously by selecting a socalled PDO record ("predefined PDO settings").

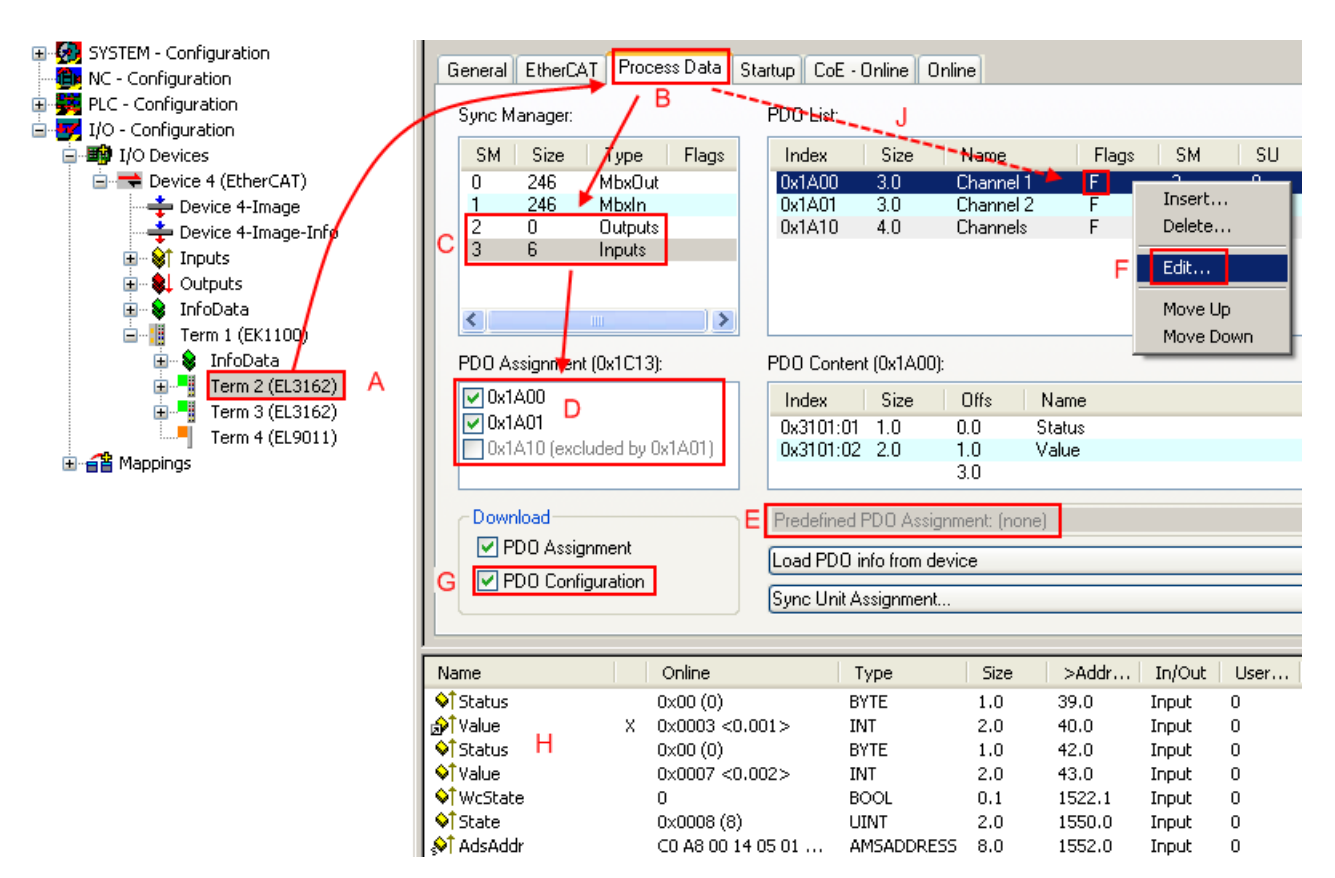

Fig. 112: Configuring the process data

| i    |  |
|------|--|
| Note |  |
|      |  |
|      |  |
|      |  |

### Manual modification of the process data

According to the ESI description, a PDO can be identified as "fixed" with the flag "F" in the PDO overview (Fig. "Configuring the process data", J). The configuration of such PDOs cannot be changed, even if TwinCAT offers the associated dialog ("Edit"). In particular, CoE content cannot be displayed as cyclic process data. This generally also applies in cases where a device supports download of the PDO configuration, "G". In case of incorrect configuration the EtherCAT slave usually refuses to start and change to OP state. The System Manager displays an "invalid SM cfg" logger message: This error message ("invalid SM IN cfg" or "invalid SM OUT cfg") also indicates the reason for the failed start.

A <u>detailed description [> 86]</u> can be found at the end of this section.

### "Startup" tab

The *Startup* tab is displayed if the EtherCAT slave has a mailbox and supports the *CANopen over EtherCAT* (CoE) or *Servo drive over EtherCAT* protocol. This tab indicates which download requests are sent to the mailbox during startup. It is also possible to add new mailbox requests to the list display. The download requests are sent to the slave in the same order as they are shown in the list.

| Allgemein 📔 | EtherCAT   | Prozessdaten | Startup (   | oE - Online Online                             |
|-------------|------------|--------------|-------------|------------------------------------------------|
|             |            |              | -           |                                                |
| Transitio   | n Protocol | Index        | Data        | Comment                                        |
| <ps></ps>   | CoE        | 0x1C12:00    | 0x00 (0)    | clear sm pdos (0x1C12)                         |
| <ps></ps>   | CoE        | 0x1C13:00    | 0x00 (0)    | clear sm.pdos (0x1C13)                         |
| <ps></ps>   | CoE        | 0x1C13:01    | 0x1A00 (665 | <ol><li>download pdo 0x1C13:01 index</li></ol> |
| <ps></ps>   | CoE        | 0x1C13:00    | 0x01 (1)    | download pdo 0x1C13 count                      |
|             |            |              |             |                                                |
|             |            |              |             |                                                |
|             |            |              |             |                                                |
|             |            |              |             |                                                |
| Move L      | Jp Mov     | e Down       | Ne          | u Löschen Edit                                 |
|             |            |              |             |                                                |

### Fig. 113: "Startup" tab

| Column     | Description                                                                                                    |  |
|------------|----------------------------------------------------------------------------------------------------|--|
| Transition | Transition to which the request is sent. This can either be                                                                         |  |
|            | <ul> <li>the transition from pre-operational to safe-operational (PS), or</li> </ul>                                                |  |
|            | <ul> <li>the transition from safe-operational to operational (SO).</li> </ul>                                                       |  |
|            | If the transition is enclosed in "<>" (e.g. <ps>), the mailbox request is fixed and cannot be modified or deleted by the user.</ps> |  |
| Protocol   | Type of mailbox protocol                                                                                                    |  |
| Index      | Index of the object                                                                                                    |  |
| Data       | Date on which this object is to be downloaded.                                                                                      |  |
| Comment    | Description of the request to be sent to the mailbox                                                                                |  |
| Move Up    | This button moves the selected request up by one                                                                                    |  |

|           | position in the list.                                                      |
|-----------|----------------------------------------------------------------------------|
| Move Down | This button moves the selected request down by one position in the list.   |
| New       | This button adds a new mailbox download request to be sent during startup. |
| Delete    | This button deletes the selected entry.                                    |
| Edit      | This button edits an existing request.                                     |

### "CoE – Online" tab

The additional *CoE* - *Online* tab is displayed if the EtherCAT slave supports the *CANopen over EtherCAT* (CoE) protocol. This dialog lists the content of the object list of the slave (SDO upload) and enables the user to modify the content of an object from this list. Details for the objects of the individual EtherCAT devices can be found in the device-specific object descriptions.

| Update List     Image: Auto Update       Advanced     All Objects |  |
|-------------------------------------------------------------------|--|
| Advanced All Objects                                              |  |
| Index Name Flags Wert                                             |  |
| many mage men                                                     |  |
| - 1000 Device type R0 0x00000000 (0)                              |  |
| 1008 Device name RO EL5001-0000                                   |  |
| 1009 Hardware version RO V00.01                                   |  |
| 100A Software version RO V00.07                                   |  |
| i⊟ 1011:0 Restore default parame RW > 1 <                         |  |
| 1011:01 Restore all RW 0                                          |  |
| ⊡ 1018:0 Identity object R0 > 4 <                                 |  |
| 1018:01 Vendorid RO 0x00000002 (2)                                |  |
| 1018:02 Product code R0 0x13893052 (327757906)                    |  |
| 1018:03 Revision number RO 0x00000000 (0)                         |  |
| 1018:04 Serial number RO 0x00000001 (1)                           |  |
| ⊡ 1A00:0 TxPD0 001 mapping R0 > 2 <                               |  |
| - 1A00:01 Subindex 001 RO 0x3101:01, 8                            |  |
| 1A00:02 Subindex 002 R0 0x3101:02, 32                             |  |
| É 1C00:0 SM type R0 > 4 <                                         |  |
| - 1C00:01 Subindex 001 RO 0x01 (1)                                |  |
| - 1C00:02 Subindex 002 R0 0x02 (2)                                |  |
| 1C00:03 Subindex 003 RO 0x03 (3)                                  |  |
| 1C00:04 Subindex 004 R0 0x04 (4)                                  |  |
| ⊡ 1C13:0 SM 3 PDO assign (inputs) RW > 1 <                        |  |
| 1C13:01 Subindex 001 RW 0x1A00 (6656)                             |  |
| ⊡ 3101:0 Inputs R0 P > 2 <                                        |  |
| - 3101:01 Status R0 P 0x41 (65)                                   |  |
| 3101:02 Value R0 P 0x00000000 (0)                                 |  |
| i⊟ 4061:0 Feature bits RW > 4 <                                   |  |
| 4061:01 disable frame error RW FALSE                              |  |
| 4061:02 enbale power failure Bit RW FALSE                         |  |
| 4061:03 enable inhibit time RW FALSE                              |  |
| 4061:04 enable test mode RW FALSE                                 |  |
| 4066 SSI-coding RW Gray code (1)                                  |  |
| 4067 SSI-baudrate RW 500 kBaud (3)                                |  |
| 4068 SSI-frame type RW Multiturn 25 bit (0)                       |  |
| 4069 SSI-frame size RW 0x0019 (25)                                |  |
| 406A Data length RW 0x0018 (24)                                   |  |
| <sup>i</sup> 406B Min. inhibit time[μs] RW 0x0000 (0)             |  |

Fig. 114: "CoE – Online" tab

# Object list display

| Column | Description                                                                     |  |  |
|--------|---------------------------------------------------------------------------------|--|--|
| Index  | Index and sub-index of the object                                               |  |  |
| Name   | Name of the object                                                              |  |  |
| Flags  | RW The object can be read, and data can be written to the object (read/write)   |  |  |
|        | RO The object can be read, but no data can be written to the object (read only) |  |  |
|        | P An additional P identifies the object as a process data object.               |  |  |
| Value  | Value of the object                                                             |  |  |

| Commissioning     | BECKHOFF                                                                                                    |
|-------------------|----------------------------------------------------------------------------------------------------|
| Update List       | The Update list button updates all objects in the displayed list                                                                    |
| Auto Update       | If this check box is selected, the content of the objects is updated automatically.                                                 |
| Advanced          | The <i>Advanced</i> button opens the <i>Advanced Settings</i> dialog. Here you can specify which objects are displayed in the list. |
| Advanced Settings | X                                                                                                    |

| Dictionary | Dictionary                                                                                                |
|------------|----------------------------------------------------------------------------------------------------|
|            | Online - via SDO Information                                                                              |
|            | All Objects<br>Mappable Objects (RxPDO)<br>Mappable Objects (TxPDO)<br>Backup Objects<br>Settings Objects |
|            | O Offline - via EDS File                                                                                  |
|            | Browse                                                                                                    |
| ,          | OK Abbrechen                                                                                              |

Fig. 115: Dialog "Advanced settings"

| Online - via SDO Information | If this option button is selected, the list of the objects<br>included in the object list of the slave is uploaded<br>from the slave via SDO information. The list below<br>can be used to specify which object types are to be<br>uploaded. |
|------------------------------|----------------------------------------------------------------------------------------------------|
| Offline - via EDS File       | If this option button is selected, the list of the objects included in the object list is read from an EDS file provided by the user.                                                                                                    |

## "Online" tab

| Allgemein Ethe                                                                      | rCAT Prozessdaten Sta<br>hine<br>Bootstrap<br>Safe-Op<br>Fehler löschen                      | artup CoE - Online Online aktueller Status: OP |
|-------------------------------------------------------------------------------------|----------------------------------------------------------------------------------------------|------------------------------------------------|
| DLL-Status<br>Port A:<br>Port B:<br>Port C:<br>Port D:<br>File access o<br>Download | Carrier / Open<br>Carrier / Open<br>No Carrier / Closed<br>No Carrier / Open<br>ver EtherCAT |                                                |

Fig. 116: "Online" tab

### State Machine

| Init            | This button attempts to set the EtherCAT device to the <i>Init</i> state.                                                                                                    |
|-----------------|----------------------------------------------------------------------------------------------------|
| Pre-Op          | This button attempts to set the EtherCAT device to the <i>pre-operational</i> state.                                                                                                    |
| Ор              | This button attempts to set the EtherCAT device to the operational state.                                                                                                    |
| Bootstrap       | This button attempts to set the EtherCAT device to the <i>Bootstrap</i> state.                                                                                                    |
| Safe-Op         | This button attempts to set the EtherCAT device to the safe-operational state.                                                                                                    |
| Clear Error     | This button attempts to delete the fault display. If an EtherCAT slave fails during change of state it sets an error flag.                                                                                                    |
|                 | Example: An EtherCAT slave is in PREOP state (pre-<br>operational). The master now requests the SAFEOP<br>state (safe-operational). If the slave fails during<br>change of state it sets the error flag. The current state<br>is now displayed as ERR PREOP. When the <i>Clear</i><br><i>Error</i> button is pressed the error flag is cleared, and<br>the current state is displayed as PREOP again. |
| Current State   | Indicates the current state of the EtherCAT device.                                                                                                    |
| Requested State | Indicates the state requested for the EtherCAT device.                                                                                                    |

# **DLL Status**

Indicates the DLL status (data link layer status) of the individual ports of the EtherCAT slave. The DLL status can have four different states:

| Status              | Description                                                         |
|---------------------|---------------------------------------------------------------------|
| No Carrier / Open   | No carrier signal is available at the port, but the port is open.   |
| No Carrier / Closed | No carrier signal is available at the port, and the port is closed. |
| Carrier / Open      | A carrier signal is available at the port, and the port is open.    |
| Carrier / Closed    | A carrier signal is available at the port, but the port is closed.  |

### File Access over EtherCAT

### Download

Upload

With this button a file can be written to the EtherCAT device.

With this button a file can be read from the EtherCAT device.

### "DC" tab (Distributed Clocks)

| General EtherCAT Settings DO | Process Data Startup CoE - Online Diag History Online |
|------------------------------|-------------------------------------------------------|
| Operation Mode:              | DC-Synchron (input based)                             |
|                              | Advanced Settings                                     |
|                              |                                                       |
|                              |                                                       |

Fig. 117: "DC" tab (Distributed Clocks)

| Operation Mode    | Options (optional):                                                           |
|-------------------|-------------------------------------------------------------------------------|
|                   | FreeRun                                                                       |
|                   | SM-Synchron                                                                   |
|                   | <ul> <li>DC-Synchron (Input based)</li> </ul>                                 |
|                   | DC-Synchron                                                                   |
| Advanced Settings | Advanced settings for readjustment of the real time determinant TwinCAT clock |

Detailed information to Distributed Clocks are specified on http://infosys.beckhoff.com:

 $\label{eq:Fieldbus Components} \rightarrow \mbox{EtherCAT Terminals} \rightarrow \mbox{EtherCAT System documentation} \rightarrow \mbox{EtherCAT basics} \rightarrow \mbox{Distributed Clocks}$ 

### 4.2.7.1 Detailed description of Process Data tab

### Sync Manager

Lists the configuration of the Sync Manager (SM).

If the EtherCAT device has a mailbox, SM0 is used for the mailbox output (MbxOut) and SM1 for the mailbox input (MbxIn).

SM2 is used for the output process data (outputs) and SM3 (inputs) for the input process data.

If an input is selected, the corresponding PDO assignment is displayed in the PDO Assignment list below.

# **PDO Assignment**

PDO assignment of the selected Sync Manager. All PDOs defined for this Sync Manager type are listed here:

- If the output Sync Manager (outputs) is selected in the Sync Manager list, all RxPDOs are displayed.
- If the input Sync Manager (inputs) is selected in the Sync Manager list, all TxPDOs are displayed.

The selected entries are the PDOs involved in the process data transfer. In the tree diagram of the System Manager these PDOs are displayed as variables of the EtherCAT device. The name of the variable is identical to the *Name* parameter of the PDO, as displayed in the PDO list. If an entry in the PDO assignment list is deactivated (not selected and greyed out), this indicates that the input is excluded from the PDO assignment. In order to be able to select a greyed out PDO, the currently selected PDO has to be deselected first.

| <b>i</b><br>Note | Activation of PDO assignment                                                                                                    |  |
|------------------|----------------------------------------------------------------------------------------------------|--|
|                  | ✓ If you have changed the PDO assignment, in order to activate the new PDO assignment,<br>ment,                                                               |  |
|                  | a) the EtherCAT slave has to run through the PS status transition cycle (from pre-opera-<br>tional to safe-operational) once (see <u>Online tab [▶ 85]</u> ), |  |
|                  | b) and the System Manager has to reload the EtherCAT slaves                                                                                                   |  |
|                  | ( 😫 button for TwinCAT 2 or 🕏 button for TwinCAT 3)                                                                                                    |  |

### PDO list

List of all PDOs supported by this EtherCAT device. The content of the selected PDOs is displayed in the *PDO Content* list. The PDO configuration can be modified by double-clicking on an entry.

| Column | Description                                                                                                    |                                                                                                    |  |
|--------|----------------------------------------------------------------------------------------------------|----------------------------------------------------------------------------------------------------|--|
| Index  | PDO index.                                                                                                    |                                                                                                    |  |
| Size   | Size of the P                                                                                                    | DO in bytes.                                                                                                    |  |
| Name   | Name of the PDO.<br>If this PDO is assigned to a Sync Manager, it appears as a variable of the slave with this parameter as the name. |                                                                                                    |  |
| Flags  | F                                                                                                    | Fixed content: The content of this PDO is fixed and cannot be changed by the System Manager.                                                                        |  |
|        | М                                                                                                    | Mandatory PDO. This PDO is mandatory and must therefore be assigned to a Sync Manager! Consequently, this PDO cannot be deleted from the <i>PDO Assignment</i> list |  |
| SM     | Sync Manager to which this PDO is assigned. If this entry is empty, this PDO does not take part in the process data traffic.          |                                                                                                    |  |
| SU     | Sync unit to which this PDO is assigned.                                                                                              |                                                                                                    |  |

### PDO Content

Indicates the content of the PDO. If flag F (fixed content) of the PDO is not set the content can be modified.

### Download

If the device is intelligent and has a mailbox, the configuration of the PDO and the PDO assignments can be downloaded to the device. This is an optional feature that is not supported by all EtherCAT slaves.

### **PDO Assignment**

If this check box is selected, the PDO assignment that is configured in the PDO Assignment list is downloaded to the device on startup. The required commands to be sent to the device can be viewed in the <u>Startup [ $\triangleright$  81]</u> tab.

# **PDO Configuration**

If this check box is selected, the configuration of the respective PDOs (as shown in the PDO list and the PDO Content display) is downloaded to the EtherCAT slave.

# 4.3 General Notes - EtherCAT Slave Application

This summary briefly deals with a number of aspects of EtherCAT Slave operation under TwinCAT. More detailed information on this may be found in the corresponding sections of, for instance, the <u>EtherCAT</u> <u>System Documentation</u>.

### Diagnosis in real time: WorkingCounter, EtherCAT State and Status

Generally speaking an EtherCAT Slave provides a variety of diagnostic information that can be used by the controlling task.

This diagnostic information relates to differing levels of communication. It therefore has a variety of sources, and is also updated at various times.

Any application that relies on I/O data from a fieldbus being correct and up to date must make diagnostic access to the corresponding underlying layers. EtherCAT and the TwinCAT System Manager offer comprehensive diagnostic elements of this kind. Those diagnostic elements that are helpful to the controlling task for diagnosis that is accurate for the current cycle when in operation (not during commissioning) are discussed below.

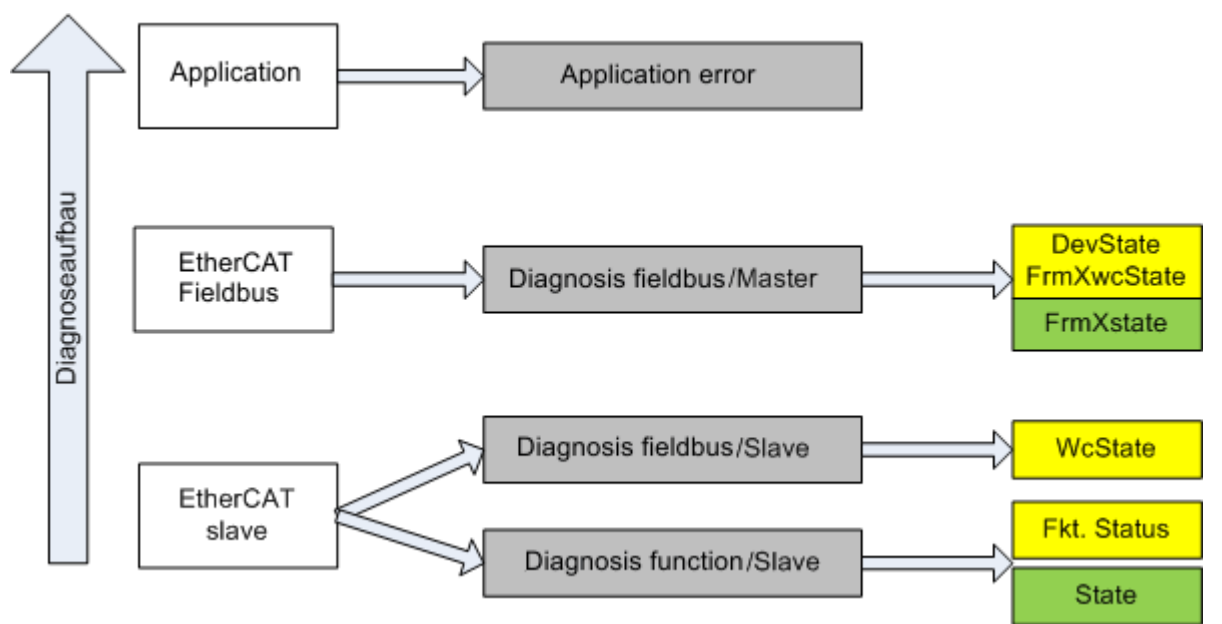

Fig. 118: Selection of the diagnostic information of an EtherCAT Slave

In general, an EtherCAT Slave offers

 communication diagnosis typical for a slave (diagnosis of successful participation in the exchange of process data, and correct operating mode) This diagnosis is the same for all slaves.

as well as

• function diagnosis typical for a channel (device-dependent) See the corresponding device documentation

The colors in Fig. "Selection of the diagnostic information of an EtherCAT Slave" also correspond to the variable colors in the System Manager, see Fig. "Basic EtherCAT Slave Diagnosis in the PLC".

| Colour | Meaning                                                                                                    |
|--------|----------------------------------------------------------------------------------------------------|
| yellow | Input variables from the Slave to the EtherCAT Master, updated in every cycle                                                                                                    |
| red    | Output variables from the Slave to the EtherCAT Master, updated in every cycle                                                                                                    |
| green  | Information variables for the EtherCAT Master that are updated acyclically. This means that it is possible that in any particular cycle they do not represent the latest possible status. It is therefore useful to read such variables through ADS. |

Fig. *"Basic EtherCAT Slave Diagnosis in the PLC"* shows an example of an implementation of basic EtherCAT Slave Diagnosis. A Beckhoff EL3102 (2-channel analogue input terminal) is used here, as it offers both the communication diagnosis typical of a slave and the functional diagnosis that is specific to a channel. Structures are created as input variables in the PLC, each corresponding to the process image.

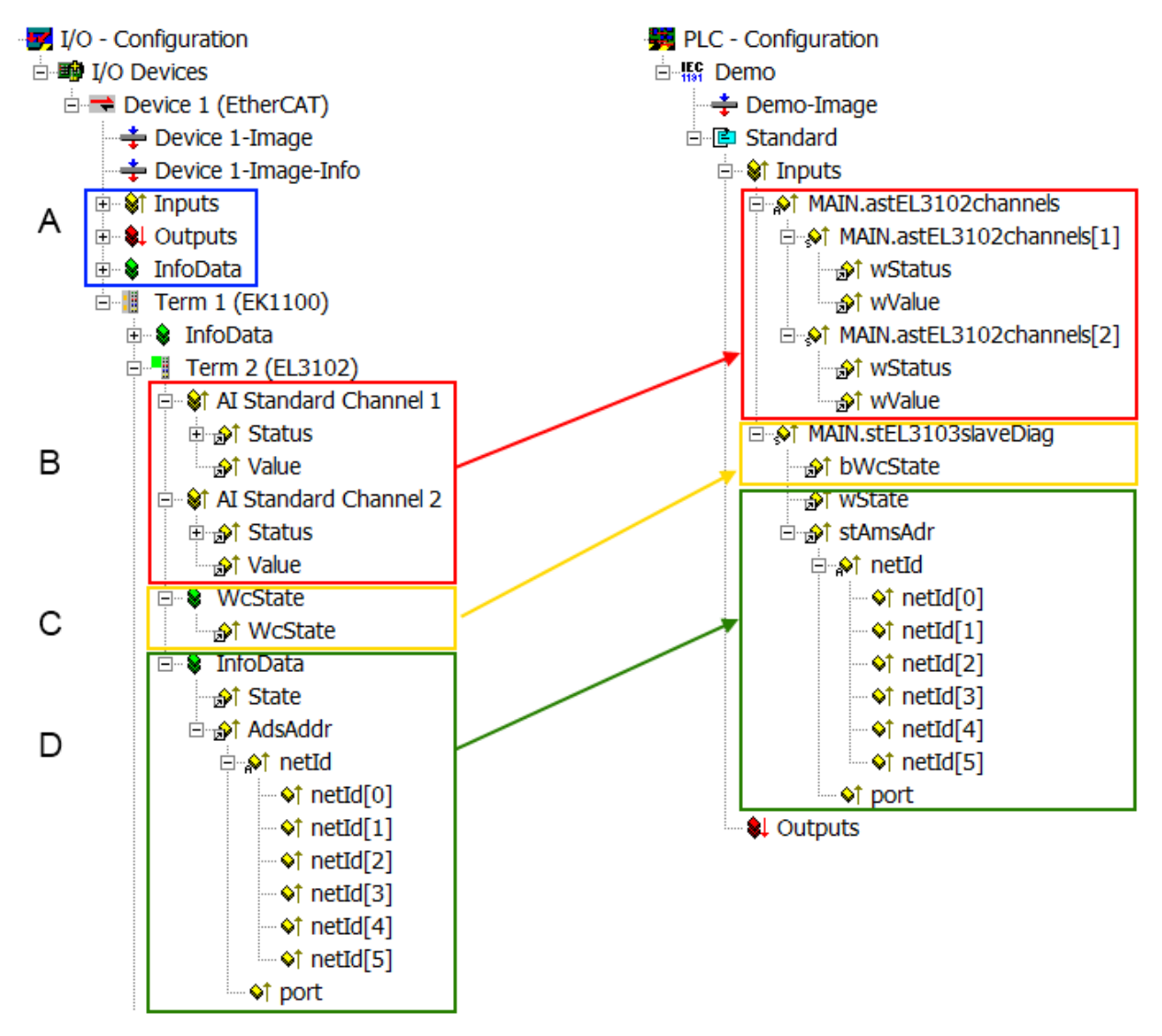

Fig. 119: Basic EtherCAT Slave Diagnosis in the PLC

The following aspects are covered here:

| Code | Function                                                                                                    | Implementation                                                                                                    | Application/evaluation                                                                                                    |
|------|----------------------------------------------------------------------------------------------------|----------------------------------------------------------------------------------------------------|----------------------------------------------------------------------------------------------------|
| A    | The EtherCAT Master's diagnostic infor-<br>mation                                                                                                    |                                                                                                    | At least the DevState is to be evaluated for the most recent cycle in the PLC.                                                                                                    |
|      | updated acyclically (yellow) or provided acyclically (green).                                                                                                    |                                                                                                    | The EtherCAT Master's diagnostic informa-<br>tion offers many more possibilities than are<br>treated in the EtherCAT System Documenta-<br>tion. A few keywords:                                                                                                    |
|      |                                                                                                    |                                                                                                    | CoE in the Master for communication<br>with/through the Slaves                                                                                                    |
|      |                                                                                                    |                                                                                                    | Functions from <i>TcEtherCAT.lib</i>                                                                                                    |
|      |                                                                                                    |                                                                                                    | Perform an OnlineScan                                                                                                    |
| В    | In the example chosen (EL3102) the<br>EL3102 comprises two analogue input<br>channels that transmit a single function<br>status for the most recent cycle.                                                                                                    | <ul> <li>Status</li> <li>the bit significations may be found in the device documentation</li> <li>other devices may supply more information, or none that is typical of a slave</li> </ul>                                                                                                    | In order for the higher-level PLC task (or cor-<br>responding control applications) to be able to<br>rely on correct data, the function status must<br>be evaluated there. Such information is<br>therefore provided with the process data for<br>the most recent cycle.                                   |
| C    | <ul> <li>For every EtherCAT Slave that has cyclic process data, the Master displays, using what is known as a WorkingCounter, whether the slave is participating successfully and without error in the cyclic exchange of process data. This important, elementary information is therefore provided for the most recent cycle in the System Manager</li> <li>1. at the EtherCAT Slave, and, with identical contents</li> <li>2. as a collective variable at the EtherCAT Master (see Point A) for linking.</li> </ul> | WcState (Working Counter)<br>0: valid real-time communication in<br>the last cycle<br>1: invalid real-time communication<br>This may possibly have effects on<br>the process data of other Slaves<br>that are located in the same Syn-<br>cUnit                                                                                                    | In order for the higher-level PLC task (or cor-<br>responding control applications) to be able to<br>rely on correct data, the communication sta-<br>tus of the EtherCAT Slave must be evaluated<br>there. Such information is therefore provided<br>with the process data for the most recent cy-<br>cle. |
| D    | Diagnostic information of the EtherCAT<br>Master which, while it is represented at the<br>slave for linking, is actually determined by<br>the Master for the Slave concerned and<br>represented there. This information cannot<br>be characterized as real-time, because it<br>• is only rarely/never changed,<br>except when the system starts up<br>• is itself determined acyclically (e.g.<br>EtherCAT Status)                                                                                                    | State<br>current Status (INITOP) of the<br>Slave. The Slave must be in OP<br>(=8) when operating normally.<br><i>AdsAddr</i><br>The ADS address is useful for<br>communicating from the PLC/task<br>via ADS with the EtherCAT Slave,<br>e.g. for reading/writing to the CoE.<br>The AMS-NetID of a slave corre-<br>sponds to the AMS-NetID of the<br>EtherCAT Master; communication<br>with the individual Slave is possible<br>via the <i>port</i> (= EtherCAT address). | Information variables for the EtherCAT Mas-<br>ter that are updated acyclically. This means<br>that it is possible that in any particular cycle<br>they do not represent the latest possible sta-<br>tus. It is therefore possible to read such vari-<br>ables through ADS.                                |

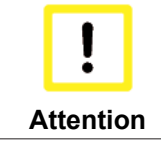

### Diagnostic information

It is strongly recommended that the diagnostic information made available is evaluated so that the application can react accordingly.

### **CoE Parameter Directory**

The CoE parameter directory (CanOpen-over-EtherCAT) is used to manage the set values for the slave concerned. Changes may, in some circumstances, have to be made here when commissioning a relatively complex EtherCAT Slave. It can be accessed through the TwinCAT System Manager, see Fig. *"EL3102, CoE directory"*:

| G | eneral EtherCA  | T DC Process Data S       | tartup CoE | - Online Online |
|---|-----------------|---------------------------|------------|-----------------|
|   | Update          | List 🗌 🗖 Auto Up          | date 🔽     | Single Update 🔽 |
|   | Advance         | ed                        |            |                 |
|   | Add to Sta      | artup Offline Data        | 3          | Module OD (Aol  |
|   | Index           | Name                      | Flags      | Value           |
|   | <u>.</u>        | Al Inputs Ch.2            | RO         | > 17 <          |
|   | <b>⊕</b> 6401:0 | Channels                  | RO         | >2<             |
|   | i⊒ 8000:0       | Al Settings Ch.1          | RW         | > 24 <          |
|   | 8000:01         | Enable user scale         | RW         | FALSE           |
|   | 8000:02         | Presentation              | RW         | Signed (0)      |
|   | 8000:05         | Siemens bits              | RW         | FALSE           |
|   | 8000:06         | Enable filter             | RW         | FALSE           |
|   | 8000:07         | Enable limit 1            | RW         | FALSE           |
|   | 80:008          | Enable limit 2            | RW         | FALSE           |
|   | 8000:0A         | Enable user calibration   | RW         | FALSE           |
|   | 8000:0B         | Enable vendor calibration | RW         | TRUE            |

Fig. 120: EL3102, CoE directory

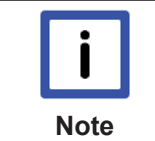

### EtherCAT System Documentation

The comprehensive description in the <u>EtherCAT System Documentation</u> (EtherCAT Basics ---> CoE Interface) must be observed!

A few brief extracts:

- Whether changes in the online directory are saved locally in the slave depends on the device. EL terminals (except the EL66xx) are able to save in this way.
- The user must manage the changes to the StartUp list.

### Commissioning aid in the TwinCAT System Manager

Commissioning interfaces are being introduced as part of an ongoing process for EL/EP EtherCAT devices. These are available in TwinCAT System Managers from TwinCAT 2.11R2 and above. They are integrated into the System Manager through appropriately extended ESI configuration files.

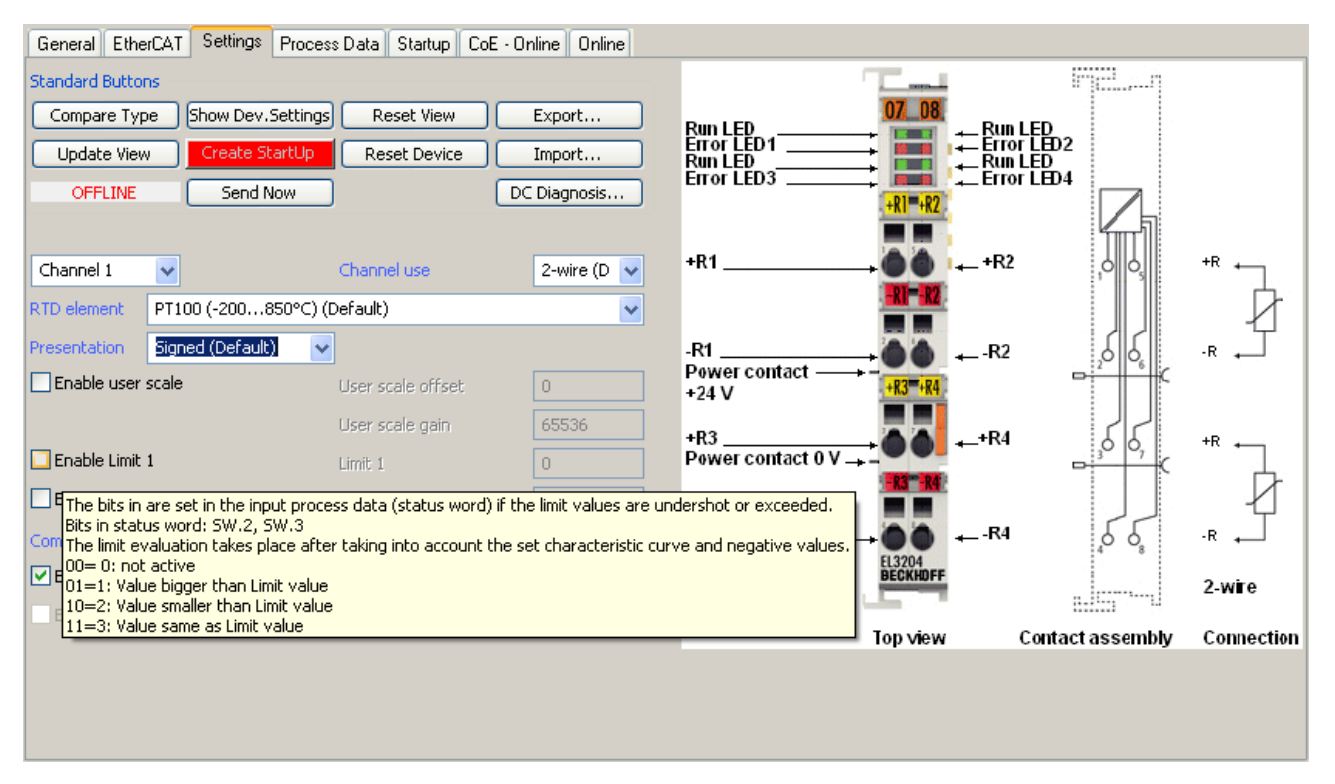

Fig. 121: Example of commissioning aid for a EL3204

This commissioning process simultaneously manages

- CoE Parameter Directory
- DC/FreeRun mode
- the available process data records (PDO)

Although the "Process Data", "DC", "Startup" and "CoE-Online" that used to be necessary for this are still displayed, it is recommended that, if the commissioning aid is used, the automatically generated settings are not changed by it.

The commissioning tool does not cover every possible application of an EL/EP device. If the available setting options are not adequate, the user can make the DC, PDO and CoE settings manually, as in the past.

# EtherCAT State: automatic default behaviour of the TwinCAT System Manager and manual operation

After the operating power is switched on, an EtherCAT Slave must go through the following statuses

- INIT
- PREOP
- SAFEOP
- OP

to ensure sound operation. The EtherCAT Master directs these statuses in accordance with the initialization routines that are defined for commissioning the device by the ES/XML and user settings (Distributed Clocks (DC), PDO, CoE). See also the section on "Principles of Communication, EtherCAT State Machine" in this connection. Depending how much configuration has to be done, and on the overall communication, booting can take up to a few seconds.

The EtherCAT Master itself must go through these routines when starting, until it has reached at least the OP target state.

The target state wanted by the user, and which is brought about automatically at start-up by TwinCAT, can be set in the System Manager. As soon as TwinCAT reaches the status RUN, the TwinCAT EtherCAT Master will approach the target states.

## Standard setting

The advanced settings of the EtherCAT Master are set as standard:

- EtherCAT Master: OP
- Slaves: OP

This setting applies equally to all Slaves.

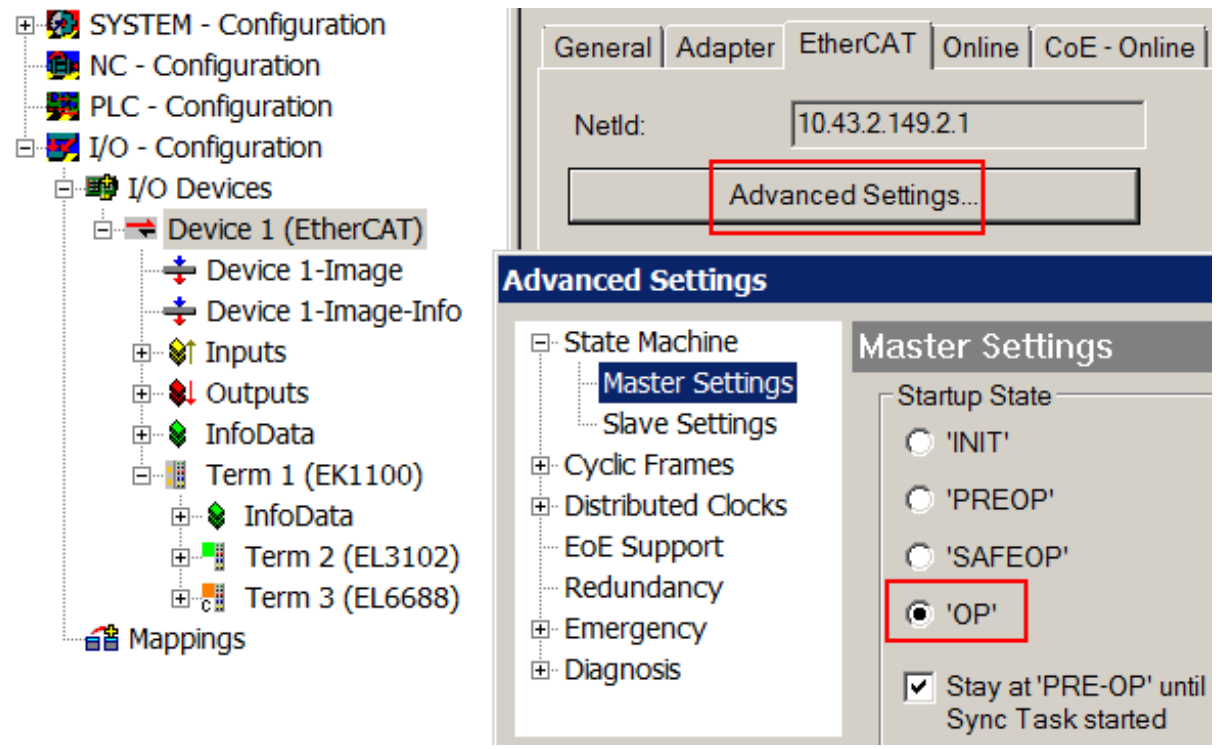

Fig. 122: Default behaviour of the System Manager

In addition, the target state of any particular Slave can be set in the "Advanced Settings" dialogue; the standard setting is again OP.

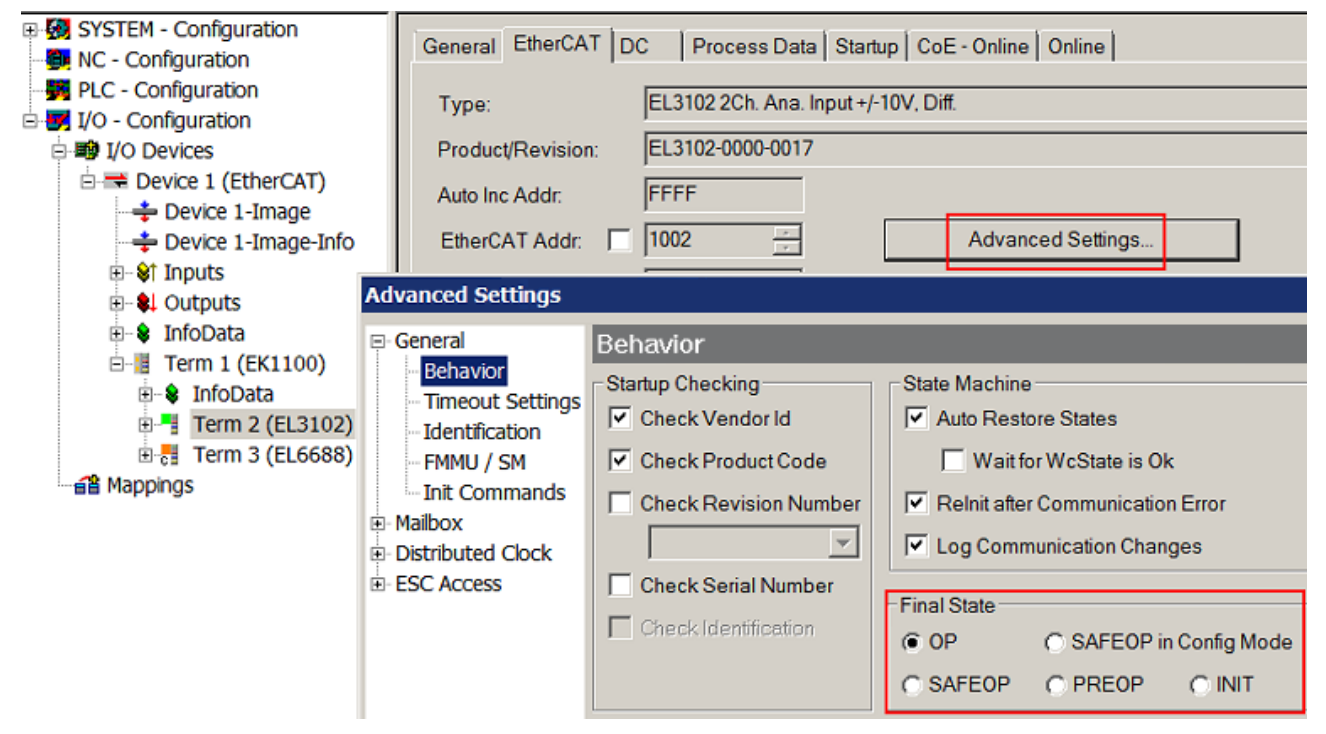

Fig. 123: Default target state in the Slave

# **Manual Control**

There are particular reasons why it may be appropriate to control the states from the application/task/PLC. For instance:

- for diagnostic reasons
- to induce a controlled restart of axes
- · because a change in the times involved in starting is desirable

In that case it is appropriate in the PLC application to use the PLC function blocks from the *TcEtherCAT.lib*, which is available as standard, and to work through the states in a controlled manner using, for instance, *FB\_EcSetMasterState*.

It is then useful to put the settings in the EtherCAT Master to INIT for master and slave.

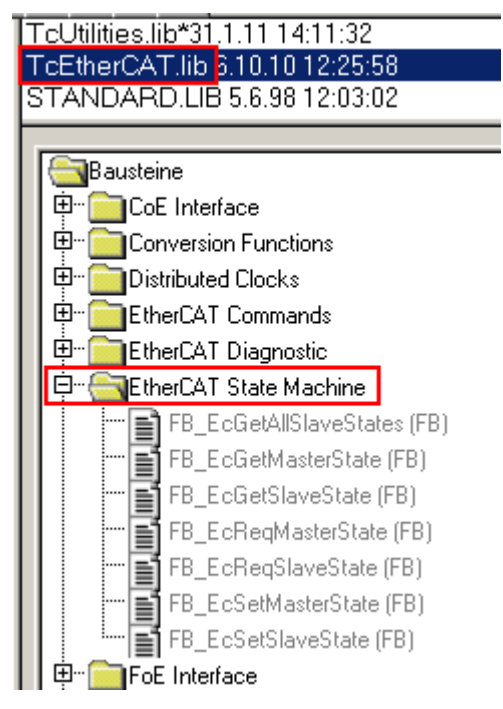

Fig. 124: PLC function blocks

### Note regarding E-Bus current

EL/ES terminals are placed on the DIN rail at a coupler on the terminal strand. A Bus Coupler can supply the EL terminals added to it with the E-bus system voltage of 5 V; a coupler is thereby loadable up to 2 A as a rule. Information on how much current each EL terminal requires from the E-bus supply is available online and in the catalogue. If the added terminals require more current than the coupler can supply, then power feed terminals (e.g. EL9410) must be inserted at appropriate places in the terminal strand.

The pre-calculated theoretical maximum E-Bus current is displayed in the TwinCAT System Manager as a column value. A shortfall is marked by a negative total amount and an exclamation mark; a power feed terminal is to be placed before such a position.

| General Adapter EtherCAT Online CoE - Online |                  |         |        |           |         |         |  |
|----------------------------------------------|------------------|---------|--------|-----------|---------|---------|--|
| Netld:                                       | 10.43.2.149.2.1  |         | A      | dvanced S | ettings |         |  |
| Number                                       | Box Name         | Address | Туре   | In Size   | Out S   | E-Bus ( |  |
| 1                                            | Term 1 (EK1100)  | 1001    | EK1100 |           |         |         |  |
| 2                                            | Term 2 (EL3102)  | 1002    | EL3102 | 8.0       |         | 1830    |  |
| 3                                            | Term 4 (EL2004)  | 1003    | EL2004 |           | 0.4     | 1730    |  |
| 4                                            | Term 5 (EL2004)  | 1004    | EL2004 |           | 0.4     | 1630    |  |
| <b>=</b> 5                                   | Term 6 (EL7031)  | 1005    | EL7031 | 8.0       | 8.0     | 1510    |  |
| 6                                            | Term 7 (EL2808)  | 1006    | EL2808 |           | 1.0     | 1400    |  |
| 17                                           | Term 8 (EL3602)  | 1007    | EL3602 | 12.0      |         | 1210    |  |
| 8                                            | Term 9 (EL3602)  | 1008    | EL3602 | 12.0      |         | 1020    |  |
| 9                                            | Term 10 (EL3602) | 1009    | EL3602 | 12.0      |         | 830     |  |
| 10                                           | Term 11 (EL3602) | 1010    | EL3602 | 12.0      |         | 640     |  |
| 11                                           | Term 12 (EL3602) | 1011    | EL3602 | 12.0      |         | 450     |  |
| 12                                           | Term 13 (EL3602) | 1012    | EL3602 | 12.0      |         | 260     |  |
| 13                                           | Term 14 (EL3602) | 1013    | EL3602 | 12.0      |         | 70      |  |
| <mark>c</mark> 14                            | Term 3 (EL6688)  | 1014    | EL6688 | 22.0      |         | -240 !  |  |

Fig. 125: Illegally exceeding the E-Bus current

From TwinCAT 2.11 and above, a warning message "E-Bus Power of Terminal..." is output in the logger window when such a configuration is activated:

#### Message

E-Bus Power of Terminal 'Term 3 (EL6688)' may to low (-240 mA) - please check!

Fig. 126: Warning message for exceeding E-Bus current

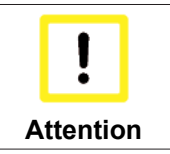

#### Caution! Malfunction possible!

The same ground potential must be used for the E-Bus supply of all EtherCAT terminals in a terminal block!

# 5 Object description and parameterization

### EtherCAT XML Device Description

The display matches that of the CoE objects from the EtherCAT <u>XML</u> Device Description. We recommend downloading the latest XML file from the download area of the Beckhoff website and installing it according to installation instructions.

|      | Parameterization via the CoE list (CAN over EtherCAT)                                                                                                    |
|------|----------------------------------------------------------------------------------------------------|
| Note | The EtherCAT device is parameterized via the <u>CoE - Online tab [) 82]</u> (double-click on the respective object) or via the <u>Process Data tab [) 79]</u> (allocation of PDOs). Please note the following general CoE notes when using/manipulating the CoE parameters:<br>- Keep a startup list if components have to be replaced<br>- Differentiation between online/offline dictionary, existence of current XML description<br>- use "CoE reload" for resetting changes |

### Introduction

Note

The CoE overview contains objects for different intended applications:

- <u>Objects required for parameterization [> 97]</u> during commissioning
- Objects intended for regular operation [ 98], e.g. through ADS access.
- Objects for indicating internal settings [ 98] (may be fixed)

The following section first describes the objects required for normal operation, followed by a complete overview of missing objects.

# 5.1 Objects for commissioning

# Index 80n0 AO Settings Ch.1 - 4 (for $2 \le n \le 5$ )

| Index (hex) | Name                                                                                                    | Meaning                                                                                                    | Data type | Flags | Default                               |
|-------------|----------------------------------------------------------------------------------------------------|----------------------------------------------------------------------------------------------------|-----------|-------|---------------------------------------|
| 80n0:0      | AO Settings Ch.1 - 4                                                                                                    | Maximum subindex                                                                                                    | UINT8     | RO    | 0x13 (19 <sub>dec</sub> )             |
| 80n0:01     | Enable user scale                                                                                                    | FALSE<br>The user scaling is deactivated<br>TRUE<br>The user scaling (object 0x80n0:11, 0x80n0:12) is active;<br>the output value is then calculated as described in the                                                                                                    | BOOLEAN   | RW    | 0x00 (0 <sub>dec</sub> )              |
| 80n0:02     | Calculation example [▶ 14].         :02       Presentation       0:<br>Signed Presentation:<br>The output value is output as signed integer in the two's complement<br>0x7FFF = +10 Volt<br>0x8001 = -10 Volt         1:<br>Unsigned Presentation:<br>In the negative range, the value is output as an absolute value<br>0x7FFF = 10 Volt<br>0x8001 = 10 Volt         2:<br>Enable absolute value with MSB as sign:<br>The output value is displayed in magnitude-sign format<br>0x7FFF = +10 Volt |                                                                                                    | BIT3      | RW    | 0x00 (0 <sub>dec</sub> )              |
| 80n0:05     | Disable watchdog                                                                                                    | FALSE<br>The watchdog is active. In the event of a failure of com-<br>munication, the analog output value will be set to either<br>the manufacturer's or the user's default value.<br>TRUE<br>The watchdog timer is deactivated. In the event of a fail-<br>ure of communication, the analog output value will not be<br>set to either the manufacturer's or the user's default<br>value. | BOOLEAN   | RW    | 0x00 (0 <sub>dec</sub> )              |
| 80n0:06     | Enable user default<br>output                                                                                                    | FALSE         The manufacturer's value (0 V) will be output if the watchdog timer triggers         TRUE         If the watchdog timer triggers, the <u>user-specific output</u> value [▶ 14] (object 0x80n0:13) will be output.                                                                                                    | BOOLEAN   | RW    | 0x00 (0 <sub>dec</sub> )              |
| 80n0:11     | Offset                                                                                                    | User scaling offset compensation                                                                                                    | INT16     | RW    | 0x0000 (0 <sub>dec</sub> )            |
| 80n0:12     | Gain                                                                                                    | User scaling gain compensation:<br>The gain is represented in fixed-point format, with the factor $2^{16}$ .<br>A value of 1 for the gain factor therefore corresponds to $65536_{dec}$ (0x00010000).                                                                                                    | INT32     | RW    | 0x00010000<br>(65536 <sub>dec</sub> ) |
| 80n0:13     | Default output                                                                                                    | Definition of the <u>user-specific output value [▶ 14]</u> that is presented to the output if the watchdog timer for the cyclic communication triggers.                                                                                                    | INT16     | RW    | 0x0000 (0 <sub>dec</sub> )            |

# Index 80nE AO Internal data Ch.1 - 4 (for $2 \le n \le 5$ )

| Index (hex) | Name                         | Meaning          | Data type | Flags | Default                    |
|-------------|------------------------------|------------------|-----------|-------|----------------------------|
| 80nE:0      | AO Internal data Ch.1<br>- 4 | Maximum subindex | UINT8     | RO    | 0x01 (1 <sub>dec</sub> )   |
| 80nE:01     | DAC raw value                | DAC raw value    | INT16     | RO    | 0x0000 (0 <sub>dec</sub> ) |

# Index 80nF AO Vendor data Ch.1 - 4 (for $2 \le n \le 5$ )

| Index (hex) | Name                       | Meaning            | Data type | Flags | Default                           |
|-------------|----------------------------|--------------------|-----------|-------|-----------------------------------|
| 80nF:0      | AO Vendor data Ch.1<br>- 4 | Maximum subindex   | UINT8     | RO    | 0x02 (2 <sub>dec</sub> )          |
| 80nF:01     | Calibration offset         | Calibration offset | INT16     | RW    | 0x0800<br>(2048 <sub>dec</sub> )  |
| 80nF:02     | Calibration gain           | Calibration gain   | INT16     | RW    | 0x7D00<br>(32000 <sub>dec</sub> ) |

# Index 8060 ENC Settings Ch.1 - 4 (for $6 \le n \le 9$ )

| Index (hex) | Name                      | Meaning                                                                                                    | Data type | Flags | Default                  |
|-------------|---------------------------|----------------------------------------------------------------------------------------------------|-----------|-------|--------------------------|
| 80n0:0      | ENC Settings Ch.1 - 4     | Maximum subindex                                                                                                    | UINT8     | RO    | 0x06 (6 <sub>dec</sub> ) |
| 80n0:02     | Enable reset              | The counter is set to zero whenever a latch event occurs                                                                                                    | BOOLEAN   | RW    | 0x00 (0 <sub>dec</sub> ) |
| 80n0:03     | Enable up/down<br>counter | Enable up/down counter instead of the encoder                                                                                                    | BOOLEAN   | RW    | 0x00 (0 <sub>dec</sub> ) |
| 80n0:04     | Gate polarity             | <ul><li>0: Gate disabled</li><li>1: Gate input responds to positive edge and locks the counter</li><li>2: Gate input responds to negative edge and locks the counter</li></ul> | BIT2      | RW    | 0x01 (1 <sub>dec</sub> ) |
| 80n0:06     | Evaluation mode           | <ul><li>0: 1-fold (single evaluation)</li><li>1: 2-fold (two-fold evaluation)</li><li>3: 4-fold (four-fold evaluation)</li></ul>                                               | BIT2      | RW    | 0x03 (3 <sub>dec</sub> ) |

## Index 80A0 PLS Settings

| Index (hex) | Name                  | Meaning                                                                                                    | Data type | Flags | Default                    |
|-------------|-----------------------|----------------------------------------------------------------------------------------------------|-----------|-------|----------------------------|
| 80A0:0      | PLS Settings          | Maximum subindex                                                                                                    | UINT8     | RO    | 0x12 (18 <sub>dec</sub> )  |
| 80A0:01     | Encoder as PLS source | 0: Channel 1 is the source for PLS functions                                                                                                    | BIT2      | RW    | 0x00 (0 <sub>dec</sub> )   |
|             |                       | <ol> <li>Channel 2 is the source for PLS functions</li> <li>Channel 4 is the source for PLS functions</li> </ol>                                                                 |           |       |                            |
| 80A0:11     | Output mask           | Determines which of the digital outputs are assigned to<br>the PLS.<br>Sample: 0x00FF, outputs 0-7 are assigned to the PLS,<br>outputs 8-15 can be controlled freely by the PLC. | UINT16    | RW    | 0x0000 (0 <sub>dec</sub> ) |
| 80A0:12     | Default output        | If no valid table entry is available (counter value is >=0<br>but less than the first entry in the table), this value is out-<br>put                                             | UINT16    | RW    | 0x0000 (0 <sub>dec</sub> ) |

# 5.2 Objects for regular operation

The EM7004 has no such objects.

# 5.3 Standard objects (0x1000-0x1FFF)

The standard objects have the same meaning for all EtherCAT slaves.

### Index 1000 Device type

| Index (hex) | Name        | Meaning                                                                                                    | Data type | Flags | Default                              |
|-------------|-------------|----------------------------------------------------------------------------------------------------|-----------|-------|--------------------------------------|
| 1000:0      | Device type | Device type of the EtherCAT slave: The Lo-Word con-<br>tains the CoE profile used (5001). The Hi-Word contains<br>the module profile according to the modular device pro-<br>file. | UINT32    | RO    | 0x00001389<br>(5001 <sub>dec</sub> ) |

### Index 1008 Device name

| Index (hex) | Name        | Meaning                           | Data type | Flags | Default |
|-------------|-------------|-----------------------------------|-----------|-------|---------|
| 1008:0      | Device name | Device name of the EtherCAT slave | STRING    | RO    | EM7004  |

### Index 1009 Hardware version

| Index (hex) | Name             | Meaning                                | Data type | Flags | Default |
|-------------|------------------|----------------------------------------|-----------|-------|---------|
| 1009:0      | Hardware version | Hardware version of the EtherCAT slave | STRING    | RO    | 02      |

### Index 100A Software version

| Index (hex) | Name             | Meaning                                | Data type | Flags | Default |
|-------------|------------------|----------------------------------------|-----------|-------|---------|
| 100A:0      | Software version | Firmware version of the EtherCAT slave | STRING    | RO    | 01      |

## Index 1011 Restore default parameters

| Index (hex) | Name                            | Meaning                                                                                                    | Data type | Flags | Default                          |
|-------------|---------------------------------|----------------------------------------------------------------------------------------------------|-----------|-------|----------------------------------|
| 1011:0      | Restore default pa-<br>rameters | Restore default parameters                                                                                                   | UINT8     | RO    | 0x01 (1 <sub>dec</sub> )         |
| 1011:01     | SubIndex 001                    | If this object is set to " <b>0x64616F6C"</b> in the set value dialog, all backup objects are reset to their delivery state. | UINT32    | RW    | 0x0000000<br>(0 <sub>dec</sub> ) |

## Index 1018 Identity

| Index (hex) | Name          | Meaning                                                                                                    | Data type | Flags | Default                                      |
|-------------|---------------|----------------------------------------------------------------------------------------------------|-----------|-------|----------------------------------------------|
| 1018:0      | Identity      | Information for identifying the slave                                                                                                    | UINT8     | RO    | 0x04 (4 <sub>dec</sub> )                     |
| 1018:01     | Vendor ID     | Vendor ID of the EtherCAT slave                                                                                                    | UINT32    | RO    | 0x00000002<br>(2 <sub>dec</sub> )            |
| 1018:02     | Product code  | Product code of the EtherCAT slave                                                                                                    | UINT32    | RO    | 0x1B5C3452<br>(459027538 <sub>dec</sub><br>) |
| 1018:03     | Revision      | Revision number of the EtherCAT slave; the low word (bit 0-15) indicates the special terminal number, the high word (bit 16-31) refers to the device description                                                      | UINT32    | RO    | 0x00100000<br>(1048576 <sub>dec</sub> )      |
| 1018:04     | Serial number | Serial number of the EtherCAT slave; the low byte (bit 0-7) of the low word contains the year of production, the high byte (bit 8-15) of the low word contains the week of production, the high word (bit 16-31) is 0 | UINT32    | RO    | 0x0000000<br>(0 <sub>dec</sub> )             |

# Index 10F0 Backup parameter handling

| Index (hex) | Name                         | Meaning                                                           | Data type | Flags | Default                          |
|-------------|------------------------------|-------------------------------------------------------------------|-----------|-------|----------------------------------|
| 10F0:0      | Backup parameter<br>handling | Information for standardized loading and saving of backup entries | UINT8     | RO    | 0x01 (1 <sub>dec</sub> )         |
| 10F0:01     | Checksum                     | Checksum across all backup entries of the EtherCAT slave          | UINT32    | RO    | 0x0000000<br>(0 <sub>dec</sub> ) |

# Index 1601 DO RxPDO-Map

| Index (hex) | Name         | Meaning                                                                       | Data type | Flags | Default                   |
|-------------|--------------|-------------------------------------------------------------------------------|-----------|-------|---------------------------|
| 1601:0      | DO RxPDO-Map | PDO Mapping RxPDO 2                                                           | UINT8     | RO    | 0x10 (16 <sub>dec</sub> ) |
| 1601:01     | SubIndex 001 | 1. PDO Mapping entry (object 0x7010 (DO Outputs), en-<br>try 0x01 (Output 0)) | UINT32    | RO    | 0x7010:01, 1              |
| 1601:02     | SubIndex 002 | 2. PDO Mapping entry (object 0x7010 (DO Outputs), entry 0x02 (Output 1))      | UINT32    | RO    | 0x7010:02, 1              |
| 1601:03     | SubIndex 003 | 3. PDO Mapping entry (object 0x7010 (DO Outputs), en-<br>try 0x03 (Output 2)) | UINT32    | RO    | 0x7010:03, 1              |
| 1601:04     | SubIndex 004 | 4. PDO Mapping entry (object 0x7010 (DO Outputs), en-<br>try 0x04 (Output 3)) | UINT32    | RO    | 0x7010:04, 1              |
| 1601:05     | SubIndex 005 | 5. PDO Mapping entry (object 0x7010 (DO Outputs), en-<br>try 0x05 (Output 4)) | UINT32    | RO    | 0x7010:05, 1              |
| 1601:06     | SubIndex 006 | 6. PDO Mapping entry (object 0x7010 (DO Outputs), en-<br>try 0x06 (Output 5)) | UINT32    | RO    | 0x7010:06, 1              |
| 1601:07     | SubIndex 007 | 7. PDO Mapping entry (object 0x7010 (DO Outputs), en-<br>try 0x07 (Output 6)) | UINT32    | RO    | 0x7010:07, 1              |
| 1601:08     | SubIndex 008 | 8. PDO Mapping entry (object 0x7010 (DO Outputs), en-<br>try 0x08 (Output 7)) | UINT32    | RO    | 0x7010:08, 1              |
| 1601:09     | SubIndex 009 | 9. PDO Mapping entry (object 0x7010 (DO Outputs), en-<br>try 0x09 (Output 8)) | UINT32    | RO    | 0x7010:09, 1              |
| 1601:0A     | SubIndex 010 | 10. PDO Mapping entry (object 0x7010 (DO Outputs),<br>entry 0x0A (Output 9))  | UINT32    | RO    | 0x7010:0A, 1              |
| 1601:0B     | SubIndex 011 | 11. PDO Mapping entry (object 0x7010 (DO Outputs),<br>entry 0x0B (Output 10)) | UINT32    | RO    | 0x7010:0B, 1              |
| 1601:0C     | SubIndex 012 | 12. PDO Mapping entry (object 0x7010 (DO Outputs),<br>entry 0x0C (Output 11)) | UINT32    | RO    | 0x7010:0C, 1              |
| 1601:0D     | SubIndex 013 | 13. PDO Mapping entry (object 0x7010 (DO Outputs),<br>entry 0x0D (Output 12)) | UINT32    | RO    | 0x7010:0D, 1              |
| 1601:0E     | SubIndex 014 | 14. PDO Mapping entry (1 bits align)                                          | UINT32    | RO    | 0x0000:00, 1              |
| 1601:0F     | SubIndex 015 | 15. PDO Mapping entry (object 0x7010 (DO Outputs),<br>entry 0x0F (Output 14)) | UINT32    | RO    | 0x7010:0F, 1              |
| 1601:10     | SubIndex 016 | 16. PDO Mapping entry (object 0x7010 (DO Outputs),<br>entry 0x10 (Output 15)) | UINT32    | RO    | 0x7010:10, 1              |

# Index 1602 AO RxPDO-Map Ch.1

| Index (hex) | Name              | Meaning                                                                               | Data type | Flags | Default                  |
|-------------|-------------------|---------------------------------------------------------------------------------------|-----------|-------|--------------------------|
| 1602:0      | AO RxPDO-Map Ch.1 | PDO Mapping RxPDO 3                                                                   | UINT8     | RO    | 0x01 (1 <sub>dec</sub> ) |
| 1602:01     | SubIndex 001      | 1. PDO Mapping entry (object 0x7020 (AO Outputs<br>Ch.1), entry 0x11 (Analog output)) | UINT32    | RO    | 0x7020:11, 16            |

# Index 1603 AO RxPDO-Map Ch.2

| Index (hex) | Name              | Meaning                                                                            | Data type | Flags | Default                  |
|-------------|-------------------|------------------------------------------------------------------------------------|-----------|-------|--------------------------|
| 1603:0      | AO RxPDO-Map Ch.2 | PDO Mapping RxPDO 4                                                                | UINT8     | RO    | 0x01 (1 <sub>dec</sub> ) |
| 1603:01     | SubIndex 001      | 1. PDO Mapping entry (object 0x7030 (AO Outputs Ch.2), entry 0x11 (Analog output)) | UINT32    | RO    | 0x7030:11, 16            |

# Index 1604 AO RxPDO-Map Ch.3

| Index (hex) | Name              | Meaning                                                                            | Data type | Flags | Default                  |
|-------------|-------------------|------------------------------------------------------------------------------------|-----------|-------|--------------------------|
| 1604:0      | AO RxPDO-Map Ch.3 | PDO Mapping RxPDO 5                                                                | UINT8     | RO    | 0x01 (1 <sub>dec</sub> ) |
| 1604:01     | SubIndex 001      | 1. PDO Mapping entry (object 0x7040 (AO Outputs Ch.3), entry 0x11 (Analog output)) | UINT32    | RO    | 0x7040:11, 16            |

# Index 1605 AO RxPDO-Map Ch.4

| Index (hex) | Name              | Meaning                                                                               | Data type | Flags | Default                  |
|-------------|-------------------|---------------------------------------------------------------------------------------|-----------|-------|--------------------------|
| 1605:0      | AO RxPDO-Map Ch.4 | PDO Mapping RxPDO 6                                                                   | UINT8     | RO    | 0x01 (1 <sub>dec</sub> ) |
| 1605:01     | SubIndex 001      | 1. PDO Mapping entry (object 0x7050 (AO Outputs<br>Ch.4), entry 0x11 (Analog output)) | UINT32    | RO    | 0x7050:11, 16            |

| Index (hex) | Name                  | Meaning                                                                                                    | Data type | Flags | Default                  |
|-------------|-----------------------|----------------------------------------------------------------------------------------------------|-----------|-------|--------------------------|
| 1606:0      | ENC RxPDO-Map<br>Ch.1 | PDO Mapping RxPDO 7                                                                                           | UINT8     | RO    | 0x06 (6 <sub>dec</sub> ) |
| 1606:01     | SubIndex 001          | 1. PDO Mapping entry (1 bits align)                                                                           | UINT32    | RO    | 0x0000:00, 1             |
| 1606:02     | SubIndex 002          | 2. PDO Mapping entry (object 0x7060 (ENC Outputs<br>Ch.1), entry 0x02 (Enable latch extern on positive edge)) | UINT32    | RO    | 0x7060:02, 1             |
| 1606:03     | SubIndex 003          | 3. PDO Mapping entry (object 0x7060 (ENC Outputs Ch.1), entry 0x03 (Set counter))                             | UINT32    | RO    | 0x7060:03, 1             |
| 1606:04     | SubIndex 004          | 4. PDO Mapping entry (object 0x7060 (ENC Outputs Ch.1), entry 0x04 (Enable latch extern on negative edge))    | UINT32    | RO    | 0x7060:04, 1             |
| 1606:05     | SubIndex 005          | 5. PDO Mapping entry (12 bits align)                                                                          | UINT32    | RO    | 0x0000:00, 12            |
| 1606:06     | SubIndex 006          | 6. PDO Mapping entry (object 0x7060 (ENC Outputs Ch.1), entry 0x11 (Set counter value))                       | UINT32    | RO    | 0x7060:11, 16            |

# Index 1606 ENC RxPDO-Map Ch.1

# Index 1607 ENC RxPDO-Map Ch.2

| Index (hex) | Name                  | Meaning                                                                                                    | Data type | Flags | Default                  |
|-------------|-----------------------|----------------------------------------------------------------------------------------------------|-----------|-------|--------------------------|
| 1607:0      | ENC RxPDO-Map<br>Ch.2 | PDO Mapping RxPDO 8                                                                                        | UINT8     | RO    | 0x06 (6 <sub>dec</sub> ) |
| 1607:01     | SubIndex 001          | 1. PDO Mapping entry (1 bits align)                                                                        | UINT32    | RO    | 0x0000:00, 1             |
| 1607:02     | SubIndex 002          | 2. PDO Mapping entry (object 0x7070 (ENC Outputs Ch.2), entry 0x02 (Enable latch extern on positive edge)) | UINT32    | RO    | 0x7070:02, 1             |
| 1607:03     | SubIndex 003          | 3. PDO Mapping entry (object 0x7070 (ENC Outputs Ch.2), entry 0x03 (Set counter))                          | UINT32    | RO    | 0x7070:03, 1             |
| 1607:04     | SubIndex 004          | 4. PDO Mapping entry (object 0x7070 (ENC Outputs Ch.2), entry 0x04 (Enable latch extern on negative edge)) | UINT32    | RO    | 0x7070:04, 1             |
| 1607:05     | SubIndex 005          | 5. PDO Mapping entry (12 bits align)                                                                       | UINT32    | RO    | 0x0000:00, 12            |
| 1607:06     | SubIndex 006          | 6. PDO Mapping entry (object 0x7070 (ENC Outputs Ch.2), entry 0x11 (Set counter value))                    | UINT32    | RO    | 0x7070:11, 16            |

# Index 1608 ENC RxPDO-Map Ch.3

| Index (hex) | Name                  | Meaning                                                                                                    | Data type | Flags | Default                  |
|-------------|-----------------------|----------------------------------------------------------------------------------------------------|-----------|-------|--------------------------|
| 1608:0      | ENC RxPDO-Map<br>Ch.3 | PDO Mapping RxPDO 9                                                                                        | UINT8     | RO    | 0x06 (6 <sub>dec</sub> ) |
| 1608:01     | SubIndex 001          | 1. PDO Mapping entry (1 bits align)                                                                        | UINT32    | RO    | 0x0000:00, 1             |
| 1608:02     | SubIndex 002          | 2. PDO Mapping entry (object 0x7080 (ENC Outputs Ch.3), entry 0x02 (Enable latch extern on positive edge)) | UINT32    | RO    | 0x7080:02, 1             |
| 1608:03     | SubIndex 003          | 3. PDO Mapping entry (object 0x7080 (ENC Outputs Ch.3), entry 0x03 (Set counter))                          | UINT32    | RO    | 0x7080:03, 1             |
| 1608:04     | SubIndex 004          | 4. PDO Mapping entry (object 0x7080 (ENC Outputs Ch.3), entry 0x04 (Enable latch extern on negative edge)) | UINT32    | RO    | 0x7080:04, 1             |
| 1608:05     | SubIndex 005          | 5. PDO Mapping entry (12 bits align)                                                                       | UINT32    | RO    | 0x0000:00, 12            |
| 1608:06     | SubIndex 006          | 6. PDO Mapping entry (object 0x7080 (ENC Outputs Ch.3), entry 0x11 (Set counter value))                    | UINT32    | RO    | 0x7080:11, 16            |

# Index 1609 ENC RxPDO-Map Ch.4

| Index (hex) | Name                  | Meaning                                                                                                    | Data type | Flags | Default                  |
|-------------|-----------------------|----------------------------------------------------------------------------------------------------|-----------|-------|--------------------------|
| 1609:0      | ENC RxPDO-Map<br>Ch.4 | PDO Mapping RxPDO 10                                                                                       | UINT8     | RO    | 0x06 (6 <sub>dec</sub> ) |
| 1609:01     | SubIndex 001          | 1. PDO Mapping entry (1 bits align)                                                                        | UINT32    | RO    | 0x0000:00, 1             |
| 1609:02     | SubIndex 002          | 2. PDO Mapping entry (object 0x7090 (ENC Outputs Ch.4), entry 0x02 (Enable latch extern on positive edge)) | UINT32    | RO    | 0x7090:02, 1             |
| 1609:03     | SubIndex 003          | 3. PDO Mapping entry (object 0x7090 (ENC Outputs Ch.4), entry 0x03 (Set counter))                          | UINT32    | RO    | 0x7090:03, 1             |
| 1609:04     | SubIndex 004          | 4. PDO Mapping entry (object 0x7090 (ENC Outputs Ch.4), entry 0x04 (Enable latch extern on negative edge)) | UINT32    | RO    | 0x7090:04, 1             |
| 1609:05     | SubIndex 005          | 5. PDO Mapping entry (12 bits align)                                                                       | UINT32    | RO    | 0x0000:00, 12            |
| 1609:06     | SubIndex 006          | 6. PDO Mapping entry (object 0x7090 (ENC Outputs Ch.4), entry 0x11 (Set counter value))                    | UINT32    | RO    | 0x7090:11, 16            |

# Index 160A PLS RxPDO-Map

| Index (hex) | Name          | Meaning                                                                        | Data type | Flags | Default                  |
|-------------|---------------|--------------------------------------------------------------------------------|-----------|-------|--------------------------|
| 160A:0      | PLS RxPDO-Map | PDO Mapping RxPDO 11                                                           | UINT8     | RO    | 0x02 (2 <sub>dec</sub> ) |
| 160A:01     | SubIndex 001  | 1. PDO Mapping entry (object 0x70A0 (PLS Outputs),<br>entry 0x01 (Enable PLS)) | UINT32    | RO    | 0x70A0:01, 1             |
| 160A:02     | SubIndex 002  | 2. PDO Mapping entry (15 bits align)                                           | UINT32    | RO    | 0x0000:00, 15            |

# Index 1A00 DI TxPDO-Map

| Index (hex) | Name         | Meaning                                                                     | Data type | Flags | Default                   |
|-------------|--------------|-----------------------------------------------------------------------------|-----------|-------|---------------------------|
| 1A00:0      | DI TxPDO-Map | PDO Mapping TxPDO 1                                                         | UINT8     | RO    | 0x10 (16 <sub>dec</sub> ) |
| 1A00:01     | SubIndex 001 | 1. PDO Mapping entry (object 0x6000 (DI Inputs), entry 0x01 (Input 0))      | UINT32    | RO    | 0x6000:01, 1              |
| 1A00:02     | SubIndex 002 | 2. PDO Mapping entry (object 0x6000 (DI Inputs), entry 0x02 (Input 1))      | UINT32    | RO    | 0x6000:02, 1              |
| 1A00:03     | SubIndex 003 | 3. PDO Mapping entry (object 0x6000 (DI Inputs), entry 0x03 (Input 2))      | UINT32    | RO    | 0x6000:03, 1              |
| 1A00:04     | SubIndex 004 | 4. PDO Mapping entry (object 0x6000 (DI Inputs), entry 0x04 (Input 3))      | UINT32    | RO    | 0x6000:04, 1              |
| 1A00:05     | SubIndex 005 | 5. PDO Mapping entry (object 0x6000 (DI Inputs), entry 0x05 (Input 4))      | UINT32    | RO    | 0x6000:05, 1              |
| 1A00:06     | SubIndex 006 | 6. PDO Mapping entry (object 0x6000 (DI Inputs), entry 0x06 (Input 5))      | UINT32    | RO    | 0x6000:06, 1              |
| 1A00:07     | SubIndex 007 | 7. PDO Mapping entry (object 0x6000 (DI Inputs), entry 0x07 (Input 6))      | UINT32    | RO    | 0x6000:07, 1              |
| 1A00:08     | SubIndex 008 | 8. PDO Mapping entry (object 0x6000 (DI Inputs), entry 0x08 (Input 7))      | UINT32    | RO    | 0x6000:08, 1              |
| 1A00:09     | SubIndex 009 | 9. PDO Mapping entry (object 0x6000 (DI Inputs), entry 0x09 (Input 8))      | UINT32    | RO    | 0x6000:09, 1              |
| 1A00:0A     | SubIndex 010 | 10. PDO Mapping entry (object 0x6000 (DI Inputs), entry 0x0A (Input 9))     | UINT32    | RO    | 0x6000:0A, 1              |
| 1A00:0B     | SubIndex 011 | 11. PDO Mapping entry (object 0x6000 (DI Inputs), entry 0x0B (Input 10))    | UINT32    | RO    | 0x6000:0B, 1              |
| 1A00:0C     | SubIndex 012 | 12. PDO Mapping entry (object 0x6000 (DI Inputs), entry 0x0C (Input 11))    | UINT32    | RO    | 0x6000:0C, 1              |
| 1A00:0D     | SubIndex 013 | 13. PDO Mapping entry (object 0x6000 (DI Inputs), entry<br>0x0D (Input 12)) | UINT32    | RO    | 0x6000:0D, 1              |
| 1A00:0E     | SubIndex 014 | 14. PDO Mapping entry (1 bits align)                                        | UINT32    | RO    | 0x0000:00, 1              |
| 1A00:0F     | SubIndex 015 | 15. PDO Mapping entry (object 0x6000 (DI Inputs), entry 0x0F (Input 14))    | UINT32    | RO    | 0x6000:0F, 1              |
| 1A00:10     | SubIndex 016 | 16. PDO Mapping entry (object 0x6000 (DI Inputs), entry 0x10 (Input 15))    | UINT32    | RO    | 0x6000:10, 1              |

| Index (hex) | Name                  | Meaning                                                                                     | Data type | Flags | Default                   |
|-------------|-----------------------|---------------------------------------------------------------------------------------------|-----------|-------|---------------------------|
| 1A06:0      | ENC TxPDO-Map<br>Ch.1 | PDO Mapping TxPDO 7                                                                         | UINT8     | RO    | 0x0D (13 <sub>dec</sub> ) |
| 1A06:01     | SubIndex 001          | 1. PDO Mapping entry (1 bits align)                                                         | UINT32    | RO    | 0x0000:00, 1              |
| 1A06:02     | SubIndex 002          | 2. PDO Mapping entry (object 0x6060 (ENC Inputs Ch.1), entry 0x02 (Latch extern valid))     | UINT32    | RO    | 0x6060:02, 1              |
| 1A06:03     | SubIndex 003          | 3. PDO Mapping entry (object 0x6060 (ENC Inputs<br>Ch.1), entry 0x03 (Set counter done))    | UINT32    | RO    | 0x6060:03, 1              |
| 1A06:04     | SubIndex 004          | 4. PDO Mapping entry (5 bits align)                                                         | UINT32    | RO    | 0x0000:00, 5              |
| 1A06:05     | SubIndex 005          | 5. PDO Mapping entry (object 0x6060 (ENC Inputs Ch.1), entry 0x09 (Status of input A))      | UINT32    | RO    | 0x6060:09, 1              |
| 1A06:06     | SubIndex 006          | 6. PDO Mapping entry (object 0x6060 (ENC Inputs Ch.1), entry 0x0A (Status of input B))      | UINT32    | RO    | 0x6060:0A, 1              |
| 1A06:07     | SubIndex 007          | 7. PDO Mapping entry (1 bits align)                                                         | UINT32    | RO    | 0x0000:00, 1              |
| 1A06:08     | SubIndex 008          | 8. PDO Mapping entry (object 0x6060 (ENC Inputs Ch.1), entry 0x0C (Status of input gate))   | UINT32    | RO    | 0x6060:0C, 1              |
| 1A06:09     | SubIndex 009          | 9. PDO Mapping entry (object 0x6060 (ENC Inputs Ch.1), entry 0x0D (Status of extern latch)) | UINT32    | RO    | 0x6060:0D, 1              |
| 1A06:0A     | SubIndex 010          | 10. PDO Mapping entry (2 bits align)                                                        | UINT32    | RO    | 0x0000:00, 2              |
| 1A06:0B     | SubIndex 011          | 11. PDO Mapping entry (object 0x1806, entry 0x09)                                           | UINT32    | RO    | 0x1806:09, 1              |
| 1A06:0C     | SubIndex 012          | 12. PDO Mapping entry (object 0x6060 (ENC Inputs Ch.1), entry 0x11 (Counter value))         | UINT32    | RO    | 0x6060:11, 16             |
| 1A06:0D     | SubIndex 013          | 13. PDO Mapping entry (object 0x6060 (ENC Inputs<br>Ch.1), entry 0x12 (Latch value))        | UINT32    | RO    | 0x6060:12, 16             |

# Index 1A06 ENC TxPDO-Map Ch.1

# Index 1A07 ENC TxPDO-Map Ch.2

| Index (hex) | Name                  | Meaning                                                                                     | Data type | Flags | Default                   |
|-------------|-----------------------|---------------------------------------------------------------------------------------------|-----------|-------|---------------------------|
| 1A07:0      | ENC TxPDO-Map<br>Ch.2 | PDO Mapping TxPDO 8                                                                         | UINT8     | RO    | 0x0D (13 <sub>dec</sub> ) |
| 1A07:01     | SubIndex 001          | 1. PDO Mapping entry (1 bits align)                                                         | UINT32    | RO    | 0x0000:00, 1              |
| 1A07:02     | SubIndex 002          | 2. PDO Mapping entry (object 0x6070 (ENC Inputs Ch.2), entry 0x02 (Latch extern valid))     | UINT32    | RO    | 0x6070:02, 1              |
| 1A07:03     | SubIndex 003          | 3. PDO Mapping entry (object 0x6070 (ENC Inputs Ch.2), entry 0x03 (Set counter done))       | UINT32    | RO    | 0x6070:03, 1              |
| 1A07:04     | SubIndex 004          | 4. PDO Mapping entry (5 bits align)                                                         | UINT32    | RO    | 0x0000:00, 5              |
| 1A07:05     | SubIndex 005          | 5. PDO Mapping entry (object 0x6070 (ENC Inputs Ch.2), entry 0x09 (Status of input A))      | UINT32    | RO    | 0x6070:09, 1              |
| 1A07:06     | SubIndex 006          | 6. PDO Mapping entry (object 0x6070 (ENC Inputs Ch.2), entry 0x0A (Status of input B))      | UINT32    | RO    | 0x6070:0A, 1              |
| 1A07:07     | SubIndex 007          | 7. PDO Mapping entry (1 bits align)                                                         | UINT32    | RO    | 0x0000:00, 1              |
| 1A07:08     | SubIndex 008          | 8. PDO Mapping entry (object 0x6070 (ENC Inputs Ch.2), entry 0x0C (Status of input gate))   | UINT32    | RO    | 0x6070:0C, 1              |
| 1A07:09     | SubIndex 009          | 9. PDO Mapping entry (object 0x6070 (ENC Inputs Ch.2), entry 0x0D (Status of extern latch)) | UINT32    | RO    | 0x6070:0D, 1              |
| 1A07:0A     | SubIndex 010          | 10. PDO Mapping entry (2 bits align)                                                        | UINT32    | RO    | 0x0000:00, 2              |
| 1A07:0B     | SubIndex 011          | 11. PDO Mapping entry (object 0x1807, entry 0x09)                                           | UINT32    | RO    | 0x1807:09, 1              |
| 1A07:0C     | SubIndex 012          | 12. PDO Mapping entry (object 0x6070 (ENC Inputs Ch.2), entry 0x11 (Counter value))         | UINT32    | RO    | 0x6070:11, 16             |
| 1A07:0D     | SubIndex 013          | 13. PDO Mapping entry (object 0x6070 (ENC Inputs Ch.2), entry 0x12 (Latch value))           | UINT32    | RO    | 0x6070:12, 16             |

# Index 1A08 ENC TxPDO-Map Ch.3

| Index (hex) | Name                  | Meaning                                                                                     | Data type | Flags | Default                   |
|-------------|-----------------------|---------------------------------------------------------------------------------------------|-----------|-------|---------------------------|
| 1A08:0      | ENC TxPDO-Map<br>Ch.3 | PDO Mapping TxPDO 9                                                                         | UINT8     | RO    | 0x0D (13 <sub>dec</sub> ) |
| 1A08:01     | SubIndex 001          | 1. PDO Mapping entry (1 bits align)                                                         | UINT32    | RO    | 0x0000:00, 1              |
| 1A08:02     | SubIndex 002          | 2. PDO Mapping entry (object 0x6080 (ENC Inputs<br>Ch.3), entry 0x02 (Latch extern valid))  | UINT32    | RO    | 0x6080:02, 1              |
| 1A08:03     | SubIndex 003          | 3. PDO Mapping entry (object 0x6080 (ENC Inputs Ch.3), entry 0x03 (Set counter done))       | UINT32    | RO    | 0x6080:03, 1              |
| 1A08:04     | SubIndex 004          | 4. PDO Mapping entry (5 bits align)                                                         | UINT32    | RO    | 0x0000:00, 5              |
| 1A08:05     | SubIndex 005          | 5. PDO Mapping entry (object 0x6080 (ENC Inputs Ch.3), entry 0x09 (Status of input A))      | UINT32    | RO    | 0x6080:09, 1              |
| 1A08:06     | SubIndex 006          | 6. PDO Mapping entry (object 0x6080 (ENC Inputs Ch.3), entry 0x0A (Status of input B))      | UINT32    | RO    | 0x6080:0A, 1              |
| 1A08:07     | SubIndex 007          | 7. PDO Mapping entry (1 bits align)                                                         | UINT32    | RO    | 0x0000:00, 1              |
| 1A08:08     | SubIndex 008          | 8. PDO Mapping entry (object 0x6080 (ENC Inputs Ch.3), entry 0x0C (Status of input gate))   | UINT32    | RO    | 0x6080:0C, 1              |
| 1A08:09     | SubIndex 009          | 9. PDO Mapping entry (object 0x6080 (ENC Inputs Ch.3), entry 0x0D (Status of extern latch)) | UINT32    | RO    | 0x6080:0D, 1              |
| 1A08:0A     | SubIndex 010          | 10. PDO Mapping entry (2 bits align)                                                        | UINT32    | RO    | 0x0000:00, 2              |
| 1A08:0B     | SubIndex 011          | 11. PDO Mapping entry (object 0x1808, entry 0x09)                                           | UINT32    | RO    | 0x1808:09, 1              |
| 1A08:0C     | SubIndex 012          | 12. PDO Mapping entry (object 0x6080 (ENC Inputs Ch.3), entry 0x11 (Counter value))         | UINT32    | RO    | 0x6080:11, 16             |
| 1A08:0D     | SubIndex 013          | 13. PDO Mapping entry (object 0x6080 (ENC Inputs Ch.3), entry 0x12 (Latch value))           | UINT32    | RO    | 0x6080:12, 16             |

# Index 1A09 ENC TxPDO-Map Ch.4

| Index (hex) | Name                  | Meaning                                                                                        | Data type | Flags | Default                   |
|-------------|-----------------------|------------------------------------------------------------------------------------------------|-----------|-------|---------------------------|
| 1A09:0      | ENC TxPDO-Map<br>Ch.4 | PDO Mapping TxPDO 10                                                                           | UINT8     | RO    | 0x0D (13 <sub>dec</sub> ) |
| 1A09:01     | SubIndex 001          | 1. PDO Mapping entry (1 bits align)                                                            | UINT32    | RO    | 0x0000:00, 1              |
| 1A09:02     | SubIndex 002          | 2. PDO Mapping entry (object 0x6090 (ENC Inputs Ch.4), entry 0x02 (Latch extern valid))        | UINT32    | RO    | 0x6090:02, 1              |
| 1A09:03     | SubIndex 003          | 3. PDO Mapping entry (object 0x6090 (ENC Inputs<br>Ch.4), entry 0x03 (Set counter done))       | UINT32    | RO    | 0x6090:03, 1              |
| 1A09:04     | SubIndex 004          | 4. PDO Mapping entry (5 bits align)                                                            | UINT32    | RO    | 0x0000:00, 5              |
| 1A09:05     | SubIndex 005          | 5. PDO Mapping entry (object 0x6090 (ENC Inputs Ch.4), entry 0x09 (Status of input A))         | UINT32    | RO    | 0x6090:09, 1              |
| 1A09:06     | SubIndex 006          | 6. PDO Mapping entry (object 0x6090 (ENC Inputs<br>Ch.4), entry 0x0A (Status of input B))      | UINT32    | RO    | 0x6090:0A, 1              |
| 1A09:07     | SubIndex 007          | 7. PDO Mapping entry (1 bits align)                                                            | UINT32    | RO    | 0x0000:00, 1              |
| 1A09:08     | SubIndex 008          | 8. PDO Mapping entry (object 0x6090 (ENC Inputs Ch.4), entry 0x0C (Status of input gate))      | UINT32    | RO    | 0x6090:0C, 1              |
| 1A09:09     | SubIndex 009          | 9. PDO Mapping entry (object 0x6090 (ENC Inputs<br>Ch.4), entry 0x0D (Status of extern latch)) | UINT32    | RO    | 0x6090:0D, 1              |
| 1A09:0A     | SubIndex 010          | 10. PDO Mapping entry (2 bits align)                                                           | UINT32    | RO    | 0x0000:00, 2              |
| 1A09:0B     | SubIndex 011          | 11. PDO Mapping entry (object 0x1809, entry 0x09)                                              | UINT32    | RO    | 0x1809:09, 1              |
| 1A09:0C     | SubIndex 012          | 12. PDO Mapping entry (object 0x6090 (ENC Inputs Ch.4), entry 0x11 (Counter value))            | UINT32    | RO    | 0x6090:11, 16             |
| 1A09:0D     | SubIndex 013          | 13. PDO Mapping entry (object 0x6090 (ENC Inputs Ch.4), entry 0x12 (Latch value))              | UINT32    | RO    | 0x6090:12, 16             |

# Index 1A0A PLS TxPDO-Map

| Index (hex) | Name          | Meaning                                                                           | Data type | Flags | Default                  |
|-------------|---------------|-----------------------------------------------------------------------------------|-----------|-------|--------------------------|
| 1A0A:0      | PLS TxPDO-Map | PDO Mapping TxPDO 11                                                              | UINT8     | RO    | 0x03 (3 <sub>dec</sub> ) |
| 1A0A:01     | SubIndex 001  | 1. PDO Mapping entry (object 0x60A0 (PLS Inputs), en-<br>try 0x01 (PLS Enabled))  | UINT32    | RO    | 0x60A0:01, 1             |
| 1A0A:02     | SubIndex 002  | 2. PDO Mapping entry (object 0x60A0 (PLS Inputs), en-<br>try 0x02 (Unequal SI:0)) | UINT32    | RO    | 0x60A0:02, 1             |
| 1A0A:03     | SubIndex 003  | 3. PDO Mapping entry (14 bits align)                                              | UINT32    | RO    | 0x0000:00, 14            |

# Index 1C00 Sync manager type

| Index (hex) | Name              | Meaning                                                      | Data type | Flags | Default                  |
|-------------|-------------------|--------------------------------------------------------------|-----------|-------|--------------------------|
| 1C00:0      | Sync manager type | Using the sync managers                                      | UINT8     | RO    | 0x04 (4 <sub>dec</sub> ) |
| 1C00:01     | SubIndex 001      | Sync-Manager Type Channel 1: Mailbox Write                   | UINT8     | RO    | 0x01 (1 <sub>dec</sub> ) |
| 1C00:02     | SubIndex 002      | Sync-Manager Type Channel 2: Mailbox Read                    | UINT8     | RO    | 0x02 (2 <sub>dec</sub> ) |
| 1C00:03     | SubIndex 003      | Sync-Manager Type Channel 3: Process Data Write (Outputs)    | UINT8     | RO    | 0x03 (3 <sub>dec</sub> ) |
| 1C00:04     | SubIndex 004      | Sync-Manager Type Channel 4: Process Data Read (In-<br>puts) | UINT8     | RO    | 0x04 (4 <sub>dec</sub> ) |

# Index 1C12 RxPDO assign

| Index (hex) | Name         | Meaning                                                                         | Data type | Flags | Default                          |
|-------------|--------------|---------------------------------------------------------------------------------|-----------|-------|----------------------------------|
| 1C12:0      | RxPDO assign | PDO Assign Outputs                                                              | UINT8     | RO    | 0x0A (10 <sub>dec</sub> )        |
| 1C12:01     | SubIndex 001 | 1. allocated RxPDO (contains the index of the associated RxPDO mapping object)  | UINT16    | RO    | 0x1601<br>(5633 <sub>dec</sub> ) |
| 1C12:02     | SubIndex 002 | 2. allocated RxPDO (contains the index of the associated RxPDO mapping object)  | UINT16    | RO    | 0x1602<br>(5634 <sub>dec</sub> ) |
| 1C12:03     | SubIndex 003 | 3. allocated RxPDO (contains the index of the associated RxPDO mapping object)  | UINT16    | RO    | 0x1603<br>(5635 <sub>dec</sub> ) |
| 1C12:04     | SubIndex 004 | 4. allocated RxPDO (contains the index of the associated RxPDO mapping object)  | UINT16    | RO    | 0x1604<br>(5636 <sub>dec</sub> ) |
| 1C12:05     | SubIndex 005 | 5. allocated RxPDO (contains the index of the associated RxPDO mapping object)  | UINT16    | RO    | 0x1605<br>(5637 <sub>dec</sub> ) |
| 1C12:06     | SubIndex 006 | 6. allocated RxPDO (contains the index of the associated RxPDO mapping object)  | UINT16    | RO    | 0x1606<br>(5638 <sub>dec</sub> ) |
| 1C12:07     | SubIndex 007 | 7. allocated RxPDO (contains the index of the associated RxPDO mapping object)  | UINT16    | RO    | 0x1607<br>(5639 <sub>dec</sub> ) |
| 1C12:08     | SubIndex 008 | 8. allocated RxPDO (contains the index of the associated RxPDO mapping object)  | UINT16    | RO    | 0x1608<br>(5640 <sub>dec</sub> ) |
| 1C12:09     | SubIndex 009 | 9. allocated RxPDO (contains the index of the associated RxPDO mapping object)  | UINT16    | RO    | 0x1609<br>(5641 <sub>dec</sub> ) |
| 1C12:0A     | SubIndex 010 | 10. allocated RxPDO (contains the index of the associated RxPDO mapping object) | UINT16    | RO    | 0x160A<br>(5642 <sub>dec</sub> ) |

# Index 1C13 TxPDO assign

| Index (hex) | Name         | Meaning                                                                        | Data type | Flags | Default                          |
|-------------|--------------|--------------------------------------------------------------------------------|-----------|-------|----------------------------------|
| 1C13:0      | TxPDO assign | PDO Assign Inputs                                                              | UINT8     | RO    | 0x06 (6 <sub>dec</sub> )         |
| 1C13:01     | SubIndex 001 | 1. allocated TxPDO (contains the index of the associated TxPDO mapping object) | UINT16    | RO    | 0x1A00<br>(6656 <sub>dec</sub> ) |
| 1C13:02     | SubIndex 002 | 2. allocated TxPDO (contains the index of the associated TxPDO mapping object) | UINT16    | RO    | 0x1A06<br>(6662 <sub>dec</sub> ) |
| 1C13:03     | SubIndex 003 | 3. allocated TxPDO (contains the index of the associated TxPDO mapping object) | UINT16    | RO    | 0x1A07<br>(6663 <sub>dec</sub> ) |
| 1C13:04     | SubIndex 004 | 4. allocated TxPDO (contains the index of the associated TxPDO mapping object) | UINT16    | RO    | 0x1A08<br>(6664 <sub>dec</sub> ) |
| 1C13:05     | SubIndex 005 | 5. allocated TxPDO (contains the index of the associated TxPDO mapping object) | UINT16    | RO    | 0x1A09<br>(6665 <sub>dec</sub> ) |
| 1C13:06     | SubIndex 006 | 6. allocated TxPDO (contains the index of the associated TxPDO mapping object) | UINT16    | RO    | 0x1A0A<br>(6666 <sub>dec</sub> ) |

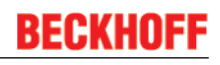

# Index 1C32 SM output parameter

| Index (hex) | Name                       | Meaning                                                                                                    | Data type | Flags | Default                           |
|-------------|----------------------------|----------------------------------------------------------------------------------------------------|-----------|-------|-----------------------------------|
| 1C32:0      | SM output parameter        | Synchronization parameters for the outputs                                                                                                    | UINT8     | RO    | 0x20 (32 <sub>dec</sub> )         |
| 1C32:01     | Sync mode                  | Current synchronization mode:                                                                                                    | UINT16    | RW    | 0x0001 (1 <sub>dec</sub> )        |
|             |                            | 0: Free Run                                                                                                    |           |       |                                   |
|             |                            | 1: Synchron with SM 2 Event                                                                                                    |           |       |                                   |
|             |                            | 2: DC-Mode - Synchron with SYNC0 Event                                                                                                    |           |       |                                   |
|             |                            | 3: DC-Mode - Synchron with SYNC1 Event                                                                                                    |           |       |                                   |
| 1C32:02     | Cycle time                 | Cycle time (in ns):                                                                                                    | UINT32    | RW    | 0x0000000                         |
|             |                            | Free Run: Cycle time of the local timer                                                                                                    |           |       | (O <sub>dec</sub> )               |
|             |                            | Synchron with SM 2 Event: Master cycle time                                                                                                    |           |       |                                   |
|             |                            | DC-Mode: SYNC0/SYNC1 Cycle Time                                                                                                    |           |       |                                   |
| 1C32:03     | Shift time                 | Time between SYNC0 event and output of the outputs (in ns, DC mode only)                                                                                                    | UINT32    | RO    | 0x0000000<br>(0 <sub>dec</sub> )  |
| 1C32:04     | Sync modes sup-            | Supported synchronization modes:                                                                                                    | UINT16    | RO    | 0xC007<br>(49159 <sub>dec</sub> ) |
|             | ported                     | <ul> <li>Bit 0 = 1: free run is supported</li> </ul>                                                                                                    |           |       |                                   |
|             |                            | <ul> <li>Bit 1 = 1: Synchronous with SM 2 event is<br/>supported</li> </ul>                                                                                                    |           |       |                                   |
|             |                            | Bit 2-3 = 01: DC mode is supported                                                                                                    |           |       |                                   |
|             |                            | Bit 4-5 = 10: Output shift with SYNC1 event (only<br>DC mode)                                                                                                    |           |       |                                   |
|             |                            | <ul> <li>Bit 14 = 1: dynamic times (measurement through<br/>writing of 0x1C32:08)</li> </ul>                                                                                                    |           |       |                                   |
| 1C32:05     | Minimum cycle time         | Minimum cycle time (in ns)                                                                                                    | UINT32    | RO    | 0x0000000<br>(0 <sub>dec</sub> )  |
| 1C32:06     | Calc and copy time         | Minimum time between SYNC0 and SYNC1 event (in ns, DC mode only)                                                                                                    | UINT32    | RO    | 0x0000000<br>(0 <sub>dec</sub> )  |
| 1C32:08     | Command                    | O: Measurement of the local cycle time is stopped                                                                                                    | UINT16    | RW    | 0x0000 (0 <sub>dec</sub> )        |
|             |                            | • 1: Measurement of the local cycle time is started<br>The entries 0x1C32:03 [▶ 106], 0x1C32:05 [▶ 106],<br>0x1C32:06 [▶ 106], 0x1C32:09 [▶ 106], 0x1C33:03 [▶ 107],<br>0x1C33:06 [▶ 106], 0x1C33:09 [▶ 107] are updated with<br>the maximum measured values.<br>For a subsequent measurement the measured values<br>are reset |           |       |                                   |
| 1C32:09     | Delay time                 | Time between SYNC1 event and output of the outputs (in ns, DC mode only)                                                                                                    | UINT32    | RO    | 0x0000000<br>(0 <sub>dec</sub> )  |
| 1C32:0B     | SM event missed<br>counter | Number of missed SM events in OPERATIONAL (DC mode only)                                                                                                    | UINT16    | RO    | 0x0000 (0 <sub>dec</sub> )        |
| 1C32:0C     | Cycle exceeded counter     | Number of occasions the cycle time was exceeded in OPERATIONAL (cycle was not completed in time or the next cycle began too early)                                                                                                    | UINT16    | RO    | 0x0000 (0 <sub>dec</sub> )        |
| 1C32:0D     | Shift too short counter    | Number of occasions that the interval between SYNC0 and SYNC1 event was too short (DC mode only)                                                                                                    | UINT16    | RO    | 0x0000 (0 <sub>dec</sub> )        |
| 1C32:20     | Sync error                 | The synchronization was not correct in the last cycle (outputs were output too late; DC mode only)                                                                                                    | BOOLEAN   | RO    | 0x00 (0 <sub>dec</sub> )          |

## Index 1C33 SM input parameter

| Index (hex) | Name                    | Meaning                                                                                                    | Data type | Flags | Default                           |
|-------------|-------------------------|----------------------------------------------------------------------------------------------------|-----------|-------|-----------------------------------|
| 1C33:0      | SM input parameter      | Synchronization parameters for the inputs                                                                                               | UINT8     | RO    | 0x20 (32 <sub>dec</sub> )         |
| 1C33:01     | Sync mode               | Current synchronization mode:                                                                                                    | UINT16    | RW    | 0x0022 (34 <sub>dec</sub> )       |
|             |                         | 0: Free Run                                                                                                    |           |       |                                   |
|             |                         | <ul> <li>1: Synchron with SM 3 Event (no outputs available)</li> </ul>                                                                  |           |       |                                   |
|             |                         | <ul> <li>2: DC - Synchronous with SYNC0 Event</li> </ul>                                                                                |           |       |                                   |
|             |                         | 3: DC - Synchron with SYNC1 Event                                                                                                    |           |       |                                   |
|             |                         | • 34: Synchron with SM 2 Event (outputs available)                                                                                      |           |       |                                   |
| 1C33:02     | Cycle time              | as <u>0x1C32:02 [▶_106]</u>                                                                                                    | UINT32    | RW    | 0x0000000<br>(0 <sub>dec</sub> )  |
| 1C33:03     | Shift time              | Time between SYNC0 event and reading of the inputs (in ns, only DC mode)                                                                | UINT32    | RO    | 0x0000000<br>(0 <sub>dec</sub> )  |
| 1C33:04     | Sync modes sup-         | Supported synchronization modes:                                                                                                    | UINT16    | RO    | 0xC007<br>(49159 <sub>dec</sub> ) |
|             | ported                  | Bit 0: free run is supported                                                                                                    |           |       |                                   |
|             |                         | <ul> <li>Bit 1: Synchron with SM 2 Event is supported<br/>(outputs available)</li> </ul>                                                |           |       |                                   |
|             |                         | Bit 1: Synchron with SM 3 Event is supported (no outputs available)                                                                     |           |       |                                   |
|             |                         | Bit 2-3 = 01: DC mode is supported                                                                                                    |           |       |                                   |
|             |                         | Bit 4-5 = 01: input shift through local event<br>(outputs available)                                                                    |           |       |                                   |
|             |                         | <ul> <li>Bit 4-5 = 10: input shift with SYNC1 event (no<br/>outputs available)</li> </ul>                                               |           |       |                                   |
|             |                         | <ul> <li>Bit 14 = 1: dynamic times (measurement through<br/>writing of <u>0x1C32:08 [▶ 106]</u> or <u>0x1C33:08 [▶ 107]</u>)</li> </ul> |           |       |                                   |
| 1C33:05     | Minimum cycle time      | as <u>0x1C32:05</u> [▶ <u>106]</u>                                                                                                    | UINT32    | RO    | 0x0000000<br>(0 <sub>dec</sub> )  |
| 1C33:06     | Calc and copy time      | Time between reading of the inputs and availability of the inputs for the master (in ns, only DC mode)                                  | UINT32    | RO    | 0x0000000<br>(0 <sub>dec</sub> )  |
| 1C33:08     | Command                 | as <u>0x1C32:08</u> [▶ <u>106]</u>                                                                                                    | UINT16    | RW    | 0x0000 (0 <sub>dec</sub> )        |
| 1C33:09     | Delay time              | Time between SYNC1 event and reading of the inputs (in ns, only DC mode)                                                                | UINT32    | RO    | 0x0000000<br>(0 <sub>dec</sub> )  |
| 1C33:0B     | SM event missed counter | as <u>0x1C32:11 [▶ 106]</u>                                                                                                    | UINT16    | RO    | 0x0000 (0 <sub>dec</sub> )        |
| 1C33:0C     | Cycle exceeded counter  | as <u>0x1C32:12 [▶ 106]</u>                                                                                                    | UINT16    | RO    | 0x0000 (0 <sub>dec</sub> )        |
| 1C33:0D     | Shift too short counter | as <u>0x1C32:13 [▶ 106]</u>                                                                                                    | UINT16    | RO    | 0x0000 (0 <sub>dec</sub> )        |
| 1C33:20     | Sync error              | as 0x1C32:32 [▶ 106]                                                                                                    | BOOLEAN   | RO    | 0x00 (0 <sub>dec</sub> )          |

# 5.4 **Profile-specific objects (0x6000-0xFFFF)**

The profile-specific objects have the same meaning for all EtherCAT slaves that support the profile 5001.

# Index 6000 DI Inputs

| Index (hex) | Name      | Meaning          | Data type | Flags | Default                   |
|-------------|-----------|------------------|-----------|-------|---------------------------|
| 6000:0      | DI Inputs | Maximum subindex | UINT8     | RO    | 0x10 (16 <sub>dec</sub> ) |
| 6000:01     | Input 0   | Input 0          | BOOLEAN   | RO    | 0x00 (0 <sub>dec</sub> )  |
| 6000:02     | Input 1   | Input 1          | BOOLEAN   | RO    | 0x00 (0 <sub>dec</sub> )  |
| 6000:03     | Input 2   | Input 2          | BOOLEAN   | RO    | 0x00 (0 <sub>dec</sub> )  |
| 6000:04     | Input 3   | Input 3          | BOOLEAN   | RO    | 0x00 (0 <sub>dec</sub> )  |
| 6000:05     | Input 4   | Input 4          | BOOLEAN   | RO    | 0x00 (0 <sub>dec</sub> )  |
| 6000:06     | Input 5   | Input 5          | BOOLEAN   | RO    | 0x00 (0 <sub>dec</sub> )  |
| 6000:07     | Input 6   | Input 6          | BOOLEAN   | RO    | 0x00 (0 <sub>dec</sub> )  |
| 6000:08     | Input 7   | Input 7          | BOOLEAN   | RO    | 0x00 (0 <sub>dec</sub> )  |
| 6000:09     | Input 8   | Input 8          | BOOLEAN   | RO    | 0x00 (0 <sub>dec</sub> )  |
| 6000:0A     | Input 9   | Input 9          | BOOLEAN   | RO    | 0x00 (0 <sub>dec</sub> )  |
| 6000:0B     | Input 10  | Input 10         | BOOLEAN   | RO    | 0x00 (0 <sub>dec</sub> )  |
| 6000:0C     | Input 11  | Input 11         | BOOLEAN   | RO    | 0x00 (0 <sub>dec</sub> )  |
| 6000:0D     | Input 12  | Input 12         | BOOLEAN   | RO    | 0x00 (0 <sub>dec</sub> )  |
| 6000:0F     | Input 14  | Input 14         | BOOLEAN   | RO    | 0x00 (0 <sub>dec</sub> )  |
| 6000:10     | Input 15  | Input 15         | BOOLEAN   | RO    | 0x00 (0 <sub>dec</sub> )  |

# Index 6060 ENC Inputs Ch.1

| Index (hex) | Name                   | Meaning                                                                                                    | Data type | Flags | Default                    |
|-------------|------------------------|----------------------------------------------------------------------------------------------------|-----------|-------|----------------------------|
| 6060:0      | ENC Inputs Ch.1        | Maximum subindex                                                                                                    | UINT8     | RO    | 0x12 (18 <sub>dec</sub> )  |
| 6060:02     | Latch extern valid     | The counter value was stored via the external latch (index $0x7060:02$ [ $\blacktriangleright$ 110] or $0x7060:04$ [ $\blacktriangleright$ 110] is set). To reactivate the latch input, $0x7060:02$ [ $\blacktriangleright$ 110] or $0x7060:04$ [ $\blacktriangleright$ 110] must be cancelled and then reset. | BOOLEAN   | RO    | 0x00 (0 <sub>dec</sub> )   |
| 6060:03     | Set counter done       | Counter was set                                                                                                    | BOOLEAN   | RO    | 0x00 (0 <sub>dec</sub> )   |
| 6060:09     | Status of input A      | Status of input A                                                                                                    | BOOLEAN   | RO    | 0x00 (0 <sub>dec</sub> )   |
| 6060:0A     | Status of input B      | Status of input B                                                                                                    | BOOLEAN   | RO    | 0x00 (0 <sub>dec</sub> )   |
| 6060:0C     | Status of input gate   | Status of the gate input                                                                                                    | BOOLEAN   | RO    | 0x00 (0 <sub>dec</sub> )   |
| 6060:0D     | Status of extern latch | Status of the ext. latch input                                                                                                    | BOOLEAN   | RO    | 0x00 (0 <sub>dec</sub> )   |
| 6060:10     | TxPDO Toggle           | The TxPDO toggle is toggled by the slave when the data of the associated TxPDO is updated.                                                                                                    | BOOLEAN   | RO    | 0x00 (0 <sub>dec</sub> )   |
| 6060:11     | Counter value          | Counter value                                                                                                    | UINT16    | RO    | 0x0000 (0 <sub>dec</sub> ) |
| 6060:12     | Latch value            | Latch value                                                                                                    | UINT16    | RO    | 0x0000 (0 <sub>dec</sub> ) |

# Index 6070 ENC Inputs Ch.2

| Index (hex) | Name                   | Meaning                                                                                                    | Data type | Flags | Default                    |
|-------------|------------------------|----------------------------------------------------------------------------------------------------|-----------|-------|----------------------------|
| 6070:0      | ENC Inputs Ch.2        | Maximum subindex                                                                                                    | UINT8     | RO    | 0x12 (18 <sub>dec</sub> )  |
| 6070:02     | Latch extern valid     | The counter value was stored via the external latch (in-<br>dex $0x7070:02$ [ $\blacktriangleright$ 111] or $0x7070:04$ [ $\blacktriangleright$ 111] is set). To re-<br>activate the latch input, $0x7070:02$ [ $\blacktriangleright$ 111] or $0x7070:04$<br>[ $\blacktriangleright$ 111] must be consolid and then report | BOOLEAN   | RO    | 0x00 (0 <sub>dec</sub> )   |
| 6070.03     | Set counter done       | Counter was set                                                                                                    | BOOLEAN   | RO    | $0 \times 00 (0.)$         |
| 6070:09     | Status of input A      | Status of input A                                                                                                    | BOOLEAN   | RO    | 0x00 (0 <sub>dec</sub> )   |
| 6070:0A     | Status of input B      | Status of input B                                                                                                    | BOOLEAN   | RO    | 0x00 (0 <sub>dec</sub> )   |
| 6070:0C     | Status of input gate   | Status of the gate input                                                                                                    | BOOLEAN   | RO    | 0x00 (0 <sub>dec</sub> )   |
| 6070:0D     | Status of extern latch | Status of the ext. latch input                                                                                                    | BOOLEAN   | RO    | 0x00 (0 <sub>dec</sub> )   |
| 6070:10     | TxPDO Toggle           | The TxPDO toggle is toggled by the slave when the data of the associated TxPDO is updated.                                                                                                    | BOOLEAN   | RO    | 0x00 (0 <sub>dec</sub> )   |
| 6070:11     | Counter value          | Counter value                                                                                                    | UINT16    | RO    | 0x0000 (0 <sub>dec</sub> ) |
| 6070:12     | Latch value            | Latch value                                                                                                    | UINT16    | RO    | 0x0000 (0 <sub>dec</sub> ) |
### Index 6080 ENC Inputs Ch.3

| Index (hex) | Name                   | Meaning                                                                                                    | Data type | Flags | Default                    |
|-------------|------------------------|----------------------------------------------------------------------------------------------------|-----------|-------|----------------------------|
| 6080:0      | ENC Inputs Ch.3        | Maximum subindex                                                                                                    | UINT8     | RO    | 0x12 (18 <sub>dec</sub> )  |
| 6080:02     | Latch extern valid     | The counter value was stored via the external latch (index $0x7080:02$ [ $\blacktriangleright$ 111] or $0x7080:04$ [ $\blacktriangleright$ 111] is set). To reactivate the latch input, $0x7080:02$ [ $\blacktriangleright$ 111] or $0x7080:04$ [ $\blacktriangleright$ 111] must be cancelled and then reset. | BOOLEAN   | RO    | 0x00 (0 <sub>dec</sub> )   |
| 6080:03     | Set counter done       | Counter was set                                                                                                    | BOOLEAN   | RO    | 0x00 (0 <sub>dec</sub> )   |
| 6080:09     | Status of input A      | Status of input A                                                                                                    | BOOLEAN   | RO    | 0x00 (0 <sub>dec</sub> )   |
| 6080:0A     | Status of input B      | Status of input B                                                                                                    | BOOLEAN   | RO    | 0x00 (0 <sub>dec</sub> )   |
| 6080:0C     | Status of input gate   | Status of the gate input                                                                                                    | BOOLEAN   | RO    | 0x00 (0 <sub>dec</sub> )   |
| 6080:0D     | Status of extern latch | Status of the ext. latch input                                                                                                    | BOOLEAN   | RO    | 0x00 (0 <sub>dec</sub> )   |
| 6080:10     | TxPDO Toggle           | The TxPDO toggle is toggled by the slave when the data of the associated TxPDO is updated.                                                                                                    | BOOLEAN   | RO    | 0x00 (0 <sub>dec</sub> )   |
| 6080:11     | Counter value          | Counter value                                                                                                    | UINT16    | RO    | 0x0000 (0 <sub>dec</sub> ) |
| 6080:12     | Latch value            | Latch value                                                                                                    | UINT16    | RO    | 0x0000 (0 <sub>dec</sub> ) |

### Index 6090 ENC Inputs Ch.4

| Index (hex) | Name                   | Meaning                                                                                    | Data type | Flags | Default                    |
|-------------|------------------------|--------------------------------------------------------------------------------------------|-----------|-------|----------------------------|
| 6090:0      | ENC Inputs Ch.4        | Maximum subindex                                                                           | UINT8     | RO    | 0x12 (18 <sub>dec</sub> )  |
| 6090:02     | Latch extern valid     | The counter value was stored via the external latch (in-                                   | BOOLEAN   | RO    | 0x00 (0 <sub>dec</sub> )   |
|             |                        | dex <u>0x7080:02</u> [▶ <u>111]</u> or <u>0x7080:04</u> [▶ <u>111]</u> is set). To re-     |           |       |                            |
|             |                        | activate the latch input, 0x7080:02 [▶ 111] or 0x7080:04                                   |           |       |                            |
|             |                        | [ <u>111</u> ] must be cancelled and then reset.                                           |           |       |                            |
| 6090:03     | Set counter done       | Counter was set                                                                            | BOOLEAN   | RO    | 0x00 (0 <sub>dec</sub> )   |
| 6090:09     | Status of input A      | Status of input A                                                                          | BOOLEAN   | RO    | 0x00 (0 <sub>dec</sub> )   |
| 6090:0A     | Status of input B      | Status of input B                                                                          | BOOLEAN   | RO    | 0x00 (0 <sub>dec</sub> )   |
| 6090:0C     | Status of input gate   | Status of the gate input                                                                   | BOOLEAN   | RO    | 0x00 (0 <sub>dec</sub> )   |
| 6090:0D     | Status of extern latch | Status of the ext. latch input                                                             | BOOLEAN   | RO    | 0x00 (0 <sub>dec</sub> )   |
| 6090:10     | TxPDO Toggle           | The TxPDO toggle is toggled by the slave when the data of the associated TxPDO is updated. | BOOLEAN   | RO    | 0x00 (0 <sub>dec</sub> )   |
| 6090:11     | Counter value          | Counter value                                                                              | UINT16    | RO    | 0x0000 (0 <sub>dec</sub> ) |
| 6090:12     | Latch value            | Latch value                                                                                | UINT16    | RO    | 0x0000 (0 <sub>dec</sub> ) |

### Index 60A0 PLS Inputs

| Index (hex) | Name         | Meaning                                                                                               | Data type | Flags | Default                  |
|-------------|--------------|----------------------------------------------------------------------------------------------------|-----------|-------|--------------------------|
| 60A0:0      | PLS Inputs   | Maximum subindex                                                                                      | UINT8     | RO    | 0x02 (2 <sub>dec</sub> ) |
| 60A0:01     | PLS Enabled  | PLS function enabled                                                                                  | BOOLEAN   | RO    | 0x00 (0 <sub>dec</sub> ) |
| 60A0:02     | Unequal SI:0 | Bit is set if the subindex 0 of indices <u>0x80A1 [] 111]</u> and <u>0x80A2 [] 111]</u> are different | BOOLEAN   | RO    | 0x00 (0 <sub>dec</sub> ) |

### Index 7010 DO Outputs

| Index (hex) | Name       | Meaning          | Data type | Flags | Default                   |
|-------------|------------|------------------|-----------|-------|---------------------------|
| 7010:0      | DO Outputs | Maximum subindex | UINT8     | RO    | 0x10 (16 <sub>dec</sub> ) |
| 7010:01     | Output 0   | Output 0         | BOOLEAN   | RO    | 0x00 (0 <sub>dec</sub> )  |
| 7010:02     | Output 1   | Output 1         | BOOLEAN   | RO    | 0x00 (0 <sub>dec</sub> )  |
| 7010:03     | Output 2   | Output 2         | BOOLEAN   | RO    | 0x00 (0 <sub>dec</sub> )  |
| 7010:04     | Output 3   | Output 3         | BOOLEAN   | RO    | 0x00 (0 <sub>dec</sub> )  |
| 7010:05     | Output 4   | Output 4         | BOOLEAN   | RO    | 0x00 (0 <sub>dec</sub> )  |
| 7010:06     | Output 5   | Output 5         | BOOLEAN   | RO    | 0x00 (0 <sub>dec</sub> )  |
| 7010:07     | Output 6   | Output 6         | BOOLEAN   | RO    | 0x00 (0 <sub>dec</sub> )  |
| 7010:08     | Output 7   | Output 7         | BOOLEAN   | RO    | 0x00 (0 <sub>dec</sub> )  |
| 7010:09     | Output 8   | Output 8         | BOOLEAN   | RO    | 0x00 (0 <sub>dec</sub> )  |
| 7010:0A     | Output 9   | Output 9         | BOOLEAN   | RO    | 0x00 (0 <sub>dec</sub> )  |
| 7010:0B     | Output 10  | Output 10        | BOOLEAN   | RO    | 0x00 (0 <sub>dec</sub> )  |
| 7010:0C     | Output 11  | Output 11        | BOOLEAN   | RO    | 0x00 (0 <sub>dec</sub> )  |
| 7010:0D     | Output 12  | Output 12        | BOOLEAN   | RO    | 0x00 (0 <sub>dec</sub> )  |
| 7010:0F     | Output 14  | Output 14        | BOOLEAN   | RO    | 0x00 (0 <sub>dec</sub> )  |
| 7010:10     | Output 15  | Output 15        | BOOLEAN   | RO    | 0x00 (0 <sub>dec</sub> )  |

### Index 7020 AO Outputs Ch.1

| Index (hex) | Name            | Meaning             | Data type | Flags | Default                    |
|-------------|-----------------|---------------------|-----------|-------|----------------------------|
| 7020:0      | AO Outputs Ch.1 | Maximum subindex    | UINT8     | RO    | 0x11 (17 <sub>dec</sub> )  |
| 7020:11     | Analog output   | Analog output value | INT16     | RO    | 0x0000 (0 <sub>dec</sub> ) |

### Index 7030 AO Outputs Ch.2

| Index (hex) | Name            | Meaning             | Data type | Flags | Default                    |
|-------------|-----------------|---------------------|-----------|-------|----------------------------|
| 7030:0      | AO Outputs Ch.2 | Maximum subindex    | UINT8     | RO    | 0x11 (17 <sub>dec</sub> )  |
| 7030:11     | Analog output   | Analog output value | INT16     | RO    | 0x0000 (0 <sub>dec</sub> ) |

#### Index 7040 AO Outputs Ch.3

| Index (hex) | Name            | Meaning             | Data type | Flags | Default                    |
|-------------|-----------------|---------------------|-----------|-------|----------------------------|
| 7040:0      | AO Outputs Ch.3 | Maximum subindex    | UINT8     | RO    | 0x11 (17 <sub>dec</sub> )  |
| 7040:11     | Analog output   | Analog output value | INT16     | RO    | 0x0000 (0 <sub>dec</sub> ) |

### Index 7050 AO Outputs Ch.4

| Index (hex) | Name            | Meaning             | Data type | Flags | Default                    |
|-------------|-----------------|---------------------|-----------|-------|----------------------------|
| 7050:0      | AO Outputs Ch.4 | Maximum subindex    | UINT8     | RO    | 0x11 (17 <sub>dec</sub> )  |
| 7050:11     | Analog output   | Analog output value | INT16     | RO    | 0x0000 (0 <sub>dec</sub> ) |

### Index 7060 ENC Outputs Ch.1

| Index (hex) | Name                                    | Meaning                                                    | Data type | Flags | Default                    |
|-------------|-----------------------------------------|------------------------------------------------------------|-----------|-------|----------------------------|
| 7060:0      | ENC Outputs Ch.1                        | Maximum subindex                                           | UINT8     | RO    | 0x11 (17 <sub>dec</sub> )  |
| 7060:02     | Enable latch extern<br>on positive edge | The external latch is enabled with a positive edge         | BOOLEAN   | RO    | 0x00 (0 <sub>dec</sub> )   |
| 7060:03     | Set counter                             | Set counter                                                | BOOLEAN   | RO    | 0x00 (0 <sub>dec</sub> )   |
| 7060:04     | Enable latch extern<br>on negative edge | The external latch is enabled with a negative edge         | BOOLEAN   | RO    | 0x00 (0 <sub>dec</sub> )   |
| 7060:11     | Set counter value                       | Value of the counter value to be set via 0x7060:03 [> 110] | UINT16    | RO    | 0x0000 (0 <sub>dec</sub> ) |

### Index 7070 ENC Outputs Ch.2

| Index (hex) | Name                                    | Meaning                                                    | Data type | Flags | Default                    |
|-------------|-----------------------------------------|------------------------------------------------------------|-----------|-------|----------------------------|
| 7070:0      | ENC Outputs Ch.2                        | Maximum subindex                                           | UINT8     | RO    | 0x11 (17 <sub>dec</sub> )  |
| 7070:02     | Enable latch extern<br>on positive edge | The external latch is enabled with a positive edge         | BOOLEAN   | RO    | 0x00 (0 <sub>dec</sub> )   |
| 7070:03     | Set counter                             | Set counter                                                | BOOLEAN   | RO    | 0x00 (0 <sub>dec</sub> )   |
| 7070:04     | Enable latch extern<br>on negative edge | The external latch is enabled with a negative edge         | BOOLEAN   | RO    | 0x00 (0 <sub>dec</sub> )   |
| 7070:11     | Set counter value                       | Value of the counter value to be set via 0x7070:03 [> 111] | UINT16    | RO    | 0x0000 (0 <sub>dec</sub> ) |

### Index 7080 ENC Outputs Ch.3

| Index (hex) | Name                                    | Meaning                                                    | Data type | Flags | Default                    |
|-------------|-----------------------------------------|------------------------------------------------------------|-----------|-------|----------------------------|
| 7080:0      | ENC Outputs Ch.3                        | Maximum subindex                                           | UINT8     | RO    | 0x11 (17 <sub>dec</sub> )  |
| 7080:02     | Enable latch extern<br>on positive edge | The external latch is enabled with a positive edge         | BOOLEAN   | RO    | 0x00 (0 <sub>dec</sub> )   |
| 7080:03     | Set counter                             | Set counter                                                | BOOLEAN   | RO    | 0x00 (0 <sub>dec</sub> )   |
| 7080:04     | Enable latch extern<br>on negative edge | The external latch is enabled with a negative edge         | BOOLEAN   | RO    | 0x00 (0 <sub>dec</sub> )   |
| 7080:11     | Set counter value                       | Value of the counter value to be set via 0x7080:03 [> 111] | UINT16    | RO    | 0x0000 (0 <sub>dec</sub> ) |

### Index 7090 ENC Outputs Ch.4

| Index (hex) | Name                                    | Meaning                                                    | Data type | Flags | Default                    |
|-------------|-----------------------------------------|------------------------------------------------------------|-----------|-------|----------------------------|
| 7090:0      | ENC Outputs Ch.4                        | Maximum subindex                                           | UINT8     | RO    | 0x11 (17 <sub>dec</sub> )  |
| 7090:02     | Enable latch extern<br>on positive edge | The external latch is enabled with a positive edge         | BOOLEAN   | RO    | 0x00 (0 <sub>dec</sub> )   |
| 7090:03     | Set counter                             | Set counter                                                | BOOLEAN   | RO    | 0x00 (0 <sub>dec</sub> )   |
| 7090:04     | Enable latch extern<br>on negative edge | The external latch is enabled with a negative edge         | BOOLEAN   | RO    | 0x00 (0 <sub>dec</sub> )   |
| 7090:11     | Set counter value                       | Value of the counter value to be set via 0x7090:03 [▶_111] | UINT16    | RO    | 0x0000 (0 <sub>dec</sub> ) |

### Index 70A0 PLS Outputs

| Index (hex) | Name        | Meaning                | Data type | Flags | Default                  |
|-------------|-------------|------------------------|-----------|-------|--------------------------|
| 70A0:0      | PLS Outputs | Maximum subindex       | UINT8     | RO    | 0x01 (1 <sub>dec</sub> ) |
| 70A0:01     | Enable PLS  | Activates PLS function | BOOLEAN   | RO    | 0x00 (0 <sub>dec</sub> ) |

### Index 80A1 PLS Switch values

| Index (hex) | Name              | Meaning          | Data type | Flags | Default                    |
|-------------|-------------------|------------------|-----------|-------|----------------------------|
| 80A1:0      | PLS Switch values | Maximum subindex | UINT8     | RW    | 0x00 (0 <sub>dec</sub> )   |
| 80A1:01     | SubIndex 001      | Switch value 1   | UINT16    | RW    | 0x0000 (0 <sub>dec</sub> ) |
|             |                   |                  |           |       |                            |
| 80A1:4A     | SubIndex 074      | Switch value 74  | UINT16    | RW    | 0x0000 (0 <sub>dec</sub> ) |
| 80A1:4B     | SubIndex 075      | Switch value 75  | UINT16    | RW    | 0x0000 (0 <sub>dec</sub> ) |

### Index 80A2 PLS Output data

| Index (hex) | Name            | Meaning          | Data type | Flags | Default                    |
|-------------|-----------------|------------------|-----------|-------|----------------------------|
| 80A2:0      | PLS Output data | Maximum subindex | UINT8     | RW    | 0x00 (0 <sub>dec</sub> )   |
| 80A2:01     | SubIndex 001    | Switch value 1   | UINT16    | RW    | 0x0000 (0 <sub>dec</sub> ) |
|             |                 |                  |           |       |                            |
| 80A2:4A     | SubIndex 074    | Switch value 74  | UINT16    | RW    | 0x0000 (0 <sub>dec</sub> ) |
| 80A2:4B     | SubIndex 075    | Switch value 75  | UINT16    | RW    | 0x0000 (0 <sub>dec</sub> ) |

### Index F000 Modular device profile

| Index (hex) | Name                       | Meaning                                                  | Data type | Flags | Default                     |
|-------------|----------------------------|----------------------------------------------------------|-----------|-------|-----------------------------|
| F000:0      | Modular device profile     | General information for the modular device profile       | UINT8     | RO    | 0x02 (2 <sub>dec</sub> )    |
| F000:01     | Module index dis-<br>tance | Index distance of the objects of the individual channels | UINT16    | RO    | 0x0010 (16 <sub>dec</sub> ) |
| F000:02     | Maximum number of modules  | Number of channels                                       | UINT16    | RO    | 0x000B (11 <sub>dec</sub> ) |

#### Index F008 Code word

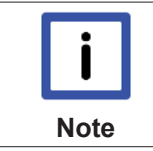

#### Code Wort

The vendor reserves the authority for the basic calibration of the terminals. The code word is therefore at present reserved.

| Index (hex) | Name      | Meaning  | Data type | Flags | Default             |
|-------------|-----------|----------|-----------|-------|---------------------|
| F008:0      | Code word | reserved | UINT32    | RW    | 0x0000000           |
|             |           |          |           |       | (O <sub>dec</sub> ) |

#### Index F010 Module list

| Index (hex) | Name         | Meaning                                      | Data type | Flags | Default                             |
|-------------|--------------|----------------------------------------------|-----------|-------|-------------------------------------|
| F010:0      | Module list  | Maximum subindex                             | UINT8     | RW    | 0x0B (11 <sub>dec</sub> )           |
| F010:01     | SubIndex 001 | Digital Input Profil (100)                   | UINT32    | RW    | 0x00000064<br>(100 <sub>dec</sub> ) |
| F010:02     | SubIndex 002 | Digital Output Profil (200)                  | UINT32    | RW    | 0x000000C8<br>(200 <sub>dec</sub> ) |
| F010:03     | SubIndex 003 | Analog Output Profil (400)                   | UINT32    | RW    | 0x00000190<br>(400 <sub>dec</sub> ) |
| F010:04     | SubIndex 004 | Analog Output Profil (400)                   | UINT32    | RW    | 0x00000190<br>(400 <sub>dec</sub> ) |
| F010:05     | SubIndex 005 | Analog Output Profil (400)                   | UINT32    | RW    | 0x00000190<br>(400 <sub>dec</sub> ) |
| F010:06     | SubIndex 006 | Analog Output Profil (400)                   | UINT32    | RW    | 0x00000190<br>(400 <sub>dec</sub> ) |
| F010:07     | SubIndex 007 | Incremental Encoder Input Profil (510)       | UINT32    | RW    | 0x000001FF<br>(511 <sub>dec</sub> ) |
| F010:08     | SubIndex 008 | Incremental Encoder Input Profil (510)       | UINT32    | RW    | 0x000001FF<br>(511 <sub>dec</sub> ) |
| F010:09     | SubIndex 009 | Incremental Encoder Input Profil (510)       | UINT32    | RW    | 0x000001FF<br>(511 <sub>dec</sub> ) |
| F010:0A     | SubIndex 010 | Incremental Encoder Input Profil (510)       | UINT32    | RW    | 0x000001FF<br>(511 <sub>dec</sub> ) |
| F010:0B     | SubIndex 011 | Programmable Limit Switch (PLS) Profil (511) | UINT32    | RW    | 0x00000200<br>(512 <sub>dec</sub> ) |

# 6 Appendix

# 6.1 Ordering information for EM7004 modules and EM/KM connectors

The following tables show the combination options and ordering information for the modules and connectors.

| Order identifier | enclosed EM/KM connectors      |
|------------------|--------------------------------|
| EM7004-0000      | none                           |
| EM7004-0002      | 4x ZS2001-0002; 4x ZS2001-0005 |
| EM7004-0004      | 4x ZS2001-0004; 4x ZS2001-0005 |

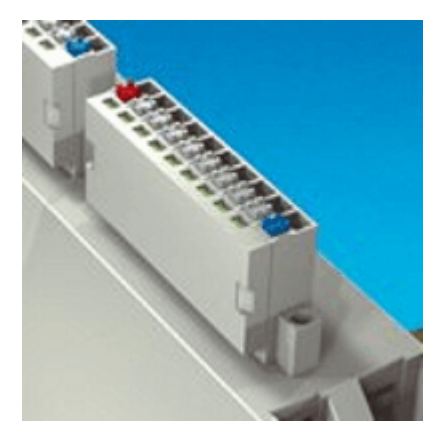

Fig. 127: EM / KM connector ZS2001-0002

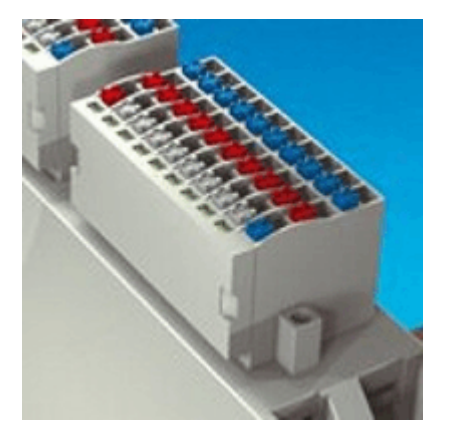

Fig. 128: EM / KM connector ZS2001-0004

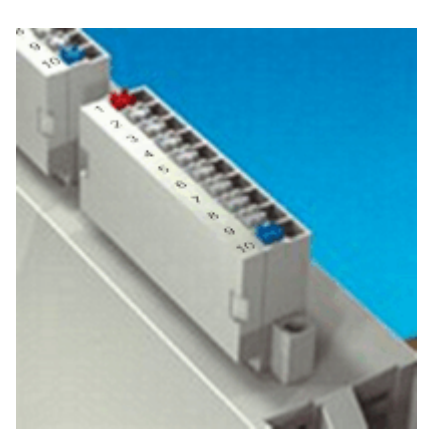

Fig. 129: EM / KM connector ZS2001-0005

| Order identifier | Labelling             | Signal LEDs | Connection technology      |     |               |
|------------------|-----------------------|-------------|----------------------------|-----|---------------|
|                  |                       |             | Single-conduc- Two-conduc- |     | Three-conduc- |
|                  |                       |             | tor                        | tor | tor           |
| ZS2001-0002      | 24 , 0 - 7, 0 V       | yes         | yes                        | no  | no            |
| ZS2001-0004      | 24 , 0 - 7, 0 V       | yes         | yes                        | yes | yes           |
| ZS2001-0005      | universal<br>(1 - 10) | no          | yes                        | no  | no            |

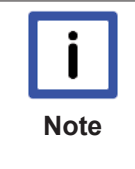

#### Suitable connectors

The suitable connectors have to be adapted to the application. The ZS2001-0004 (4x) with signal LEDs is particularly suitable for controlling the digital inputs and outputs. The connector ZS2001-0005 (4x) is particularly suitable for application at the incremental encoder, since the additional 24 V and 0 V terminal segment is not required in this case.

### 6.2 EtherCAT AL Status Codes

For detailed information please refer to the EtherCAT system description.

### 6.3 Firmware compatibility

Beckhoff EtherCAT devices are delivered with the latest available firmware version. Compatibility of firmware and hardware is mandatory; not every combination ensures compatibility. The overview below shows the hardware versions on which a firmware can be operated.

#### Note

- It is recommended to use the newest possible firmware for the respective hardware
- Beckhoff is not under any obligation to provide customers with free firmware updates for delivered products.

|           | Risk of damage to the device!                                                                                                    |
|-----------|----------------------------------------------------------------------------------------------------|
| Attention | Pay attention to the instructions for firmware updates on the <u>separate page [<math>\blacktriangleright</math> 114]</u> .<br>If a device is placed in BOOTSTRAP mode for a firmware update, it does not check when<br>downloading whether the new firmware is suitable.<br>This can result in damage to the device! Therefore, always make sure that the firmware is<br>suitable for the hardware version! |

### EM7004

| Hardware (HW) | Firmware (FW) | Revision No.     | Date of release |  |  |
|---------------|---------------|------------------|-----------------|--|--|
| 06 - 10*      | 04            | EM7004-0000-0017 | 2010/11         |  |  |
|               | 05*           |                  | 2011/11         |  |  |

\*) This is the current compatible firmware/hardware version at the time of the preparing this documentation. Check on the Beckhoff web page whether more up-to-date <u>documentation</u> is available.

## 6.4 Firmware Update EL/ES/EM/EPxxxx

This section describes the device update for Beckhoff EtherCAT slaves from the EL/ES, EM, EK and EP series. A firmware update should only be carried out after consultation with Beckhoff support.

#### Storage locations

An EtherCAT slave stores operating data in up to 3 locations:

- Depending on functionality and performance EtherCAT slaves have one or several local controllers for processing I/O data. The corresponding program is the so-called **firmware** in \*.efw format.
- In some EtherCAT slaves the EtherCAT communication may also be integrated in these controllers. In this case the controller is usually a so-called **FPGA** chip with \*.rbf firmware.
- In addition, each EtherCAT slave has a memory chip, a so-called **ESI-EEPROM**, for storing its own device description (ESI: EtherCAT Slave Information). On power-up this description is loaded and the EtherCAT communication is set up accordingly. The device description is available from the download area of the Beckhoff website at (<u>http://www.beckhoff.de</u>). All ESI files are accessible there as zip files.

Customers can access the data via the EtherCAT fieldbus and its communication mechanisms. Acyclic mailbox communication or register access to the ESC is used for updating or reading of these data.

The TwinCAT System Manager offers mechanisms for programming all 3 parts with new data, if the slave is set up for this purpose. Generally the slave does not check whether the new data are suitable, i.e. it may no longer be able to operate if the data are unsuitable.

#### Simplified update by bundle firmware

The update using so-called **bundle firmware** is more convenient: in this case the controller firmware and the ESI description are combined in a \*.efw file; during the update both the firmware and the ESI are changed in the terminal. For this to happen it is necessary

- for the firmware to be in a packed format: recognizable by the file name, which also contains the revision number, e.g. ELxxxx-xxxx\_REV0016\_SW01.efw
- for password=1 to be entered in the download dialog. If password=0 (default setting) only the firmware update is carried out, without an ESI update.
- for the device to support this function. The function usually cannot be retrofitted; it is a component of many new developments from year of manufacture 2016.

Following the update, its success should be verified

- ESI/Revision: e.g. by means of an online scan in TwinCAT ConfigMode/FreeRun this is a convenient way to determine the revision
- · Firmware: e.g. by looking in the online CoE of the device

| !         | Risk of damage to the device!<br>Note the following when downloading new device files                                                                                                    |
|-----------|----------------------------------------------------------------------------------------------------|
| Attention | <ul> <li>Firmware downloads to an EtherCAT device must not be interrupted</li> <li>Flawless EtherCAT communication must be ensured. CRC errors or LostFrames must be avoided.</li> <li>The power supply must adequately dimensioned. The signal level must meet the specification.</li> </ul> |
|           | In the event of malfunctions during the update process the EtherCAT device may become unusable and require re-commissioning by the manufacturer.                                                                                                    |

#### Device description ESI file/XML

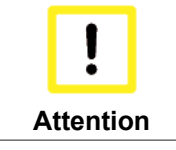

### Notice regarding update of the ESI description/EEPROM

Some slaves have stored calibration and configuration data from the production in the EEP-ROM. These are irretrievably overwritten during an update.

The ESI device description is stored locally on the slave and loaded on start-up. Each device description has a unique identifier consisting of slave name (9 characters/digits) and a revision number (4 digits). Each slave configured in the System Manager shows its identifier in the EtherCAT tab:

| SYSTEM - Configuration<br>NC - Configuration<br>PLC - Configuration<br>I/O - Configuration<br>I/O Devices<br>Device 2 (EtherCAT)<br>Device 2-Image<br>Device 2-Image-Info<br>Device 2-Image-Info<br>Device 2-Image Info<br>Device 2-Image Info<br>Device 2-Image Info<br>Device 2-Image Info<br>Device 2-Image Info<br>Device 2-Image Info<br>Device 2-Image Info<br>Device 2-Image Info<br>Device 2-Image Info<br>Device 2-Image Info<br>Term 1 (EK1101)<br>Term 2 (EL3204)<br>Term 2 (EL3204) | General EtherCAT<br>Type:<br>Product/Revision:<br>Auto Inc Addr:<br>EtherCAT Addr:<br>Previous Port: | Process Data Startu<br>EL3204 4Ch. Ana. In<br>EL3204-0000-0016<br>FFFF<br>1002 C<br>Term 1 (EK1101) - B | p CoE - Online Online put PT100 (RTD) Advanced Settings |
|----------------------------------------------------------------------------------------------------|----------------------------------------------------------------------------------------------------|----------------------------------------------------------------------------------------------------|---------------------------------------------------------|
| InfoData     Term 1 (EK1101)     Term 1 (EK1101)     Term 2 (EL3204)     Term 3 (EL3201)                                                                                                    |                                                                                                    |                                                                                                    |                                                         |

Fig. 130: Device identifier consisting of name EL3204-0000 and revision -0016

The configured identifier must be compatible with the actual device description used as hardware, i.e. the description which the slave has loaded on start-up (in this case EL3204). Normally the configured revision must be the same or lower than that actually present in the terminal network.

For further information on this, please refer to the EtherCAT system documentation.

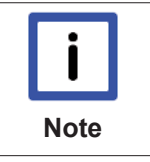

#### Update of XML/ESI description

The device revision is closely linked to the firmware and hardware used. Incompatible combinations lead to malfunctions or even final shutdown of the device. Corresponding updates should only be carried out in consultation with Beckhoff support.

#### Display of ESI slave identifier

The simplest way to ascertain compliance of configured and actual device description is to scan the EtherCAT boxes in TwinCAT mode Config/FreeRun:

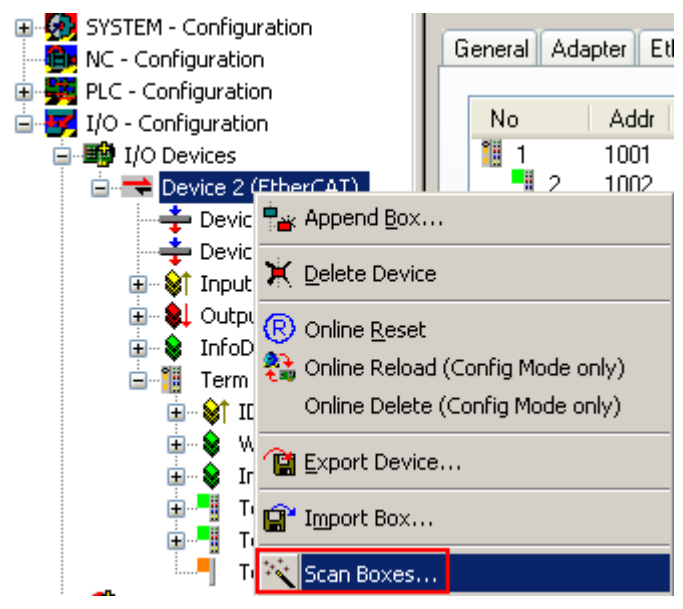

Fig. 131: Scan the subordinate field by right-clicking on the EtherCAT device in Config/FreeRun mode

If the found field matches the configured field, the display shows

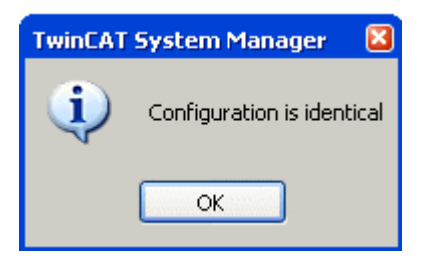

Fig. 132: Configuration is identical

otherwise a change dialog appears for entering the actual data in the configuration.

| Check Configuration                      |                                                                                                    |                   |
|------------------------------------------|----------------------------------------------------------------------------------------------------|-------------------|
| Found Items:                             | Disable > Ignore > Delete > Copy Before > Copy After > Copy After > Co | Configured Items: |
| <ul> <li>Extended Information</li> </ul> |                                                                                                    |                   |

Fig. 133: Change dialog

In this example in Fig. "Change dialog", an EL3201-0000-**0017** was found, while an EL3201-0000-**0016** was configured. In this case the configuration can be adapted with the *Copy Before* button. The *Extended Information* checkbox must be set in order to display the revision.

#### Changing the ESI slave identifier

The ESI/EEPROM identifier can be updated as follows under TwinCAT:

- Trouble-free EtherCAT communication must be established with the slave.
- The state of the slave is irrelevant.
- Right-clicking on the slave in the online display opens the *EEPROM Update* dialog, Fig. "*EEPROM Update*"

#### 🗉 👧 SYSTEM - Configuration General Adapter EtherCAT Online CoE - Online 💼 NC - Configuration 🗄 🚟 PLC - Configuration 🖃 📝 I/O - Configuration CRC No Addr Name State 🖃 🃑 I/O Devices °ij 1001 Term 1 (EK1101) PREOP 0, 0 1 Term 2 (EL3204) 1002 PREOP 0, 0 3 Term 3 (EL3201), INIT VPRS 1003 0 幸 Device 2-Image Request 'INIT' state 📥 Device 2-Image-Info Request 'PREOP' state 🛓 😪 😂 Inputs 🗄 🛛 😫 Outputs . Request 'SAFEOP' state 🗄 😪 😵 🛛 InfoData Request 'OP' state 🛓 📲 Term 1 (EK1101) Request 'BOOTSTRAP' state 音 Mappings Clear 'ERROR' state EEPROM Update... Firmware Update... Advanced Settings... Properties...

Fig. 134: EEPROM Update

The new ESI description is selected in the following dialog, see Fig. "Selecting the new ESI". The checkbox Show Hidden Devices also displays older, normally hidden versions of a slave.

| Write EEPROM                   |                                |                      |                    | 8      |
|--------------------------------|--------------------------------|----------------------|--------------------|--------|
| Available EEPROM Descriptions: | A                              | ┝ 🗹 Show Hidde       | en Devices         | ОК     |
| EL3162 2Ch. Ana.               | Input 0-10V (EL3162-0000-0000  | <u>n</u>             | ~                  | Canaal |
| EL3201 1Ch. Ana.               | Input PT100 (RTD) (EL3201-00   | 00-0016)             |                    | Lancei |
| EL3201-0010 1Ch.               | Ana. Input PT100 (RTD), High P | recision (EL3201-00  | 010-0016)          |        |
| EL3201-0020 1Ch.               | Ana. Input PT100 (RTD), High P | recision, calibrated | (EL3201-0020-0016) |        |
|                                | Input PT100 (RTD) (EL3202-00   | 00-0016)             |                    |        |
| EL3202-0010 2Ch.               | Ana. Input PT100 (RTD), High P | recision (EL3202-00  | 010-0016)          |        |
| EL3204 4Ch. Ana.               | Input PT100 (RTD) (EL3204-00   | 00-0016)             |                    |        |
| 📃 📮 📲 EL3311 1Ch. Ana.         | Input Thermocouple (TC) (EL33  | 11-0000-0017)        |                    |        |
| EL3311 1Ch. 4                  | na. Input Thermocouple (TC) (E | L3311-0000-0016)     |                    |        |
| 🕀 📲 EL3312 2Ch. Ana.           | Input Thermocouple (TC) (EL33  | 12-0000-0017)        |                    |        |

Fig. 135: Selecting the new ESI

A progress bar in the System Manager shows the progress. Data are first written, then verified.

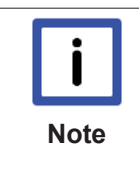

#### The change only takes effect after a restart.

Most EtherCAT devices read a modified ESI description immediately or after startup from the INIT. Some communication settings such as distributed clocks are only read during power-on. The EtherCAT slave therefore has to be switched off briefly in order for the change to take effect.

#### Determining the firmware version

#### Determining the version on laser inscription

Beckhoff EtherCAT slaves feature serial numbers applied by laser. The serial number has the following structure: **KK YY FF HH** 

KK - week of production (CW, calendar week) YY - year of production FF - firmware version HH - hardware version

Example with ser. no.: 12 10 03 02:

BECKHO

- 12 week of production 12
- 10 year of production 2010

03 - firmware version 03

02 - hardware version 02

#### Determining the version via the System Manager

The TwinCAT System Manager shows the version of the controller firmware if the master can access the slave online. Click on the E-Bus Terminal whose controller firmware you want to check (in the example terminal 2 (EL3204)) and select the tab *CoE Online* (CAN over EtherCAT).

|      | CoE Online and Offline CoE                                                                                                    |
|------|----------------------------------------------------------------------------------------------------|
| Note | <ul> <li>Two CoE directories are available:</li> <li>online: This is offered in the EtherCAT slave by the controller, if the EtherCAT slave does supported it. This CoE directory can only be displayed if a slave is connected and operational.</li> <li>offline: The EtherCAT Slave Information ESI/XML may contain the default content of the CoE. This CoE directory can only be displayed if it is included in the ESI (e.g. "Beckhoff EL5xxx.xml").</li> </ul> |
|      | The Advanced button must be used for switching between the two views.                                                                                                    |

In Fig. *"Display of EL3204 firmware version"* the firmware version of the selected EL3204 is shown as 03 in CoE entry 0x100A.

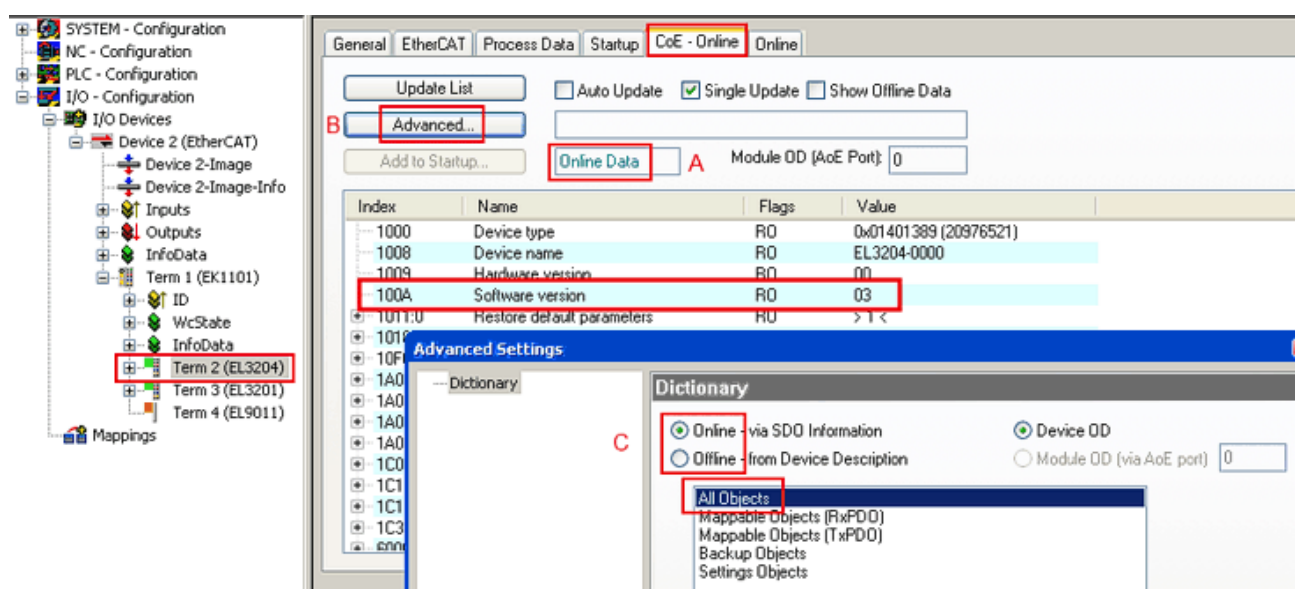

Fig. 136: Display of EL3204 firmware version

In (A) TwinCAT 2.11 shows that the Online CoE directory is currently displayed. If this is not the case, the Online directory can be loaded via the *Online* option in Advanced Settings (B) and double-clicking on *AllObjects*.

#### Updating controller firmware \*.efw

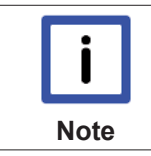

#### CoE directory

The Online CoE directory is managed by the controller and stored in a dedicated EEPROM, which is generally not changed during a firmware update.

Switch to the Online tab to update the controller firmware of a slave, see Fig. "Firmware Update".

| B- BYSTEM - Configuration<br>By NC - Configuration                                                                                                    | General EtherCAT Process Data Startup                                                                                                    | oE - Online                                         |                                                   |
|----------------------------------------------------------------------------------------------------|----------------------------------------------------------------------------------------------------|-----------------------------------------------------|---------------------------------------------------|
| PLC - Configuration     I/O - Configuration     I/O - Configuration     I/O Devices     Price 2 (EtherCAT)     Price 2-Image     Pevice 2-Image     Povice 2-Image     Povice 2-Image     Povice 2-Image | State Machine<br>Irik A Bootstrap B<br>Pre-Op Safe-Op B<br>Op Clear Error                                                                                                    | urrent State: BOOT<br>lequested State: BOOT<br>Open |                                                   |
| Outputs     InfoData                                                                                                    | DLL Status                                                                                                    | Look in: 🗀 NewFW                                    | 🕑 🔇 💋 🔛 🖽 -                                       |
|                                                                                                    | Port A:       Carrier / Open         Port B:       No Carrier / Closed         Port C:       No Carrier / Closed         Port D:       No Carrier / Closed         Port D:       No Carrier / Closed         File Access over EtherCAT       Upload | My Recent<br>Documents<br>Desktop                   |                                                   |
|                                                                                                    | Name Online                                                                                                    | EigDat                                              |                                                   |
|                                                                                                    | ♥ I Overrange         1           ♥ I Limit 1         0x0 (0)           ♥ I Limit 2         0x0 (0)           ♥ Error         1           ♥ T txPPO State         0                                                                                 | My Computer                                         |                                                   |
| с                                                                                                    | ♥ T S#DO Toggle         0           ♥ T Value         0x2134 <850.000>           ♥ WcState         1           ♥ T State         0x0003 (3)           ♥ T AdsAddr         00 00 00 00 03 01 E                                                       | File name: EL320<br>My Network Files of type: Ether | 4_06.efw Open<br>AT Firmware File: (".efw) Cancel |

#### Fig. 137: Firmware Update

Proceed as follows, unless instructed otherwise by Beckhoff support.

- Switch slave to INIT (A)
- Switch slave to BOOTSTRAP
- Check the current status (B, C)
- Download the new \*efw file
- · After the download switch to INIT, then OP
- · Switch off the slave briefly

#### FPGA firmware \*.rbf

If an FPGA chip deals with the EtherCAT communication an update may be accomplished via an \*.rbf file.

- · Controller firmware for processing I/O signals
- FPGA firmware for EtherCAT communication (only for terminals with FPGA)

The firmware version number included in the terminal serial number contains both firmware components. If one of these firmware components is modified this version number is updated.

#### Determining the version via the System Manager

The TwinCAT System Manager indicates the FPGA firmware version. Click on the Ethernet card of your EtherCAT strand (Device 2 in the example) and select the *Online* tab.

The *Reg:0002* column indicates the firmware version of the individual EtherCAT devices in hexadecimal and decimal representation.

| 📴 TwinCAT System Manager                                                                                                    |                                 |                                    |
|----------------------------------------------------------------------------------------------------|---------------------------------|------------------------------------|
| File Edit Actions View Options Help                                                                                                    |                                 |                                    |
| ] 🗅 🚅 📽 🔚 🎒 🖪 🖌 🕷 🖻                                                                                                    | 🗟 🚧 🡌 🔜 📫 🗸 💣 👧                 | 🙆 💱 🔨 🙆 🗎                          |
|                                                                                                    | General Adapter EtherCAT Online |                                    |
| NC - Configuration                                                                                                    | No Addr Name                    | State CRC Reg:0002 📐               |
| PLC - Configuration                                                                                                    | 1 1001 Term 1 (EK1100)          | OP 0 0x0002 (11)                   |
| E 🛃 I/O - Configuration                                                                                                    | 2 1002 Term 2 (EL1012)          | OP 0 0x0002 (10)                   |
|                                                                                                    | 3 1003 Ferm 3 (EL2004)          | UP U UxUUU2(11)                    |
| Device 2 (EtherCAT)                                                                                                    | 5 1004 Term 5 (EL 3102)         | OP 0 0x0002(10)<br>OP 0 0x000B(11) |
| Device 2-Image                                                                                                    | 6 1006 Term 6 (EL5001)          | OP 0 0x0002 (11)                   |
|                                                                                                    | 7 1007 Term 7 (EL6751)          | OP 0 0x000C (12)                   |
| E - Cutputs                                                                                                    | Actual State: OP                | Send Frames: 74237                 |
| Errer 1 (EK1100)                                                                                                    | Init Pre-Op Safe-Op Op          | Frames / sec: 329                  |
| In the second second se | Clear CRC Clear Frames          | Lost Frames: 0                     |
|                                                                                                    | Number Box Name Addres          | s Type 🛛 In Size 🛛 🔺               |
|                                                                                                    | 1001 Term 1 (EK1100)            | EK1100 0.0 0                       |
|                                                                                                    | 2 Term 2 (EL2004) 1002          | EL2004 0.0 0                       |
|                                                                                                    |                                 | EL2004 0.0 0                       |
| ready                                                                                                    |                                 | Local () Free Run                  |

Fig. 138: FPGA firmware version definition

If the column *Reg:0002* is not displayed, right-click the table header and select *Properties* in the context menu.

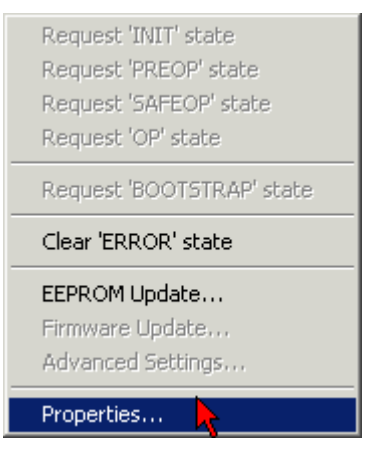

Fig. 139: Context menu Properties

The *Advanced Settings* dialog appears where the columns to be displayed can be selected. Under *Diagnosis/***Online View** select the *'0002 ETxxxx Build'* check box in order to activate the FPGA firmware version display.

| ŀ | Advanced Settings                                            |                                                                                                    | ×            |
|---|--------------------------------------------------------------|----------------------------------------------------------------------------------------------------|--------------|
|   | ⊡ - Diagnosis<br><b>Online View</b><br>⊡ - Emergency<br>Scan | Online View          00000 'ET1xxxx Rev/Type'         00002 'ET1xxxx Build'         0004 'SM/FMMU Cnt'         0006 'DPRAM Size'         0008 'Features'         0010 'Phys Addr'         0012 'Phys Addr 2nd' | 0000 Add     |
|   |                                                              |                                                                                                    | OK Abbrechen |

Fig. 140: Dialog Advanced Settings

#### Update

For updating the FPGA firmware

- of an EtherCAT coupler the coupler must have FPGA firmware version 11 or higher;
- of an E-Bus Terminal the terminal must have FPGA firmware version 10 or higher.

Older firmware versions can only be updated by the manufacturer!

#### Updating an EtherCAT device

In the TwinCAT System Manager select the terminal for which the FPGA firmware is to be updated (in the example: Terminal 5: EL5001) and click the *Advanced Settings* button in the *EtherCAT* tab.

| 📴 TwinCAT System Manager                                                                                                    |                                                                                                    |                                                                                                    |                                                      |                                 |
|----------------------------------------------------------------------------------------------------|----------------------------------------------------------------------------------------------------|----------------------------------------------------------------------------------------------------|------------------------------------------------------|---------------------------------|
| <u>File Edit Actions View Options Help</u>                                                                                                    |                                                                                                    |                                                                                                    |                                                      |                                 |
| 🗅 🚅 📽 🔚   🍜 🖪   👗 🛍 💼                                                                                                    | 8 🖊 8                                                                                                    | 🖳 🙃 🗸 💣 👧                                                                                                    | <b>)</b> 🕄 🖄 🖉                                       | 🗣   🖹                           |
| SYSTEM - Configuration CNC - Configuration CNC - Configuration CNC - Configuration C - S PLC - Configuration C - S I/O - Configuration C - S I/O Devices C - S Gerät 2 (EtherCAT) C - S Device 2-Image C - S Device 2-Image C - S InfoData C - S InfoData C - S Info | General E<br>Type:<br>Product / Rev<br>Auto Inc Add<br>EtherCAT Add<br>Previous Port:                     | therCAT Process Data Sta<br>EL5001 1K. SSI En<br>rision: EL5001-0000-0000<br>ress: FFFC<br>dress: T 1005 =<br>Term 4 (EL5001) - | artup CoE - Onli<br>ncoder<br>D<br>Advanced Set<br>B | tings                           |
| Term 4 (EL5001)                                                                                                    |                                                                                                    |                                                                                                    |                                                      |                                 |
| 🗄 😵 Channel 1                                                                                                    | Name                                                                                                    | Online                                                                                                    | Туре                                                 | Size                            |
| WcState     WcState     InfoData     Term 6 (EL5101)     Term 7 (EL5101)     Term 8 (EL9010)                                                                                                    | <ul> <li>♦↑ Status</li> <li>♦↑ Value</li> <li>♦↑ WcState</li> <li>♦↑ State</li> <li>♦↑ AdsAddr</li> </ul> | 0×41 (65)<br>0×00000000 (0)<br>0<br>0×0008 (8)<br>AC 10 03 F3 03 01 ED 03                                                       | BYTE<br>UDINT<br>BOOL<br>UINT<br>AMSADDRESS          | 1.0<br>4.0<br>0.1<br>2.0<br>8.0 |
| ····································                                                                                                    | •                                                                                                    |                                                                                                    | Local () Con                                         | Fig Mode 🕢                      |

Fig. 141: Select dialog Advanced Settings

The Advanced Settings dialog appears. Under ESC Access/E<sup>2</sup>PROM/FPGA click on Write FPGA button,

| Advanced Settings                                                                                                    | ×                  |
|----------------------------------------------------------------------------------------------------|--------------------|
| General     Mailbox     Distributed Clock     ESC Access     E = E2PROM     Smart View     Hex Editor     FPGA     Memory | FPGA<br>Write FPGA |
|                                                                                                    | OK Cancel          |

Fig. 142: Select dialog Write FPGA

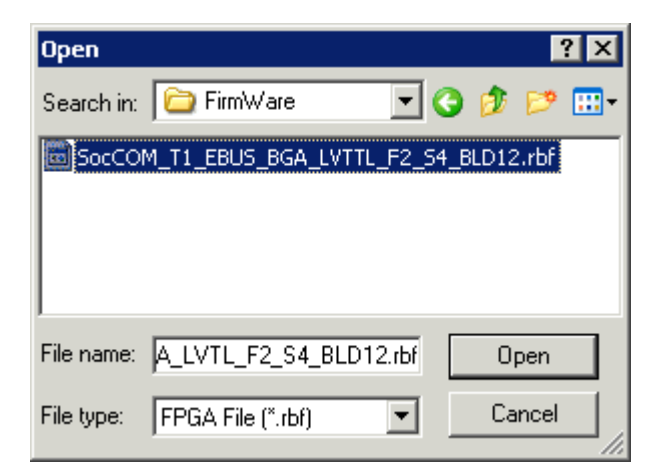

Fig. 143: Select file

Select the file (\*.rbf) with the new FPGA firmware, and transfer it to the EtherCAT device.

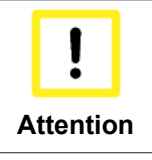

#### Risk of damage to the device!

A firmware download to an EtherCAT device must never be interrupted! If this process is cancelled, the supply voltage switched off or the Ethernet connection interrupted, the Ether-CAT device can only be recommissioned by the manufacturer!

In order to activate the new FPGA firmware a restart (switching the power supply off and on again) of the EtherCAT device is required.

#### Simultaneous updating of several EtherCAT devices

The firmware and ESI descriptions of several devices can be updated simultaneously, provided the devices have the same firmware file/ESI.

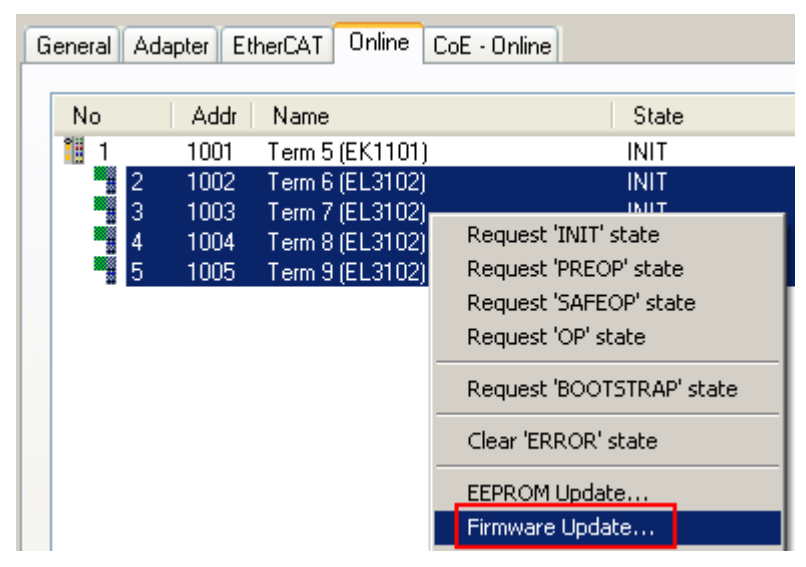

Fig. 144: Multiple selection and firmware update

Select the required slaves and carry out the firmware update in BOOTSTRAP mode as described above.

# 6.5 Restoring the delivery state

Restoring the delivery state To restore the delivery state for backup objects in ELxxxx terminals, the CoE object "Restore default parameters", SubIndex 001 can be selected in the TwinCAT System Manager (Config mode) (see Fig. "Selecting the 'Restore default parameters' PDO")

| General EtherCA1                      | 「 DC  Process Da      | ata   Startu | p CoE · Or | nline Onli | ne          |            |      |
|---------------------------------------|-----------------------|--------------|------------|------------|-------------|------------|------|
| Update Li<br>Advanced<br>Add to Start | st Auto               | Update [     | Single Up  | idate 🔽 S  | how Offline | e Data     |      |
| Index                                 | Name                  |              | Fla        | ags        | Value       |            |      |
| 1000                                  | Device type           |              | R          | )          | 0x00001     | 389 (5001) |      |
| 1008                                  | Device name           |              | R          | )          | EL5101      |            |      |
| 1009                                  | Hardware version      |              | R          | )          | 09          |            |      |
| 100A                                  | Software version      |              | R          | )          | 10          |            | _    |
| Ē~ 10 <u>11:0</u>                     | Restore default param | neters       | R          | )          | >1<         |            |      |
| 1011:01                               | SubIndex 001          |              | B\         | N          | 0x00000     | 000 (0)    |      |
| · <b>王</b> 1018:0                     | Identity 🦄            |              | R          | )          | > 4 <       |            |      |
| Name                                  |                       | Size         | >Addr      | In/Out     | User ID     | Linked to  |      |
| <b>♦</b> ↑ Status                     | USINT                 | 1.0          | 26.0       | Input      | 0           |            | <br> |
| <b>\$</b> †Value                      | UINT                  | 2.0          | 27.0       | Input      | 0           |            |      |
| <b>♀</b> †Latch                       | UINT                  | 2.0          | 29.0       | Input      | 0           |            |      |
| <b>\</b> WcState                      | BOOL                  | 0.1          | 1522.0     | Input      | 0           |            |      |
| <b>\$</b> †State                      | UINT                  | 2.0          | 1550.0     | Input      | 0           |            |      |
| 🔊 AdsAddr                             | AMSADDRESS            | 8.0          | 1552.0     | Input      | 0           |            |      |
| 😂 natid                               | ΛΟΟΛΥ ΓΟ              | 6.0          | 1552.0     | Toput      | 0           |            |      |

Fig. 145: Selecting the "Restore default parameters" PDO

Double-click on SubIndex 001 to enter the Set Value dialog. Enter the value **1684107116** in field "Dec" or the value **0x64616F6C** in field "Hex" and confirm with *OK* (Fig. *"Entering a restore value in the Set Value dialog"*).

All backup objects are reset to the delivery state.

| Set Value Dia | log              | ×        |
|---------------|------------------|----------|
| Dec:          | 1684107116       | ок       |
| Hex:          | 0x64616F6C       | Abbruch  |
| Float:        | 1684107116       |          |
|               |                  |          |
| Bool:         | 0 1              | Hex Edit |
| Binär:        | 6C 6F 61 64      | 4        |
| Bitgröße      | ○1 ○8 ○16 ● 32 ○ | 64 🔿 ?   |

Fig. 146: Entering a restore value in the Set Value dialog

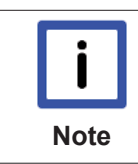

#### Alternative restore value

In some older terminals the backup objects can be switched with an alternative restore value:Decimal value: "1819238756", Hexadecimal value: "0x6C6F6164"An incorrect entry for the restore value has no effect.

# 6.6 Support and Service

Beckhoff and their partners around the world offer comprehensive support and service, making available fast and competent assistance with all questions related to Beckhoff products and system solutions.

#### Beckhoff's branch offices and representatives

Please contact your Beckhoff branch office or representative for <u>local support and service</u> on Beckhoff products!

The addresses of Beckhoff's branch offices and representatives round the world can be found on her internet pages:

http://www.beckhoff.com

You will also find further documentation for Beckhoff components there.

#### **Beckhoff Headquarters**

Beckhoff Automation GmbH & Co. KG

Huelshorstweg 20 33415 Verl Germany

Phone:

Fax:

e-mail:

+49(0)5246/963-0 +49(0)5246/963-198 info@beckhoff.com

#### **Beckhoff Support**

Support offers you comprehensive technical assistance, helping you not only with the application of individual Beckhoff products, but also with other, wide-ranging services:

- support
- · design, programming and commissioning of complex automation systems
- · and extensive training program for Beckhoff system components

| Hotline: | +49(0)5246/963-157   |
|----------|----------------------|
| Fax:     | +49(0)5246/963-9157  |
| e-mail:  | support@beckhoff.com |

#### **Beckhoff Service**

The Beckhoff Service Center supports you in all matters of after-sales service:

- · on-site service
- · repair service
- spare parts service
- hotline service

| Hotline: | +49(0)5246/963-460   |
|----------|----------------------|
| Fax:     | +49(0)5246/963-479   |
| e-mail:  | service@beckhoff.com |

# List of illustrations

| Fig. 1  | EL5021 EL terminal, standard IP20 IO device with batch number and revision ID (since 2014/01)           |
|---------|----------------------------------------------------------------------------------------------------|
| Fig. 2  | EK1100 EtherCAT coupler, standard IP20 IO device with batch number                                      |
| Fig. 3  | CU2016 switch with batch number                                                                         |
| Fig. 4  | EL3202-0020 with batch numbers 26131006 and unique ID-number 204418                                     |
| Fig. 5  | EP1258-00001 IP67 EtherCAT Box with batch number 22090101 and unique serial number 158102               |
| Fig. 6  | EP1908-0002 IP76 EtherCAT Safety Box with batch number 071201FF and unique serial<br>number 00346070    |
| Fig. 7  | EL2904 IP20 safety terminal with batch number/date code 50110302 and unique serial num-<br>ber 00331701 |
| Fig. 8  | Terminal Modules – System Overview         10                                                           |
| Fig. 9  | Terminal modules - pluggable connection         10                                                      |
| Fig. 10 | Terminal module with plug connector for single conductor connection method (ZS2001-0002). 11            |
| Fig. 11 | Terminal module with connector for three-wire connection (ZS2001-0004) 11                               |
| Fig. 12 | 2 Terminal module with 16 channels 12                                                                   |
| Fig. 13 | Terminal module with 32 channels 12                                                                     |
| Fig. 14 | Terminal module with 64 channels 12                                                                     |
| Fig. 15 | 5 EM7004                                                                                                |
| Fig. 16 | EM7004 dimensions 19                                                                                    |
| Fig. 17 | Recommended distances for standard installation position                                                |
| Fig. 18 | Other installation positions 23                                                                         |
| Fig. 19 | Clamped joint for power supply 24                                                                       |
| Fig. 20 | Connection of the module with alternative power supply                                                  |
| Fig. 21 | Input circuits single-, two- and three-conductor mode                                                   |
| Fig. 22 | 29 Output circuits single-, two- and three-conductor mode                                               |
| Fig. 23 | Relationship between user side (commissioning) and installation                                         |
| Fig. 24 | Control configuration with an Embedded PC and input (EL1004) and output (EL2008)                        |
| Fig. 25 | initial TwinCAT 2 user interface                                                                        |
| Fig. 26 | Selection of the target system                                                                          |
| Fig. 27 | Specify the PLC for access by the TwinCAT System Manager: selection of the target system 33             |
| Fig. 28 | 34 Select "Scan Devices"                                                                                |
| Fig. 29 | Automatic detection of I/O devices: selection the devices to be integrated                              |
| Fig. 30 | Mapping of the configuration in the TwinCAT 2 System Manager                                            |
| Fig. 31 | Reading of individual terminals connected to a device                                                   |
| Fig. 32 | 2 TwinCAT PLC Control after startup 36                                                                  |
| Fig. 33 | Sample program with variables after a compile process (without variable integration)                    |
| Fig. 34 | Appending the TwinCAT PLC Control project                                                               |
| Fig. 35 | PLC project integrated in the PLC configuration of the System Manager                                   |
| Fig. 36 | Creating the links between PLC variables and process objects                                            |
| Fig. 37 | Selecting PDO of type BOOL                                                                              |
| Fig. 38 | Selecting several PDOs simultaneously: activate "Continuous" and "All types"                            |
| Fig. 39 | Application of a "Goto Link" variable, using "MAIN.bEL1004_Ch4" as a sample                             |
| Fig. 40 | Choose target system (remote)                                                                           |
| Fig. 41 | PLC Control logged in, ready for program startup 42                                                     |

| Fig. | 42 | Initial TwinCAT 3 user interface                                                         | 43 |
|------|----|------------------------------------------------------------------------------------------|----|
| Fig. | 43 | Create new TwinCAT project                                                               | 43 |
| Fig. | 44 | New TwinCAT3 project in the project folder explorer                                      | 44 |
| Fig. | 45 | Selection dialog: Choose the target system                                               | 44 |
| Fig. | 46 | Specify the PLC for access by the TwinCAT System Manager: selection of the target system | 45 |
| Fig. | 47 | Select "Scan"                                                                            | 45 |
| Fig. | 48 | Automatic detection of I/O devices: selection the devices to be integrated               | 46 |
| Fig. | 49 | Mapping of the configuration in VS shell of the TwinCAT3 environment                     | 46 |
| Fig. | 50 | Reading of individual terminals connected to a device                                    | 47 |
| Fig. | 51 | Adding the programming environment in "PLC"                                              | 48 |
| Fig. | 52 | Specifying the name and directory for the PLC programming environment                    | 48 |
| Fig. | 53 | Initial "Main" program of the standard PLC project                                       | 49 |
| Fig. | 54 | Sample program with variables after a compile process (without variable integration)     | 50 |
| Fig. | 55 | Start program compilation                                                                | 50 |
| Fig. | 56 | Creating the links between PLC variables and process objects                             | 51 |
| Fig. | 57 | Selecting PDO of type BOOL                                                               | 51 |
| Fig. | 58 | Selecting several PDOs simultaneously: activate "Continuous" and "All types"             | 52 |
| Fig. | 59 | Application of a "Goto Link" variable, using "MAIN.bEL1004_Ch4" as a sample              | 52 |
| Fig. | 60 | TwinCAT development environment (VS shell): logged-in, after program startup             | 53 |
| Fig. | 61 | System Manager "Options" (TwinCAT 2)                                                     | 55 |
| Fig. | 62 | Call up under VS Shell (TwinCAT 3)                                                       | 55 |
| Fig. | 63 | Overview of network interfaces                                                           | 55 |
| Fig. | 64 | EtherCAT device properties(TwinCAT 2): click on "Compatible Devices…" of tab "Adapter"   | 56 |
| Fig. | 65 | Windows properties of the network interface                                              | 56 |
| Fig. | 66 | Exemplary correct driver setting for the Ethernet port                                   | 57 |
| Fig. | 67 | Incorrect driver settings for the Ethernet port                                          | 58 |
| Fig. | 68 | TCP/IP setting for the Ethernet port                                                     | 59 |
| Fig. | 69 | Identifier structure                                                                     | 60 |
| Fig. | 70 | OnlineDescription information window (TwinCAT 2)                                         | 61 |
| Fig. | 71 | Information window OnlineDescription (TwinCAT 3)                                         | 61 |
| Fig. | 72 | File OnlineDescription.xml created by the System Manager                                 | 62 |
| Fig. | 73 | Indication of an online recorded ESI of EL2521 as an example                             | 62 |
| Fig. | 74 | Information window for faulty ESI file (left: TwinCAT 2; right: TwinCAT 3)               | 62 |
| Fig. | 75 | Using the ESI Updater (>= TwinCAT 2.11)                                                  | 64 |
| Fig. | 76 | Using the ESI Updater (TwinCAT 3)                                                        | 64 |
| Fig. | 77 | Append EtherCAT device (left: TwinCAT 2; right: TwinCAT 3)                               | 65 |
| Fig. | 78 | Selecting the EtherCAT connection (TwinCAT 2.11, TwinCAT 3)                              | 65 |
| Fig. | 79 | Selecting the Ethernet port                                                              | 65 |
| Fig. | 80 | EtherCAT device properties (TwinCAT 2)                                                   | 66 |
| Fig. | 81 | Appending EtherCAT devices (left: TwinCAT 2; right: TwinCAT 3)                           | 66 |
| Fig. | 82 | Selection dialog for new EtherCAT device                                                 | 67 |
| Fig. | 83 | Display of device revision                                                               | 67 |
| Fig. | 84 | Display of previous revisions                                                            | 68 |
| Fig. | 85 | Name/revision of the terminal                                                            | 68 |
| Fig. | 86 | EtherCAT terminal in the TwinCAT tree (left: TwinCAT 2; right: TwinCAT 3)                | 69 |
| Fig. | 87 | Differentiation local/target system (left: TwinCAT 2; right: TwinCAT 3)                  | 70 |

| Fig. | 88  | Scan Devices (left: TwinCAT 2; right: TwinCAT 3)                                                         |
|------|-----|----------------------------------------------------------------------------------------------------|
| Fig. | 89  | Note for automatic device scan (left: TwinCAT 2; right: TwinCAT 3)                                       |
| Fig. | 90  | Detected Ethernet devices                                                                                |
| Fig. | 91  | Example default state                                                                                    |
| Fig. | 92  | Installing EthetCAT terminal with revision -1018                                                         |
| Fig. | 93  | Detection of EtherCAT terminal with revision -1019                                                       |
| Fig. | 94  | Scan query after automatic creation of an EtherCAT device (left: TwinCAT 2; right: Twin-<br>CAT 3)       |
| Fig. | 95  | Manual triggering of a device scan on a specified EtherCAT device (left: TwinCAT 2; right:<br>TwinCAT 3) |
| Fig. | 96  | Scan progressexemplary by TwinCAT 2                                                                      |
| Fig. | 97  | Config/FreeRun query (left: TwinCAT 2; right: TwinCAT 3)                                                 |
| Fig. | 98  | Displaying of "Free Run" and "Config Mode" toggling right below in the status bar                        |
| Fig. | 99  | TwinCAT can also be switched to this state by using a button (left: TwinCAT 2; right: Twin-<br>CAT 3)73  |
| Fig. | 100 | Online display example                                                                                   |
| Fig. | 101 | Faulty identification                                                                                    |
| Fig. | 102 | Identical configuration (left: TwinCAT 2; right: TwinCAT 3)                                              |
| Fig. | 103 | Correction dialog                                                                                        |
| Fig. | 104 | Name/revision of the terminal                                                                            |
| Fig. | 105 | Correction dialog with modifications                                                                     |
| Fig. | 106 | Dialog "Change to Compatible Type" (left: TwinCAT 2; right: TwinCAT 3)                                   |
| Fig. | 107 | TwinCAT 2 Dialog Change to Alternative Type                                                              |
| Fig. | 108 | Branch element as terminal EL3751                                                                        |
| Fig. | 109 | "General" tab                                                                                            |
| Fig. | 110 | "EtherCAT" tab                                                                                           |
| Fig. | 111 | "Process Data" tab                                                                                       |
| Fig. | 112 | Configuring the process data                                                                             |
| Fig. | 113 | "Startup" tab                                                                                            |
| Fig. | 114 | "CoE – Online" tab                                                                                       |
| Fig. | 115 | Dialog "Advanced settings"                                                                               |
| Fig. | 116 | "Online" tab                                                                                             |
| Fig. | 117 | "DC" tab (Distributed Clocks)                                                                            |
| Fig. | 118 | Selection of the diagnostic information of an EtherCAT Slave                                             |
| Fig. | 119 | Basic EtherCAT Slave Diagnosis in the PLC                                                                |
| Fig. | 120 | EL3102, CoE directory                                                                                    |
| Fig. | 121 | Example of commissioning aid for a EL3204                                                                |
| Fig. | 122 | Default behaviour of the System Manager                                                                  |
| Fig. | 123 | Default target state in the Slave                                                                        |
| Fig. | 124 | PLC function blocks                                                                                      |
| Fig. | 125 | Illegally exceeding the E-Bus current                                                                    |
| Fig. | 126 | Warning message for exceeding E-Bus current    95                                                        |
| Fig. | 127 | EM / KM connector ZS2001-0002 113                                                                        |
| Fig. | 128 | EM / KM connector ZS2001-0004 113                                                                        |
| Fig. | 129 | EM / KM connector ZS2001-0005 113                                                                        |
| Fig. | 130 | Device identifier consisting of name EL3204-0000 and revision -0016 116                                  |
| Fig. | 131 | Scan the subordinate field by right-clicking on the EtherCAT device in Config/FreeRun mode . 116         |

| Fig. 132 | Configuration is identical                       | 117 |
|----------|--------------------------------------------------|-----|
| Fig. 133 | Change dialog                                    | 117 |
| Fig. 134 | EEPROM Update                                    | 118 |
| Fig. 135 | Selecting the new ESI                            | 118 |
| Fig. 136 | Display of EL3204 firmware version               | 119 |
| Fig. 137 | Firmware Update                                  | 120 |
| Fig. 138 | FPGA firmware version definition                 | 121 |
| Fig. 139 | Context menu Properties                          | 121 |
| Fig. 140 | Dialog Advanced Settings                         | 122 |
| Fig. 141 | Select dialog Advanced Settings                  | 123 |
| Fig. 142 | Select dialog Write FPGA                         | 123 |
| Fig. 143 | Select file                                      | 124 |
| Fig. 144 | Multiple selection and firmware update           | 124 |
| Fig. 145 | Selecting the "Restore default parameters" PDO   | 125 |
| Fig. 146 | Entering a restore value in the Set Value dialog | 125 |